# NetWitness<sup>®</sup> Platform XDR Version 12.0

v cr5i0ii 12.0

Alerting with ESA Correlation Rules User Guide

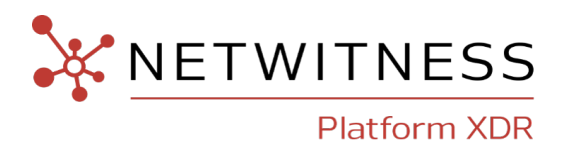

## **Contact Information**

NetWitness Community at https://community.netwitness.com contains a knowledge base that answers common questions and provides solutions to known problems, product documentation, community discussions, and case management.

### Trademarks

RSA and other trademarks are trademarks of RSA Security LLC or its affiliates ("RSA"). For a list of RSA trademarks, go to https://www.rsa.com/en-us/company/rsa-trademarks. Other trademarks are trademarks of their respective owners.

#### **License Agreement**

This software and the associated documentation are proprietary and confidential to RSA Security LLC or its affiliates are furnished under license, and may be used and copied only in accordance with the terms of such license and with the inclusion of the copyright notice below. This software and the documentation, and any copies thereof, may not be provided or otherwise made available to any other person.

No title to or ownership of the software or documentation or any intellectual property rights thereto is hereby transferred. Any unauthorized use or reproduction of this software and the documentation may be subject to civil and/or criminal liability.

This software is subject to change without notice and should not be construed as a commitment by RSA.

### **Third-Party Licenses**

This product may include software developed by parties other than RSA. The text of the license agreements applicable to third-party software in this product may be viewed on the product documentation page on NetWitness Community. By using this product, a user of this product agrees to be fully bound by terms of the license agreements.

### Note on Encryption Technologies

This product may contain encryption technology. Many countries prohibit or restrict the use, import, or export of encryption technologies, and current use, import, and export regulations should be followed when using, importing or exporting this product.

#### Distribution

Use, copying, and distribution of any RSA Security LLC or its affiliates ("RSA") software described in this publication requires an applicable software license.

RSA believes the information in this publication is accurate as of its publication date. The information is subject to change without notice.

THE INFORMATION IN THIS PUBLICATION IS PROVIDED "AS IS." RSA MAKES NO REPRESENTATIONS OR WARRANTIES OF ANY KIND WITH RESPECT TO THE INFORMATION IN THIS PUBLICATION, AND SPECIFICALLY DISCLAIMS IMPLIED WARRANTIES OF MERCHANTABILITY OR FITNESS FOR A PARTICULAR PURPOSE.

© 2020 RSA Security LLC or its affiliates. All Rights Reserved.

July, 2022

## Contents

| Getting Started with ESA                                                                      | 11      |
|-----------------------------------------------------------------------------------------------|---------|
| How ESA Generates Alerts                                                                      | 12      |
| Data Source Configuration Changes                                                             |         |
| An Endpoint Risk Scoring Rules Bundle is available in NetWitness Platform                     | 12      |
| Best Practices                                                                                | 13      |
| Understand Event Stream Analysis Rule Types                                                   | 13      |
| Best Practices for Writing Rules                                                              | 14      |
| Best Practices for Working with RSA Live Rules                                                | 15      |
| Best Practices for Deploying Rules                                                            | 15      |
| Best Practices for System Health                                                              | 16      |
| Troubleshoot ESA                                                                              | 17      |
| Troubleshoot ESA Correlation Services                                                         | 17      |
| Troubleshoot RSA Live Rules for ESA                                                           |         |
| Troubleshoot ESA Rules                                                                        | 20      |
| SMTP Notification Error Example                                                               |         |
| Integration-Server SMTP Notification Error Example                                            |         |
| Example ESA Correlation Server Warning Message for Missing Meta Keys                          |         |
| Multi-Valued Warning Message Example                                                          |         |
| Single Value Warning Message Example                                                          |         |
| Update any ESA Rule that Selects Only Certain Meta Keys from the Session to Include source_id | event28 |
| Steps to Troubleshoot Memory Issues with an ESA Service Offline                               |         |
| Step 1: Verify that your Host Is Running                                                      |         |
| Step 2: View Detailed Statistics in Health & Wellness                                         |         |
| Step 3: Bring up your ESA Services                                                            |         |
| Step 4: Check the Alerts and Events Volume                                                    |         |
| View Alert Summaries                                                                          |         |
| View Events Matched                                                                           |         |
| Step 5: Disable and Repair the Rule that Caused Issues                                        |         |
| Disable Rules                                                                                 |         |
| Edit Rules                                                                                    |         |
| Deploy Rules                                                                                  |         |
| Verify that the Rules are Enabled                                                             |         |
| (Optional) Check the ESA Correlation Log Files for More Information                           |         |
| ESA Rule Troubleshooting with Nw-Shell                                                        |         |
| Find Your Engine Name for Nw-Shell                                                            |         |
|                                                                                               |         |

| Connect to an ESA Correlation Server                                                 |        |
|--------------------------------------------------------------------------------------|--------|
| View the Contents of a Named Window                                                  |        |
| See the Method Input and Output                                                      | 40     |
| Obtain Correlation Server Metrics for ESA Rule Deployment Troubleshooting Using Nw-S | hell41 |
| View Memory Metrics for Rules                                                        |        |
| Prerequisites                                                                        | 44     |
| View Health Statistics and Trends for ESA Correlation in New Health & Wellness       |        |
| View Memory Metrics for an ESA Correlation Service in Health & Wellness              | 46     |
| View Memory Metrics for an ESA Correlation Service and its ESA Rules                 |        |
| How ESA Handles Sensitive Data                                                       | 50     |
| How ESA Treats Sensitive Data from Core Services                                     | 50     |
| Advanced EPL Rule                                                                    |        |
| Enrichment Source                                                                    |        |
| How to Remove Sensitive Meta Keys Globally from All Alerts                           |        |
| ESA Rule Types                                                                       |        |
| Sample Rules                                                                         |        |
| Endpoint Risk Scoring Rules Bundle                                                   | 53     |
| Trial Rules Mode                                                                     | 54     |
| ESA Permissions                                                                      | 54     |
| Practice with Sample Rules                                                           | 55     |
| Rule Library                                                                         |        |
| Practice with Sample Rules                                                           | 57     |
| Working with Trial Rules                                                             |        |
| Deploy Rules as Trial Rules                                                          |        |
| Add Rules to the Rule Library                                                        | 60     |
| Download Configurable RSA Live ESA Rules                                             | 61     |
| Prerequisites                                                                        |        |
| Download RSA Live ESA Rules                                                          | 61     |
| Customize an RSA Live ESA Rule                                                       | 64     |
| Prerequisites                                                                        | 65     |
| Configure Parameters for an RSA Live ESA Rule                                        |        |
| Add a Rule Builder Rule                                                              | 66     |
| Step 1. Name and Describe the Rule                                                   | 66     |
| Prerequisites                                                                        | 66     |
| Name and Describe a Rule                                                             | 66     |
| Step 2. Build a Rule Statement                                                       |        |
| Example                                                                              | 68     |
| Prerequisites                                                                        | 68     |
| Build a Rule Statement                                                               | 69     |

| To Add a Whitelist                                                  | 71 |
|---------------------------------------------------------------------|----|
| To Add a Blacklist                                                  |    |
| Example: Blacklist                                                  |    |
| Example: Strict Pattern Matching and Using the Is Not Null Operator |    |
| Example Results                                                     |    |
| Example: Grouping the Rule Results                                  | 77 |
| Example: Working with Numeric Operators                             |    |
| Step 3. Add Conditions to a Rule Statement                          |    |
| Example                                                             | 80 |
| Add Conditions to a Rule Statement                                  |    |
| Example                                                             |    |
| Validate an ESA Rule                                                |    |
| Working with Rules                                                  | 86 |
| Edit, Duplicate or Delete a Rule                                    |    |
| Edit a Rule                                                         | 86 |
| Duplicate a Rule                                                    |    |
| Delete a Rule                                                       |    |
| Filter or Search for Rules                                          |    |
| Prerequisites                                                       |    |
| Filter Rules                                                        |    |
| Search for Rules                                                    |    |
| Import or Export Rules                                              |    |
| Import ESA Rules                                                    |    |
| Export ESA Rules                                                    |    |
| Choose How to be Notified of Alerts                                 | 90 |
| Notification Methods                                                |    |
| Email Notifications                                                 |    |
| Syslog                                                              |    |
| Script Alerter                                                      |    |
| Add Notification Method to a Rule                                   | 92 |
| Prerequisites                                                       |    |
| Add a Notification Method to a Rule                                 |    |
| Add a Data Enrichment Source                                        | 94 |
| Example Rule with Enrichments                                       |    |
| Enrichment Sources                                                  |    |
| Configure a Context Hub List as an Enrichment Source                |    |
| Prerequisites                                                       | 97 |
| Configure a Context Hub List as an Enrichment Source                |    |
| Configure an In-Memory Table as an Enrichment Source                |    |
| Prerequisites                                                       |    |

| Configure an Ad hoc In-Memory Table                      |     |
|----------------------------------------------------------|-----|
| Add a Recurring In-Memory Table                          |     |
| Add an Enrichment to a Rule                              |     |
| Deploy Rules to Run on ESA                               |     |
| How an ESA Rule Deployment Works                         |     |
| ESA Rule Deployment Steps                                |     |
| Step 1. Add an ESA Rule Deployment                       |     |
| Prerequisites                                            |     |
| Step 2. Add an ESA Service                               |     |
| Step 3. Add Data Sources                                 |     |
| Step 4. Add and Deploy Rules                             | 114 |
| (Optional) Add a Data Source Filter                      |     |
| Deploy the Endpoint Risk Scoring Rules Bundle            |     |
| Additional ESA Rule Deployment Procedures                |     |
| Replace an ESA Service in an ESA Rule Deployment         |     |
| Remove an ESA Service from an ESA Rule Deployment        |     |
| Add an ESA Service to an ESA Rule Deployment             |     |
| Edit a Data Source in an ESA Rule Deployment             | 121 |
| Add or Remove a Data Source                              |     |
| Remove a Data Source from an ESA Rule Deployment         |     |
| Add a Data Source to an ESA Rule Deployment              |     |
| (Optional) Add or Remove a Data Source Filter            | 124 |
| Remove a Data Source Filter from an ESA Rule Deployment  | 124 |
| Add a Data Source Filter to an ESA Rule Deployment       | 124 |
| Adjust Maximum Sessions for the Data Source Filter       |     |
| Edit or Delete a Rule in a Deployment                    |     |
| Edit a Rule                                              |     |
| Delete a Rule                                            | 126 |
| Stop Deployment                                          |     |
| Edit the ESA Rule Deployment Name or Delete a Deployment |     |
| Edit the ESA Rule Deployment Name                        |     |
| Delete an ESA Rule Deployment                            |     |
| Show Updates to an ESA Rule Deployment                   |     |
| Fast Deployment and Full Deployment of ESA Rules         |     |
| View ESA Stats and Alerts                                |     |
| View Stats for an ESA Service                            |     |
| View ESA Stats                                           |     |
| Enable or Disable Rules                                  |     |
| Refresh the Statistics                                   |     |
| View a Summary of Alerts                                 |     |

| Add an Advanced EPL Rule                                                                      |            |
|-----------------------------------------------------------------------------------------------|------------|
| Prerequisites                                                                                 |            |
| Add an Advanced EPL Rule                                                                      |            |
| Validate an Advanced EPL Rule                                                                 | 140        |
| Event Processing Language (EPL)                                                               | 144        |
| ESA Annotations                                                                               | 146        |
| @RSAContext Annotation (11.5 and later)                                                       | 146        |
| Prerequisites                                                                                 | 146        |
| Single-Column Context Hub Lists                                                               | 146        |
| Multi-Column Context Hub Lists                                                                |            |
| Automatic Context Hub List Updates                                                            | 149        |
| Single Column Context Hub List Update Example<br>Multi-Column Context Hub List Update Example | 149<br>149 |
| @RSAAlert Annotation                                                                          | 149        |
| @RSAPersist Annotation                                                                        |            |
| @UsesEnrichment (10.6.1.1 and later)                                                          |            |
| @Name                                                                                         |            |
| @Audit Annotation                                                                             |            |
| Example Advanced EPL Rules                                                                    |            |
| Example #1:                                                                                   |            |
| EPL #1:                                                                                       |            |
| EPL #2:                                                                                       |            |
| Example #2:                                                                                   |            |
| EPL #3:                                                                                       |            |
| EPL #4: Using NamedWindows and match recognize                                                |            |
| EPL #5: Using Every @RSAAlert(identifiers={"user_src"})                                       |            |
| Example #3:                                                                                   |            |
| EPL #6: @RSAAlert(identifiers={"ip_src"})                                                     |            |
| EPL #7: @RSAAlert(identifiers={"ip_src"})                                                     |            |
| Example #4:                                                                                   |            |
| EPL #8: using time_batch                                                                      |            |
| Example #5:                                                                                   |            |
| EPL #9: using timer:interval                                                                  |            |
| Example #6:                                                                                   |            |
| EPL #10: using timer and Lockout                                                              |            |
| Example #7:                                                                                   |            |
| EPL #11: @RSAAlert(oneInSeconds=0)                                                            |            |
| Configure an In-Memory Table Using an EPL Query                                               |            |
| Workflow                                                                                      |            |
| Prerequisites                                                                                 |            |

| Procedure                        |  |
|----------------------------------|--|
| Example                          |  |
| Step 1: Create the Enrichment    |  |
| Step 2: Create Your Rule         |  |
| Rule Statement                   |  |
| Rule Logic with Enrichment Added |  |
| ESA Alert References             |  |
| Rules Tab                        |  |
| What do you want to do?          |  |
| Related Topics                   |  |
| Quick Look                       |  |
| Rules Tab Options Panel          |  |
| What do you want to do?          |  |
| Related Topics                   |  |
| Quick Look                       |  |
| Rules Section                    |  |
| Deployments Section              |  |
| Rule Library Panel               |  |
| What do you want to do?          |  |
| Related Topics                   |  |
| Quick Look                       |  |
| Rule Library Toolbar             |  |
| Rule Library List                |  |
| Rule Builder Tab                 |  |
| What do you want to do?          |  |
| Related Topics                   |  |
| Quick Look                       |  |
| Conditions Section               |  |
| Notifications Section            |  |
| Enrichments Section              |  |
| Debug Option                     |  |
| Test Rule Section                |  |
| Syntax                           |  |
| Build a Statement Dialog         |  |
| What do you want to do?          |  |
| Related Topics                   |  |
| Quick Look                       |  |
| Advanced EPL Rule Tab            |  |
| What do you want to do?          |  |
| Related Topics                   |  |

| <i>ر</i> =- ۰ ۰ ۳                                                                                                    |                                                                                                    |
|----------------------------------------------------------------------------------------------------|----------------------------------------------------------------------------------------------------|
| Notifications Section                                                                                                    |                                                                                                    |
| Enrichments Section                                                                                                    |                                                                                                    |
| Test Rule Section                                                                                                    |                                                                                                    |
| Syntax                                                                                                    |                                                                                                    |
| Rule Syntax Dialog                                                                                                    |                                                                                                    |
| Quick Look                                                                                                    |                                                                                                    |
| Deployment Panel                                                                                                    |                                                                                                    |
| What do you want to do?                                                                                                    |                                                                                                    |
| Related Topics                                                                                                    |                                                                                                    |
| Quick Look                                                                                                    | 199                                                                                                    |
| ESA Services Section                                                                                                    |                                                                                                    |
| Data Sources Section                                                                                                    |                                                                                                    |
| Position Tracking Information                                                                                                    |                                                                                                    |
| Editing Position Tracking Information                                                                                                    |                                                                                                    |
| Use Case Scenario                                                                                                    |                                                                                                    |
| Importing Position Tracking Information                                                                                                    |                                                                                                    |
| Deployment Options                                                                                                    |                                                                                                    |
| ESA Rules Section                                                                                                    |                                                                                                    |
| Data Source Filter (Optional) Section                                                                                                    |                                                                                                    |
| Create Data Source Filter Dialog - Simple                                                                                                    |                                                                                                    |
| Create Data Source Filter - Advanced                                                                                                    |                                                                                                    |
| Deploy ESA Services Dialog                                                                                                    |                                                                                                    |
| What do you want to do?                                                                                                    |                                                                                                    |
| Related Topics                                                                                                    |                                                                                                    |
|                                                                                                    | 211                                                                                                    |
| Quick Look                                                                                                    |                                                                                                    |
| Quick Look                                                                                                    |                                                                                                    |
| Quick Look<br>Deploy ESA Rules Dialog<br>What do you want to do?                                                                                                    |                                                                                                    |
| Quick Look<br>Deploy ESA Rules Dialog<br>What do you want to do?<br>Related Topics                                                                                                    |                                                                                                    |
| Quick Look<br>Deploy ESA Rules Dialog<br>What do you want to do?<br>Related Topics<br>Quick Look                                                                                                    | 213<br>                                                                                                    |
| Quick Look<br>Deploy ESA Rules Dialog<br>What do you want to do?<br>Related Topics<br>Quick Look<br>Updates to the Deployment Dialog                                                                                                    |                                                                                                    |
| Quick Look<br>Deploy ESA Rules Dialog<br>What do you want to do?<br>Related Topics<br>Quick Look<br>Updates to the Deployment Dialog<br>What do you want to do?                                                                                                    | 213<br>213<br>213<br>213<br>213<br>213<br>213<br>215<br>215                                                                       |
| Quick Look<br>Deploy ESA Rules Dialog<br>What do you want to do?<br>Related Topics<br>Quick Look<br>Updates to the Deployment Dialog<br>What do you want to do?<br>Related Topics                                                                                                    | 213<br>213<br>213<br>213<br>213<br>213<br>213<br>215<br>215<br>215<br>215                                                         |
| Quick Look<br>Deploy ESA Rules Dialog<br>What do you want to do?<br>Related Topics .<br>Quick Look<br>Updates to the Deployment Dialog<br>What do you want to do?<br>Related Topics<br>Quick Look                                                                                                    | 211<br>213<br>213<br>213<br>213<br>213<br>213<br>213<br>215<br>215<br>215<br>215                                                  |
| Quick Look         Deploy ESA Rules Dialog         What do you want to do?         Related Topics         Quick Look         Updates to the Deployment Dialog         What do you want to do?         Related Topics         Quick Look         Services Tab                                                                                                    | 213<br>213<br>213<br>213<br>213<br>213<br>213<br>215<br>215<br>215<br>215<br>215<br>215<br>215<br>217                             |
| Quick Look<br>Deploy ESA Rules Dialog<br>What do you want to do?<br>Related Topics .<br>Quick Look<br>Updates to the Deployment Dialog<br>What do you want to do?<br>Related Topics .<br>Quick Look<br>Services Tab<br>What do you want to do?                                                                                                    | 211<br>213<br>213<br>213<br>213<br>213<br>213<br>213<br>215<br>215<br>215<br>215<br>215<br>217<br>217                             |
| Quick Look<br>Deploy ESA Rules Dialog<br>What do you want to do?<br>Related Topics .<br>Quick Look<br>Updates to the Deployment Dialog<br>What do you want to do?<br>Related Topics .<br>Quick Look<br>Services Tab<br>What do you want to do?<br>Related Topics .                                                                                                    | 213<br>213<br>213<br>213<br>213<br>213<br>213<br>215<br>215<br>215<br>215<br>215<br>217<br>217<br>217                             |
| Quick Look         Deploy ESA Rules Dialog         What do you want to do?         Related Topics         Quick Look         Updates to the Deployment Dialog         What do you want to do?         Related Topics         Quick Look         Services Tab         What do you want to do?         Related Topics         Quick Look         Services Tab         Quick Look         Quick Look         | 211<br>213<br>213<br>213<br>213<br>213<br>213<br>213<br>215<br>215<br>215<br>215<br>215<br>217<br>217<br>217<br>217               |
| Quick Look         Deploy ESA Rules Dialog         What do you want to do?         Related Topics         Quick Look         Updates to the Deployment Dialog         What do you want to do?         Related Topics         Quick Look         Services Tab         What do you want to do?         Related Topics         Quick Look         Services Tab         Quick Look         ESA Services Panel | 211<br>213<br>213<br>213<br>213<br>213<br>213<br>215<br>215<br>215<br>215<br>215<br>217<br>217<br>217<br>217<br>217<br>217<br>218 |

| Deployed Rule Stats Panel                          |     |
|----------------------------------------------------|-----|
| Settings Tab                                       |     |
| What do you want to do?                            |     |
| Related Topics                                     |     |
| Quick Look                                         |     |
| Meta Key References                                |     |
| Viewing the List of Meta Entities                  |     |
| Enabling Meta Entity in the ESA Correlation Server |     |
| Meta Entity Usage Example                          |     |
| Building Rules with Custom Meta Entities           | 224 |
| Prerequisites                                      |     |
| Enrichment Sources                                 |     |

## **Getting Started with ESA**

This topic covers quick start topics for NetWitness Event Stream Analysis (ESA) to help you get started in using ESA. The following topics are designed to assist you in working with ESA Correlation Rules.

- Best Practices helps you to understand how to best set up, deploy, and create rules.
- <u>Troubleshoot ESA</u> helps you to troubleshoot different aspects of ESA, including rule writing and deployment.
- <u>View Memory Metrics for Rules</u> helps you to work with memory metrics to understand memory usage for ESA services.

In NetWitness version 11.5 and later, There are only two services that can run on an ESA host:

- ESA Correlation (ESA Correlation rules): Creates alerts from ESA rules.
- Contexthub Server (Context Hub): Runs only on an ESA primary host. Contexthub Server provides enrichment lookup capability in the Respond and Investigate views. For information, see the *Context Hub Configuration Guide*.

**Note:** The Event Stream Analytics Server (ESA Analytics) service is not supported in NetWitness Platform version 11.5 and later.

The first service is the ESA Correlation service that creates alerts from ESA rules, also known as ESA Correlation Rules, which you create manually or download from Live.

In NetWitness 11.3 and later, the ESA Correlation service replaces the Event Stream Analysis service and is also known as ESA Correlation Server. The ESA Correlation service provides the same services as the Event Stream Analysis service with the added benefit of enabling you to specify different data sources for your ESA correlation rules. Like the Event Stream Analysis service, the ESA Correlation service installs on the ESA Primary and ESA Secondary host types.

The second service is the Contexthub Server service, which provides enrichment lookup capabilities in the Respond and Investigate views. It runs only on an ESA Primary host. For information, see the *Context Hub Configuration Guide*. Go to the NetWitness All Versions Documents page and find NetWitness Platform guides to troubleshoot issues.

**IMPORTANT:** The NetWitness server (Admin server), ESA primary host, and ESA secondary host must all be on the same NetWitness Platform version.

## **How ESA Generates Alerts**

The ESA Correlation service runs rules that specify criteria for problem behavior or threatening events in your network. When ESA detects a threat that matches rule criteria, it generates an alert.

To generate alerts, ESA performs the following functions:

- 1. Gathers data
- 2. Runs ESA rules against the data
- 3. Captures events that meet rule criteria
- 4. Generates alerts for those captured events

## **Data Source Configuration Changes**

In NetWitness version 11.3 and later, the ESA Correlation service enables you to specify different data sources for different sets of rules. Instead of adding data sources, such as Concentrators, to the entire ESA Correlation service, you can specify different data sources for each ESA rule deployment. An ESA rule deployment includes an ESA Correlation service with its associated data sources and a set of ESA rules. For example, you may want to use Concentrators with HTTP packet data in one deployment and Concentrators with HTTP log data in another deployment. For more detailed information, see <u>Deploy</u> <u>Rules to Run on ESA</u>.

## An Endpoint Risk Scoring Rules Bundle is available in

## **NetWitness Platform**

An Endpoint Risk Scoring Rules Bundle, which contains approximately 400 rules, comes with NetWitness 11.3 and later. Endpoint risk scoring rules only apply to NetWitness Endpoint. You can add the Endpoint Risk Scoring Rules Bundle to an ESA rule deployment in the same way that you would add any ESA rule. However, you must specify endpoint data sources (Concentrators) in the ESA Rule Deployment.

The ESA Correlation service can process endpoint risk scoring rules, which generate alerts that are used in risk scoring calculations to identify suspicious files and hosts. To turn on risk scoring for NetWitness Endpoint, you must deploy endpoint risk scoring rules on ESA. For instructions, see "Deploy Endpoint Risk Scoring Rules on ESA" in the *ESA Configuration Guide*. For complete information on configuring NetWitness Endpoint, see the *NetWitness Endpoint Configuration Guide*.

Go to the NetWitness All Versions Documents page and find NetWitness Platform guides to troubleshoot issues.

## **Best Practices**

Best practices provide guidelines to help you write and manage rules, deploy rules, and maintain system health for your ESA services.

## **Understand Event Stream Analysis Rule Types**

The ESA Correlation service provides advanced stream analytics such as correlation and complex event processing at high throughputs and low latency. It is capable of processing large volumes of disparate event data from Concentrators. However, when working with Event Stream Analysis, you should be aware of the factors that affect resource usage in order to create effective rules.

Each event that is received by ESA is evaluated to determine if it may trigger a rule. There are three types of rules that can be deployed in order to determine what the ESA engine should do with the incoming event. Each of these rule types have different impacts on system resource utilization. All three rule types may be created via the Rule Builder, Advanced Event Processing Language (EPL) rules, or downloaded via RSA Live. The table below lists the rule type and the impact this rule may have on system resources.

| Rule Type             | Description                                                                                                    |
|-----------------------|----------------------------------------------------------------------------------------------------|
| Simple Filter<br>Rule | This rule has no correlation to other events. At ingestion time, this rule<br>is evaluated against a set of conditions, and if those conditions are met<br>an alert is generated. If no conditions match, the event is quickly<br>released by the engine to free up memory usage. These rules do not<br>take up memory since the events are not retained beyond the initial<br>evaluation. The memory resource usage does not increase as more<br>simple filter rules are deployed. However, if the filter condition is too<br>generic, it is possible that this rule can generate too many alerts, which<br>will strain the system resources for the storage and retrieval of these<br>alerts. |
|                       | For example, you might write a rule to generate an alert when HTTP network activity arrives over a non-standard HTTP port.                                                                                                    |
| Event<br>Window Rule  | This rule evaluates a set of events over a time period for specific<br>conditions. At ingestion time, the rule is evaluated against a set of<br>conditions. If those conditions are met, the event is retained in memory<br>for a specific amount of time. After the specified time passes, the<br>events are removed from the time window if the number of events<br>collected does not meet the threshold to trigger an alert.                                                                                                    |
|                       | The memory consumption of such rules is highly dependent on the incoming event rate (traffic), the amount of data per event, and the time length specified in the event window. Each matching event is retained in memory until the time window has passed, so the longer the time window, the greater the potential volume. For example, you might write a rule that generates an alert if a user has five failed login attempts within a ten minute time frame.                                                                                                    |

| Rule Type                                                                                                    | Description                                                                                                    |
|----------------------------------------------------------------------------------------------------|----------------------------------------------------------------------------------------------------|
| Followed By<br>Rule                                                                                                    | This rule evaluates a chain of incoming events to determine if the sequence of events matches a particular condition. At ingestion time, the rule is evaluated against a set of conditions. If the conditions are met, one of two actions occurs: |
| <ul> <li>If this is the first event of the sequence, a new event thread started, and the event is retained as the head of the sequence.</li> <li>If the event belongs to an existing event thread, it is added to sequence.</li> </ul> |                                                                                                    |
|                                                                                                    |                                                                                                    |

**Note:** ESA sends alerts to NetWitness Respond for processing and the alerts are eventually stored in a database. If your rule creates too many alerts, it can slow down another part of the system.

When writing and deploying rules, you should be aware that rule memory usage and alert generation consume system resources. The sections below are designed to help you keep your usage at a healthy level and monitor for problems if systems are becoming overloaded.

## **Best Practices for Writing Rules**

These are general guidelines for writing rules.

- Create alerts for actionable events. The purpose of an alert should be to notify you of an event that requires immediate and specific action. For events that do not require action, or only require you to have awareness of the event, you can create a report.
- Validate your ESA rules within the Rule Builder or Advanced EPL Rule Builder before you deploy them. To prevent errors in your rules and confirm that they generate the expected alerts, you can test the rule logic with JSON data within the rule builders. This capability is available in NetWitness Platform version 11.5 and later. For more information, see <u>Validate an ESA Rule</u> and <u>Validate an Advanced EPL Rule</u>.
- Configure new rules as trial rules so you can observe how they react in your environment. If you deploy new rules as trial rules, they will be disabled if the configured memory threshold is exceeded.

- Configure Alert notifications only after your rule testing and tuning is complete. This can help ensure you do not get flooded with notifications if a rule behaves differently than you expect.
- Rules need to be specific so that you limit resource usage. Use the following guidelines to limit usage:
  - Make the filters on the rule exclude all but the necessary events for the rule to fire accurately.
  - Make the size of your windows (window time for correlation) as small as possible.
  - Limit the events that you include in the window: For example, if you only want to see IDS events, ensure that you only include those events in your time window.
- Add Memory Thresholds to ESA rules that use memory. For example, if a rule contains windows or pattern matching, configure a memory threshold for that rule. If the rule goes over the allotted

memory threshold, it gets disabled individually and an error is displayed for that rule on the **(Configure) > ESA Rules > Services** tab. This capability is available in NetWitness Platform version 11.5 and later.

• Rules need to be tuned to an alert level that is manageable. If you are flooded with alerts, then the purpose and of an alert is lost. For example, maybe you want to know about encrypted traffic to other countries. But, you could limit the list to countries that are known risks. This limits the volume of alerts to a level you can manage.

For more best practice information for writing ESA rules, see ESA Rule Writing Best Practices.

## **Best Practices for Working with RSA Live Rules**

These are guidelines for RSA Live Rules.

- **Deploy RSA Live rules in small batches**. Not every rule is suited to every environment. The best way to ensure your RSA Live rules are successful is to deploy them in small batches so you can test them in your environment. If you deploy small batches, it's much easier to tell if a particular rule has an issue.
- Read the rule descriptions provided with RSA Live rules. ESA rules are not "one size fits all." Not all rules will work in your environment. The rule descriptions tell you which parameters you will need to modify to successfully deploy a rule in your environment.
- Set your parameters. RSA Live rules have parameters that need to be modified. If you do not modify your parameters, the rule may not work or it may exhaust your memory.
- Deploy new rules as trial rules so you can observe how they react in your environment. If you deploy new rules as trial rules, they will be disabled if the configured memory threshold is exceeded. For more details, see Working with Trial Rules.

## **Best Practices for Deploying Rules**

These are general guidelines for deploying rules.

- **Deploy rules in small batches so you can observe how they react in your environment.** Not all environments are the same, and a rule will need to be tuned for memory usage, alert volume, and effective detection of events.
- Test rules before you configure alert notifications. Configure Alert notifications only after your rule testing and tuning is complete. This can help ensure you do not get flooded with alerts if a rule behaves differently than you expect.
- Monitor system health as a part of your deployment process. When you deploy rules, monitor your system's health as a part of your deployment process. You can view total memory usage for your ESA in the Health and Wellness tab. For more information, see "View Detailed Statistics in Health and Wellness" in <u>Troubleshoot ESA</u>.

## **Best Practices for System Health**

These are general guidelines for system health.

- Set up new rules as trial rules. A common issue is that new rules may cause memory issues. To prevent this, you can set up new rules as trial rules. If the configured memory threshold is met, all trial rules are disabled to prevent the system from running out of memory. For more information about trial rules, see <u>Working with Trial Rules</u>.
- Set up thresholds in Health & Wellness to alert you if memory usage is too high. There are metrics in NetWitness Health & Wellness that track memory usage. You can set up alerts and notifications to send you an email if those thresholds are crossed. For more information about the memory statistics you can view, see View Memory Metrics for Rules.
- Monitor memory metrics for each rule in Health & Wellness. For each rule, you can view the estimated memory usage in Health & Wellness. You can use this information to ensure that rules do not use too much memory. For more information about the memory statistics you can view, see <u>View</u> <u>Memory Metrics for Rules</u>.

## **Troubleshoot ESA**

This section describes common issues that may occur while using ESA, and it suggests common solutions to these problems.

## **Troubleshoot ESA Correlation Services**

| Problem                                                                                                    | Possible<br>Causes | Solutions                                                                                                    |
|----------------------------------------------------------------------------------------------------|--------------------|----------------------------------------------------------------------------------------------------|
| On the<br>NetWitness<br>Platform<br>Dashboard, the<br>ESA service<br>appears in red to<br>indicate it is<br>offline.<br>In the<br>(Configure) ><br>ESA Rules<br>view, the<br>following<br>message<br>appears: "The<br>Service is either<br>offline or not<br>reachable." | Several            | When an ESA Correlation service is offline, there are many possible causes. However, a common issue is that you have created a rule that uses excessive memory and causes the ESA service to fail. To troubleshoot this problem, see <u>Steps to</u> <u>Troubleshoot Memory Issues with an ESA Service Offline</u> .<br>Other common causes might be that your firewall is blocking the connection between the ESA and NetWitness Platform, or the ESA Correlation service machine may be down.<br>To bring up ESA Services:<br>Go to (Admin) > Services, select your ESA service, and then select Sa Service is stopping and restarting in a loop, you may need to call Customer Support to get the services to start. |

| Problem                                                                                                    | Possible<br>Causes      | Solutions                                                                                                    |
|----------------------------------------------------------------------------------------------------|-------------------------|----------------------------------------------------------------------------------------------------|
| On the<br>NetWitness<br>Platform<br>Dashboard, the<br>ESA service<br>appears in red to<br>indicate it is<br>offline.<br>In the<br>(Configure) ><br>ESA Rules<br>view, the<br>following<br>message<br>appears: "The<br>Service is either<br>offline or not<br>reachable. | Configuration<br>issues | If your system has been recently upgraded, you may have made a configuration error.<br>Go to (Admin) > Services, select your ESA service and then select (Admin) > Edit. In the Edit Service dialog, click Test Connection. If the connection fails, you likely have a configuration error. Attempt to fix your configuration error and try again.                                                                                                    |
| Suddenly, an<br>ESA Correlation<br>service is<br>completely<br>unresponsive and<br>appears to have<br>crashed. The<br>ESA Correlation<br>Log file shows a<br>Too Many Open<br>Files error.                                                                              | Connectivity<br>issues  | <ul> <li>The most likely cause for this error is a connectivity issue between the ESA Correlation service and a data source used in an ESA rule deployment, such as a Concentrator or Decoder.</li> <li>Restart the ESA Correlation service.</li> <li>Go to (Admin) &gt; Services, select your ESA service and then select &gt; Restart.</li> <li>Check the connectivity from ESA to the data source. Look for connection errors in the ESA Correlation logs. You can use SSH to get in the system and go to: /var/log/netwitness/correlation-server.log.</li> <li>For example:</li> <li>Error: com.rsa.netwitness.streams.</li> <li>RecordStreamException: admin@<ip address="">:56005:: com.rsa.netwitness.streams.RecordStreamException: connect to <ip address="">:56005</ip></ip></li> <li>If there are network connectivity issues, fix the issues and then restart the ESA Correlation service again to see if it fixes the problem.</li> <li>If you have a data source with intermittent connectivity, you should remove it from the ESA rule deployment.</li> </ul> |

## **Troubleshoot RSA Live Rules for ESA**

| Problem                                                                                            | Possible<br>Causes                                                                                       | Solutions                                                                                                    |
|----------------------------------------------------------------------------------------------------|----------------------------------------------------------------------------------------------------|----------------------------------------------------------------------------------------------------|
| I imported a group<br>of rules from RSA<br>Live, and now my<br>ESA service is                      | You may not have<br>configured the<br>parameters for the<br>RSA Live rule to                             | Each rule in RSA Live has a description that includes the<br>parameters you must configure and prerequisites for your<br>environment. Review this description to see if the rule is<br>appropriate for your environment.                                                                                                    |
| crashing. Why?                                                                                     | tune it for your<br>environment.                                                                         | To ensure that you deploy rules safely in your environment, configure new rules as trial rules to test them in your environment. Trial rules add a safeguard for testing new rules. For details on this, see <u>Deploy Rules as Trial Rules</u> .                                                                                                    |
| I imported a group<br>of rules from RSA<br>Live, and while<br>the rules deployed<br>without errors | Not all RSA Live<br>rules are meant for<br>every environment.<br>You may not have<br>the correct meta in | You can verify that a rule was disabled by going to (Configure) > ESA Rules > Services > Deployed Rule Stats. If the rule is disabled, the green icon does not display next to the rule.                                                                                                    |
| they were later<br>disabled.                                                                       | your ESA for the<br>rule to run.                                                                         | If a rule deployed correctly but was disabled, check the<br>logs for exceptions related to the rule. Specifically, check<br>to see if the rules were disabled due to missing meta. To do<br>this, go to the ESA Correlation logs. You can use SSH to<br>get in the system and go to:<br>/var/log/netwitness/correlation-<br>server/correlation-server.log. |
|                                                                                                    |                                                                                                    | Then, search for a message similar to the following:                                                                                                    |
|                                                                                                    |                                                                                                    | "Property named ` <meta_name>' is not valid<br/>in any stream"</meta_name>                                                                                                    |
|                                                                                                    |                                                                                                    | For example, you might see:                                                                                                    |
|                                                                                                    |                                                                                                    | Failed to validate filter expression '<br>(medium=1 and streams=2 or medium=3(238<br>chars)': Property named 'tcp_flags_seen' is<br>not valid in any stream                                                                                                    |
|                                                                                                    |                                                                                                    | If a similar message displays, you may need to add a custom meta key to the Log Decoder or Concentrator. To do this, follow these instructions: "Create Custom Meta Keys Using Custom Feed" in the <i>Decoder and Log Decoder Configuration Guide</i> .                                                                                                    |

| Problem                                                                                 | Possible<br>Causes                                                                                            | Solutions                                                                                                    |
|-----------------------------------------------------------------------------------------|----------------------------------------------------------------------------------------------------|----------------------------------------------------------------------------------------------------|
| I have an ESA<br>rule that is not<br>getting deployed<br>and is not<br>creating alerts. | A meta key that<br>the rule uses is<br>a string array<br>type, but it<br>shows as a<br>string type on<br>ESA. | <ul> <li>Check to see if any string array meta keys that the rule uses are configured as string array types on ESA. Go to Configure) &gt; ESA Rules &gt; Settings tab (Meta Key References).</li> <li>If it shows string[], it is configured as a string array type on ESA. This is fine.</li> <li>If it shows string without the brackets, it is configured as a string type and you need to fix it on ESA.</li> <li>In the ESA Correlation service Explore view, go to correlation/stream. Add string array meta keys to the multi-valued list to allow them to be used as an array in ESA rules. Go back to the Meta Key References and click the refresh icon ( ). Verify that the meta keys with a string array type show a value of .string[]. For additional details, see "Configure Meta Keys as Arrays in ESA Correlation Rules" in the ESA Configuration Guide.</li> </ul> |

## **Troubleshoot ESA Rules**

| Problem                                                                                                    | Possible<br>Causes                                                                                                    | Solutions                                                                                                    |  |  |  |  |  |  |
|----------------------------------------------------------------------------------------------------|----------------------------------------------------------------------------------------------------|----------------------------------------------------------------------------------------------------|--|--|--|--|--|--|
| I created a rule,<br>and I checked the<br>syntax. The rule<br>looked fine.<br>When I went to<br>deploy the rule, I<br>got an error.<br>Why?               | You may not<br>have the correct<br>meta to deploy<br>the rule.                                                                                                    | Check the Meta Key References. You may not have the correct<br>meta to deploy the rule. Check the ESA Correlation service log<br>files to see which meta keys are missing:<br>/var/log/netwitness/correlation-<br>server/correlation-server.log<br>In NetWitness version 11.3.0.2 and later, you can check the<br>ESA rule status in the ESA rule deployment (Go to<br>(Configure) > ESA Rules > Rules tab. In the options panel on<br>the left, select a deployment and look in the ESA Rules<br>section). If a disabled rule has an error message, it shows I in<br>the Status field. Hover over the rule to view the error message<br>tooltip.<br>ESA Rules |  |  |  |  |  |  |
| I set up<br>notifications for a<br>rule, but we are<br>not receiving<br>them. The<br>correlation-<br>server.log file<br>does not show<br>any errors. Why? | Correlation-<br>server<br>successfully<br>sent the<br>notification<br>messages to<br>integration-<br>server, but<br>when<br>integration-<br>server tried to<br>send the<br>notifications to<br>their<br>destination, it<br>failed. | When troubleshooting notifications, check both the ESA<br>Correlation service log files<br>(/var/log/netwitness/correlation-<br>server/correlation-server.log) AND the Integration-<br>Server log files on the NetWitness Server<br>(/var/log/netwitness/integration-<br>server/integration-server.log). For an example, see<br>Integration-Server SMTP Notification Error Example.<br>Note: For any notification-related troubleshooting, check the<br>integration-server log file in addition to the log file of<br>the service creating the notification.                                                                                                   |  |  |  |  |  |  |

| Problem                                                                                                    | Possible<br>Causes                                                                | Solutions                                                                                                    |  |  |  |
|----------------------------------------------------------------------------------------------------|-----------------------------------------------------------------------------------|----------------------------------------------------------------------------------------------------|--|--|--|
| I created a rule<br>with an<br>enrichment,<br>added an SMTP<br>notification, and<br>deployed my<br>rule. We are not<br>receiving SMTP<br>notifications.<br>Why? | You do not have<br>a template that<br>met the criteria<br>to parse the<br>events. | Check the ESA Correlation service log files to see if the<br>SMTP notification failed:<br>/var/log/netwitness/correlation-<br>server/correlation-server.log. For more details on the<br>notification error, check the Integration-Server log file on the<br>NetWitness Server (also known as Node 0, Admin server, or<br>NWServer): /var/log/netwitness/integration-<br>server/integration-server.log.<br>If you use an ESA rule that has an enrichment, such as a<br>Context Hub list, you must create a custom template. You can<br>duplicate a default template and adjust it for your enrichment.<br>See <u>SMTP Notification Error Example</u> below for a notification<br>error example.<br>For information on creating a custom ESA template, see |  |  |  |
|                                                                                                    |                                                                                   | "Define a Template for ESA Alert Notifications" in the <i>System</i><br><i>Configuration Guide</i> .                                                                                                    |  |  |  |
|                                                                                                    |                                                                                   | NetWitness Platform guides to troubleshoot issues.                                                                                                    |  |  |  |
| I created a<br>custom rule (via<br>the Rule Builder<br>or Advanced                                                                                              | You may have<br>connectivity<br>issues.                                           | Check the Offered Rate statistic on the<br>ESA Rules > Services tab. Select the ESA service and then<br>look at the statistics on the tab for the Deployment.                                                                                                    |  |  |  |
| EPL), and my<br>rule is not firing.<br>Why?                                                                                                    |                                                                                   | If the Offered Rate is zero, then the ESA service is not<br>receiving data from Concentrators. Check the ESA Correlation<br>log files for connectivity issues:<br>/var/log/netwitness/correlation-<br>server/correlation-server.log.                                                                                                    |  |  |  |
|                                                                                                    |                                                                                   | If the offered rate is not zero, the meta key name and type used<br>in the rule likely doesn't match the meta key present in events.<br>Check to see if the meta key name and type used in the rule is                                                                                                    |  |  |  |
|                                                                                                    |                                                                                   | valid by searching for the meta key name in (Configure) > ESA Rules > Settings tab (Meta Key References).                                                                                                    |  |  |  |

| Problem                                                                                                    | Possible<br>Causes                                                                                                    | Solutions                                                                                                    |
|----------------------------------------------------------------------------------------------------|----------------------------------------------------------------------------------------------------|----------------------------------------------------------------------------------------------------|
| I created a<br>custom rule (via<br>the Rule Builder<br>or Advanced<br>EPL), and my<br>rule is not firing.<br>Why?                                               | There may be a problem with the rule.                                                                                                    | If a specific rule is not firing, go to Configure) > ESA<br>Rules > Services to see if the rule was disabled. In the<br>Deployed Rule Stats section, a rule that is disabled displays a<br>clear enabled button (instead of the green enabled button).<br>You can also check Events Matched field. Go to Configure) > ESA Rules > Services. From there, you can see<br>the number of events that were matched in the Events<br>Matched column.<br>If no events matched, check the logic of your rule for errors. For<br>example, check the syntax for uppercase and lowercase errors,<br>and check the time window. If the rule still doesn't fire, consider<br>simplifying the logic of the rule to see if it fires when there is<br>less complexity. |
| After a recent<br>upgrade, I am not<br>seeing alerts and<br>I am seeing<br>disabled rules.                                                                      | There may be a<br>problem with<br>the ESA rule<br>deployment.                                                                              | Deploy the ESA rule deployments again. ESA Rule Deployment<br>Steps provides more information on deploying rules using the<br>ESA Correlation service.<br>If this does not resolve the issue, check the ESA Correlation log<br>files for more information:<br>/var/log/netwitness/correlation-<br>server/correlation-server.log.                                                                                                    |
| After an update<br>or upgrade to<br>11.3.0.2 or later,<br>if I try to make<br>an adjustment to<br>some rules, I get<br>an error when<br>trying to save<br>them. | The Ignore<br>Case option<br>may be selected<br>for a meta key<br>that does not<br>contain<br>alphabetic<br>values, such as<br>IP address. | In NetWitness Platform 11.3.0.2 and later, the Ignore Case<br>option has been removed from the ESA Rule Builder - Build a<br>Statement dialog for meta keys that do not contain text values.<br>Adding Ignore Case on meta keys which do not contain<br>alphabetic values causes additional processing to occur for no<br>added benefit.<br>In the ESA Rule Builder - Build a Statement dialog, check to<br>see if you have any meta keys that do not contain alphabetic<br>characters, for example, ip_src and ip_dst. If you do, clear the<br><b>Ignore Case</b> checkbox for those meta keys and try to save the<br>rule again.                                                                                                    |

| Problem                                                                                                    | Possible<br>Causes                                                                                                    | Solutions                                                                                                    |
|----------------------------------------------------------------------------------------------------|----------------------------------------------------------------------------------------------------|----------------------------------------------------------------------------------------------------|
| After an upgrade<br>to 11.3.0.2 or<br>later, I see a<br>warning message<br>in the ESA<br>Correlation<br>service log file<br>showing a<br>difference<br>between the<br>multi-valued and<br>default-multi-<br>valued parameter<br>meta key values.<br>Why? | You do not have<br>the required<br>meta keys on<br>ESA<br>Correlation that<br>the Endpoint,<br>UEBA, and<br>Live content<br>rules need to<br>work.                                                                                                    | If you want to use the latest Endpoint, UEBA, and Live content<br>rules, add the necessary meta keys to the multi-valued and<br>single-valued parameter fields. For detailed information and<br>instructions, see "Update Your ESA Rules for the Required<br>Multi-Value and Single-Value Meta Keys" in the <i>ESA</i><br><i>Configuration Guide</i> .<br>For example warning messages, see Example ESA Correlation<br>Server Warning Message for Missing Meta Keys.                                                                                                    |
| Meta keys<br>marked as<br>sensitive for data<br>privacy are still<br>included in<br>notifications and<br>alerts for some<br>rules.                                                                                                    | In ESA rules<br>that do not<br>select every<br>piece of meta<br>from the session<br>(that is, using<br>select *), you<br>may see that<br>data privacy (if<br>enabled) and the<br>Pivot to<br>Investigate ><br>Navigate link<br>accessed from a<br>context tooltip<br>in the Respond<br>Incident Details<br>view does not<br>work. | <ul> <li>The following steps apply to all released versions of NetWitness 11.3 and later. In 11.4 and later, you do not need to follow these steps for data privacy. However, you need to follow these steps if you want to enable the Pivot to Investigate &gt; Navigate link accessed from a context tooltip in the Respond Incident Details view.</li> <li>1. Add the ESA generated event_source_id meta key to the index-concentrator-custom.xml file.</li> <li>2. Add the event_source_id meta key to the SELECT statement within any ESA rule that does not select every piece of metadata from the session.</li> <li>3. After the Concentrator changes take effect, redeploy the ESA rule deployment that contains the ESA rule.</li> <li>To do this, see Update any ESA Rule that Selects Only Certain Meta Keys from the Session to Include event source id.</li> <li>For NetWitness 11.4 and later, to resolve the data privacy issue, see How to Remove Sensitive Meta Keys Globally from All Alerts.</li> </ul> |

| Problem                                                                                                    | Possible<br>Causes                                                                                                    | Solutions                                                                                                    |
|----------------------------------------------------------------------------------------------------|----------------------------------------------------------------------------------------------------|----------------------------------------------------------------------------------------------------|
| The <b>Pivot to</b><br><b>Investigate &gt;</b><br><b>Navigate</b> link<br>does not work in<br>a context tooltip<br>accessed from<br>Respond.                                  | In ESA rules<br>that do not<br>select every<br>piece of meta<br>from the session<br>(that is, using<br>select *), you<br>may see that<br>data privacy (if<br>enabled) and the<br>Pivot to<br>Investigate ><br>Navigate link<br>accessed from a<br>context tooltip<br>in the Respond<br>Incident Details<br>view does not<br>work. | For NetWitness 11.3 and later (including 11.4), see Update any<br>ESA Rule that Selects Only Certain Meta Keys from the<br>Session to Include event source id.                                                                                                    |
| I added a data<br>source filter to<br>the data sources<br>in my ESA rule<br>deployment. It<br>was working fine<br>and then all of a<br>sudden, I stopped<br>receiving alerts. | If there are any<br>adjustments to<br>an application<br>rule on the<br>Decoders that<br>are mapped to<br>the data sources<br>used in your<br>data source<br>filter, the filter<br>does not work<br>for that rule<br>since the<br>application rule<br>used in the filter<br>no longer exists.                                      | The optional data source filter is available in NetWitness 11.5<br>and later.<br>If an application rule linked to a data source filter is modified on<br>a Decoder, the filter must be removed, added again, and<br>redeployed. The changes take effect on ESA after the<br>deployment is redeployed. |

| Problem                                                                                                    | Possible<br>Causes                                                                                                    | Solutions                                                                                                    |
|----------------------------------------------------------------------------------------------------|----------------------------------------------------------------------------------------------------|----------------------------------------------------------------------------------------------------|
| I added a data<br>source filter to<br>the data sources<br>in my ESA rule<br>deployment and I<br>see an "Invalid<br>header size"<br>error while<br>communicating<br>with Core<br>services in the<br>ESA Correlation<br>log file. | You are<br>filtering out a<br>large portion of<br>the traffic and<br>less sessions<br>match the<br>aggregation<br>criteria.                                                               | In the Explore view node list for an ESA Correlation<br>service, select <b>correlation &gt; stream</b> . Decrease the max-<br>sessions parameter from 10,000 to a lower session count and<br>restart the ESA Correlation service. For step-by-step<br>instructions, see <u>Adjust Maximum Sessions for the Data Source</u><br><u>Filter</u> .                                                                                                    |
| I created a rule<br>using a Context<br>Hub list and it<br>was working<br>properly, but<br>suddenly, the rule<br>stopped firing<br>and ESA is not<br>processing any<br>rules.                                                    | If a Context<br>Hub list that is<br>used by ESA<br>Correlation is<br>renamed or<br>deleted, ESA<br>will not be able<br>to access the<br>list and may halt<br>processing for<br>all rules. | Do not rename or delete a Context Hub list that is used in a<br>deployed ESA rule. ESA Correlation will also not be able to<br>access a Context Hub list if you delete it and then add it again<br>with the same name while the rule is deployed.<br>If you rename a Context Hub list or recreate the Context Hub<br>list with the same name, update the ESA rules that use that<br>Context Hub list, and then redeploy the ESA rule deployments<br>that contain those rules. |

#### **SMTP Notification Error Example**

The following SMTP notification error example is an excerpt from a correlation-server.log file, which shows an error message for sending notifications with unsupported templates. In this example, there is a rule that is configured with the GeoIP enrichment, which has a hash table as one of its fields (the GeoIPLookup meta). Because the default SMTP template is only designed to deal with metas that are either singular values or arrays that contain only singular values, such as "ip.src":"1.1.1.1" and "action": ["fw:inbound-network-traffic"], sending the email notification fails due to the array containing a hash table.

```
FTL stack trace ("~" means nesting-related):
- Failed at: ${value!""} [in template "smtp.ftl" in macro "value_of" at line
1, column 152]
- Reached through: @value_of metadata[key] [in template "smtp.ftl" at line 85,
column 141]
----
...
For "${...}" content: Expected a string or something automatically convertible
to string (number, date or boolean), or "template output", but this has
evaluated to an extended_hash (LinkedHashMap wrapped into
f.t.DefaultMapAdapter):
==> value!"" [in template "smtp.ftl" at line 1, column 154]
```

#### Integration-Server SMTP Notification Error Example

The following SMTP notification error example is an excerpt from an integration-server.log file, which shows a failure when the Integration-server attempts to send an email notification to the email notification server. In this case, you should check the email notification server configuration in the

Global Notifications settings ( (Admin) > System > Global Notifications > Servers tab).

```
2019-10-09 18:53:42,015 [-SMTP-5c45c867e4b03b89a49b78ba] WARN
Notification|SMTP dispatch failed (Reason: Sending the email to the following
server failed : email.server.com:25)
```

```
2019-10-09 18:53:42,100 [-SMTP-5c45c867e4b03b89a49b78ba] WARN
SystemOperation|Failed to forward ResolvedNotification
{server=5c45c867e4b03b89a49b78ba, destination=5c45c854e4b03b89a49b78b9,
content-length=30681}
```

```
java.lang.IllegalArgumentException: org.apache.commons.mail.EmailException:
Sending the email to the following server failed : email.server.com:25
```

## Example ESA Correlation Server Warning Message for Missing Meta

#### **Keys**

If you see a warning message in the ESA Correlation server error logs for missing multi-valued meta keys, there is a difference between the default-multi-valued parameter and multi-valued parameter meta key values, and the new Endpoint, UEBA, and Live content rules will not work. The same is true for missing single-valued meta keys. Completing the "Update the Multi-Valued and Single-Valued Parameter Meta Keys for the latest Endpoint, UEBA, and RSA Live Content Rules" procedure in the *ESA Configuration Guide* should fix the issue.

#### Multi-Valued Warning Message Example

2019-08-23 08:55:07,602 [ deployment-0] WARN Stream | [alert, alert\_id, browserprint, cert\_thumbprint, checksum, checksum\_all, checksum\_dst, checksum\_src, client\_all, content, context, context\_all, context\_dst, context\_src, dir\_path, dir\_path\_dst, dir\_path\_src, directory, directory\_all, directory\_dst, directory\_src, email\_dst, email\_src, feed\_category, feed\_desc, feed\_name, file\_cat, file\_cat\_dst, file\_ cat\_src, filename\_dst, filename\_src, filter, function, host\_all, host\_dst, host\_orig, host\_src, host\_state, ip\_orig, ipv6\_orig, OS, param, param\_dst, param\_src, registry\_key, registry\_value, risk, risk\_info, risk\_suspicious, risk\_warning, threat\_category, threat\_ desc, threat\_source, user\_agent] are still MISSING from multi-valued

#### Single Value Warning Message Example

```
2019-08-23 08:55:07,602 [ deployment-0] WARN Stream [accesses, context_target, file_attributes, logon_type_desc, packets] are still MISSING from single-valued
```

### Update any ESA Rule that Selects Only Certain Meta Keys from the

### Session to Include event\_source\_id

In ESA rules that do not select every piece of meta from the session (that is, using **select** \*), you may see that data privacy (if enabled) and the **Pivot to Investigate** > **Navigate** link accessed from a context tooltip in the Respond Incident Details view does not work.

The following steps apply to all released versions of NetWitness 11.3 and later. In 11.4 and later, you do not need to follow these steps for data privacy, instead, see <u>How to Remove Sensitive Meta Keys</u> <u>Globally from All Alerts</u>. However, you need to follow these steps if you want to enable the **Pivot to Investigate > Navigate** link accessed from a context tooltip in the Respond Incident Details view.

**Note:** Do not use any Esper keyword as custom meta keys since this causes an error while creating an ESA Rule. For Esper keywords, see <u>Reserved keywords</u>.

1. Update the index-concentrator-custom.xml file to include the ESA generated event\_ source\_id meta key. If you do not add the meta key, ESA cannot recognize it and the rule will fail to deploy.

The following figure shows the file configured for the custom meta key "Event Source ID" with index settings of "IndexNone" with a format of "Text".

<key description="Event Source ID" name="event\_source\_id" format="Text" level="IndexNone"/>

| 🚠 Change Service 🛛 🧧 loghybrid - Concentrator 🔰 Config 😡                                                                                                    |
|----------------------------------------------------------------------------------------------------|
| General Files Data Retention Scheduler Correlation Rules Appliance Service Configuration                                                                                                    |
| index-concentrator-custom.xml 🗸 Concentrator 🗸 🧕 Get Backup   🗐 Push                                                                                                    |
| (decoder/logdecoder) will be transformed and the resulting value persisted in another key,<br>informational when specified on other services<br>destination = specifies the key name of the transformed meta value to create                                                                                                    |
| Decoder examples - Normally you do not need to edit index files on the Decoder, unless you want to add<br>aliases or have data privacy requirements. Parsers and feeds declare their meta keys internally and those keys<br>are automatically added to the language. Also, you should *never* set the index level to IndexKeys or IndexValues<br>on a Decoder if you have a Concentrator/Archiver aggregating from it. The index partition size is too small to<br>support any indexing beyond the default "time" meta. |
| Data privacy<br><key description="existing meta key" format="Text" level="IndexNone" name="existing" protected="true"><br/><transform destination="existing.hash"></transform><br/></key>                                                                                                    |
| Concentrator/Archiver examples - Any new meta keys that should be indexed must be added to this file.                                                                                                    |
| Adding new meta key for custom parser at the index key level<br><key description="my new parser meta key" format="Text" level="IndexKeys" name="mynewparserkey"></key>                                                                                                    |
| Data privacy<br><key description="existing meta key" format="Text" level="IndexValues" name="existing" protected="true"><br/><transform destination="existing.hash"></transform><br/></key>                                                                                                    |
|                                                                                                    |
| Broker derives its language from all the devices it aggregates from. There is simply no need to edit a broker's custom language file.                                                                                                    |
| CL *** Please insert your custom keys or modifications below this line ***> <key description="Event Source ID" format="Text" level="IndexNone" name="event_source_id"></key>                                                                                                    |

To save and deploy the new setting on the NetWitness host, select the **Apply** button. To force the change, restart the Concentrator service or you can wait until the next polling interval for the change to be recognized.

The XML file can also be deployed to other NetWitness hosts by clicking the **Push** button and selecting the destination NetWitness host. Only deploy the XML file to a NetWitness host that runs that service (that is, other Concentrators).

2. Update any ESA rule that selects only certain meta from the session to include the ESA generated **event\_source\_id** meta key. Add the **event\_source\_id** meta key to the **SELECT** statement. See the following example rule.Example Rule with event\_source\_id

@RSAAlert SELECT user\_dst, reference\_id, hostname, event\_source\_id
FROM Event( device\_class='Windows Hosts', reference\_id IN ('4624', '4625'), user\_dst IS NOT
NULL, user\_dst NOT LIKE '%\$', user\_dst NOT IN ('ANONYMOUS LOGON','SYSTEM') )
.win:time\_batch(10 Minutes) GROUP BY user\_dst HAVING COUNT(distinct hostname) >= 15;

3. After the Concentrator changes takes effect, redeploy the ESA rule deployment that contains the ESA rule.

For additional information, see <u>How ESA Handles Sensitive Data</u>. For information on the stragegy and benefits of obfuscating data, see the *Data Privacy Management Guide*.

## Steps to Troubleshoot Memory Issues with an ESA Service Offline

#### Step 1: Verify that your Host Is Running

The first step to troubleshooting is to ensure that your host is running. To do this, go to (Admin) > Hosts. If the host is down, the system parameters will not display (updating host information can sometimes be delayed), the Services display in red, and you may see an error message.

| X NETWITNESS | Investigate | R | espond | Users     | Hosts  | Files [    | Dashboard    | Reports |            |     |          |                 | (              | 5 A Z      | % ?       | admin 🗸    |
|--------------|-------------|---|--------|-----------|--------|------------|--------------|---------|------------|-----|----------|-----------------|----------------|------------|-----------|------------|
| HOSTS SERVI  | CES EVEN    |   |        | ENDPO     |        | OURCES     | HEALTH &     | WELL    |            |     | SECU     | RITY            |                |            |           |            |
| Groups       |             |   | Hosts  |           |        |            |              |         |            |     |          |                 |                |            |           |            |
| + - 🗷 O      |             |   | - 🛛 🔽  | 🖞 📘 🚟 lin | istall | 🗟 Update 🛇 | 🛛 🧟 Discover | of R    |            |     |          |                 | Filter         |            |           | ×          |
| Name         |             |   | Name   |           |        |            | Host         |         | IP         |     | Services | Current Version | Update Version | Status     |           |            |
| 🖶 All        | (           | 6 | ELH    |           |        |            | 10.10.10.01  |         | 10.10.10.0 | 1   | 4        | 11.5.0.0        |                | Up-to-Date |           |            |
|              |             |   | ESA    |           |        |            | 10.10.10.02  |         | 10.10.10.0 | 2 : | 2        | 11.5.0.0        |                | Up-to-Date |           |            |
|              |             |   | D PH   |           |        |            | 10.10.10.03  |         | 10.10.10.0 | 3   | 2        | 11.5.0.0        |                | Up-to-Date |           |            |
|              |             |   | SA     |           |        |            | 10.10.10.04  |         | 10.10.10.0 | 4   | 12       | 11.5.0.0        |                | Up-to-Date |           |            |
|              |             |   | UEBA   |           |        |            | 10.10.10.06  |         | 10.10.10.0 | 6   | 1        | 11.5.0.0        |                | Up-to-Date |           |            |
|              |             |   |        |           |        |            |              |         |            |     |          |                 |                |            |           |            |
|              |             |   |        |           |        |            |              |         |            |     |          |                 |                |            |           |            |
|              |             |   |        |           |        |            |              |         |            |     |          |                 |                |            |           |            |
|              |             |   |        |           |        |            |              |         |            |     |          |                 |                |            |           |            |
|              |             |   |        |           |        |            |              |         |            |     |          |                 |                |            |           |            |
|              |             |   |        |           |        |            |              |         |            |     |          |                 |                |            |           |            |
|              |             |   |        |           |        |            |              |         |            |     |          |                 |                |            |           |            |
|              |             |   |        |           |        |            |              |         |            |     |          |                 |                |            |           |            |
|              |             |   | « <    | Page 1    | 1 of   | 1   > >    | I C'         |         |            |     |          |                 |                | Dis        | playing 1 | 1 - 5 of 5 |

If your host is down, contact your NetWitness Administrator to restart it. Otherwise, go to Step 2.

#### Step 2: View Detailed Statistics in Health & Wellness

If your ESA service is down, you can go to Health & Wellness and view the **last known metrics** to see where potential issues are occurring. The most common problem is that your ESA service is exceeding memory thresholds, which causes it to stop or fail. In NetWitness 11.5 and later, see also <u>View Health</u> Statistics and Trends for ESA Correlation in New Health & Wellness.

- 1. Go to (Admin) > Health & Wellness > Alarms to see if the ESA triggered any alarms. Look for the following alarms for ESA Correlation:
  - Correlation Server in Critical State
  - Correlation Server in Unhealthy State
  - Correlation Server Stopped

| X NETV       | VITNESS          | Investigate | Respond                  | d Users          | Hosts            | Files Dashl    | ooard Rep  | orts      |               |            | Ö 🗘 🖻 % 🕐 adm                        |
|--------------|------------------|-------------|--------------------------|------------------|------------------|----------------|------------|-----------|---------------|------------|--------------------------------------|
| HOSTS        |                  |             |                          | ENDPOINT S       |                  | HEALTH & W     | ELLNESS    |           | SECURITY      |            |                                      |
| Alarms       | Monitoring       | Policies    | System                   | Stats Browser    | Event Sou        | rce Monitoring | Settings   | New Healt | h & Wellness  |            |                                      |
| - Delete     |                  |             |                          |                  |                  |                |            |           |               |            |                                      |
| Time         |                  | State       | Severity                 | Rule Name        |                  |                | Service    |           | Hostname      | IP Address | Stat                                 |
| 2020-05      | i-21 11:34:05 PM | Active      | High                     | Power Supply Fa  | ailure           |                | Host       |           | CoreWithDAC   | 10         | Power Supply Status 0x62             |
| 2020-05      | i-21 01:50:13 PM | Active      | 🔴 High                   | Power Supply Fa  | ailure           |                | Host       |           | HybridEPH2    | 10.        | Power Supply Status 0x62             |
| 2020-05      | -21 07:49:56 AM  | Active      | 🔴 High                   | Meta(s) Overflow | vn in Index Slid | tes            | Concentra  | tor       | NetworkHybrid | 10.        | Index/Meta(s) Overflown              |
| 2020-05      | -21 05:45:58 AM  | Active      | 🔴 High                   | Custom Feeds F   | ailure           |                | NetWitnes  | s UI      | SA            | 10.        | Feeds/Custom Feeds Deployment Status |
| 2020-05      | -21 05:35:01 AM  | Active      | 🔴 High                   | Concentrator No  | ot Consuming     | From Service   | Concentra  | tor       | EPH           | 10.        |                                      |
| 2020-05      | -20 12:56:23 PM  | Active      | 🔴 High                   | Power Supply Fa  | ailure           |                | Host       |           | Core2         | 10.        | 17 C                                 |
| 2020-05      | -20 12:55:25 PM  | Active      | 🔴 High                   | Power Supply Fa  | ailure           |                | Host       |           | Core          | 10.        | Power Supply Status 0x63             |
| 2020-05      | -19 06:58:12 PM  | Active      | 🔴 High                   | Broker Session F | Rate Zero        |                | Broker     |           | Malware       | 10.        | Broker/Session Rate (current)        |
| 2020-05      | -19 06:54:14 PM  | Active      | <ul> <li>High</li> </ul> | Power Supply Fa  | ailure           |                | Host       |           | S4SMalware    | 10.        | Power Supply Status 0x62             |
| 2020-05      | -19 03:08:59 PM  | Active      | 🔴 High                   | Power Supply Fa  | ailure           |                | Host       |           | UEBA          | 10.        | Power Supply Status 0x63             |
| 2020-05      | i-19 12:07:43 AM | Active      | 🔴 High                   | Power Supply Fa  | ailure           |                | Host       |           | NetworkHybrid | 10.        | Power Supply Status 0x62             |
| 2020-05      | i-19 12:07:03 AM | Active      | High                     | Power Supply Fa  | ailure           |                | Host       |           | LogHybrid     | 10.        | Power Supply Status 0x63             |
| 2020-05      | -18 11:41:13 PM  | Active      | 🔴 High                   | Power Supply Fa  | ailure           |                | Host       |           | ESAPrimary    | 10.        | Power Supply Status 0x63             |
| 2020-05      | -18 10:58:44 PM  | Active      | 🔴 High                   | Power Supply Fa  | ailure           |                | Host       |           | SA            | 10.        | SystemInfo/Power Supply Status 0x86  |
| 2020-06      | i-04 12:01:47 AM | Cleared     | Critical                 | Reporting Engin  | e Service Stop   | ped            | Reporting  | Engine    | 1155A         | 10,        | ProcessInfo/Service Status           |
| 2020-06      | -03 10:59:07 PM  | Cleared     | Critical                 | Host Unreachab   | le               |                | Host       |           | S5CoreWithDAC | 10.        | ProcessInfo/Appliance Down           |
| 2020-06      | -03 04:12:07 PM  | Cleared     | Critical                 | Host Unreachab   | le               |                | Host       |           | WindowsLC     | 10.        | ProcessInfo/Appliance Down           |
| 2020-06      | i-02 01:44:23 PM | Cleared     | Critical                 | Contexthub Sen   | vice Stopped     |                | Contexthu  | b Server  | ESA           | 10.        | ProcessInfo/Service Status           |
| 2020-06      | i-02 10:29:27 AM | Cleared     | Critical                 | Correlation Serv | er Stopped       |                | ESA Correl | ation     | ESA           | 10.        | ProcessInfo/Service Status           |
| 4            |                  |             |                          |                  |                  |                |            |           |               |            | •                                    |
| <b>«</b> < 1 | Page 1 of        | 3   🔪 🎾     | IC 🛛                     | Auto Refresh     |                  |                |            |           |               |            | Items 1 - 50 of 126                  |

2. Go to (Admin) > Health & Wellness > System Stats Browser to see the memory metrics for each rule's performance. To view the metrics, enter the following and click Apply:

| Ho                                                                                                    | st                              | Compone                     | ent                 | Category                                                                               |         |                    |                        |                  |
|----------------------------------------------------------------------------------------------------|---------------------------------|-----------------------------|---------------------|----------------------------------------------------------------------------------------|---------|--------------------|------------------------|------------------|
| <yo< th=""><th>ur host&gt;</th><th>Correlation</th><th>Server</th><th>Correlation Engine Metrics</th><th></th><th></th><th></th><th></th></yo<> | ur host>                        | Correlation                 | Server              | Correlation Engine Metrics                                                             |         |                    |                        |                  |
| Alarms                                                                                                    | Monitoring Polici               | ies System Stats Browser    | Event Source Monit  | toring Settings New Health & Wellness                                                  |         |                    |                        |                  |
| Host                                                                                                    | Component                       | Category                    | Statistic           | Order By                                                                               |         |                    |                        |                  |
| ESA10333                                                                                                    | <ul> <li>Correlation</li> </ul> | Server 👻 Correlation Engine | Metrics             | Any Y Apply Clear                                                                      |         |                    |                        |                  |
|                                                                                                    |                                 | Regex                       | Regex               | Ascending Obescending                                                                  |         |                    |                        |                  |
| Host                                                                                                    | Component                       | Category                    | Statistic           |                                                                                        | Subitem | Value              | Last Update            | Historical Graph |
| ESA10333                                                                                                    | Correlation Server              | Correlation Engine Metrics  | Live Rules - Module | Multiple Failed Logons from Same Source IP with Unique Usernames - StatementFired      |         | 0                  | 2019-02-14 06:59:11 PM | dt               |
| ESA10333                                                                                                    | Correlation Server              | Correlation Engine Metrics  | Live Rules - Module | Multiple Failed Privilege Escalations by Same User - Deployed                          |         | true               | 2019-02-14 06:59:11 PM | di               |
| ESA10333                                                                                                    | Correlation Server              | Correlation Engine Metrics  | Live Rules - Module | Multiple Failed Privilege Escalations by Same User - DisplayName                       |         | Multiple Failed Pr | 2019-02-14 06:59:11 PM | di               |
| ESA10333                                                                                                    | Correlation Server              | Correlation Engine Metrics  | Live Rules - Module | - Multiple Failed Privilege Escalations by Same User - Enabled                         |         | true               | 2019-02-14 06:59:11 PM | di               |
| ESA10333                                                                                                    | Correlation Server              | Correlation Engine Metrics  | Live Rules - Module | Multiple Failed Privilege Escalations by Same User - LastTimeAlertFired                |         | 0                  | 2019-02-14 06:59:11 PM | di               |
|                                                                                                    | Correlation Server              |                             | Live Rules - Module | Multiple Failed Privilege Escalations by Same User - MemoryUsage                       |         | 544                |                        | di .             |
| ESA10333                                                                                                    | Correlation Server              | Correlation Engine Metrics  | Live Rules - Module | Multiple Failed Privilege Escalations by Same User - StatementFired                    |         | 0                  | 2019-02-14 06:59:11 PM | di               |
| ESA10333                                                                                                    | Correlation Server              | Correlation Engine Metrics  | Live Rules - Module | Multiple Intrusion Scan Events from Same User to Unique Destinations - Deployed        |         | true               | 2019-02-14 06:59:11 PM | di               |
| ESA10333                                                                                                    | Correlation Server              | Correlation Engine Metrics  | Live Rules - Module | Multiple Intrusion Scan Events from Same User to Unique Destinations - DisplayName     |         | Multiple Intrusio  | 2019-02-14 06:59:11 PM | di               |
| ESA10333                                                                                                    | Correlation Server              | Correlation Engine Metrics  | Live Rules - Module | Multiple Intrusion Scan Events from Same User to Unique Destinations - Enabled         |         | true               | 2019-02-14 06:59:11 PM | di               |
| ESA10333                                                                                                    | Correlation Server              | Correlation Engine Metrics  | Live Rules - Module | Multiple Intrusion Scan Events from Same User to Unique Destinations - LastTimeAlertFi |         | 0                  | 2019-02-14 06:59:11 PM | di               |
| ESA10333                                                                                                    | Correlation Server              | Correlation Engine Metrics  | Live Rules - Module | Multiple Intrusion Scan Events from Same User to Unique Destinations - MemoryUsage     |         | 88                 | 2019-02-14 06:59:11 PM | di 👘             |
| ESA10333                                                                                                    | Correlation Server              | Correlation Engine Metrics  | Live Rules - Module | Multiple Intrusion Scan Events from Same User to Unique Destinations - StatementFired  |         | 0                  | 2019-02-14 06:59:11 PM | di               |
| ESA10333                                                                                                    | Correlation Server              | Correlation Engine Metrics  | Live Rules - Module | Multiple Login Failures Due to Username That Does Not Exist - Deployed                 |         | true               | 2019-02-14 06:59:11 PM | di               |
| ESA10333                                                                                                    | Correlation Server              | Correlation Engine Metrics  | Live Rules - Module | Multiple Login Failures Due to Username That Does Not Exist - DisplayName              |         | Multiple Login Fai | 2019-02-14 06:59:11 PM | dt               |
| ESA10333                                                                                                    | Correlation Server              | Correlation Engine Metrics  | Live Rules - Module | Multiple Login Failures Due to Username That Does Not Exist - Enabled                  |         | true               | 2019-02-14 06:59:11 PM | dt               |
| ESA10333                                                                                                    | Correlation Server              | Correlation Engine Metrics  | Live Rules - Module | Multiple Login Failures Due to Username That Does Not Exist - LastTimeAlertFired       |         | 0                  | 2019-02-14 06:59:11 PM | dt               |
| ESA10333                                                                                                    | Correlation Server              | Correlation Engine Metrics  | Live Rules - Module | - Multiple Login Failures Due to Username That Does Not Exist - MemoryUsage            |         | 176                | 2019-02-14 06:59:11 PM | ali i            |
| ESA10333                                                                                                    | Correlation Server              | Correlation Engine Metrics  | Live Rules - Module | Multiple Login Failures Due to Username That Does Not Exist - StatementFired           |         | 0                  | 2019-02-14 06:59:11 PM | di               |
| SA10333                                                                                                    | Correlation Server              | Correlation Engine Metrics  | Live Rules - Module | Multiple Login Failures by Administrators to Domain Controller - Deployed              |         | true               | 2019-02-14 06:59:11 PM | dt               |
|                                                                                                    |                                 |                             |                     |                                                                                        |         |                    |                        |                  |

(( ( | Page 6 of 14 | ) )) | C

The name of the rule is in the **Statistic** column and the memory usage in bytes is in the **Value** column.

3. Click 🗼 to view a historical view of memory usage for the rule in the Historical Graph column.

Items 251 - 300 of 676

✓ Stat Details

| Correlation Server: Deploy<br>SAMPLE - User Added to A<br>User su sudo - MemoryUs | yment A - Module<br>dmin Group Samo<br>age | e      |               |        |        | Time Frame   | ⊂urrent Week ➤ |
|-----------------------------------------------------------------------------------|--------------------------------------------|--------|---------------|--------|--------|--------------|----------------|
| Zoom 1d 3d 1w A                                                                   | Ш                                          |        |               |        | From   | May 28, 2020 | īo Jun 4, 2020 |
|                                                                                   |                                            |        |               |        |        | ML           | 400M           |
| 29. May 30. May                                                                   | y 31.                                      | May 1. | Jun           | 2. Jun | 3. Jun | 4. Jun       | -200M          |
| 3                                                                                 | 0. May                                     |        | 1. Jun<br>III |        | Marjun | л_l_         |                |

4. In the **System Stats Browser**, you can also see details of your ESA Correlation service performance.

| X NET      | WITNESS    | Investigate        | Respond Users           | Hosts Files Dash                    | board Reports                 |         | (                     | 542%                  | ? adm     | nin 🗸 |
|------------|------------|--------------------|-------------------------|-------------------------------------|-------------------------------|---------|-----------------------|-----------------------|-----------|-------|
| HOSTS      |            |                    |                         | ES HEALTH & WELLNESS                |                               |         |                       |                       |           |       |
| Alarms     | Monitorin  | g Policies S       | ystem Stats Browser Eve | ent Source Monitoring Settin        | igs New Health & Wellness     |         |                       |                       |           |       |
| Host       | c          | Component          | Category                | Statistic                           | Order By                      |         |                       |                       |           |       |
| ESA        | ~          | Correlation Server | *                       |                                     | Any V Apply Clear             |         |                       |                       |           | ŝ     |
|            |            |                    | Regex                   | Regex                               |                               |         |                       |                       |           | PH -  |
| Host       | c          | omponent           | Category                | Statistic                           |                               | Subitem | Value                 | Last Update           | Historica | ĕ     |
| ESA        | c          | orrelation Server  | Health Checks           | Configuration.Update-Status         |                               |         | Healthy               | 2020-06-04 09:02:02 P | alt 🗠 🔺   | l Si  |
| ESA        | c          | orrelation Server  | Health Checks           | Data.Control.Connection-Health      |                               |         | Healthy               | 2020-06-04 09:02:02 P | di        | 1     |
| ESA        | C          | orrelation Server  | Health Checks           | Notification.Acceptance-Rate        |                               |         | Healthy               | 2020-06-04 09:02:02 P | di        | 1     |
| ESA        | c          | orrelation Server  | Health Checks           | Notification.Back-Pressure          |                               |         | Healthy               | 2020-06-04 09:02:02 P | dt        | 1     |
| ESA        | c          | orrelation Server  | Health Checks           | Notification.Forward-Connection     |                               |         | Healthy               | 2020-06-04 09:02:02 P | di        | 1     |
| ESA        | c          | orrelation Server  | Health Checks           | Process.Jvm.Memory-Health           |                               |         | Healthy               | 2020-06-04 09:02:02 P | di 👘      | 1     |
| ESA        | c          | orrelation Server  | Health Checks           | Process.Modules.Module-Health       |                               |         | Healthy               | 2020-06-04 09:02:02 P | di 👘      | 1     |
| ESA        | C          | orrelation Server  | Health Checks           | Security.Pki.Certificate-Health     |                               |         | Healthy               | 2020-06-04 09:02:02 P | di 👘      | 1     |
| ESA        | c          | orrelation Server  | Health Checks           | Transport.Bus.Subscription.Config-S | erver-Notifications           |         | Healthy               | 2020-06-04 09:02:02 P | di        |       |
| ESA        | c          | orrelation Server  | Health Checks           | Transport.Bus.Subscription.Context  | hub-Datasource-Config-Updates |         | Healthy               | 2020-06-04 09:02:02 P | di        | L - 1 |
| ESA        | c          | orrelation Server  | Health Checks           | Transport.Bus.Subscription.Context  | hub-Datasource-Updates        |         | Healthy               | 2020-06-04 09:02:02 P | di        | L - 1 |
| ESA        | c          | orrelation Server  | Health Checks           | Transport.Bus.Subscription.Metrics- | Server-Metrics-Config-Update  |         | Healthy               | 2020-06-04 09:02:02 P | di 👘      |       |
| ESA        | c          | orrelation Server  | Health Checks           | Transport.Bus.Subscription.Security | -Server-Announcements-Roles   |         | Healthy               | 2020-06-04 09:02:02 P | di        | L - 1 |
| ESA        |            | orrelation Server  | Health Get All          | Invoked                             |                               |         | 32                    | 2020-06-03 01:35:13 P | di 👘      | L - 1 |
| ESA        |            | orrelation Server  | Metrics                 | Reporters Enabled Reporters         |                               |         | ['graphite-reporter'] | 2020-06-03 01:35:13 P | di        | L - 1 |
| ESA        |            | orrelation Server  | Metrics Get All         | Invoked                             |                               |         | 33                    | 2020-06-03 01:35:13 P | di 👘      | L - 1 |
| ESA        |            | orrelation Server  | Notification            | Dropped                             |                               |         | 0                     | 2020-06-03 01:35:13 P | di i      | 1     |
| ESA        |            | orrelation Server  | Notification            | Failed                              |                               |         | 0                     | 2020-06-03 01:35:13 P | ili 💡     | 1     |
| <b>« (</b> | Page 138 o | f142   🔪 💥         | C                       |                                     |                               |         |                       | Items 6851 - 690      | 0 of 7088 | 1     |

Select your host, and use the following filters to view the following statistics:

| Host                        | Component | Category   | Statistic             | Example |
|-----------------------------|-----------|------------|-----------------------|---------|
| <your<br>host&gt;</your<br> | Host      | SystemInfo | CPU<br>Utilization    | 49.74%  |
| <your<br>host&gt;</your<br> | Host      | SystemInfo | Memory<br>Utilization | 72.87%  |

| Host                        | Component             | Category    | Statistic             | Example                                      |
|-----------------------------|-----------------------|-------------|-----------------------|----------------------------------------------|
| <your<br>host&gt;</your<br> | Host                  | SystemInfo  | Used<br>Memory        | 183.14 GB                                    |
| <your<br>host&gt;</your<br> | Host                  | SystemInfo  | Total<br>Memory       | 251.65 GB                                    |
| <your<br>host&gt;</your<br> | Host                  | SystemInfo  | Uptime                | 289546, 3 days 8 hours 25 minutes 46 seconds |
| <your<br>host&gt;</your<br> | Correlation<br>Server | Process jvm | Memory<br>Total Max   | 163 GB                                       |
| <your<br>host&gt;</your<br> | Correlation<br>Server | Process jvm | Memory<br>Total Used  | 13.50 GB                                     |
| <your<br>host&gt;</your<br> | Correlation<br>Server | ProcessInfo | CPU<br>Utilization    | 0.3%                                         |
| <your<br>host&gt;</your<br> | Correlation<br>Server | ProcessInfo | Maximum<br>Memory     | 251.65 GB                                    |
| <your<br>host&gt;</your<br> | Correlation<br>Server | ProcessInfo | Memory<br>Utilization | 151.87 GB                                    |

The following figure shows the location of the ESA Correlation service CPU and Memory Utilization statistics.

| X NET       | WITNESS | 5 Investigate                   | Respond Users                    | Hosts Files Dashb                | oard Repor                     |                       |                                      | 0 A Z                 | % ? ad           | lmin 🗸   |
|-------------|---------|---------------------------------|----------------------------------|----------------------------------|--------------------------------|-----------------------|--------------------------------------|-----------------------|------------------|----------|
| ноятя       |         |                                 |                                  | ES HEALTH & WELLNES              | S SYSTEM                       |                       |                                      |                       |                  |          |
| Alarms      |         | ng Policies Sy                  | ystem Stats Browser Ev           | ent Source Monitoring Se         | ttings New H                   | ealth & Weilness      |                                      |                       |                  |          |
| Host<br>ESA | v       | Component<br>Correlation Server | Category<br>ProcessInfo<br>Regex | Statistic                        | Order By<br>Any<br>Ascending C | Apply Clea Descending | ar                                   |                       |                  | ⊽ Stat D |
| Host        |         | Component                       | Category                         | Statistic                        |                                | Subitem               | Value                                | Last Update           | Historical Graph | eta      |
| ESA         |         | Correlation Server              | ProcessInfo                      | Build Date                       |                                |                       | 2020-Mar-31 23:22:20                 | 2020-06-04 09:20:32 P |                  | - Sil    |
| ESA         |         | Correlation Server              | ProcessInfo                      | CPU Utilization                  |                                |                       | 0.3%                                 | 2020-06-04 09:20:32 P | -li              |          |
| ESA         |         | Correlation Server              | ProcessInfo                      | Maximum Memory                   |                                |                       | 251.65 GB                            | 2020-06-04 09:20:32 P | <u></u>          |          |
| ESA         |         | Correlation Server              | ProcessInfo                      | Memory Utilization               |                                |                       | 151.87 GB                            | 2020-06-04 09:20:32 P | -li              |          |
| ESA         |         | Correlation Server              | ProcessInfo                      | Overall Processing Status Indica | tor                            |                       | WORKING                              | 2020-06-04 09:20:31 P | di .             |          |
| ESA         |         | Correlation Server              | ProcessInfo                      | Overall Service Status Indicator |                                |                       | WORKING                              | 2020-06-04 09:20:31 P | di i             |          |
| ESA         |         | Correlation Server              | ProcessInfo                      | Running Since                    |                                |                       | 2020-Jun-04 03:53:24                 | 2020-06-04 09:20:32 P | di .             |          |
| ESA         |         | Correlation Server              | ProcessInfo                      | Service Status                   |                                |                       | started                              | 2020-06-04 09:20:32 P | di .             |          |
| ESA         |         | Correlation Server              | ProcessInfo                      | Service Version                  |                                |                       | 11.5.0.0                             | 2020-06-04 09:20:32 P | di .             |          |
| ESA         |         | Correlation Server              | ProcessInfo                      | Uptime                           |                                |                       | 62827, 17 hours 27 minutes 7 seconds | 2020-06-04 09:20:32 P | di i             | 1        |
|             |         |                                 |                                  |                                  |                                |                       |                                      |                       |                  |          |
| $\ll < 1$   | Page 1  | of1   > >>   C                  |                                  |                                  |                                |                       |                                      | Ite                   | ms 1 - 10 of 10  |          |

5. Click I to view a historical view of CPU and memory utilization.

| Historical Graph                    |                                                       | •    |
|-------------------------------------|-------------------------------------------------------|------|
| Correlation Server: CPU Utilization | Time Frame Current Week                               | ~    |
| Zoom 1d 3d 1w All                   | From May 28, 2020 To Jun 4, 202                       | 20   |
|                                     | 3k                                                    |      |
|                                     | 2k                                                    | Valu |
|                                     |                                                       | le   |
| 29. May 30. May 31. May             | -1k<br>1. jun 2. jun 3. jun 4. jun                    |      |
| 10<br>30. May                       | 1. Jun                                                |      |
|                                     | average<br>Click and drag in the plot area to zoom in |      |

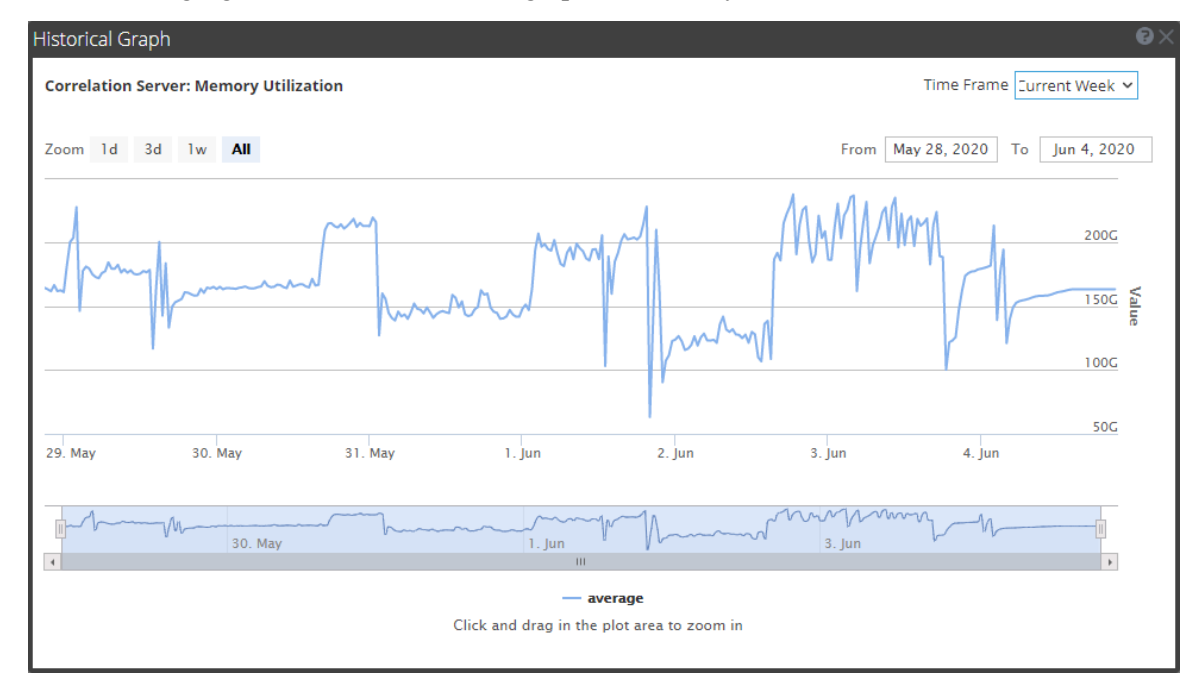

The following figure shows the historical graph of **Memory Utilization**.

If you are having a problem with memory or CPU utilization, continue to step 3.

#### Step 3: Bring up your ESA Services

- 1. Go to *(Admin)* > Services, select your ESA service, and then select **Start**.
- 2. Return to the ESA Service to troubleshoot which rules have created memory issues.

If your ESA service is stopping and restarting in a loop, you may need to call Customer Support to get the services to start.

If you are able to start your ESA service without a shutdown, continue to step 4.

#### Step 4: Check the Alerts and Events Volume

After you are able to restart your ESA service without an immediate shutdown, you can review the stats for your rules to see which rules are consuming too many resources. Sometimes, ESA services fail because a rule is generating too many alerts or a rule is matching too many events. Check for both of these issues if you have determined that memory usage is causing your ESA service to shut down.

#### **View Alert Summaries**

Rules that generate a high volume of alerts can overwhelm the system and cause it to fail or restart. To view the alert summaries, go to **Respond** > **Alerts**. In the **Filters** panel on the left, in the **Alert Names** section, select the alert name for the rule. The number of alerts with that name appears at the bottom of the Alerts list results. If the number is significantly high for a particular rule, you need to disable the rule and rewrite it to be more efficient.

| X NETWITNESS Investigate Respond                                                                                                    | l Users Hosts Files          | Dashboard Reports |                                       | Ó Z          | 🕺 🕐 admin > |
|----------------------------------------------------------------------------------------------------|------------------------------|-------------------|---------------------------------------|--------------|-------------|
| INCIDENTS ALERTS TASKS                                                                                                    |                              |                   |                                       |              |             |
| ∇ Filters ×                                                                                                    | Create Incident Add to Incid | dent Delete       |                                       |              |             |
| SAVED FILTERS                                                                                                    | □ CREATED ↓ SEVI             | PERITY NAME       | SOURCE # EVENTS                       | HOST SUMMARY | INCIDENT ID |
| ~                                                                                                    | 06/02/2020 05:00:57 am 100   |                   | Event Stream Analysis 1               | computer_    |             |
| TIME RANGE CUSTOM DATE RANGE                                                                                                    |                              |                   |                                       |              |             |
| All Data 🗸 🗸                                                                                                    |                              |                   |                                       |              |             |
| TYPE  Correlation FileShure InstantiOC InstantiOC Insta |                              |                   |                                       |              |             |
| source<br>Entopini<br>Vent Stream Analysis<br>Maivare Analysis<br>Netwithiness Investigate<br>Reporting Engine<br>Its Kooring<br>User Entity Behavior Analytics<br>User Entity Behavior Analytics                                                                                                    |                              |                   |                                       |              |             |
| SEVERITY<br>100<br>0<br>PART OF INCIDENT                                                                                                    |                              |                   |                                       |              |             |
| Yes     No     ALET NAMES     (× Direct Login To an Administrative Account)                                                                                                    |                              |                   |                                       |              |             |
| Reset Save Save as                                                                                                    |                              |                   | Showing 1 out of 1 items   0 selected |              |             |

To clear your filter, click Reset.

#### **View Events Matched**

Sometimes a rule matches too many events, which can use up excessive memory. This typically occurs if you create a large event window where a great number of events accumulate without triggering an alert. This is a problem because each event is stored in memory while the rule waits for the alert to

trigger. To check for this issue, go to (Configure) > ESA Rules > Services. From there, you can see the number of events that were matched in the Events Matched column for the deployment. If a high number of events were matched for a given rule, you can investigate the rule further to see if you can make it more efficient.

| NETWITNESS Investigate         | Respond     | Users Hosts Files Dashbo                    | ard Reports    |            |               |                |                            | I % 🕜 adm              |
|--------------------------------|-------------|---------------------------------------------|----------------|------------|---------------|----------------|----------------------------|------------------------|
|                                |             |                                             | ESA RULES      |            |               |                |                            |                        |
| Rules Services Settings        |             |                                             |                |            |               |                |                            |                        |
|                                |             | eden. ECA Correlation                       |                |            |               |                |                            |                        |
| ESA SERVICES                   | esasecor    | ndary - ESA Correlation                     |                |            |               |                |                            | ×                      |
| esaPrimary - ESA Correlation   | Deployment  | t A Deployment B                            |                |            |               |                |                            |                        |
| esaSecondary - ESA Correlation | Engine St   | ats                                         | Rule Stats     |            |               | Alert St       | ats                        |                        |
|                                | Esper Versi | lon 8.4.0                                   | Rules Enabled  |            |               | 75 Notificati  | lons                       | C                      |
|                                | Time        | 2020-05-05T19:44:43                         | Rules Disabled |            |               | 0 Message      | Bus                        | 1                      |
|                                | Events Offe | ered 74750                                  | Events Matched |            |               | 29             |                            |                        |
|                                | Offered Rat | te 0 per second / 8,557 max                 |                |            |               |                |                            |                        |
|                                | Status      | Active                                      |                |            |               |                |                            |                        |
|                                | Deployed R  | ule Stats                                   |                |            |               |                |                            |                        |
|                                |             |                                             |                |            |               | See H          | lealth & Wellness to monif | or overall memory usa  |
|                                | Enabled     | Name ^                                      | Rule Type      | Trial Rule | Last Detected | Events Matched | Memory Usage               | CPU %                  |
|                                |             | AWS Critical VM Modified                    | Esper          | Yes        |               | 0              | 0 bytes                    | 0.017                  |
|                                |             | AWS Permissions Modified Followed By Instan | Esper          | Yes        |               | 0              | 168 bytes                  | 0.069                  |
|                                |             | Account Added to Administrators Group and   | Esper          | Yes        |               | 0              | 168 bytes                  | 0.134                  |
|                                |             | Account Removals From Protected Groups on   | Esper          | Yes        |               | 0              | 64 bytes                   | 0.047                  |
|                                |             | Aggressive Internal Database Scan           | Esper          | Yes        |               | 0              | 64 bytes                   | 0.087                  |
|                                |             | Aggressive Internal NetBIOS Scan            | Esper          | Yes        |               | 0              | 4.22 KB                    | 0.851                  |
|                                |             | Aggressive Internal Web Portal Scan         | Esper          | Yes        |               | 0              | 1016 bytes                 | 0.253                  |
|                                |             | BYOD Mobile Web Agent Detected              | Esper          | Yes        |               | 0              | 64 bytes                   | 0.079                  |
|                                |             | Backdoor Activity Detected                  | Esper          | Yes        |               | 0              | 0 bytes                    | 0.014                  |
|                                |             | Cerber Ransomware                           | Esper          | Yes        |               | 0              | 896 bytes                  | 0.314                  |
|                                |             | age 1 of 1   > >>>   Page Size 10           | i0 ~           |            |               |                |                            | Displaying 1 - 75 of 7 |
|                                |             |                                             |                |            |               |                |                            |                        |
#### Step 5: Disable and Repair the Rule that Caused Issues

Once you have determined the rules that need to be rewritten, disable them and rewrite rules so that they don't generate such a high volume of alerts or events. For pointers on how to write more efficient rules, see <u>Best Practices</u>.

#### **Disable Rules**

- 1. To disable rules, go to (Configure) > ESA Rules > Services, and select the rules you want to disable in the Deployed Rules Stats field.
- 2. Select **Disable** to disable the rules.

#### **Edit Rules**

- 1. To repair the rules, go to (Configure) > ESA Rules > Rules tab > Rule Library.
- 2. For each rule that you repair, do the following:
  - a. Select the rule to edit and then select  $\stackrel{\text{QU}}{\longrightarrow}$  > Edit.
  - b. Edit the rule to be more efficient. For instructions on creating rules, see <u>Add Rules to the Rule</u> <u>Library</u>
  - c. When you are satisfied with your rule, you can save the rule as a trial rule to ensure that any memory issues do not affect ESA services performance. To do this, follow the steps listed in Working with Trial Rules.

#### **Deploy Rules**

- 1. Go to (Configure) > ESA Rules > Rules tab.
- 2. In the options panel on the left, select the deployment that contains the rule.
- 3. In the Deployment view, the rule that you changed shows a status of Updated. Click **Deploy Now**. The rule status changes to Deployed.

#### Verify that the Rules are Enabled

After you deploy the ESA rules, they should automatically show as enabled. If not, you can enable the rules.

- 1. Go to (Configure) > ESA Rules > Services tab, and select the ESA service in the options panel.
- 2. On the deployment tab for the deployment that contains the rules, in the Deployed Rule Stats section, look at the status of the rules in the Enable column. Enabled rules show a green circle. If the rules show a white circle, you can enable the rules.
- 3. To enable rules, select the rules you want to enable and select **Enable** above the table.

#### (Optional) Check the ESA Correlation Log Files for More Information

Once you verify that your services are down and some potential causes for the system going down, check to see if the service is stopping and restarting in a loop. To do this, go to the ESA Correlation logs. You can use SSH to get in the system and go to: /var/log/netwitness/correlation-server/correlation-server.log.

## ESA Rule Troubleshooting with Nw-Shell

Note: This procedure applies to NetWitness Platform 11.3 and later versions.

The ESA Correlation service replaces the Event Stream Analysis service in NetWitness version 11.3 and later. As a result of this change, some settings are no longer available in the user interface. In addition to the standard troubleshooting methods available, you can use the **nw-shell** utility to perform advanced troubleshooting of the ESA Correlation service and rules. For detailed information on the nw-shell utility, see the *NetWitness Shell User Guide*.

- Find Your Engine Name for Nw-Shell
- Connect to an ESA Correlation Server
- View the Contents of a Named Window
- See the Method Input and Output

#### Find Your Engine Name for Nw-Shell

Follow these steps to find your engine name using your ESA rule deployment name. Your engine name is required for ESA Nw-Shell troubleshooting. Locate the names of each deployment that you plan to troubleshoot.

- 1. In the NetWitness UI, go to *(Admin)* > Health & Wellness > System Stats Browser.
- 2. In the System Stats Browser, use the following filters and then click Apply.
  - a. Host: Select your ESA host.
  - b. Component: Select Correlation Server.
  - c. Statistic: Type Name (put a space between the dash and name).
- 3. In the Statistic column, locate your deployment followed by Name. The name in the Value field is YOUR ENGINE NAME.

| ноятя  |           |                    |                         |     | HEALTH & WEL        | LNESS S  |                |                           |                                |                        |                  |          |
|--------|-----------|--------------------|-------------------------|-----|---------------------|----------|----------------|---------------------------|--------------------------------|------------------------|------------------|----------|
| Alarms | Monitorin | g Policies         | System Stats Browser    |     | ource Monitoring    | Settings | New Health     | & Wellness                |                                |                        |                  |          |
| Host   |           | omponent           | Category                | S   | itatistic           | Ord      | ler By         |                           |                                |                        |                  |          |
| ESA    | ~         | Correlation Server | ~                       |     | - Name              | An       | y              | <ul> <li>Apply</li> </ul> | Clear                          |                        |                  | <u>v</u> |
|        |           |                    | Regex                   | 1   | Regex               | ۹        | scending ODesc | ending                    |                                |                        |                  | at       |
| Host   | c         | omponent           | Category                |     | Statistic           |          |                | Subitem                   | Value                          | Last Update            | Historical Graph | Det      |
| ESA    | C         | orrelation Server  | Correlation Engine Metr | ics | DeploymentA - Nam   | e        |                |                           | deployment-a-sa-managed        | 2020-07-13 06:38:42 PM | di               | alis     |
| ESA    | C         | orrelation Server  | Correlation Engine Metr | ics | DeploymentA - Strea | m - Name |                |                           | deployment-a-sa-managed-stream | 2020-07-13 06:38:42 PM | di .             |          |

In the above example, the deployment name is DeploymentA and the engine name is deploymenta-sa-managed.

#### **Connect to an ESA Correlation Server**

- 1. Log in to nw-shell:
  - a. Connect via SSH to the NW server (head unit).
  - b. After logging in and getting the command prompt, type nw-shell.
- 2. Connect to ESA:
  - a. Go to your ESA physical host and type the command: cat /etc/netwitness/correlation-server/service-id
  - b. Go back to the NW server and nw-shell and connect to the correlation server: connect --service correlation-server.ID
- 3. Log in to ESA with the admin user credentials.
  - a. Type login.
  - b. Enter the username and password of the admin user.

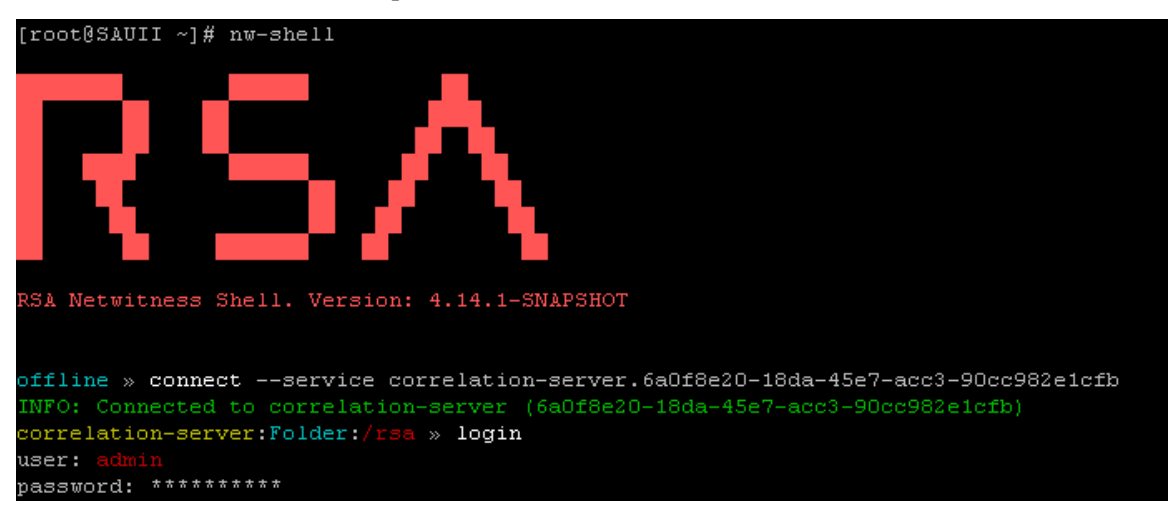

#### View the Contents of a Named Window

Use the execute-query method to view the contents of a named window.

- 1. After you are connected to the ESA correlation service and authenticated, type: cd /rsa/correlation/engine/execute-query
- 2. Type invoke '{"engineName":"<YOUR ENGINE NAME>", "query":"<YOUR QUERY>"}
  - Where <YOUR ENGINE NAME> = the engine name that you located in Find Your Engine Name for Nw-Shell.
  - Where <YOUR QUERY> = the select statement into the named window.

```
Example: invoke '{"engineName":"esa-sa-managed", "query":"select * from
UserLoginProfile"}'
```

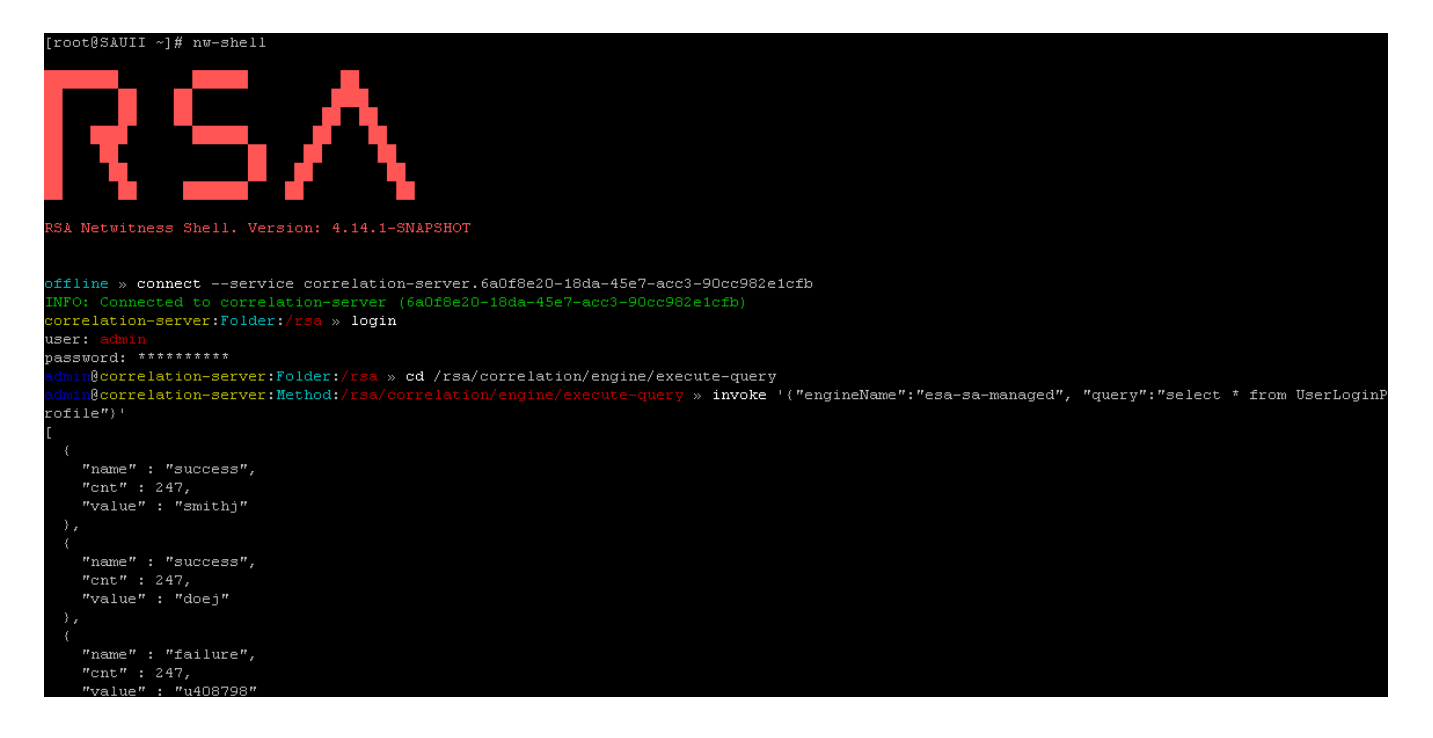

#### See the Method Input and Output

Type show at the command line to see the input and output expected. All method invocation must be prefaced by invoke.

| correlat:            | orrelation-server:Method:/rsa/correlation/engine/execute-query » show |                                                                                                    |  |  |  |  |  |  |  |  |  |
|----------------------|-----------------------------------------------------------------------|----------------------------------------------------------------------------------------------------|--|--|--|--|--|--|--|--|--|
| Method               |                                                                       | /rsa/correlation/engine/execute-query                                                                                                    |  |  |  |  |  |  |  |  |  |
| ou<br>ii<br>descript | tput<br>nput<br>tion                                                  | <pre>java.util.List<java.util.map<java.lang.string, java.lang.object="">&gt; com.rsa.netwitness.correlation.api.engine.QueryRequest Execute the query in the given request. @param request (@link QueryRequest). @return (@link List) of Event (@link Map).</java.util.map<java.lang.string,></pre> |  |  |  |  |  |  |  |  |  |
| Metric               |                                                                       | Value                                                                                                    |  |  |  |  |  |  |  |  |  |
| invoked<br>timer     | 7<br>1454                                                             | 4347.3481570843                                                                                                    |  |  |  |  |  |  |  |  |  |

# **Obtain Correlation Server Metrics for ESA Rule Deployment**

## Troubleshooting Using Nw-Shell

Note: This procedure is available in NetWitness Platform version 11.4.1 and later.

You can use Nw-Shell to view ESA Correlation Server metrics for each of your ESA rule deployments. These metrics show the number of sessions behind for the deployment data sources as well as the memory usage for the rules in the deployment.

- 1. Find the engine name to use for Nw-Shell. See Find Your Engine Name for Nw-Shell.
- 2. Connect to an ESA Correlation Server. See Connect to an ESA Correlation Server.
- 3. After you are connected to the ESA correlation service and authenticated, type: cd /rsa/correlation/service/stats/get-condensed-metrics
- Type invoke '<YOUR ENGINE NAME>' Where <YOUR ENGINE NAME> is the engine name that you located in <u>Find Your Engine Name for</u> <u>Nw-Shell</u>.

Here is an example of the metrics output that you can obtain for your ESA rule deployment:

```
"engineName" : "esa",
"eventsOffered" : 1650,
"maxEventsRate" : 2.337019271237945,
"eventsRate" : {
  "count" : 1650,
  "oneSecRate" : 0.02129597415982235,
  "meanRate" : 0.05795554387594279,
  "oneMinuteRate" : 0.15485195471608212,
  "fiveMinuteRate" : 0.12419048320215775,
  "fifteenMinuteRate" : 0.11923922260543295
},
"streamMetrics" : {
  "pollingRate" : {
    "count" : 30100,
    "meanRate" : 1.0572440914676082,
    "oneMinuteRate" : 1.1497867142612552,
    "fiveMinuteRate" : 1.1213207743063618,
    "fifteenMinuteRate" : 1.1178158863433476
  },
  "positionTracking" : 475,
  "polling" : 30100,
  "bufferedRecords" : 0,
  "incomingRecords" : {
    "count" : 1650,
    "meanRate" : 0.05796815004652209,
    "oneMinuteRate" : 0.16275810590703457,
    "fiveMinuteRate" : 0.1253818211054517,
    "fifteenMinuteRate" : 0.11956773913684943
  },
  "outgoingRecords" : {
    "count" : 1650,
    "meanRate" : 0.05796815072883537,
    "oneMinuteRate" : 0.16275810590703457,
    "fiveMinuteRate" : 0.1253818211054517,
    "fifteenMinuteRate" : 0.11956773913684943
  },
  "sourceMetrics" : {
    "nw://admin@10.10.10.01:50005?compression=0&compressionLevel=6" : {
      "bufferedRecords" : 0,
      "incomingRecords" : {
        "count" : 1650,
        "meanRate" : 0.05796819356968545,
        "oneMinuteRate" : 0.16275810590703457,
        "fiveMinuteRate" : 0.12538181849661215,
        "fifteenMinuteRate" : 0.11956716772097528
```

```
},
        "outgoingRecords" : {
         "count" : 1650,
         "meanRate" : 0.05796819300115741,
         "oneMinuteRate" : 0.16275810590703457,
         "fiveMinuteRate" : 0.12538181849661215,
         "fifteenMinuteRate" : 0.11956716772097528
       },
        "sessionsBehind" : 2,
       "sessionLastId" : "1645",
       "sessionRate" : "0",
       "lastReceivedSessionId" : 1645
     }
   }
 },
  "ruleMetrics" : [
   {
     "ruleName" : "create_persist",
     "memoryUsage" : 104,
     "cpuLockedTimePercentage" : 50.286,
     "cpuLockedTimeNanos" : 138253,
     "statementFired" : 0,
     "alertsFired" : 0
   },
   {
     "ruleName" : "test_persist",
     "memoryUsage" : 72,
     "cpuLockedTimePercentage" : 39.44,
     "cpuLockedTimeNanos" : 108433,
     "statementFired" : 0,
     "alertsFired" : 0
   },
    {
     "ruleName" : "test-per",
     "memoryUsage" : 0,
     "cpuLockedTimePercentage" : 10.275,
     "cpuLockedTimeNanos" : 28249,
     "statementFired" : 0,
     "alertsFired" : 0
   }
 ]
}
```

# **View Memory Metrics for Rules**

This topic tells ESA rule writers how to view memory metrics for an ESA Correlation service and its associated ESA rules. You can see estimated memory usage for each rule running on a server, and you can use this information to modify your rule statements and conditions if they use too much memory.

Rules can sometimes consume more memory than you expect, causing ESA to slow down or stop. To see approximately how much memory a rule is using, you can view estimated memory usage for each rule in the Health & Wellness System Stats browser (you need permissions to access this module). You can use this information to modify your rules to be more efficient.

At a high level, you need to complete the following steps to use memory metrics to troubleshoot memory usage for rules:

- 1. Ensure you have the correct permissions to view the Health & Wellness module. For information on roles and permissions, see ESA Permissions.
- 2. View the memory statistics in Health & Wellness.
- 3. (Recommended) Configure Health & Wellness ESA policies to send an email if memory thresholds are exceeded. See "Manage Policies" in the *System Maintenance Guide* for instructions on sending email notifications.
- 4. Use the memory metrics data to modify rules to be more efficient, if necessary.

```
Note: You can also view memory metrics for ESA rules in the 
Services tab. See <u>View Stats for an ESA Service</u>. (Configure) > ESA Rules >
```

## **Prerequisites**

The following are requirements for using memory metrics:

- You must have the appropriate permissions to view Health & Wellness statistics.
- (Recommended) Configure the ESA Health & Wellness policy to send an email when memory thresholds are exceeded.

Note: Memory Metrics is always on for the ESA Correlation service; you do not have to enable it.

## View Health Statistics and Trends for ESA Correlation in New Health &

#### Wellness

In NetWitness version 11.5 and later, New Health & Wellness provides improved and intuitive dashboards, monitors, and visualizations. The ESA Correlation Overview dashboard provides health statistics and trends on ESA rule deployments.

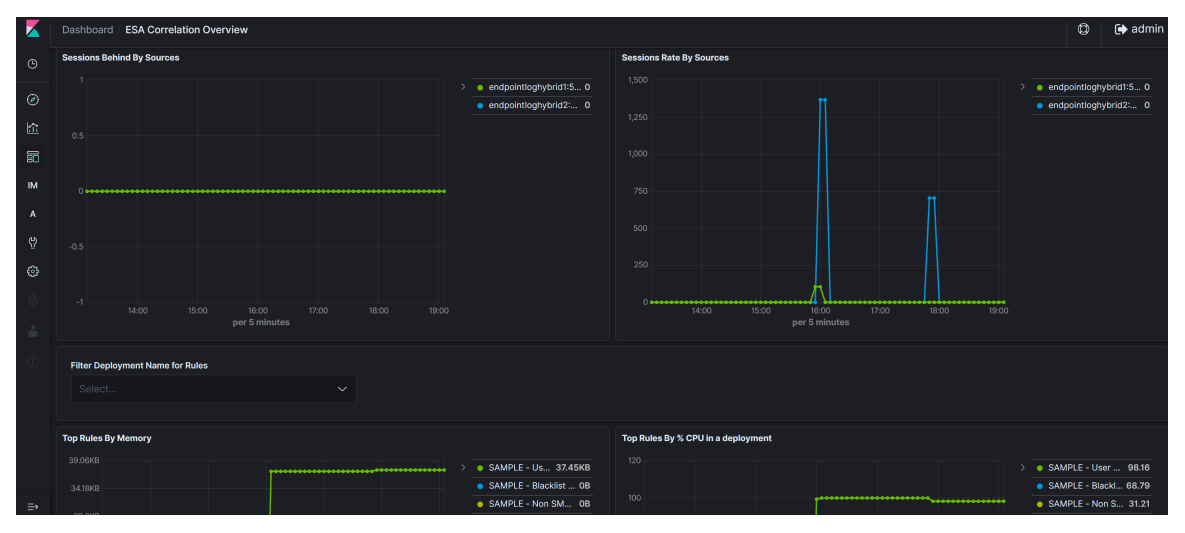

For more information, see "Monitor New Health and Wellness" and "Appendix A: New Health and Wellness Dashboards / ESA Correlation Overview Dashboard" in the *System Maintenance Guide*.

# View Memory Metrics for an ESA Correlation Service in Health & Wellness

| NETWITNESS        | Investigate | e Respond   | Users H       | losts     | Files Dashboard R       | eports                |              |                   |                         |                         |
|-------------------|-------------|-------------|---------------|-----------|-------------------------|-----------------------|--------------|-------------------|-------------------------|-------------------------|
|                   |             |             |               |           | EALTH & WELLNESS SYS    |                       |              |                   |                         |                         |
| Alarms Monitoring | Policies    | System Stat | s Browser Eve | ent Souro | e Monitoring Settings   | New Health & Wellness | s ESA        | 8                 |                         |                         |
| Groups            |             | Hosts       |               |           |                         |                       |              |                   | [                       | Filter                  |
| Name              | Count       | Stop        | ped Services  |           | Stopped Processing      | Physical Dr           | ive Problems | Logic             | al Drive Problems       | Full Filesystems        |
| 🗄 All             | 0           |             | 0             |           | 4                       | 0 h                   | ost(s)       |                   | 0 host(s)               | 0 host(s)               |
|                   |             | ELH         |               |           | Status: 🔵               | CPU: 0.79%            | Memory: 73   | 3.11 GB/125.92 GB |                         |                         |
|                   |             | Service     | Health Status | Rate      | Name                    | Service Type          | CPU          | Memory Usage      | Uptime                  |                         |
|                   |             | Ready       | •             | 0         | ELH - Concentrator      | Concentrator          | 2.2%         | 293.07 MB         | 2 weeks 5 days 22 hours | s 20 minutes 32 seconds |
|                   |             | Ready       | •             |           | ELH - Log Collector     | Log Collector         | 2.3%         | 144.66 MB         | 2 weeks 5 days 22 hours | 20 minutes 23 seconds   |
|                   |             | Ready       | •             | 0         | ELH - Log Decoder       | Log Decoder           | 0.6%         | 2.45 GB           | 2 weeks 5 days 22 hours | 20 minutes 32 seconds   |
|                   |             | Ready       | •             | -         | ELH - Endpoint Server   | Endpoint Server       | 0.6%         | 4.13 GB           | 2 weeks 5 days 22 hours | s 20 minutes 31 seconds |
|                   |             | E ESA       |               |           | Status:                 | CPU: 1.83%            | Memory: 11   | 1.04 GB/125.92 GB |                         |                         |
|                   |             | Service     | Health Status | Rate      | Name                    | Service Type          | CPU          | Memory Usage      | Uptime                  |                         |
|                   |             | Ready       | •             |           | ESA - Contexthub Server | Contexthub Server     | 0.5%         | 5.00 GB           | 2 weeks 5 days 22 hours | s 20 minutes 47 seconds |
|                   |             | Ready       | •             |           | ESA - ESA Correlation   | ESA Correlation       | 23.9%        | 3.32 GB           | 2 weeks 5 days 22 hours | s 20 minutes 47 seconds |
|                   |             | E PH        |               |           | Status: 🔴               | CPU: 3.2%             | Memory: 32   | 2.59 GB/125.92 GB |                         |                         |
|                   |             | Service     | Health Status | Rate      | Name                    | Service Type          | CPU          | Memory Usage      | Uptime                  |                         |
|                   |             | Ready       | •             | 0         | PH - Concentrator       | Concentrator          | 49.9%        | 285.21 MB         | 2 weeks 5 days 22 hours | s 20 minutes 47 seconds |
|                   |             | Ready       | •             | 0         | PH - Decoder            | Decoder               | 0.9%         | 643.26 MB         | 2 weeks 5 days 22 hours | = 16 minutes 49 seconds |
|                   |             |             |               |           |                         |                       |              |                   |                         |                         |

2. Locate your host and click the link in the **Name** field for your ESA Correlation service, for example, ESA- ESA Correlation.

| ESAPrimary | I             |      | Status: 🔵                        | CPU: 2.77%  | Memory: 11.83 GB/15       | 5.30 GB |              |                                       |
|------------|---------------|------|----------------------------------|-------------|---------------------------|---------|--------------|---------------------------------------|
| Service    | Health Status | Rate | Name                             |             | Service Type              | CPU     | Memory Usage | Uptime                                |
| Ready      | ٠             |      | ESAPrimaryl - Event Stream Analy | tics Server | Entity Behavior Analytics | 0.5%    | 2.50 GB      | 2 days 17 hours 39 minutes 2 seconds  |
| Ready      | •             |      | ESAPrimaryl - ESA Correlation    |             | ESA Correlation           | 4.8%    | 2.88 GB      | 2 days 17 hours 49 minutes 14 seconds |

3. On the tab for your ESA host, click the **Health Stats** tab. You can view the health status of the ESA Correlation service.

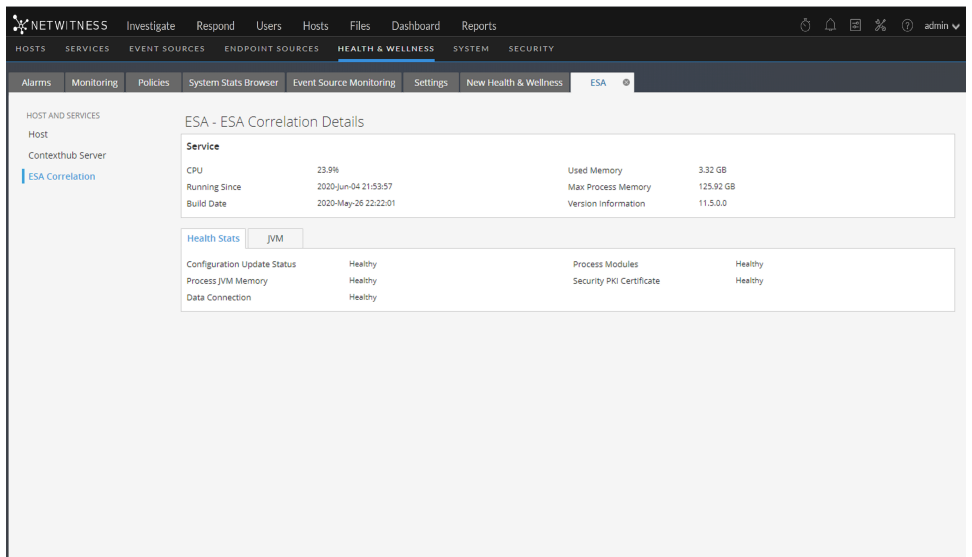

#### 4. Click the **JVM** tab.

You can view the JVM total memory used by the selected ESA Correlation service.

| North     Startice     Control Number     Press     Startice     Startice     Startice       Host     Monitoring     Policies     System Stats Brower     ESA     ESA     ESA                                                                                                    | NETWITNESS Invest      | igate Respond Users         | Hosts Files Dashboard R           | leports                     | ŏ ↓ E     | E % 🕜 admin 🗸 |
|----------------------------------------------------------------------------------------------------|------------------------|-----------------------------|-----------------------------------|-----------------------------|-----------|---------------|
| HotT       BerVice         Contexthub Server       SA: Contexthub Server         IsSA Contexthub Server       Dev 24.9%       Used Memory       332.08         Running Since       2020-May-26 222.01       Wersion information       115.00         Health Stats       JYM         JWI Total Memory Max       81.00 GB       JVM Total Memory Used       115 GB | Alarms Monitoring Poli | cies System Stats Browser E | vent Source Monitoring Settings I | New Health & Wellness ESA @ |           |               |
| Host     Service       Contesthub Server     CPU     24.9%     Used Memory     3.32.68       Running Since     2020 Jun0 42 133.57     Max Process Memory     12.59.268       Maid Date     2020 Jun0 42 133.57     Warlon information     11.5.0         Health Stats     JVM       MVM Total Memory Max     81.00 GB     JVM Total Memory Used     115 GB      | HOST AND SERVICES      | ESA - ESA Correlat          | ion Details                       |                             |           |               |
| CPU     24,9%     Used Memory     3,32 GB       Running Since     2020 June 42.13.957     Max Process Memory     12.52 CB       Build Date     2020 May 26 22.201     Version Information     11.30         Max The Cess Memory     1.15 CB         Max The Cess Memory     1.15 CB                                                                              | Host                   | Service                     |                                   |                             |           |               |
| ESA Correlation     Running Since     2020/up/42113.357     Max Process Memory     125.92 GB       Build Date     2020 Mp/26 222.01     Version Information     11.5.03         Health's Stats     JVM       JvM Total Memory Max     81.00 GB     JVM Total Memory Used     1.15 GB                                                                             | Contexthub Server      | CPU                         | 24.9%                             | Used Memory                 | 3.32 GB   |               |
| Build Date     2020-May-26 22-22-01     Version Information     11.5.0.9       Health Stats     JVM     JVM     1.00 GB     JVM Total Memory Used     1.15 GB                                                                                                    | ESA Correlation        | Running Since               | 2020-Jun-04 21:53:57              | Max Process Memory          | 125.92 GB |               |
| Health Stats     VM       VM Total Memory Used     1.15 GB                                                                                                    |                        | Build Date                  | 2020-May-26 22:22:01              | Version Information         | 11.5.0.0  |               |
| Health Stats MM<br>JVM Total Memory Max 81.00 GB JVM Total Memory Used 1.15 GB                                                                                                    |                        |                             |                                   |                             |           |               |
| JrM Total Memory Max 81.00 GB JrM Total Memory Used 1.15 GB                                                                                                    |                        | Health Stats JVM            |                                   |                             |           |               |
|                                                                                                    |                        | JVM Total Memory Max        | 81.00 GB                          | JVM Total Memory Used       | 1.15 GB   |               |
|                                                                                                    |                        |                             |                                   |                             |           |               |
|                                                                                                    |                        |                             |                                   |                             |           |               |

Note: You can also view memory metrics for the ESA Correlation service in the ESA Rules > Services tab. See <u>View Stats for an ESA Service</u>.

## View Memory Metrics for an ESA Correlation Service and its ESA Rules

- 1. Go to K (Admin) > Health & Wellness > System Stats Browser.
- 2. To view memory metrics for an ESA Correlation service, in the Host field, select your ESA host. Select Correlation Server for Component, enter ProcessInfo for Category, and then click Apply.

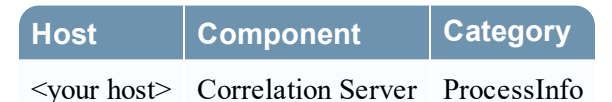

| Component<br>Correlation Server         Category<br>Processinfo         Category<br>Regret         Statistic<br>Regret         Category<br>Restand<br>Correlation Server         Matorical Graphics<br>Regret         Matorical Graphics<br>Regret         Matorical Gra | arms Moni | toring Policies S    | System Stats Browser Ever | nt Source Monitoring Set      | tings New Health | n & Wellness                  |                      |                        |                  |
|----------------------------------------------------------------------------------------------------|-----------|----------------------|---------------------------|-------------------------------|------------------|-------------------------------|----------------------|------------------------|------------------|
| Correlation Server     Processifin     Maximum Memory     Statistic     Statistic <th></th> <th>Component</th> <th>Category</th> <th>Statistic</th> <th>Order By</th> <th></th> <th></th> <th></th> <th></th>                                                                                                    |           | Component            | Category                  | Statistic                     | Order By         |                               |                      |                        |                  |
| Image         Image         Water of Concentration           Component         Correlation Server         Processinfo         Build Date         2020 May 26 222.01         2020 May 26 222.01         2020 May 26 22.01         4         May 26 222.01         2020 May 26 22.01         4         May 26 222.01         2020 May 26 22.01         4         May 26 222.01         2020 May 26 22.01         4         May 26 22.01         4         May 26 22.01         2020 May 26 22.01         4         May 26 22.01         4         May 26 22.01         2020 May 26 22.01         4         May 26 22.01         4         May 26 22.01         4         May 26 22.01         4         May 26 22.01         4         May 26 22.01         4         May 26 22.01         4         May 26 22.01         4         May 26 22.01         4         May 26 22.01         4         May 26 22.01         4         May 26 22.01         4         May 26 22.01         4         May 26 22.01                                                                                                    |           | ✓ Correlation Server | ✓ Processinfo             |                               | Any              | <ul> <li>Apply Cle</li> </ul> | ar                   |                        |                  |
| Component         Category         Statistic         Statistic         Statistic         Statistic         Statistic         Nature         Nature <td></td> <td></td> <td>Regex</td> <td>Regex</td> <td>Ascending O Desc</td> <td>ending</td> <td></td> <td></td> <td></td>                                                                                                    |           |                      | Regex                     | Regex                         | Ascending O Desc | ending                        |                      |                        |                  |
| Correlation Server         Processinfo         Build Date         2020/M2/25 22/20         2020/64/26 (1344 PM         Implementation           Correlation Server         Processinfo         CMUItation(n)         25.92 G8         2020/64/26 (1344 PM         Implementation           Correlation Server         Processinfo         Maximum Memory         12.59 2 G8         2020/66/24 (1344 PM         Implementation           Correlation Server         Processinfo         Memory Utilization         32.0 GB         2020/66/24 (1344 PM         Implementation           Correlation Server         Processinfo         Overall Service Status Indicator         WORING         2020/66/24 (1344 PM         Implementation           Correlation Server         Processinfo         Overall Service Status Indicator         WORING         2020/66/24 (1344 PM         Implementation           Correlation Server         Processinfo         Service Seruer         status         2020/66/24 (1344 PM         Implementation           Correlation Server         Processinfo         Service Version         status         15.0.0         2020/66/24 (1344 PM         Implementation           Correlation Server         Processinfo         Service Version         status         15.0.0         2020/66/24 (1344 PM         Implementation           Correlation Server         Proc                                                                                                    |           | Component            | Category                  | Statistic                     |                  | Subitem                       | Value                | Last Update            | Historical Graph |
| Correlation Server     Processifin     Multimation     26.9%     2020-69-24 (01:144-00.0%     Image: Correlation Server     Processifin     Multimation     25.82 GB     2020-69-24 (01:144-00.0%     Image: Correlation Server     Processifin     Image: Correlation Server     Processifin     Image: Correlation Server     Image: Correlation Server     Processifin     Image: Correlation Server     Image: Correlation Server     Image: Correlation Server     Image: Correlation Server     Image: Correlation Server     Image: Correlation Server     Image: Correlation Server     Image: Correlation Server     Image: Correlation Server     Image: Correlation Server     Image: Correlation Server                                                                                                    |           | Correlation Server   | ProcessInfo               | Build Date                    |                  |                               | 2020-May-26 22:22:01 | 2020-06-24 08:19:44 PM | dt               |
| Correlation Server         Processinfo         Musimum Memory         12.92 GB         2020-62-20 (19.144 PM         Importance           Correlation Server         Processinfo         Overall Processing Status Indicator         WORKING         2020-66-20 (19.144 PM         Importance           Correlation Server         Processinfo         Overall Service Status Indicator         WORKING         2020-66-20 (19.144 PM         Importance           Correlation Server         Processinfo         Overall Service Status Indicator         WORKING         2020-66-20 (19.144 PM         Importance           Correlation Server         Processinfo         Benvice Status         Internation Server         Service Version         Importance         2020-66-20 (19.144 PM         Importance           Correlation Server         Processinfo         Service Version         Importance         115.0.0         2020-66-20 (19.144 PM         Importance           Correlation Server         Processinfo         Uprime         Importance         122247, 2 weekt S-d         2020-66-20 (19.164 PM         Importance                                                                                                    |           | Correlation Server   | ProcessInfo               | CPU Utilization               |                  |                               | 26.9%                | 2020-06-24 08:19:44 PM | di .             |
| Correlation Server         Processinfo         Memory Utilization         3.23 GB         2020-66-24 GB:164.PM         4           Correlation Server         Processinfo         Overall Service Status Indicator         WORKING         2020-66-24 GB:164.PM         4           Correlation Server         Processinfo         Overall Service Status Indicator         WORKING         2020-66-24 GB:164.PM         4           Correlation Server         Processinfo         Running Strice         2020-66-24 GB:164.PM         4         4           Correlation Server         Processinfo         Service Stratus         15.00         2020-66-24 GB:164.PM         4         4           Correlation Server         Processinfo         Service Version         15.00         2020-66-24 GB:164.PM         4         4           Correlation Server         Processinfo         Service Version         15.00         2020-66-24 GB:164.PM         4         4           Correlation Server         Processinfo         Service Version         15.00         2020-66-24 GB:164.PM         4           Correlation Server         Processinfo         Uptime         1722347, 2 weeks 5         2020-66-24 GB:164.PM         4                                                                                                    |           | Correlation Server   | ProcessInfo               | Maximum Memory                |                  |                               | 125.92 GB            | 2020-06-24 08:19:44 PM | di .             |
| Correlation Server     Processinfo     Oversil Processing Status Indicator     WORKING     2020-692-40.194.49 M     Important Status Indicator       Correlation Server     Processinfo     Oversil Service Status Indicator     WORKING     2020-692-40.194.49 M     Important Status Indicator       Correlation Server     Processinfo     Running Status     Service Status Indicator     2020-692-40.194.49 M     Important Status Indicator       Correlation Server     Processinfo     Running Status     Service Status     status     2020-692-40.194.49 M     Important Status Indicator       Correlation Server     Processinfo     Service Status     status     2020-692-40.194.49 M     Important Status Indicator       Correlation Server     Processinfo     Service Status     status     2020-692-40.194.49 M     Important Status Indicator       Correlation Server     Processinfo     Uptime     11.5.0.0     2020-692-40.194.44 M     Important Status Indicator                                                                                                    |           | Correlation Server   | ProcessInfo               | Memory Utilization            |                  |                               | 3.32 GB              | 2020-06-24 08:19:44 PM | dt               |
| Correlation Server         Processinfo         Overall Service Straus Indexator         WORKING         2020-06-24 (81:14-44 PM         -II           Correlation Server         Processinfo         Runing Since         2020-Jun-04 21:53-72         2020-04-24 (81:14-44 PM         -II           Correlation Server         Processinfo         Service Straus         strat         2020-06-24 08:19-44 PM         -II           Correlation Server         Processinfo         Service Version         11.5.0.         2020-06-24 08:19-44 PM         -II           Correlation Server         Processinfo         Service Version         1722/07, 2 weeks 5 d         2020-06-24 08:19-44 PM         -II                                                                                                    |           | Correlation Server   | ProcessInfo               | Overall Processing Status In  | dicator          |                               | WORKING              | 2020-06-24 08:19:44 PM | dt               |
| Correlation Server     Processifind     Running Since     2020-Jun-62 11(53.27)     2020-62 40 (614.44 PM     alternative constraints       Correlation Server     Processifind     Service Stratu     taread     2020-62 40 (614.44 PM     alternative constraints       Correlation Server     Processifind     Service Version     11.5.0.     2020-66 24 08 (194.44 PM     alternative constraints       Correlation Server     Processifind     Uptime     1722347, 2 weeks 5 d.     2020-66 24 08 (194.44 PM     alternative constraints                                                                                                    |           | Correlation Server   | ProcessInfo               | Overall Service Status Indice | stor             |                               | WORKING              | 2020-06-24 08:19:44 PM | dt               |
| Correlation Server     Processinfo     Service Seruer     started     2020-06-24 081:944 PM     dh       Correlation Server     Processinfo     Service Version     11.5.0.0     2020-06-24 081:944 PM     dh       Correlation Server     Processinfo     Uptime     1722347, 2 weeks 5.4.     2020-06-24 081:944 PM     dh                                                                                                    |           | Correlation Server   | ProcessInfo               | Running Since                 |                  |                               | 2020-Jun-04 21:53:57 | 2020-06-24 08:19:44 PM | dt               |
| Correlation Server Processinfo Server Version 11.5.0.0 2020-06-24 08:1944 PM 🔥                                                                                                    |           | Correlation Server   | ProcessInfo               | Service Status                |                  |                               | started              | 2020-06-24 08:19:44 PM | dt               |
| Carrelation Server Processinfo Uptime 1722347, 2 weeks 5 d 2020-06-24 08:19-44 PM 📲                                                                                                    |           | Correlation Server   | ProcessInfo               | Service Version               |                  |                               | 11.5.0.0             | 2020-06-24 08:19:44 PM | dt               |
|                                                                                                    |           | Correlation Server   | ProcessInfo               | Uptime                        |                  |                               | 1722347, 2 weeks 5 d | 2020-06-24 08:19:44 PM | di .             |
|                                                                                                    |           |                      |                           |                               |                  |                               |                      |                        |                  |

The Memory Utilization statistic shows the total memory in use by the ESA Correlation service.

3. To view the historical memory usage for the ESA Correlation service, click the **Historical Graph** icon.

| Historical Graph                       |                                                       |       |                   | 8×                                   |  |  |  |  |  |  |  |
|----------------------------------------|-------------------------------------------------------|-------|-------------------|--------------------------------------|--|--|--|--|--|--|--|
| Correlation Server: Memory Utilization |                                                       |       | Time Fram         | e Current Day 🐱                      |  |  |  |  |  |  |  |
| Zoom 1h 6h 12h 1d All                  |                                                       |       | From Jun 23, 2020 | To Jun 24, 2020                      |  |  |  |  |  |  |  |
|                                        |                                                       |       |                   | 3,570M<br>3,565M<br>3,566M<br>3,560M |  |  |  |  |  |  |  |
| 21:00 24. Jun 03:00                    | 06:00 09:00                                           | 12:00 | 15:00 1           | 8,555M<br>3,550M<br>8:00             |  |  |  |  |  |  |  |
| 11 24. Jun                             | 05:00                                                 |       |                   | 18:00 I                              |  |  |  |  |  |  |  |
|                                        | average<br>Click and drag in the plot area to zoom in |       |                   |                                      |  |  |  |  |  |  |  |

4. To view the memory metrics for individual rules, in the **Category** field, enter **Correlation Engine Metrics** and click **Apply**.

| Host | Component | Category |
|------|-----------|----------|
|      |           |          |

| <your host=""></your> | Correlation Server | Correlation Engine Metrics |
|-----------------------|--------------------|----------------------------|
|-----------------------|--------------------|----------------------------|

| Alarms   | Monitoring Policie                  | System Stats Browser         | Event Source Monitoring      | Settings New                | Health & Wellness                                      |         |                    |                        |                  |
|----------|-------------------------------------|------------------------------|------------------------------|-----------------------------|--------------------------------------------------------|---------|--------------------|------------------------|------------------|
| Host     | Component                           | Category                     | Statistic                    | Order By                    |                                                        |         |                    |                        |                  |
| ESA10333 | <ul> <li>Correlation Set</li> </ul> | erver 👻 Correlation Engine M | letrics                      | Any                         | <ul> <li>Apply Clear</li> </ul>                        |         |                    |                        |                  |
|          |                                     | Regex                        | Regex                        | Ascending                   | Obescending                                            |         |                    |                        |                  |
| lost     | Component                           | Category                     | Statistic                    |                             |                                                        | Subitem | Value              | Last Update            | Historical Graph |
| SA10333  | Correlation Server                  | Correlation Engine Metrics   | Live Rules - Module - Multip | le Failed Logons from Sar   | ne Source IP with Unique Usernames - StatementFired    |         | 0                  | 2019-02-14 06:59:11 PM | di               |
| SA10333  | Correlation Server                  | Correlation Engine Metrics   | Live Rules - Module - Multip | le Failed Privilege Escalat | ons by Same User - Deployed                            |         | true               | 2019-02-14 06:59:11 PM | di               |
| 5A10333  | Correlation Server                  | Correlation Engine Metrics   | Live Rules - Module - Multip | le Failed Privilege Escalat | ons by Same User - DisplayName                         |         | Multiple Failed Pr | 2019-02-14 06:59:11 PM | di .             |
| 5A10333  | Correlation Server                  | Correlation Engine Metrics   | Live Rules - Module - Multip | le Failed Privilege Escalat | ons by Same User - Enabled                             |         | true               | 2019-02-14 06:59:11 PM | di .             |
| SA10333  | Correlation Server                  | Correlation Engine Metrics   | Live Rules - Module - Multip | le Failed Privilege Escalat | ons by Same User - LastTimeAlertFired                  |         | 0                  | 2019-02-14 06:59:11 PM | dt               |
|          | Correlation Server                  |                              | Live Rules - Module - Multip | le Failed Privilege Escalat | ons by Same User - MemoryUsage                         |         | 544                |                        | di .             |
| SA10333  | Correlation Server                  | Correlation Engine Metrics   | Live Rules - Module - Multip | le Failed Privilege Escalat | ons by Same User - StatementFired                      |         | 0                  | 2019-02-14 06:59:11 PM | di               |
| 5A10333  | Correlation Server                  | Correlation Engine Metrics   | Live Rules - Module - Multip | le Intrusion Scan Events f  | rom Same User to Unique Destinations - Deployed        |         | true               | 2019-02-14 06:59:11 PM | di               |
| SA10333  | Correlation Server                  | Correlation Engine Metrics   | Live Rules - Module - Multip | le Intrusion Scan Events f  | rom Same User to Unique Destinations - DisplayName     |         | Multiple Intrusio  | 2019-02-14 06:59:11 PM | di               |
| 5A10333  | Correlation Server                  | Correlation Engine Metrics   | Live Rules - Module - Multip | le Intrusion Scan Events f  | rom Same User to Unique Destinations - Enabled         |         | true               | 2019-02-14 06:59:11 PM | di               |
| 5A10333  | Correlation Server                  | Correlation Engine Metrics   | Live Rules - Module - Multip | le Intrusion Scan Events f  | rom Same User to Unique Destinations - LastTimeAlertFi |         | 0                  | 2019-02-14 06:59:11 PM | di               |
| 5A10333  | Correlation Server                  | Correlation Engine Metrics   | Live Rules - Module - Multip | le Intrusion Scan Events f  | rom Same User to Unique Destinations - MemoryUsage     |         | 88                 | 2019-02-14 06:59:11 PM | di .             |
| 5A10333  | Correlation Server                  | Correlation Engine Metrics   | Live Rules - Module - Multip | le Intrusion Scan Events f  | rom Same User to Unique Destinations - StatementFired  |         | 0                  | 2019-02-14 06:59:11 PM | di               |
| SA10333  | Correlation Server                  | Correlation Engine Metrics   | Live Rules - Module - Multip | le Login Failures Due to L  | lsername That Does Not Exist - Deployed                |         | true               | 2019-02-14 06:59:11 PM | di               |
| 5A10333  | Correlation Server                  | Correlation Engine Metrics   | Live Rules - Module - Multip | le Login Failures Due to L  | lsername That Does Not Exist - DisplayName             |         | Multiple Login Fai | 2019-02-14 06:59:11 PM | di               |
| SA10333  | Correlation Server                  | Correlation Engine Metrics   | Live Rules - Module - Multip | le Login Failures Due to L  | sername That Does Not Exist - Enabled                  |         | true               | 2019-02-14 06:59:11 PM | di .             |
| SA10333  | Correlation Server                  | Correlation Engine Metrics   | Live Rules - Module - Multip | le Login Failures Due to L  | sername That Does Not Exist - LastTimeAlertFired       |         | 0                  | 2019-02-14 06:59:11 PM | di .             |
| SA10333  | Correlation Server                  | Correlation Engine Metrics   | Live Rules - Module - Multip | le Login Failures Due to U  | Isername That Does Not Exist - MemoryUsage             |         | 176                | 2019-02-14 06:59:11 PM | .h               |
| 5A10333  | Correlation Server                  | Correlation Engine Metrics   | Live Rules - Module - Multip | le Login Failures Due to L  | sername That Does Not Exist - StatementFired           |         | 0                  | 2019-02-14 06:59:11 PM | di               |
| SA10333  | Correlation Server                  | Correlation Engine Metrics   | Live Rules - Module - Multip | le Login Failures by Admi   | nistrators to Domain Controller - Deployed             |         | true               | 2019-02-14 06:59:11 PM | di               |
|          | Correlation Server                  | Correlation Engine Metrics   | Live Rules - Module - Multip | le Login Failures by Admi   | nistrators to Domain Controller - DisplayName          |         | Multiple Login Fai | 2019-02-14 06:59:11 PM | di               |

The name of the rule is in the **Statistic** column appended with **MemoryUsage** and the memory usage in bytes is in the **Value** column.

**Note:** The **Last Update** field reflects when Health & Wellness polls ESA. However, the Memory Metrics is not synchronized with the Health & Wellness polling. For example, if the memory threshold is exceeded on 2/10/19 at 12 p.m., but Health & Wellness polls at 2/10/19 at 12:10 p.m., the **Last Update** field will display a timestamp of 2/10/19 12:10 p.m.

5. Click  $\mathbf{I}$  to view a historical view of memory usage for the rule in the **Historical Graph** column.

| orrelationserv<br>ogin Failures I<br>xist - Memory | rer: Live Rules - Mo<br>Due to Username T<br>Usage | dule - Multiple<br>hat Does Not |         |         |         | Time Frame    | rent Week 🗸  |
|----------------------------------------------------|----------------------------------------------------|---------------------------------|---------|---------|---------|---------------|--------------|
| oom 1d 3d                                          | lw <b>All</b>                                      |                                 |         |         | From Fe | b 11, 2019 To | Feb 18, 2019 |
|                                                    |                                                    |                                 |         |         |         |               | 160          |
|                                                    |                                                    |                                 |         |         |         |               | Value        |
|                                                    |                                                    |                                 |         |         |         |               | 140          |
|                                                    |                                                    |                                 |         |         |         |               | 120          |
| . Feb                                              | 13. Feb                                            | 14. Feb                         | 15. Feb | 16. Feb | 17. Feb | 18. Feb       |              |
| 12. Feb                                            | M                                                  | 14. Feb                         |         | 16. Feb |         | 18. Feb       |              |
|                                                    |                                                    |                                 | av      | erane   |         |               | ,            |

Note: You can also view memory metrics for ESA rules in the Configure) > ESA Rules > Services tab. See <u>View Stats for an ESA Service</u>.

# **How ESA Handles Sensitive Data**

This topic explains how ESA treats sensitive data, such as usernames or IP address, that it receives from Core services. The Data Privacy Officer (DPO) role can identify meta keys that contain sensitive data and should display obfuscated data. ESA does not display or store sensitive meta. Consequently, ESA will not pass sensitive data to NetWitness Respond.

Optionally, ESA can add an obfuscated version of the sensitive data to an event. For example, the DPO identifies user\_dst as sensitive. ESA can add an obfuscated version, such as user\_dst\_hash, to an event. The obfuscated meta is not sensitive, so ESA will display and store it the same way as any other non-sensitive meta.

For more information on the strategy and benefits of obfuscating data, see the *Data Privacy Management Guide*.

This topic explains the following:

- How ESA treats sensitive data it receives from Core services
- How to prevent sensitive data leaks in an Advanced EPL rule
- How to remove sensitive meta keys from global alerts

# How ESA Treats Sensitive Data from Core Services

When ESA receives sensitive data from Core services, ESA passes on only the obfuscated version of the data. ESA does not store or show sensitive data.

The following features are impacted:

- Outputs ESA does not forward sensitive data to outputs, which include alerts, notifications, and MongoDB storage.
- Advanced EPL rules If an EPL statement creates an alias for a sensitive meta key, sensitive data will leak. This topic illustrates how this happens so you can avoid it.
- Enrichments If a sensitive meta key is used in the join condition, sensitive data will leak. This topic illustrates how this happens so you can avoid it.

# Advanced EPL Rule

If an EPL query statement renames a sensitive meta key, the data will not be protected.

ESA identifies a sensitive meta key by the name:

- ip src is the sensitive meta key.
- ip src hash is the non-sensitive, obfuscated version.

To support data privacy, the sensitive meta key must not be renamed in an EPL query. If a sensitive meta key is renamed, the data will no longer be protected.

For example, in a rule such as select ip\_src as ip\_alias..., ip\_alias contains the sensitive data but it is not protected because ESA only knows about ip\_src, not ip\_alias. In this case, IP addresses would not be obfuscated. Real values would be displayed.

# **Enrichment Source**

When a sensitive meta key is used in a join condition, sensitive data can be displayed.

The enrichment database, which is the other part of the join condition, has one column that matches the sensitive meta key. This cross reference is to actual values not obscured values. Consequently, actual values are displayed.

In the following example, both parts of the join condition are highlighted.

| Enrichments | ÷ | ⊙ —   |                   |                       |                               |  |  |  |
|-------------|---|-------|-------------------|-----------------------|-------------------------------|--|--|--|
|             |   | Туре  | Enrichment Source | ESA Event Stream Meta | Enrichment Source Column Name |  |  |  |
|             |   | GeoIP | Default GeolP     | ip_src                | ipv4                          |  |  |  |

- ip src contains sensitive data.
- ipv4 will be added to the alert and exposed as non-sensitive data.

Because the ipv4 value is the same as the ip src value, ipv4 contains and displays sensitive data.

# How to Remove Sensitive Meta Keys Globally from All Alerts

**Note:** This procedure applies only to ESA Correlation Rules in NetWitness Platform 11.4 and later versions.

For data privacy reasons, it may be necessary to remove some sensitive meta keys from the alert output globally, regardless of the data source. In the ESA Correlation service, you can set the globalprivate-fields parameter to remove the meta keys from all alert output.

- Go to (Admin) > Services, and in the Services view, select an ESA Correlation service and then select > View > Explore.
- 2. In the Explore view node list for the ESA Correlation service, select **correlation > data-privacy**.
- 3. In the **global-private-fields** parameter, add the sensitive meta keys that you want removed from all alerts.

| NETWITNESS Investigate Re                                                                                                    | espond Users Hosts Files Dashboard Report                                                                            | S                           |  | 劣 | (?) i | admin 🗸 |
|----------------------------------------------------------------------------------------------------|----------------------------------------------------------------------------------------------------|-----------------------------|--|---|-------|---------|
| HOSTS SERVICES EVENT SOU                                                                                                    | IRCES ENDPOINT SOURCES HEALTH & WELLNES                                                                              |                             |  |   |       |         |
| A Change Service   ESA Correlation                                                                                                    | Explore                                                                                                    |                             |  |   |       |         |
| 阜ESA Correlation <                                                                                                    | /rsa/correlation/data-privacy                                                                                        | ESA Correlation             |  |   |       |         |
| ESA Correlation (CORRELATION_SERVER)<br>Configuration (CORRELATION_SERVER)<br>Content<br>Content<br>Content<br>Contexthub<br>Contexthub<br>Con | global-private-fields List of fields that are always removed from the outp<br>for data privacy, regardless of source | es.correcom<br>domain<br>nu |  |   |       |         |
| data/control                                                                                                    | ,                                                                                                    |                             |  |   |       |         |

The changes are effective immediately.

For more information on the strategy and benefits of obfuscating data, see the *Data Privacy Management Guide*.

# **ESA Rule Types**

This topic describes each type of ESA rule, when to use them and the permissions each role has with them. The following table lists each type, describes it, and explains when to use it.

| Rule<br>Type               | Description                                                                                                    | When to Use                                                                                                    |
|----------------------------|----------------------------------------------------------------------------------------------------|----------------------------------------------------------------------------------------------------|
| RSA Live<br>ESA            | RSA Live has a catalog<br>of ESA rules that you can<br>download and modify to<br>run in your network.                                                                                                 | Download RSA Live ESA rules to leverage rules that are<br>already built. Modify the configurable parameters to<br>customize to meet your requirements.                                                                                                    |
| Rule<br>Builder            | In the rule builder, you define rule criteria in an easy-to-use interface.                                                                                                    | Use the rule builder to create your first rules. You choose many of the rule conditions from lists.                                                                                                    |
| Advanced<br>EPL            | With the Event<br>Processing Language<br>(EPL), you define rule<br>criteria by writing a<br>query.                                                                                                    | Use advanced EPL rules to define rule criteria in the EPL syntax.                                                                                                    |
| Endpoint<br>Rule<br>Bundle | An Endpoint Risk<br>Scoring Rules Bundle,<br>which contains<br>approximately 400 rules,<br>comes with NetWitness<br>11.3 and later. The rules<br>in this bundle only apply<br>to NetWitness Endpoint. | If you have NetWitness Endpoint, you can configure risk<br>scoring to identify suspicious files and hosts. To turn on risk<br>scoring for NetWitness Endpoint, you must deploy endpoint<br>risk scoring rules on ESA. For instructions, see "Deploy<br>Endpoint Risk Scoring Rules on ESA" in the <i>ESA</i><br><i>Configuration Guide</i> . For complete information on configuring<br>NetWitness Endpoint, see the <i>NetWitness Endpoint</i><br><i>Configuration Guide</i> . |

# **Sample Rules**

Sample Rule Builder rules come with NetWitness and appear in the Rule Library. Use sample rules to get comfortable working with rules before creating your own. You can safely edit and deploy these sample rules.

# **Endpoint Risk Scoring Rules Bundle**

An Endpoint Risk Scoring Rules Bundle, which contains approximately 400 rules, comes with NetWitness 11.3 and later. These rules appear in the Rule Library with the sample rules. Endpoint risk scoring rules only apply to NetWitness Endpoint. You can add the Endpoint Risk Scoring Rules Bundle to an ESA rule deployment in the same way that you would add any ESA rule. However, you must specify endpoint data sources (Concentrators) in the ESA Rule Deployment.

# **Trial Rules Mode**

For any type of rule, you can select the Trial Rule setting as an additional safeguard. Trial rules get disabled if they exceed a memory threshold set by the administrator. Run a rule in trial mode to monitor memory usage and to disable the rule automatically if it uses more memory than the threshold allows.

The following figure shows the Trial Rule setting in the Rule Builder.

|                    | ESS Investigate                                      | Respond Users H                                            | losts F                 | iles Dashboa                               | rd Repo                  | orts      |                  |                 |                  | Ō | Ŵ | 19 | * | (?) a | dmin 🗸 |
|--------------------|------------------------------------------------------|------------------------------------------------------------|-------------------------|--------------------------------------------|--------------------------|-----------|------------------|-----------------|------------------|---|---|----|---|-------|--------|
| LIVE CONTENT       |                                                      |                                                            |                         |                                            | NS ESA                   | RULE      | S CUSTON         |                 | LOG PARSER RULES |   |   |    |   |       |        |
| Rules S            | ervices Settings                                     | SAMPLE - Whitelist - From                                  | m ⊗                     |                                            |                          |           |                  |                 |                  |   |   |    |   |       |        |
|                    | ושג                                                  |                                                            |                         |                                            |                          |           |                  |                 |                  |   |   |    |   |       |        |
| Build a rule using | g drag-and-drop and auto-co                          | mplete tools.                                              |                         |                                            |                          |           |                  |                 |                  |   |   |    |   |       | 1.1    |
| Rule Name *        | SAMPLE - Whitelist - Fro                             | m outside of Germany, P2P                                  | Software a:             | s Detected by an Inf                       | trusion Dete             | ction De  | evice            |                 |                  |   |   |    |   |       |        |
| Description        | Whitelist Germany from<br>or vulnerability scanner   | P2P software as detected b                                 | y an intrusi            | ion detection device                       | e (IDS), intrus          | ion pre   | evention device  | (IPS), firewall |                  |   |   |    |   |       | L      |
|                    | This is the same as the<br>whitelist condition whice | rule "SAMPLE - P2P Software<br>h ignores attempts when the | as Detecte<br>source IP | ed by an Intrusion D<br>appears to be from | etection Dev<br>Germany. | vice" wit | th the addition  | of a separate   | •                |   |   |    |   |       |        |
| Trial Rule         | ≤                                                    |                                                            |                         |                                            |                          |           |                  |                 |                  |   |   |    |   |       |        |
| Alert              |                                                      |                                                            |                         |                                            |                          |           |                  |                 |                  |   |   |    |   |       |        |
| Severity *         | Low ~                                                |                                                            |                         |                                            |                          |           |                  |                 |                  |   |   |    |   |       |        |
| Conditions *       | + - 14                                               |                                                            |                         |                                            |                          |           |                  | Investigatio    | n                |   |   |    |   |       |        |
|                    | Statement                                            |                                                            | Occurs                  | Connector                                  | Correlation              | Туре      | Meta             | Meta            |                  |   |   |    |   |       |        |
|                    | Intrusion Log Messag                                 | ge                                                         | 1                       | AND                                        |                          |           |                  |                 |                  |   |   |    |   |       |        |
|                    | P2P Detection                                        |                                                            | 1                       | AND                                        |                          |           |                  |                 |                  |   |   |    |   |       |        |
|                    | U Whitelist Germany                                  |                                                            | 1                       |                                            |                          |           |                  |                 |                  |   |   |    |   |       |        |
|                    |                                                      |                                                            |                         | ~                                          |                          |           |                  |                 |                  |   |   |    |   |       |        |
|                    | Occurs Within                                        | minutes                                                    |                         |                                            |                          |           |                  |                 |                  |   |   |    |   |       |        |
| Notifications      | + ⊙ -                                                |                                                            |                         |                                            |                          |           | Globa            | al Notification | 15               |   |   |    |   |       |        |
|                    | Output No                                            | tification                                                 | Notif                   | fication Server                            |                          | Templa    | ate              |                 |                  |   |   |    |   |       |        |
|                    |                                                      |                                                            | No parar                | meters to edit.                            |                          |           |                  |                 |                  |   |   |    |   |       |        |
|                    | Output Suppression of                                | every minutes                                              |                         |                                            |                          |           |                  |                 |                  |   |   |    |   |       |        |
|                    |                                                      |                                                            |                         |                                            |                          |           |                  |                 |                  |   |   |    |   |       |        |
| Enrichments        | + ⊙ -                                                |                                                            |                         |                                            |                          |           |                  | Setting         | 5                |   |   |    |   |       |        |
|                    | Output                                               | Enrichment Source                                          |                         | ESA Event Stream M                         | eta                      | Enri      | ichment Source ( | olumn Name      |                  |   |   |    |   |       |        |
|                    | L GeolP                                              | Default GeolP                                              |                         | ip_src                                     |                          | ipv       | 4                |                 |                  |   |   |    |   |       |        |
| Debug              |                                                      |                                                            |                         |                                            |                          |           |                  |                 |                  |   |   |    |   |       |        |
| Save               | Close Show Synt                                      | ax * = required field                                      |                         |                                            |                          |           |                  |                 |                  |   |   |    |   |       |        |
|                    |                                                      |                                                            |                         |                                            |                          |           |                  |                 |                  |   |   |    |   |       | *      |

# **ESA Permissions**

This topic lists all ESA permissions and shows which permissions are assigned to each pre-configured NetWitness role. User access is restricted based on roles and permissions assigned to roles.

- Administrators
- Operators
- Analyst
- Security Operations Center (SOC) Managers
- Malware Analysts (MA)
- Data Privacy Officer

There are four permissions for ESA:

- Access Alerting Module: Is required for any permission
- View Rules: Allows view-only permission for rules in the Rule Library
- View Alerts: Allows view-only permission for alerts ESA generates
- Manage Rules: Allows you to view, create, edit, and delete rules

The following table lists permissions for ESA and the roles to which they are assigned. Use this table to see how each role can work with rules and alerts.

| Permission                | Administrators | Operators | Analysts | SOC<br>Mgrs | MAs | DPOs |
|---------------------------|----------------|-----------|----------|-------------|-----|------|
| Access Alerting<br>Module | Yes            | Yes       | Yes      | Yes         |     | Yes  |
| View Rules                | Yes            | Yes       |          | Yes         |     | Yes  |
| View Alerts               | Yes            |           | Yes      | Yes         |     | Yes  |
| Manage Rules              | Yes            | Yes       |          | Yes         |     | Yes  |

For more information on roles and permissions, see the System Security and User Management Guide.

# **Practice with Sample Rules**

NetWitness comes with sample rules so analysts can become familiar with how rules look before they create their own rules. Use the sample rules to become familiar with the Rule Builder and to practice editing and deploying a rule.

Sample rules are installed in the Rule Library, which contains every rule you download or create. The following figure shows sample rules in the Rule Library.

| RSA Investigate Respond                          | Users Hosts Files Dashboard Reports                                                                                                    |                                                                       |                 | % 🕜 admin 🗸           |
|--------------------------------------------------|----------------------------------------------------------------------------------------------------|-----------------------------------------------------------------------|-----------------|-----------------------|
|                                                  | NCIDENT RULES INCIDENT NOTIFICATIONS ESA RULES                                                                                                    | CUSTOM FEEDS EVENT RULES LOG PARSER RU                                |                 |                       |
| Rules Services Settings                          |                                                                                                    |                                                                       |                 |                       |
| RULES<br>Rule Library<br>GET RULES FROM RSA LIVE | Rule Library           All Event Stream Analysis (ESA) rules created or downloaded. Add rules           + ⊗         - Z                    ⊗         ⊗ | to a deployment to activate them.                                     | ⊙ Filter        | ×                     |
|                                                  | Rule Name ^                                                                                                    | Description                                                           | Trial Rule Type | Actions               |
| DEPLOYMENTS () 🗮 🕤                               | Endpoint Risk Scoring Rule Bundle                                                                                                    | This bundle contains many rules which are used for risk scoring of E  | No Endpo        | int Rule B 🔅 🖂        |
|                                                  | ☑ SAMPLE - Blacklist - From inside countries that are not the US, N                                                                                    | Monitors for non-SMTP traffic on TCP destination port 25 contai       | Yes Rule B      | uilder 🔅 🖂            |
|                                                  | SAMPLE - Non SMTP Traffic on TCP Port 25 Containing Executable                                                                                         | Monitors for non-SMTP traffic on TCP destination port 25 containing   | Yes Rule B      | uilder 🔅 🖂            |
|                                                  | SAMPLE - P2P Software as Detected by an Intrusion Detection Device                                                                                     | P2P software as detected by an intrusion detection device (IDS),intru | Yes Rule B      | uilder 🔅 🗵            |
|                                                  | SAMPLE - User Added to Admin Group Same User su sudo                                                                                                   | Alert when user is upgraded to one of admin groups (custom list of g  | Yes Rule B      | uilder 🔅 🖂            |
|                                                  | SAMPLE - Whitelist - From outside of Germany, P2P Software as Dete                                                                                     | Whitelist Germany from P2P software as detected by an intrusion de    | Yes Rule B      | uilder 🔅 💿            |
|                                                  |                                                                                                    |                                                                       |                 |                       |
|                                                  | <pre>(( ( Page 1 of 1 ) )) C Page Size 100 ~</pre>                                                                                                    |                                                                       | 1 Selec         | cted Displaying 1 - 6 |
| RSA NETWITNESS" PLATFORM                         |                                                                                                    |                                                                       |                 | 11.5.0.               |

These are the available sample rules:

- SAMPLE Blacklist From inside countries that are not the US, Non SMTP Traffic on TCP Port 25 Containing Executable
- SAMPLE Non SMTP Traffic on TCP Port 25 Containing Executable
- SAMPLE P2P Software as Detected by an Intrusion Detection Device
- SAMPLE User Added to Admin Group Same User su Sudo
- SAMPLE Whitelist From outside of Germany, P2P Software as Detected by an Intrusion Detection Device.

Each name begins with SAMPLE to distinguish the rules that are installed with NetWitness from the rules you download and create.

## **Rule Library**

The Rule Library shows the following information for a rule:

- Name summarizes the data or events the rule collects.
- Description explains the rule in more detail, although only the beginning shows in the Rule Library.
- Trial Rule indicates if trial mode is enabled or disabled for the rule.
- **Type** shows the origin of the rule, built in Rule Builder or Advanced EPL, downloaded from RSA Live, or Endpoint Rule Bundle.

| RSA Investigate Respond                     | Users Hosts Files Dashboard Reports                                                         |                                                                                                    | Ŏ Д <b>Е %</b> (                                                                                                    | <ol> <li>admin ✓</li> </ol> |
|---------------------------------------------|---------------------------------------------------------------------------------------------|----------------------------------------------------------------------------------------------------|----------------------------------------------------------------------------------------------------|-----------------------------|
| LIVE CONTENT SUBSCRIPTIONS I                | INCIDENT RULES INCIDENT NOTIFICATIONS                                                       | CUSTOM FEEDS EVENT RULES LOG PARSER R                                                                                                    |                                                                                                    |                             |
| Rules Services Settings                     |                                                                                             |                                                                                                    |                                                                                                    |                             |
| RULES RULES FROM RSA LIVE DEPLOYMENTS ① = 0 | Rule Library         All Event Stream Analysis (ESA) rules created or downloaded. Add rules | to a deployment to activate them.<br>Pescription<br>This bundle contains many rules which are used for risk scoring of E<br>Monitors for non-SMTP traffic on TCP destination port 25 containing<br>P2P software as detected by an intrusion detection device (IDS).Intru<br>Alert when user is upgraded to one of admin groups (custom list of g<br>Whitelist Germany from P2P software as detected by an intrusion de | <ul> <li>Filter</li> <li>Trial Rule</li> <li>Type</li> <li>No</li> <li>Endpoint Rule B.</li> <li>Yes</li> <li>Rule Builder</li> <li>Yes</li> <li>Rule Builder</li> <li>Yes</li> <li>Rule Builder</li> <li>Yes</li> <li>Rule Builder</li> </ul> | X<br>Actions<br>            |
|                                             | <pre></pre>                                                                                 | 4                                                                                                    | 1 Selected Dis                                                                                                    | playing 1 - 6               |
| RSA NETWITNESS" PLATFORM                    |                                                                                             |                                                                                                    |                                                                                                    | 11.5.0.0                    |

# **Practice with Sample Rules**

1. Go to 🖻 (Configure) > ESA Rules.

The ESA Rules view is displayed with the Rules tab open.

2. In the **Rule Library**, double-click a sample rule or select a sample rule and click  $\square$ . The rule is opened in Rule Builder.

| NETWITNES               | S Investigate                               | Respond Users                                                     | Hosts Fil                              | es Dast                       | nboard Rep                             | orts                           |                    |    |  |  | 🕐 admin 🗸 |
|-------------------------|---------------------------------------------|-------------------------------------------------------------------|----------------------------------------|-------------------------------|----------------------------------------|--------------------------------|--------------------|----|--|--|-----------|
| LIVE CONTENT            |                                             |                                                                   |                                        |                               | S ESA RULE                             |                                |                    |    |  |  |           |
| Rules Servic            | es Settings                                 | SAMPLE - Blacklist - From                                         | i ©                                    |                               |                                        |                                |                    |    |  |  |           |
| Rule Builder            |                                             |                                                                   |                                        |                               |                                        |                                |                    |    |  |  |           |
| Build a rule using drag | g-and-drop and auto-co                      | omplete tools.                                                    |                                        |                               |                                        |                                |                    |    |  |  |           |
| Rule Name *             | SAMPLE - Blacklist                          | - From inside countries that are                                  | e not the US, Non                      | SMTP Traffic                  | on TCP Port 25 C                       | ontaining Exec                 | utable             |    |  |  |           |
| Description             | Monitors for non-S                          | MTP traffic on TCP destination                                    | port 25 containir                      | g executable                  |                                        |                                |                    |    |  |  |           |
|                         | This is using the sa<br>additional requirer | me criteria from the rule "SAM<br>nent that the country have a so | PLE - Non SMTP 1<br>ource IP that does | raffic on TCP<br>not appear t | Port 25 Containin<br>to be from the Un | ng Executable"<br>ited States. | with the           |    |  |  |           |
| Trial Rule              | 2                                           |                                                                   |                                        |                               |                                        |                                |                    |    |  |  |           |
| Memory Threshold        | None C                                      |                                                                   |                                        |                               |                                        |                                |                    |    |  |  |           |
| Alort                   | 2                                           |                                                                   |                                        |                               |                                        |                                |                    |    |  |  |           |
| Severity *              | Law M                                       |                                                                   |                                        |                               |                                        |                                |                    |    |  |  |           |
| Severity .              |                                             |                                                                   |                                        |                               |                                        |                                |                    |    |  |  |           |
| Conditions *            | T - Z                                       |                                                                   | Occura Coop                            | rtor                          | Correlation Type                       | Mara                           | Investigation Meta | n  |  |  |           |
|                         | Non SMTP Traf                               | fic on TCP Port 25 Containing                                     | 1                                      |                               | concountrype                           | inclu                          | inclu              |    |  |  |           |
|                         |                                             | , i i i i i i i i i i i i i i i i i i i                           |                                        | ~                             |                                        |                                |                    |    |  |  |           |
|                         | Occurs Within                               | <ol> <li>minutes</li> </ol>                                       |                                        |                               |                                        |                                |                    |    |  |  |           |
| No. Contraction         | + -                                         |                                                                   |                                        |                               |                                        | clas                           |                    |    |  |  |           |
| Nouncations             | Output                                      | Notification                                                      | Notificatio                            | Server                        | Tem                                    | olate                          | ai Notificatioi    | 15 |  |  |           |
|                         |                                             |                                                                   |                                        |                               |                                        |                                |                    |    |  |  |           |
|                         |                                             |                                                                   | No parameter                           | to edit.                      |                                        |                                |                    |    |  |  |           |
|                         | Output Suppression                          | on of every minutes                                               |                                        |                               |                                        |                                |                    |    |  |  |           |
| Enrichments             | <b>+</b> • -                                |                                                                   |                                        |                               |                                        |                                | Sattio             |    |  |  |           |
|                         | Output                                      | Enrichment Source                                                 | ESA                                    | event Stream N                | leta E                                 | nrichment Source               | Column Name        |    |  |  |           |
|                         | GeolP                                       | Default GeoIP                                                     | ip_s                                   | c                             | ip                                     | w4                             |                    |    |  |  |           |
| Debug                   |                                             |                                                                   |                                        |                               |                                        |                                |                    |    |  |  |           |
|                         | -                                           |                                                                   |                                        |                               |                                        |                                |                    |    |  |  | -         |

- 3. To practice with a sample rule, refer to the following topics for detailed descriptions and procedures:
  - To familiarize yourself with the Rule Builder user interface, see <u>Rule Builder Tab</u> for a description of each field.
  - To learn how to edit a rule, see Add a Rule Builder Rule for a step-by-step procedure.
  - To deploy sample rule, see <u>Deploy Rules to Run on ESA</u> to learn how to associate the rule with an ESA service.

After you practice with sample rules, you will be able to download, create, and deploy your own rules.

# **Working with Trial Rules**

The ESA Correlation service is capable of processing large volumes of disparate event data from Concentrators. However, when working with ESA Correlation rules, it is possible to create rules that use excessive memory. This can slow your ESA service or even cause it to shut down unexpectedly. To ensure that rules do not use excessive memory, you can enable them as trial rules. You should disable the trial rule setting only after testing the new rule in your environment during times of both normal and peak network traffic.

You can set a global threshold of the percentage of memory that trial rules may use. If that configured memory threshold is exceeded, all trial rules are disabled automatically. To configure the memory threshold, see "Change Memory Threshold for All Trial Rules" in the *ESA Configuration Guide*.

For suggestions on creating more efficient rules, see "Best Practices for Writing Rules" in <u>Best</u> <u>Practices</u>.

By default, new rules and RSA Live rules that you import are configured as trial rules. As a best practice, when you edit an existing rule, select the Trial Rule option, which allows you to deploy the rule with an added safeguard.

**Note:** Run a rule as a trial rule long enough to assess the performance during normal and peak network traffic.

# **Deploy Rules as Trial Rules**

This topic explains to administrators how to enable trial rules when creating new rules or editing rules. Trial rules are automatically disabled if a specified total JVM memory utilization threshold is exceeded.

In NetWitness 11.4 and later, ESA trial rules no longer change status after an upgrade or deployment.

For example, if you change the status of a trial rule to disabled ( Configure) > ESA Rules >

Services tab) and redeploy the ESA rule deployment ( Configure) > ESA Rules > Rules tab), the trial rule remains disabled.

# 1. Go to (Configure) > ESA Rules.

The Configure ESA Rules view is displayed with the Rules tab open.

2. From the Rule Library, choose to add or edit a rule. The rule builder is displayed in a new tab.

|                  | 55 Investigate                             | Respond Users                                                       | Hosts Files Das                                             | shboard Repo                                |                                  |             |  | ? admin |
|------------------|--------------------------------------------|---------------------------------------------------------------------|-------------------------------------------------------------|---------------------------------------------|----------------------------------|-------------|--|---------|
|                  |                                            |                                                                     |                                                             | S ESA RULES                                 |                                  |             |  |         |
| Rules Serv       | ices Settings                              | SAMPLE - Blacklist - From i.                                        | 0                                                           |                                             |                                  |             |  |         |
| Dula Dullala     |                                            |                                                                     |                                                             |                                             |                                  |             |  | ÷       |
| Rule Builder     | se-and-drop and auto-c                     | omplete tools.                                                      |                                                             |                                             |                                  |             |  |         |
| Rule Name *      | SAMPLE - Blacklist                         | - From inside countries that are                                    | not the US, Non SMTP Traffi                                 | ic on TCP Port 25 Co                        | ntaining Executable              | 2           |  |         |
| Description      | Monitors for non-                          | SMTP traffic on TCP destination (                                   | ort 25 containing executabl                                 | le.                                         |                                  |             |  |         |
|                  | This is using the sa<br>additional require | ame criteria from the rule "SAMF<br>ment that the country have a so | LE - Non SMTP Traffic on TC<br>irce IP that does not appear | P Port 25 Containing<br>to be from the Unit | Executable" with t<br>ed States. | he          |  |         |
| Trial Rule       | 2                                          |                                                                     |                                                             |                                             |                                  |             |  |         |
| Memory Threshold | None 🗘                                     |                                                                     |                                                             |                                             |                                  |             |  |         |
| Alert            | 1                                          |                                                                     |                                                             |                                             |                                  |             |  |         |
| Severity *       | Low                                        |                                                                     |                                                             |                                             |                                  |             |  |         |
| Conditions *     | + - 🗹                                      |                                                                     |                                                             |                                             | Inve                             | estigation  |  |         |
|                  | Statement                                  |                                                                     | Occurs Connector                                            | Correlation Type                            | Meta Met                         | ta          |  |         |
|                  | Non SMTP Tra                               | ffic on TCP Port 25 Containing                                      | 1                                                           |                                             |                                  |             |  |         |
|                  | Group By                                   |                                                                     |                                                             |                                             |                                  |             |  |         |
|                  | Occurs Within                              | 0 minutes                                                           |                                                             |                                             |                                  |             |  |         |
| Notifications    | + · ·                                      | Notification                                                        | Notification Server                                         | Templ                                       | Global Not                       | tifications |  |         |
|                  |                                            |                                                                     | No parameters to edit.                                      |                                             |                                  |             |  |         |
|                  | Output Suppress                            | on of every minutes                                                 |                                                             |                                             |                                  |             |  |         |
| Enrichments      | + ⊙ -                                      |                                                                     |                                                             |                                             |                                  | Settings    |  |         |
|                  | Output                                     | Enrichment Source                                                   | ESA Event Stream                                            | Meta Enri                                   | ichment Source Colun             | nn Name     |  |         |
|                  | GeolP                                      | Default GeolP                                                       | ip_src                                                      | ipvi                                        | 1                                |             |  |         |
|                  |                                            |                                                                     |                                                             |                                             |                                  |             |  |         |

- 3. To make a new or existing rule a trial rule, select the Trial Rule checkbox.
- 4. Add the rule conditions or modify the rule as needed. For instructions on editing rules, see <u>Add Rules</u> to the Rule Library.
- 5. Click Save.
- 6. Ensure that trial rules are enabled for your ESA and that you are satisfied with the thresholds configured for trial rules.

The memory threshold is set in the configuration file. To configure it, see "Change Memory Threshold for All Trial Rules" in the *ESA Configuration Guide*.

- The threshold is configured per ESA and is a percentage of Java Virtual Memory.
- The configuration parameter, fatal-percentage, has a default value of 90.
- 7. Optionally, you can set up the policies in Health and Wellness to send you an email notification if the total JVM memory utilization threshold is exceeded.

The next time you deploy the rule, it runs in trial rule mode.

**Note:** If a trial rule is disabled, you will need to go to the (Configure) > ESA Rules > Services tab to re-enable the trial rules. For more instructions on re-enabling trial rules on a service, see <u>View</u> ESA Stats and Alerts.

# Add Rules to the Rule Library

This topic explains how to add each type of rule to the rule library. You must add a rule to the Rule Library before you can deploy it. Permission to manage rules is required for all tasks in this section. To add rules, you can download them from ESA Live, create a rule via the Rule Builder, or write advanced EPL rules.

For more details on each of these procedures, see:

- Download Configurable RSA Live ESA Rules
- Add a Rule Builder Rule
- Add an Advanced EPL Rule

In addition to deploying a rule, you can edit, duplicate, import, export, and remove a rule in the Rule Library. For details on these procedures, see <u>Working with RulesWorking with Rules</u>

# Download Configurable RSA Live ESA Rules

This topic explains how to download configurable rules from the NetWitness Live Content Management System so you can customize them to meet your needs.

RSA Live contains a catalog of rules. Each rule has configurable parameters so you can customize the rule for your environment. If RSA Live has a rule to detect events that you want to detect in your network, download the rule to save time. You can edit the configurable parameters and save the rule in your Rule Library. For detailed information about each rule, including whether the rule is for logs, packets, or both, see "RSA ESA Rules" at the following link:

https://community.netwitness.com/t5/netwitness-platform-threat/rules/ta-p/677884

This is an example of how each RSA Live ESA rule is described on RSA Live:

| Rule Name                         | Description                                                                           |
|-----------------------------------|---------------------------------------------------------------------------------------|
| Logins across Multiple<br>Servers | Detects logins from the same user across 3 or more separate servers within 5 minutes. |
|                                   | The time window and number of unique destinations are configurable.                   |

As the name shows, the rule looks for logins across multiple servers. The description explains the rule criteria in more detail and specifies which parameters you modify.

**Note:** When a rule description includes a configurable parameter, the default setting for the parameter is used. In the example rule, the description states 5 minutes. However, the time window is configurable so 5 is the default number of minutes.

# Prerequisites

These are the prerequisites for downloading configurable RSA Live ESA rules;

- Have permission to manage rules
- Create a Live Account. See the Live Services Management Guide for details.
- Set up Live on NetWitness. See the Live Services Management Guide for details.
- Update your meta keys. See "Update Your ESA Rules for the Required Multi-Value and Single-Value Meta Keys" in the *ESA Configuration Guide*.

# **Download RSA Live ESA Rules**

**Caution:** Before you deploy the latest Live ESA rules, update your meta keys. See "Update Your ESA Rules for the Required Multi-Value and Single-Value Meta Keys" in the *ESA Configuration Guide*.

1. Go to (Configure) > ESA Rules. The Rules tab is displayed.

| NETWITNESS Investigate                                                          | Respond Users Hosts Files Dashboard Reports                                                      | CUSTOM FFEDS EVENT BUILES LOG PARSER BUILES                                                                                                    |                                                                                                    | ) admin 🗸                                                                                                    |
|---------------------------------------------------------------------------------|--------------------------------------------------------------------------------------------------|----------------------------------------------------------------------------------------------------|----------------------------------------------------------------------------------------------------|----------------------------------------------------------------------------------------------------|
| Rules Services Settings                                                         |                                                                                                  |                                                                                                    |                                                                                                    |                                                                                                    |
| Rules Services Settings RULES RULELS GET RULES FROM RSA LIVE DEPLOYMENTS () ≡ ⊙ | Rule Library         All Event Stream Analysis (ESA) rules created or downloaded. Add rules to a | deployment to activate them.<br>Description<br>This bundle contains many rules which are used for risk scoring of Endpol<br>Monitors for non-SMTP traffic on TCP destination port 25 containing execu<br>Monitors for non-SMTP traffic on TCP destination port 25 containing execu<br>P2P software as detected by an intrusion detection device (ID5), intrusion p<br>Alert when user is upgraded to one of admin groups (custom list of groups<br>Whitelist Germany from P2P software as detected by an intrusion detectio | Filter       Trial Rule     Type       No     Endpoint Rule B       Yes     Rule Builder       Yes     Rule Builder       Yes     Rule Builder       Yes     Rule Builder       Yes     Rule Builder | X<br>Actions<br>Color<br>Color<br>Co |
|                                                                                 |                                                                                                  |                                                                                                    |                                                                                                    |                                                                                                    |
|                                                                                 | (( (   Page 1   ori   ) )) C Page Size 100 ♥                                                     |                                                                                                    | Displaying 1 - 7 of 7 rules                                                                                                    |                                                                                                    |

2. In the options panel, click Get Rules from RSA Live.

The Live Content Search view is displayed. (Alternatively, you can go to Configure) > Live Content.)

3. In Search Criteria, for Resource Types select Event Stream Analysis Rule.

| XNETWITNESS Investig           | gate Respo | ond Users           | Hosts Files               | Dashboard        | Reports          |       |      |                  | 8 | ) admin 🗸 |
|--------------------------------|------------|---------------------|---------------------------|------------------|------------------|-------|------|------------------|---|-----------|
| LIVE CONTENT SUBSCRIPTIO       |            |                     |                           |                  |                  |       |      | LOG PARSER RULES |   |           |
| Search Criteria                |            | Matching R          | lesources                 |                  |                  |       |      |                  |   |           |
| Search Chiella                 | <b>A</b>   |                     | esources                  |                  |                  |       |      |                  |   |           |
| Keywords                       | î          | Show Results        | 🛛 📗 Details [0] I         | Deploy 🔊 Sub     | scribe 📔 💥 Packa | age ⊙ |      |                  |   |           |
|                                |            | Subscribed N        | ame                       | Created          | Up               | dated | Туре | Description      |   |           |
| Category                       |            |                     |                           |                  |                  |       |      |                  |   |           |
| FEATURED                       |            |                     |                           |                  |                  |       |      |                  |   |           |
| ► C THREAT                     |            |                     |                           |                  |                  |       |      |                  |   |           |
| ▶ □ IDENTITY                   |            |                     |                           |                  |                  |       |      |                  |   |           |
| ► ASSURANCE                    |            |                     |                           |                  |                  |       |      |                  |   |           |
| ▶                              |            |                     |                           |                  |                  |       |      |                  |   |           |
| SPECTRUM                       |            |                     |                           |                  |                  |       |      |                  |   |           |
| MALWARE ANALYSIS               |            |                     |                           |                  |                  |       |      |                  |   |           |
| Resource Types                 |            |                     |                           |                  |                  |       |      |                  |   |           |
| Event Stream Analysis Rule 🕲   | ~          |                     |                           |                  |                  |       |      |                  |   |           |
|                                |            |                     |                           |                  |                  |       |      |                  |   |           |
| Medium                         |            |                     |                           |                  |                  |       |      |                  |   |           |
|                                | ~          |                     |                           |                  |                  |       |      |                  |   |           |
| Required Meta Keys             |            |                     |                           |                  |                  |       |      |                  |   |           |
|                                |            |                     |                           |                  |                  |       |      |                  |   |           |
| Generated Meta Values          |            |                     |                           |                  |                  |       |      |                  |   |           |
|                                |            |                     |                           |                  |                  |       |      |                  |   |           |
| Resource Created Date:         |            |                     |                           |                  |                  |       |      |                  |   |           |
| Start Date 🛗 End Date          | 餾          |                     |                           |                  |                  |       |      |                  |   |           |
| Resource Modified Date:        |            |                     |                           |                  |                  |       |      |                  |   |           |
| Start Date 🛗 End Date          | iii        |                     |                           |                  |                  |       |      |                  |   |           |
| Include Discontinued Resources | -          |                     |                           |                  |                  |       |      |                  |   |           |
|                                | Search     |                     |                           |                  |                  |       |      |                  |   |           |
|                                | bearen     | Fill in your search | n criteria on the left an | d click "Search" |                  |       |      |                  |   |           |

4. Specify any of the following criteria to find a rule to configure for your environment. For detailed information about each rule, including whether the rule is for logs, packets, or both, see "RSA ESA

Rules" at the following link: https://community.netwitness.com/t5/netwitness-platform-threat/rules/ta-p/677884

For a detailed description of the search criteria, see "The Live Search View" in the *Live Services Management Guide*.

- Keywords
- Category
- Resource Types (Event Stream Analysis Rule)
- Medium (Log, Log and Packet, or Packet)
- Required Meta Keys
- Generated Meta Values
- Resource Created Date
- Resource Modified Date
- Include Discontinued Resources
- 5. Click Search. Rules that match the search criteria are displayed in Matching Resources.

| XNETWITNESS Investigate Resp          | pond Users   | : Hosts Files [               | Dashboard Repo      | rts                 |                              | 🖑 🗘 🖻 % 🕧 admin 🗸                                                                              |
|---------------------------------------|--------------|-------------------------------|---------------------|---------------------|------------------------------|------------------------------------------------------------------------------------------------|
| LIVE CONTENT SUBSCRIPTIONS CAP        |              |                               |                     | ATIONS ESA RU       |                              | LOG PARSER RULES                                                                               |
|                                       |              |                               |                     |                     |                              |                                                                                                |
| Search Criteria                       | Matching     | g Resources                   |                     |                     |                              |                                                                                                |
| Keywords                              | Bhow Res     | ults 🖂 📔 Details 🛛 関 De       | ploy 🔊 Subscribe    | 😽 Package 📀         |                              |                                                                                                |
|                                       | Subscribed   | Name                          | Created             | Updated             | Туре                         | Description                                                                                    |
| Category                              | no no        | Advanced Rule Template        | 2013-12-24 11:23 AM | 2013-12-24 11:23 AM | Event Stream Analysis Rule   | This template is for advanced rule content module creation.                                    |
| FEATURED                              | no no        | Basic Rule Template           | 2013-12-24 11:23 AM | 2016-10-31 7:06 PM  | Event Stream Analysis Rule   | This template is for basic rule content module creation.                                       |
| ▶ □ THREAT                            | no no        | Internal Data Posting to 3rd  | 2014-08-16 9:02 AM  | 2018-03-30 4:30 PM  | Event Stream Analysis Rule   | Detects when an internal IP address A receives an amount of data great                         |
| ▶ □ IDENTITY                          | no no        | AWS Permissions Modified      | 2015-08-12 10:57 PM | 2019-07-22 8:50 PM  | Event Stream Analysis Rule   | Detects when an Amazon Web Services (AWS) permission is modified fol                           |
| ▶ 	ASSURANCE                          | no no        | VM Clone After Multiple Ro    | 2014-01-22 6:16 PM  | 2016-12-14 8:17 PM  | Event Stream Analysis Rule   | 10.4 or higher. Alert if there are 3 root login failures to an ESX server foll                 |
| ▶                                     | no 🗆         | No logs traffic from device i | 2014-02-27 11:23 AM | 2016-12-14 8:18 PM  | Event Stream Analysis Rule   | Detects when there is no traffic from a device for a specified time period                     |
|                                       | no 🗆         | Multiple Login Failures fro   | 2014-03-14 10:44 AM | 2016-12-14 8:18 PM  | Event Stream Analysis Rule   | Detects when log events that contain multiple failed login events from th                      |
| MALWARE ANALYSIS                      | 🗆 no         | Malicious Account Creation    | 2014-02-27 11:23 AM | 2016-12-14 8:18 PM  | Event Stream Analysis Rule   | Detects when a new account is created on a system and three authentic                          |
| Paraurra Tupar                        | 🗹 no         | RDP Inbound Traffic           | 2014-02-27 11:24 AM | 2017-11-02 1:38 PM  | Event Stream Analysis Rule   | Identifies RDP inbound traffic from one or more source IPs to 2 unio                           |
| Current Character Landwise Durlan (B) | no no        | RDP traffic from Same sour    | 2014-02-27 11:24 AM | 2016-12-14 8:18 PM  | Event Stream Analysis Rule   | Detects RDP traffic from the same source to multiple different destination                     |
| Event Stream Analysis Rule @          | no 🗆         | Suspicious Account Removal    | 2014-08-16 9:02 AM  | 2016-12-14 8:19 PM  | Event Stream Analysis Rule   | Detects a user account that has been added to an administrative group                          |
| Medium                                | no no        | Malware Dropper               | 2015-08-04 8:13 AM  | 2017-12-18 9:42 PM  | Event Stream Analysis Rule   | This rule triggers upon download of pdf, java, rtf, or Microsoft Office file,                  |
| ~                                     | no no        | Windows Suspicious Admin      | 2018-03-27 2:01 PM  | 2018-03-27 2:01 PM  | Event Stream Analysis Rule   | Detects when a user account is created, added to the Administrators gro                        |
|                                       | no 🗆         | Windows Suspicious Admin      | 2018-03-27 2:01 PM  | 2018-03-27 2:01 PM  | Event Stream Analysis Rule   | Detects when a Windows user account is created, a shared object is acce                        |
| Required Meta Keys                    | no no        | User Account Created and      | 2018-03-27 2:01 PM  | 2018-03-27 2:01 PM  | Event Stream Analysis Rule   | Detects when a user account is created and then gets deleted within the                        |
|                                       | no no        | krbtgt Account Modified on    | 2018-03-27 2:01 PM  | 2018-03-27 2:01 PM  | Event Stream Analysis Rule   | Detects modification to the krbtgt account on domain controller. There $\boldsymbol{\epsilon}$ |
| Generated Meta Values                 | no no        | Multiple Failed Logins from   | 2018-03-27 2:01 PM  | 2018-03-27 3:40 PM  | Event Stream Analysis Rule   | Multiple failed logins from the same user, originating from multiple diffe                     |
|                                       | no no        | Multiple Login Failures by A  | 2018-03-27 2:01 PM  | 2018-03-27 2:01 PM  | Event Stream Analysis Rule   | This rule is triggered when a user enters Administrator credentials to log                     |
| Resource Created Date:                | no no        | Multiple Failed Privilege Esc | 2018-03-27 2:01 PM  | 2018-03-27 2:01 PM  | Event Stream Analysis Rule   | Triggers after a user account fails privilege escalation multiple times with                   |
| Start Date 🗰 End Date 🗰               | no no        | Multiple Login Failures by G  | 2018-03-27 2:01 PM  | 2018-03-27 2:01 PM  | Event Stream Analysis Rule   | This rule is triggered when a user enters Guest credentials to log in to a                     |
| Resource Modified Date:               | no no        | Failed Logins Outside Busin   | 2017-11-30 10:39 PM | 2017-11-30 10:39 PM | Event Stream Analysis Rule   | This rule is triggered when a user logs into a system after business hour                      |
| Start Date 🗰 End Date 🗰               | no no        | Logins across multiple serv   | 2018-03-27 2:00 PM  | 2018-03-27 2:00 PM  | Event Stream Analysis Rule   | Detects logins from the same user across multiple separate servers or h                        |
| Include Discontinued Resources        | no no        | Privilege User Account Pass   | 2018-03-27 2:01 PM  | 2018-03-27 2:01 PM  | Event Stream Analysis Rule   | Detects a logged modification of an administrative account password. The                       |
|                                       | < m          | Direct Losin Du A Watchlist   | 2010 02 27 2.01 DM  | 2010 02 27 2.01 DM  | Europe Coreson Analusis Dula | A successful interactive or remote interactive leaves to a user accounts of                    |
| Search                                | 102 Matching | Resources                     |                     |                     |                              |                                                                                                |

6. Select each rule to download and click **Deploy**.

| Matching Resources       |                                                                   |                               |                     |                    |                            |  |  |  |  |
|--------------------------|-------------------------------------------------------------------|-------------------------------|---------------------|--------------------|----------------------------|--|--|--|--|
|                          | 📰 Show Results 📀   🔚 Details [ 🗊 Deploy 🔊 Subscribe   💥 Package 📀 |                               |                     |                    |                            |  |  |  |  |
|                          | Subscribed                                                        | Name                          | Created             | Updated            | Туре                       |  |  |  |  |
|                          | no                                                                | No logs traffic from device i | 2014-02-27 11:23 AM | 2016-12-14 8:18 PM | Event Stream Analysis Rule |  |  |  |  |
|                          | no                                                                | Multiple Login Failures fro   | 2014-03-14 10:44 AM | 2016-12-14 8:18 PM | Event Stream Analysis Rule |  |  |  |  |
|                          | no                                                                | Malicious Account Creation    | 2014-02-27 11:23 AM | 2016-12-14 8:18 PM | Event Stream Analysis Rule |  |  |  |  |
| $\mathbf{\underline{N}}$ | no                                                                | RDP Inbound Traffic           | 2014-02-27 11:24 AM | 2017-11-02 1:38 PM | Event Stream Analysis Rule |  |  |  |  |

#### The Deployment Wizard is displayed.

| Deployment Wizard   |          |              |                     |        |      |
|---------------------|----------|--------------|---------------------|--------|------|
| Resources           | Services | R            | leview              | Deploy |      |
| Total resources : 4 |          |              |                     |        |      |
| Resource Names      | Resource | е Туре       | Dependency of       |        |      |
| traffic_flow        | Lua Pars | er           | RDP Inbound Traff   | fic    |      |
| RDP_lua             | Lua Pars | er           | RDP Inbound Traff   | fic    |      |
| RDP Inbound Traffic | Event St | ream Analysi |                     |        |      |
| Investigation       | Feed     |              | RDP_lua,traffic_flo | w      |      |
|                     |          |              |                     |        |      |
|                     |          |              |                     |        |      |
|                     |          |              |                     |        |      |
|                     |          |              |                     |        |      |
|                     |          |              |                     |        |      |
|                     |          |              |                     |        |      |
|                     |          |              |                     |        |      |
|                     |          |              |                     |        |      |
|                     |          |              |                     |        |      |
|                     |          |              |                     | Cancel | vext |

7. Follow the steps in the wizard. If you need more information, see "Deploy Resources in Live" in the *Live Services Management Guide*.

When you finish the steps in the wizard, the selected rules are displayed in the Rule Library.

# **Customize an RSA Live ESA Rule**

This topic explains how to configure parameters in an RSA Live ESA rule. When you download an RSA Live ESA rule, the rule appears in the Rule Library which includes the following columns:

- Rule Name
- Description
- Trial Rule

- Type
- Actions

| Rule Library                                                                                             |                                                 |            |                   |         |          |  |  |
|----------------------------------------------------------------------------------------------------|-------------------------------------------------|------------|-------------------|---------|----------|--|--|
| All Event Stream Analysis (ESA) rules created or downloaded. Add rules to a deployment to activate them. |                                                 |            |                   |         |          |  |  |
| + • - 🗹   🖲 🌞 •                                                                                          |                                                 | 💎 💿 Filter |                   |         | $\times$ |  |  |
| Rule Name                                                                                                | Description                                     | Trial Rule | Type ^ ~          | Actions |          |  |  |
| User Account Created and Deleted within an Hour                                                          | User account created and deleted within an hour | No         | RSA Live ESA Rule | ♦ ⊙     | <b>^</b> |  |  |
| Port Scan Horizontal Log                                                                                 | Series of log events indicating a port scan.    | Yes        | RSA Live ESA Rule | ♦ ⊙     |          |  |  |

The type is RSA Live ESA Rule.

#### **Prerequisites**

- Administrator, Operator, SOC Manager, or DPO role permissions are required.
- Rules must be downloaded to the Rule Library.

## **Configure Parameters for an RSA Live ESA Rule**

- 1. Go to (Configure) > ESA Rules > Rules tab.
- 2. In the **Rule Library**, double-click an RSA Live ESA Rule or select the rule and click  $\square$ . The RSA Live ESA Rule tab is displayed.
- 3. (Optional) Change the following fields:
  - Rule Name
  - Description
  - Trial Rule (Enabled by default. NetWitness recommends you run a rule as a trial rule long enough to assess the performance during normal and peak network traffic.)
  - Alert (This option applies to 11.3 and later.) Select Alert to send an alert to Respond. Clear the checkbox if you do not want to send an alert to Respond. To turn alerts on or off for ALL rules, see the *ESA Configuration Guide*.
  - Severity
  - Notifications
  - Enrichments
- 4. To configure the rule for your environment, in the **Parameters** section replace the default in the **Value** Column.

| Parameters | Name ^                        | Value |
|------------|-------------------------------|-------|
|            | With this number of events    | 200   |
|            | Within this number of seconds | 60    |

5. Click Save.

# Add a Rule Builder Rule

Each ESA rule is designed to detect something in your network and to generate an alert for it:

- User activity that is not allowed, such as attempting to download software that is not sanctioned
- Suspicious behavior, such as mass audit clearing
- Known malicious threats, such as worm propagation or a password-cracking tool

There are two methods to design a rule in ESA:

- **Rule Builder** is an easy-to-use interface. You provide a meta key and value, then select choices from lists to complete the criteria.
- Advanced EPL allows you to write queries in the Event Processing Language. You must know EPL syntax.

If you know EPL, you can use either method. If you do not know EPL, you should use Rule Builder. These topics explain the Rule Builder.

# Step 1. Name and Describe the Rule

This topic provides instructions to identify a rule, indicate if it is a trial rule and assign a severity level. When you add a new rule, the first information to provide is a unique name and description of what the rule detects. After you save the rule, this information is displayed in the Rule Library.

## **Prerequisites**

You must have permission to manage rules. See ESA Permissions.

## Name and Describe a Rule

1. Go to (Configure) > ESA Rules > Rules tab.

 In the Rule Library, select + > Rule Builder. The New Rule tab is displayed.

| X NETWITNESS                                                          | Investigate Respor                 | nd Users Hosts    | Files Dash | board Reports     |             |         |              |               |   |           | 🕐 admin 🗸 |
|-----------------------------------------------------------------------|------------------------------------|-------------------|------------|-------------------|-------------|---------|--------------|---------------|---|-----------|-----------|
| LIVE CONTENT                                                          |                                    |                   |            | T NOTIFICATION    | S ESA F     | RULES   |              |               |   | LOG PARSE | RRULES    |
| Rules Servic                                                          | es Settings                        | New Rule 🛛        |            |                   |             |         |              |               |   |           |           |
| Rule Builder<br>Build a rule using drag<br>Rule Name *<br>Description | -and-drop and auto-cor             | mplete tools.     |            |                   |             |         |              |               |   |           | Î         |
| Trial Rule                                                            | 2                                  |                   |            |                   |             |         |              |               |   |           |           |
| Memory Threshold                                                      | 100 🗘                              | MB                |            |                   |             |         |              |               |   |           | - 1-      |
| Alert                                                                 | $\checkmark$                       |                   |            |                   |             |         |              |               |   |           |           |
| Severity *                                                            | Low ~                              |                   |            |                   |             |         |              |               |   |           |           |
| Conditions *                                                          | + - 🗷                              |                   |            |                   |             |         |              | Investigation | ı |           | - 1-      |
|                                                                       | Statement                          |                   | Occurs     | Connector         | Correlation | Туре    | Meta         | Meta          |   |           |           |
|                                                                       | Please add at least one statement. |                   |            |                   |             |         |              |               |   |           |           |
|                                                                       | Group By                           |                   |            | ~                 |             |         |              |               |   |           | - 1-      |
|                                                                       | Occurs Within                      | minutes           |            |                   |             |         |              |               |   |           |           |
| Notifications                                                         | + ⊙ -                              |                   |            |                   |             |         | Globa        | Notification  | 5 |           |           |
|                                                                       | Output                             | Notification      | No         | tification Server |             | Templat | e            |               |   |           |           |
|                                                                       | No parameters to edit.             |                   |            |                   |             |         |              |               |   |           |           |
|                                                                       | Output Suppression                 | n of every minute | 5          |                   |             |         |              |               |   |           |           |
| Enrichments                                                           | + ⊙ -                              |                   |            |                   |             |         |              | Setting       | 5 |           |           |
|                                                                       | Output                             | Enrichment Sour   | ce         | ESA Event Stream  | Meta        | Enric   | hment Source | Column Name   |   |           |           |
|                                                                       | No parameters to edit.             |                   |            |                   |             |         |              |               |   |           |           |
| Debug                                                                 |                                    |                   |            |                   |             |         |              |               |   |           |           |

- 3. Type a unique, descriptive name in the **Rule Name** field. This name will appear in the Rule Library so be specific enough to distinguish the rule from others.
- 4. In the **Description** field, explain which events the rule detects. The beginning of this description will appear in the Rule Library.
- 5. By default, new rules are configured as a Trial Rule. A trial rule automatically disables the rule if all trial rules collectively exceed the memory threshold. If you are editing an existing rule, you can select **Trial Rule** to safely test the rule edits.

Use trial rule mode as a safeguard to see if a rule runs efficiently and to prevent downtime caused by running out of memory. For more information, see <u>Working with Trial Rules</u>.

6. (This option applies to 11.5 and later.) Enter a **Memory Threshold** for a rule that uses memory, such as a rule that contains windows or pattern matching. If the configured memory threshold is exceeded,

the rule gets disabled individually and an error is displayed for that rule on the (Configure) > ESA Rules > Services tab. The Memory Threshold option works for trial rules and non-trial rules. New rules default to a 100 MB memory threshold. Rules that existed before version 11.5 do not have a default value and a memory threshold is not set.

- 7. (This option applies to 11.3 and later.) Select **Alert** to send an alert to Respond. Clear the checkbox if you do not want to send an alert to Respond. To turn alerts on or off for ALL rules, see the *ESA Configuration Guide*.
- 8. For Severity, classify the rule as Low, Medium, High or Critical.

# Step 2. Build a Rule Statement

This topic provides instructions to define rule criteria in Rule Builder by adding statements. A statement is a logical grouping of rule criteria in the Rule Builder. You add statements to define what a rule detects.

## Example

The following graphic shows an example of a Rule Builder statement.

Every statement contains a key and value. Then, you build logic around the pair by selecting an option in each other field.

| Build a Statement                                                                                   |                                                       |                                                                                         |                                          | 0×                    |
|----------------------------------------------------------------------------------------------------|-------------------------------------------------------|-----------------------------------------------------------------------------------------|------------------------------------------|-----------------------|
| Define a rule condition by adding one or<br>If the contents of the value field include in<br>Name * | more statements. For<br>more than one value, <u>y</u> | each statement, define the keys, operato<br>you must specify that it should be evaluate | rs, and values that w<br>ed as an array. | ill trigger the rule. |
| if all conditions are met                                                                           | <b>∨ +</b> ⊙ <b>−</b>                                 |                                                                                         |                                          |                       |
| Кеу                                                                                                 | Operator                                              | Value                                                                                   | Ignore Case?                             | Array?                |
| event.medium                                                                                        | is                                                    | 32                                                                                      |                                          |                       |
| event.device_class                                                                                  | is                                                    | IDS, Firewall, IPS, Intrusion, Vuln                                                     |                                          |                       |
|                                                                                                    |                                                       |                                                                                         |                                          |                       |
|                                                                                                    |                                                       |                                                                                         |                                          |                       |
|                                                                                                    |                                                       |                                                                                         |                                          |                       |
|                                                                                                    |                                                       |                                                                                         |                                          |                       |
|                                                                                                    |                                                       |                                                                                         |                                          |                       |
|                                                                                                    |                                                       |                                                                                         | Canc                                     | el Save               |

## **Prerequisites**

To build a rule statement, you must know the meta key and the meta value.

For a complete list of meta keys, go to (Configure) > ESA Rules > Settings > Meta Key References.

Meta entities are not currently supported, such as:

```
fullname.all
eth.all
ip.all
ipv6.all
port.src.all
port.dst.all
dir.path.all
org.all
geoip.all
port.all
```

```
domain.all
email.all
filename.all
directory.all
checksum.all
param.all
context.all
attack.all
analysis.all
compromise.all
inv.all
outcome.all
ec.all
user.all
host.all
client.all
```

**Caution:** If you add meta entities to your rule, they cannot get data from the data sources, so they do not trigger alerts.

## **Build a Rule Statement**

1. Go to (Configure) > ESA Rules.

The Rules tab is displayed by default.

- In the Rule Library, click + > Rule Builder or edit an existing Rule Builder rule. The Rule Builder view is displayed.
- In the Conditions section, click
   The Build Statement dialog is displayed.

| Build a Statement                                                                                                    |                       |         |  |              | Ø×      |  |  |  |
|----------------------------------------------------------------------------------------------------|-----------------------|---------|--|--------------|---------|--|--|--|
| Define a rule condition by adding one or more statements. For each statement, define the keys, operators, and values that will trigger the rule.<br>If the contents of the value field include more than one value, you must specify that it should be evaluated as an array. |                       |         |  |              |         |  |  |  |
| Name * Failed login                                                                                                    |                       |         |  |              |         |  |  |  |
| if all conditions are met                                                                                                    | <b>∨ +</b> ⊙ <b>−</b> |         |  |              |         |  |  |  |
| Кеу                                                                                                    | Operator              | Value   |  | Ignore Case? | Array?  |  |  |  |
| event.ec_outcome                                                                                                    | is                    | Failure |  |              |         |  |  |  |
|                                                                                                    |                       |         |  |              |         |  |  |  |
|                                                                                                    |                       |         |  |              |         |  |  |  |
|                                                                                                    |                       |         |  |              |         |  |  |  |
|                                                                                                    |                       |         |  |              |         |  |  |  |
|                                                                                                    |                       |         |  |              |         |  |  |  |
|                                                                                                    |                       |         |  |              |         |  |  |  |
|                                                                                                    |                       |         |  | Canc         | el Save |  |  |  |

- 4. Name the statement. Be clear and specific. The statement name will appear in the Rule Builder.
- 5. From the drop-down list, select which circumstances the rule requires:
  - if all conditions are met
  - if one of these conditions are met
- 6. Specify the criteria for the statement:
  - a. For Key, type the name of the Meta Key.
  - b. For Operator specify the relationship between the meta key and the value you will provide for it. The operator that you use depends on the metadata type.
    The choices are: is, is not, is not null, is greater than (>), is greater than or equal to (>=), is less than (<), is less than or equal to (<=), is one of (For array type meta), is not one of (For array type meta), contains, not contains, begins with, ends with</li>
  - c. Type the Value for the meta key.Do not add quotes around a value. Separate multiple values with a comma.
  - d. The Ignore Case? field is designed for use with string and string array values. By choosing the Ignore Case field, the query will treat all string text as a lowercase value. This ensures that a rule that searches for the user named Johnson would trigger if the event contains "johnson,"
    "JOHNSON," or "JoHnSoN." (For best rule performance, only use the Ignore Case option when necessary.)
  - e. The **Array**? field indicates if the contents of the Value field represent one or more than one value.

Select the Array checkbox if you entered multiple, comma-separated values in the Value field. For example, "ec\_activity is Logon, Logoff" requires you to select the Array checkbox.

- 7. To use another meta key in the statement, click +, select Add Meta Condition and repeat step 6.
- 8. To add a whitelist, click **\*** and select Add Whitelist Condition.

- 9. To add a blacklist, click **†** and select Add a Blacklist Condition.
- 10. To save the statement, click Save.

## To Add a Whitelist

You use a whitelist to ensure that specified entities are excluded from triggering the rule. Whitelists can be based on geographic location, in-memory enrichment, or Context Hub list sources. For example, if you want to create a rule that only triggers for IP addresses outside of the US, you can create a whitelist of US IP addresses.

- 1. After you add a meta condition, click + and select Add Whitelist Condition.
- 2. In the **EnterWhitelist Name** field, select an enrichment source. Any in-memory enrichment, Context Hub list, or a named window in Esper can be used as the source for a whitelist.
- 3. For the subcondition:
  - a. If you used a GeoIP source for the whitelist, ipv4 is automatically entered for the subcondition. Enter the meta value for the corresponding value field. For example, enter *ipv4 is ip\_src* to ensure the GeoIP records are selected based upon the ip\_src being found in the GeoIP lookup database. In addition, if you used a GeoIP source for the whitelist, you might want to add a subcondition to specify the geographic region to exclude from the rule results. For example, to specify that the country code must be USA, enter "*CountryCode is US*".
  - b. If you used a Context Hub list for the whitelist, select a column name from the list, then select an operator and enter the meta value for the corresponding value field.

Note: An *Entity* is a specified piece of meta, such as IP address, MAC address, user, host, domain, file name, or file hash.

# To Add a Blacklist

You use a blacklist to ensure that specified entities trigger the rule. Blacklists can be based on geographic location, in-memory enrichment, or Context Hub list sources. For example, you can specify that the rule only includes results from Germany.

- 1. After you add a meta condition, click <sup>+</sup> and select Add Blacklist Condition.
- 2. In the Enter Blacklist Name field, select an enrichment source. Any in-memory enrichment, Context Hub list, or a named window in Esper can be used as the source for a blacklist.
- 3. For the subcondition:
  - a. If you used a GeoIP source for the blacklist, ipv4 is automatically entered for the subcondition. Enter the meta value for the corresponding value field. For example, enter ipv4 is ip\_src to ensure the GeoIP records are selected based upon the ip\_src being found in the GeoIP lookup database. In addition, if you used a GeoIP source for the blacklist, you might want to add a subcondition to specify the geographic region to include in the rule results. For example, to specify that the rule only includes results for Germany, enter "*CountryCode is DE*".

b. If you used a Context Hub list for the blacklist, select a column name from the list, then select an operator and enter the meta value for the corresponding value field.

## **Example: Blacklist**

The following statement shows a blacklist statement for a rule that monitors for non-SMTP traffic on TCP destination port 25 containing an executable from countries that are outside of the United States.

| ll conditions are met | < + ⊙ -  | -                                |              |              |
|-----------------------|----------|----------------------------------|--------------|--------------|
| Key                   | Operator | Value                            | Ignore Case? | Array?       |
| event.service         | is not   | 25                               |              |              |
| event.tcp_dstport     | is       | 25                               |              |              |
| event.extension       | is       | exe,com,vb,vbs,vbe,cmd,bat,ws,ws |              | $\checkmark$ |
| blacklist.GeolpLookup |          |                                  |              |              |
| ipv4                  | is       | event.ip_src                     |              |              |
| countryCode           | is not   | US                               |              |              |
|                       |          |                                  |              |              |

| Statement                                                 | Description                                                                                                    |
|-----------------------------------------------------------|----------------------------------------------------------------------------------------------------|
| service is not 25                                         | The traffic is not SMTP traffic.                                                                                                    |
| tcp_dstport is 25                                         | The traffic is running on TCP port 25.                                                                                                   |
| extension is exe,<br>com,vb,vbs,vbe,cmd,bat,ws,wsf,src,sh | The file extension is an executable.                                                                                                    |
| GeoIpLookup                                               | The blacklist is based on a GeoIPLookup source.                                                                                          |
| ipv4 is ip_src                                            | The GeoIP records are selected based upon the ip_src being found in the GeoIP lookup database.                                           |
| countryCode is not US                                     | When looking up the IP address Event.ip_src in the GeoIP database, the record it returns does not contain "US" in the countryCode field. |
### Example: Strict Pattern Matching and Using the Is Not Null Operator

The following example uses the ability to exclude null values and create a strict pattern match to ensure that it returns the expected rule results. The following conditions make up the rule:

| Conditions * | +                            | - 🗹        |                            |        |             |                  |      | Investigation |
|--------------|------------------------------|------------|----------------------------|--------|-------------|------------------|------|---------------|
|              |                              | Statemen   | t                          | Occurs | Connector   | Correlation Type | Meta | Meta          |
|              |                              | Failures   |                            |        | followed by |                  |      |               |
|              | $\checkmark$                 | Success    |                            | 1      | AND         |                  |      |               |
|              |                              | ModifyPa   | ssword                     | 1      |             |                  |      |               |
|              | Group By user_dst 🕲 ip_src 🕲 |            |                            | ~      |             |                  |      |               |
|              | Occi                         | urs Within | 5 🗘 minutes Event Sequence | Strict | O Loose     |                  |      |               |

| Rule<br>Condition             | Description                                                                                                    |
|-------------------------------|----------------------------------------------------------------------------------------------------|
| Failures                      | This condition searches for five failed logins with a "followed by" connector, meaning that the condition (Failures) must be followed by the next condition (Success).                                                                                                    |
| Success                       | This condition searches for one successful login.                                                                                                    |
| ModifyPassword                | This condition searches for an instance where the password is modified.                                                                                                    |
| GroupBy: user_<br>dst, ip_src | The GroupBy field ensures that all the previous conditions are grouped by the user_<br>dst meta (the user destination account) and ip_src. This is important to the<br>construction of the rule because the rule attempts to find a case where a user has<br>attempted to log into the same destination account multiple times, finally logged in<br>successfully, and then changed the password. Grouping by ip_src ensures that the<br>user logged in from the same machine attempted to log into an account multiple<br>times. The rule may give unexpected results if you do not group the results.                                                                                                    |
| Occurs within 5 minutes       | The time window for the events to occur is five minutes. If the events occur outside of this time window, the rule does not trigger.                                                                                                    |
| Event Sequence:<br>Strict     | The event sequence is configured for a strict pattern match. This means that the pattern must match exactly as it is specified with no intervening events. Strict pattern matching allows you to ensure that the Esper engine only generates alerts for rules that exactly match the pattern you want to find. For example, a common rule might be to search for five failed logins followed by a successful login. If you select a loose pattern match, this rule will trigger if there are any number of successful logins between the failed logins. Since the point of the rule is to find frequent <i>and</i> sequential login attempts, a strict match is required to ensure that you get the results you expect. |

Note: Each of these conditions is explained in further detail in the sections below.

For each condition, a statement is built in the Rule Builder. The following statement makes up the Failures condition:

| uild a Statement                                                          |                                                           |                                                                 |                                                                        | €                    |
|---------------------------------------------------------------------------|-----------------------------------------------------------|-----------------------------------------------------------------|------------------------------------------------------------------------|----------------------|
| Define a rule condition by adding<br>If the contents of the value field i | ; one or more statements. F<br>nclude more than one value | or each statement, define th<br>e, you must specify that it sho | e keys, operators, and values that w<br>ould be evaluated as an array. | ill trigger the rule |
| Name * Failures                                                           |                                                           |                                                                 |                                                                        |                      |
| if all conditions are met                                                 | ✓ 🕇 ⊙ 🗕                                                   | -                                                               |                                                                        |                      |
| Key                                                                       | Operator                                                  | Value                                                           | Ignore Case?                                                           | Array?               |
| event.ec_activity                                                         | is                                                        | Logon                                                           |                                                                        |                      |
| event.ec_outcome                                                          | is                                                        | Failure                                                         |                                                                        |                      |
| event.user_dst                                                            | is not null                                               |                                                                 |                                                                        |                      |
|                                                                           |                                                           |                                                                 |                                                                        |                      |
|                                                                           |                                                           |                                                                 |                                                                        |                      |
|                                                                           |                                                           |                                                                 |                                                                        |                      |
|                                                                           |                                                           |                                                                 |                                                                        |                      |
|                                                                           |                                                           |                                                                 | Cance                                                                  | el Save              |

| Rule<br>Statement        | Description                                                                                                    |
|--------------------------|----------------------------------------------------------------------------------------------------|
| ec-activity is<br>Logon  | Identifies activity that attempts to log on to a system.<br>The <b>Ignore Case</b> field is designed for use with string and string array values. By choosing the <b>Ignore Case</b> field, the query will treat all string text as a lowercase value.<br>You may want to use this field if you are unsure what case may be used when logging a particular event. For best rule performance, only use the <b>Ignore Case</b> option when necessary.                                                                                                    |
| ec_outcome<br>is Failure | Identifies activity outcome logged as "failure."                                                                                                    |
| user_dst is<br>not null  | Ensures that the condition is only true if user_dst is populated.<br>The <b>is not null</b> operator allows you to ensure that a field returns a value. You may want<br>to use this field when a rule depends on a particular field returning a value. For<br>example, you want to create a rule that identifies the same user attempting to log into<br>the same destination account multiple times (potentially a password-guessing attack). If<br>the field that represents the user destination account is empty, you don't want the rule to<br>trigger. To ensure the field contains a value, you use the <b>is not null</b> operator. |

The following statement makes up the Success condition:

| Build a Statement                                                               |                                                     |                                                    |                                                    |                                          | Ø×                    |
|---------------------------------------------------------------------------------|-----------------------------------------------------|----------------------------------------------------|----------------------------------------------------|------------------------------------------|-----------------------|
| Define a rule condition by adding or<br>If the contents of the value field incl | ne or more statements. F<br>ude more than one value | or each statement, def<br>e, you must specify that | fine the keys, operator<br>t it should be evaluate | rs, and values that w<br>ed as an array. | ill trigger the rule. |
| Name * Success                                                                  |                                                     |                                                    |                                                    |                                          |                       |
| if all conditions are met                                                       | <b>∨ +</b> ⊗ -                                      | •                                                  |                                                    |                                          |                       |
| Key                                                                             | Operator                                            | Value                                              |                                                    | Ignore Case?                             | Array?                |
| event.ec_activity                                                               | is                                                  | Logon                                              |                                                    |                                          |                       |
| event.ec_outcome                                                                | is                                                  | Success                                            |                                                    |                                          |                       |
| event.user_dst                                                                  | is not null                                         |                                                    |                                                    |                                          |                       |
|                                                                                 |                                                     |                                                    |                                                    |                                          |                       |
|                                                                                 |                                                     |                                                    |                                                    |                                          |                       |
|                                                                                 |                                                     |                                                    |                                                    |                                          |                       |
|                                                                                 |                                                     |                                                    |                                                    |                                          |                       |
|                                                                                 |                                                     |                                                    |                                                    | Canc                                     | el Save               |

| Rule Statement           | Description                                                                                 |
|--------------------------|---------------------------------------------------------------------------------------------|
| ec_activity is Logon     | Identifies logon activity.                                                                  |
| ec_outcome is<br>Success | Identifies a logon that is successful.                                                      |
| user_dst is not null     | Ensures that user destination account field must be populated for the condition to be true. |

The following statement makes up the ModifyPassword condition:

| Build a Statement                                                                                                 |                                               |                                                                                        |                                           | • ex                 |
|----------------------------------------------------------------------------------------------------|-----------------------------------------------|----------------------------------------------------------------------------------------|-------------------------------------------|----------------------|
| Define a rule condition by adding one or mulf the contents of the value field include mo<br>Name * ModifyPassword | re statements. For e<br>re than one value, yo | each statement, define the keys, operato<br>ou must specify that it should be evaluate | rs, and values that wi<br>ed as an array. | ll trigger the rule. |
| Key                                                                                                    | Operator                                      | Value                                                                                  | Ignore Case?                              | Array?               |
| event.user_dst                                                                                                    | is not null                                   |                                                                                        |                                           |                      |
| event.ec_subject                                                                                                  | is                                            | Password                                                                               |                                           |                      |
| event.ec_activity                                                                                                 | is                                            | Modify                                                                                 |                                           |                      |
|                                                                                                    |                                               |                                                                                        |                                           |                      |
|                                                                                                    |                                               |                                                                                        | Cance                                     | el Save              |

| Rule Statement            | Description                                                                                |
|---------------------------|--------------------------------------------------------------------------------------------|
| user_dst is not null      | Ensures the user destination account field must be populated for the condition to be true. |
| ec_subject is<br>Password | Identifies a subject of Password.                                                          |
| ec_activity is<br>Modify  | Identifies activity where the password was modified.                                       |

#### **Example Results**

When the alert fires for the above example rule, you can see that the rule triggered for seven events, and that each event contains a user. You can also see that the events follow a strict pattern: five failed login events, followed by a successful login event, followed by a modification to the account.

The following figure shows the alert in the Respond Alerts List view.

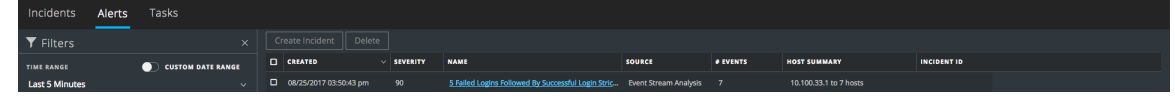

The next figure shows the events in the alert in the Respond Alert Details view.

| <ul> <li>5 Failed Logins Followed By Successful Login Strict</li> </ul> |                        | 7 events |      |           |             |             |            |             |                |               |                  |                 |             |
|-------------------------------------------------------------------------|------------------------|----------|------|-----------|-------------|-------------|------------|-------------|----------------|---------------|------------------|-----------------|-------------|
|                                                                         | Falleni                | TIME     | туре | SOURCE IP | SOURCE PORT | SOURCE HOST | SOURCE MAC | SOURCE USER | DESTINATION IP | DESTINATION P | DESTINATION HOST | DESTINATION MAC | DESTINATION |
|                                                                         |                        |          |      |           |             |             |            |             |                |               |                  |                 |             |
| Incident ID:                                                            | (None)                 |          |      |           |             |             |            |             |                |               |                  |                 |             |
| Created:                                                                | 08/25/2017 03:50:43 pm |          |      |           |             |             |            |             |                |               |                  |                 |             |
| Severity:                                                               |                        |          |      |           |             |             |            |             |                |               |                  |                 |             |
| Source:                                                                 | Event Stream Analysis  |          |      |           |             |             |            |             |                |               |                  |                 |             |
| Туре:                                                                   | Log                    |          |      |           |             |             |            |             |                |               |                  |                 |             |
| # Events:                                                               |                        |          |      |           |             |             |            |             |                |               |                  |                 |             |
| Host Summary:                                                           | 10.100.33.1 to 7 hosts |          |      |           |             |             |            |             |                |               |                  |                 |             |

Drilling down into the Investigation view by clicking on the source for one of the events, you can see the case for each of the string values.

| Navigate Ev              | /ents         | Malware Analys                 | is        |                                                                                                    |
|--------------------------|---------------|--------------------------------|-----------|----------------------------------------------------------------------------------------------------|
| NWNodeXLCL51612          | - Log Decoder | Last 5 Minutes 💙               | ኛ Query 🖂 | 🎛 Profile 👳 🎛 Detail View 👳 🧚 Actions 🐵 🦻 Incidents 🛇                                                                                                    |
| device.ip exists $\odot$ | device.disc e | exists ⊙   device.dis          | sc = 85 ⊙ | device.disc = 85 ⊙ (a) Cancel                                                                                                    |
| Event Time               | Event Type    | Event Theme                    | Size      | Details                                                                                                    |
|                          |               | Logins                         |           | <ul> <li>meader.id: 0001</li> <li>level: 6</li> <li>netname: private src</li> <li>netname: private dst</li> <li>Show Additional Meta</li> <li>Event Analysis</li> </ul>                                                                                                    |
| 2017-08-25T15:46:11      | Log           | User.Activity.Failed<br>Logins | 137 bytes | <pre>     +&gt; 10.100.33.1 →&gt; 10.100.33.3     +&gt; sessionid : 54     # device.ip: 127.0.0.1     medium: 32     device.type: ciscoasa     # device.class : Firewall     # header.id: 0001     # level: 6     metname : private src     # netname : private src     # netname : private src     # netname : private src     # direction : lateral     wuser.dst : Auser3     ec.subject : User     ec.activity: Logon     ec.activity: Logon     ec.activity: Logon     for erence.id: 605004     event.desc: Login denied     mesult: Login denied     mesult: Login</pre> |

#### **Example: Grouping the Rule Results**

The **Group By** field allows you to group and filter rule results. For example, suppose that there are three user accounts; Joe, Jane, and John and you use the **Group By** meta, user\_dst. The result will show events grouped under the accounts for Joe, Jane, and John.

You can also group by multiple keys, which can further filter rule results. For example, you might want to group by user destination account and machine to see if a user logged into the same destination account from the same machine attempts to log into an account multiple times. To do this, you might group by user\_dst and ip\_src.

The following example shows a rule grouped by user\_dst and ip\_src.

| Rule Builder                                              |                                                                                                    |        |             |                  |      |               |  |  |
|-----------------------------------------------------------|----------------------------------------------------------------------------------------------------|--------|-------------|------------------|------|---------------|--|--|
| Build a rule using drag-and-drop and auto-complete tools. |                                                                                                    |        |             |                  |      |               |  |  |
| Rule Name *                                               | 5F1S with MultipleGroup by                                                                                      |        |             |                  |      |               |  |  |
| Description                                               | 5 Failed Logins Followed By Successful Login Strict<br>Group by: Destination User Account and Source IP Address |        |             |                  |      |               |  |  |
| Trial Rule                                                |                                                                                                    |        |             |                  |      |               |  |  |
| Memory Threshold                                          | 100 🗘 MB                                                                                                    | 100 MB |             |                  |      |               |  |  |
| Alert                                                     |                                                                                                    |        |             |                  |      |               |  |  |
| Severity *                                                | Low ~                                                                                                    | Low    |             |                  |      |               |  |  |
| Conditions *                                              | + - 🛛                                                                                                    |        |             |                  |      | Investigation |  |  |
|                                                           | Statement                                                                                                    | Occurs | Connector   | Correlation Type | Meta | Meta          |  |  |
|                                                           | Failed Logins                                                                                                   | 5      | followed by |                  |      |               |  |  |
|                                                           | ✓ Successful Login 1                                                                                            |        |             |                  |      |               |  |  |
|                                                           | Group By user_dst 🗞 ip_src 🗞 👻                                                                                  |        |             |                  |      |               |  |  |
|                                                           | Occurs Within 5 C minutes Event Sequence Strict O Loose                                                         |        |             |                  |      |               |  |  |

| Rule<br>Condition                                            | Description                                                                                                    |
|--------------------------------------------------------------|----------------------------------------------------------------------------------------------------|
| Failed Logins                                                | Identifies five failed login attempts (must be followed by the next condition; that is, the five failed logins must be followed by a successful login).                                                                                                    |
| Successful<br>Login                                          | Identifies one successful login.                                                                                                    |
| Group By:<br>user_dst and<br>ip_src                          | Groups the rule results by user_dst (user destination account) and ip_src (IP address of the machine that the user is logging in from). This allows the rule to look for a user logged in from the same machine to the same destination account, resulting in a much more targeted rule result. |
| Occurs within<br>5 minutes<br>with a strict<br>pattern match | The events must occur within five minutes, and the pattern matching is strict, meaning it must follow the pattern exactly for the rule to trigger.                                                                                                    |

### **Example: Working with Numeric Operators**

Numeric operators allow you to write rules against numeric values, such as specifying that a value is greater than, less than, or equal to a specific value. This is useful particularly for cases where you might want to specify a numeric threshold, that is, *payload is greater than 7000*.

The following example attempts to identify a data transfer to a particular destination through the common ports where the transfer size is high and the payload is in a suspicious range.

| Build a Statement                                                                                   |                                                                                     |                                                                   |                                                          | <b>@</b> >       |
|----------------------------------------------------------------------------------------------------|-------------------------------------------------------------------------------------|-------------------------------------------------------------------|----------------------------------------------------------|------------------|
| Define a rule condition by addir<br>If the contents of the value field<br>Name * Suspicious Transfe | ng one or more statements. For each si<br>include more than one value, you mu<br>er | atement, define the keys, ope<br>st specify that it should be eva | erators, and values that will to<br>aluated as an array. | rigger the rule. |
| if all conditions are met                                                                           | ✓ ♦ ⊙ −                                                                             |                                                                   |                                                          |                  |
| Key                                                                                                 | Operator                                                                            | Value                                                             | Ignore Case?                                             | Array?           |
| event.ip_dst                                                                                        | is                                                                                  | 10.10.10.1                                                        |                                                          |                  |
| event.ip_dstport                                                                                    | is less than or equal                                                               | 1024                                                              |                                                          |                  |
| event.size                                                                                          | is greater than or equal                                                            | 10000                                                             |                                                          |                  |
| event.payload                                                                                       | is greater than                                                                     | 7000                                                              |                                                          |                  |
| event.payload                                                                                       | is less than                                                                        | 8000                                                              |                                                          |                  |
|                                                                                                    |                                                                                     |                                                                   |                                                          |                  |
|                                                                                                    |                                                                                     |                                                                   |                                                          |                  |
|                                                                                                    |                                                                                     |                                                                   | Cancel                                                   | Save             |

| Rule Statement                              | Description                                                                           |
|---------------------------------------------|---------------------------------------------------------------------------------------|
| ip_dst is 10.10.10.1                        | The destination port is 10.10.10.1.                                                   |
| ip_dstport is greater than or equal to 1024 | The destination port is in a commonly used port range, 1024 or greater.               |
| size is greater than or equal to 10000      | The size of the transfer is 10000 or greater, which is a suspiciously large transfer. |
| payload is greater than 7000                | The payload is between 7000 and 8000, which is a suspiciously large payload.          |
| payload is less than 8000                   | The payload is between 7000 and 8000, which is a suspiciously large payload.          |

## **Step 3. Add Conditions to a Rule Statement**

This topic provides instructions to add conditions, such as specifying a certain time frame, to a rule statement. When you build a statement, you specify what a rule detects. You add conditions to make further stipulations, such as how many times or when the criteria must occur.

### Example

The following graphic shows an example of the conditions for Rule Builder statements. Combined, the statements and conditions comprise the rule criteria.

| Conditions * | + - 🛛                                                           |                            |        |             |                  |      |      |
|--------------|-----------------------------------------------------------------|----------------------------|--------|-------------|------------------|------|------|
|              | Statemer                                                        | nt                         | Occurs | Connector   | Correlation Type | Meta | Meta |
|              | Failures                                                        | Failures                   |        | followed by |                  |      |      |
|              | ✓ Success     ModifyPassword  Group By     user_dst      ip_src |                            | 1      | AND         |                  |      |      |
|              |                                                                 |                            | 1      |             |                  |      |      |
|              |                                                                 |                            |        | ~           |                  |      |      |
|              | Occurs Within                                                   | 5 🗘 minutes Event Sequence | Strict | O Loose     |                  |      |      |

This rule detects 5 failed logon attempts followed by one successful logon, which could be the sign that someone has hacked into user account. This is the criteria for the rule:

- A. 5 failed logons are required.
- B. 1 successful logon must follow the failures
- C. A password was changed.
- D. All events must occur within 5 minutes.
- E. Group alerts by user (user\_dst), because steps A and B must be performed on the same user destination account. Also, group by machine (ip\_src) to ensure that the user logged in from the same machine attempts to log into an account multiple times.
- F. The match is a strict pattern, meaning that the pattern must match exactly with no intervening events.

### Add Conditions to a Rule Statement

- 1. In the Conditions section, select a statement and click  $\square$
- 2. For Occurs, enter a value to specify how many occurrences are required to meet the rule criteria.
- 3. If you have multiple statements, in the **Connector** field select a logical operator to join one statement to another:
  - followed by
  - not followed by

- AND
- OR
- 4. **Correlation Type** applies only to **followed by** and **not followed by**. If you choose a correlation type of SAME, select one meta to correlate on, and if you choose a correlation type of JOIN, select two meta to correlate on. You may want to use JOIN if you are trying to correlate on meta from two different data sources. For example, say you want to correlate an AV alert with an IDS alert. See the examples below for a use case where two meta from different sources are joined.
- 5. If events must happen within a specific timeframe, enter a number of minutes in the Occurs Within field.
- 6. Choose whether the pattern must follow a **Strict** match or a **Loose** match. If you specify a strict match, this means that the pattern must occur in the exact sequence you specified with no additional events occurring in between.

For example, if the sequence specifies five failed logins (F) followed by a successful login (S), this pattern will only match if the user executes the following sequence: F,F,F,F,F,S. If you specify a loose match, this means that other events may occur within the sequence, but the rule will still trigger if all of the specified events also occur. For example, five failed login attempts (F), followed by any number of intervening successful login attempts (S), followed by a successful login attempt might create the following pattern: F,S,F,S,F,S,F,S,F,S,F,S,Which would trigger the rule despite the intervening successful logins.

7. Choose the fields to group by from the dropdown list. The **Group by** field allows you to group and evaluate the incoming events.

For example, in the rule that detects 5 failed logon attempts followed by 1 successful attempt, the user must be the same, so user\_dst is the **Group By** meta key. You can also group by multiple keys. Using the previous example, you might want to group by user and machine to ensure that the same user logged in from the same machine attempts to log in to an account multiple times. To do this, you might group by user\_dst and ip\_src.

### Example

The following graphic shows an example of the conditions for a rule that allow you to evaluate the same entities across multiple devices so you can accomplish complex use cases. For example, you can create a rule that triggers if an IDS (Intrusion Detection System) alert is followed by an AV(Anti-virus) alert for the same workstation. The work station key is not the same between the two (IDS & AV) sources, so you can perform a JOIN in order to evaluate the different entities.

In the IDS alert, the workstation is identified by the source IP address from the IDS alert, and would be compared to the destination IP address from the AV alert.

| Conditions * | + - 2                      |        |             |                  |        |        |  |  |
|--------------|----------------------------|--------|-------------|------------------|--------|--------|--|--|
|              | Statement                  | Occurs | Connector   | Correlation Type | Meta   | Meta   |  |  |
|              | IDS Check                  | 1      | followed by | JOIN             | ip_src | ip_dst |  |  |
|              | Antivirus Check            | 1      |             |                  |        |        |  |  |
|              | Group By                   |        | ~           |                  |        |        |  |  |
|              | Occurs Within 10 🗘 minutes |        |             |                  |        |        |  |  |

This is the criteria for the rule:

- A. An IDS alert occurs.
- B. The destination IP address from the AV alert and source IP address for the workstation from the IDS alert are joined to allow you to view the same entities across different sources.
- C. An Antivirus alert follows the IDS alert.

## Validate an ESA Rule

You can confirm that an ESA rule generates the expected alerts by testing the rule logic using JSON input data. You can view the alerts in the output, but this test does not send any alert notifications.

- 1. If you are not already in the rule, go to Configure) > ESA Rules > Rules tab and in the Rule Library, open the ESA rule that you want to test.
- 2. Scroll down to the Test Rule section.

| Test Rule | Get immedi  | ate feedback on how the rule runs                                                                          |           |
|-----------|-------------|----------------------------------------------------------------------------------------------------|-----------|
|           | ESA Service | ESA Correlation 🗸                                                                                          |           |
|           | Input Data  | Enter input events to test the rule                                                                        |           |
|           | Output      | No output currently available. Select an ESA service, enter events, and click Test Rule to see rule output | Test Rule |

- 3. In the **ESA Service** field, select the ESA Correlation service to process the rule. Use the same ESA Correlation service that you plan to use in the ESA rule deployment that contains the rule.
- 4. In the **Input Data** field, enter the input events to test the rule. Download the events from the Investigate view in JSON format, copy the events, and paste them in this field. You can do this from the Investigate > Navigate view or the Investigate > Events view.

#### To download the events from the Investigate > Navigate view:

- a. In the main menu, go to **Investigate > Navigate** in a new tab, select a data source, and click **Navigate**.
- b. In the Navigate view, click Load Values and click a meta value to filter the events.

- c. Save the events as meta in the JSON file format [Save Events > Meta > (name the file) > Export Meta Format: choose JSON].
- d. In the toolbar click the (Jobs) icon and then click View Your Jobs.
- e. In the Jobs panel, download your extracted meta, for example: investigation-2020-May-19-08-30-20.json.
- f. Go to back to the (Configure) > ESA Rules tab opened previously and copy the contents of the JSON file into the Input Data field in your ESA rule.

#### To download the events from the Investigate > Events view:

- a. In the main menu, go to **Investigate > Events** in a new tab.
- b. In the Events view, enter a query for the ESA rule test.
- c. Select the events to use and in the **Download** or **Download** All menu, select **Visible Meta as JSON** or **All Meta as JSON**, depending on the size of your selection.
- d. In the main menu, go to **Dashboards** and in the toolbar click the O (Jobs) icon and then click **View Your Jobs**.
- e. In the Jobs panel, download your extracted meta, for example: Concentrator\_ALL\_EVENTS\_ ALL\_META.json.
- f. Go to back to the (Configure) > ESA Rules tab opened previously and copy the contents of the JSON file into the Input Data field in your ESA rule.
- 5. Click **Test Rule**. The **Output** field shows the output of your rule and you can determine if the results meet your requirements.

| Test Rule | Get immediat | e feedbac                                 | k on how                                                                     | the rule r                 | uns                 |                 |       |                   |                   |                   | $\triangle$   |
|-----------|--------------|-------------------------------------------|------------------------------------------------------------------------------|----------------------------|---------------------|-----------------|-------|-------------------|-------------------|-------------------|---------------|
|           | ESA Service  | ESA- ESA C                                | orrelation                                                                   |                            |                     |                 | ~     |                   |                   |                   |               |
|           | Input Data   | ],<br>"I<br>"c<br>"s                      | p.dst": [<br>"10.100.<br>direction": [<br>"inboun<br>service.nam<br>"telnet" | 10.1"<br>d"<br>e": [       |                     |                 |       |                   |                   |                   |               |
|           |              |                                           |                                                                              |                            |                     |                 |       |                   |                   |                   | Test Rule     |
|           | Output       | Test comple<br>Rule s<br>Provio<br>Test r | te<br>successfully v<br>ded input is v<br>an successfu                       | validated<br>valid<br>ılly |                     |                 |       |                   |                   |                   |               |
|           |              | Engine S                                  | tats                                                                         |                            |                     |                 |       |                   |                   |                   |               |
|           |              | Engine Ver                                | sion                                                                         |                            | Even                | ts Offered      |       |                   | Offered Ra        | te Rur            | time Errors   |
|           |              | 8.4.0                                     |                                                                              |                            | 5870                |                 |       |                   | 0                 | -                 |               |
|           |              | Rule Stat                                 | ts                                                                           |                            |                     |                 |       |                   |                   |                   |               |
|           |              | Deployed                                  | Statements<br>Fired                                                          | Alerts<br>Fired            | Events in<br>Memory | Memory<br>Usage | CPU % | Events<br>Matched | Alerted<br>Events | Runtime<br>Errors | Debug<br>Logs |
|           |              | 0                                         | 0                                                                            | 5870                       | 0                   | 0               | 100   | 5870              | Details           | -                 | Details       |
|           |              |                                           |                                                                              |                            |                     |                 |       |                   |                   |                   |               |

The following table describes the test rule output Engine Stats.

| Field             | Description                                                                                                    |
|-------------------|----------------------------------------------------------------------------------------------------|
| Engine<br>Version | Esper version running on the ESA service                                                                        |
| Events<br>Offered | Number of events processed by the ESA service since the last service start                                      |
| Offered<br>Rate   | The rate that the ESA service processes current events / The maximum rate that the ESA service processed events |
| Runtime<br>Errors | If applicable, this field can contain a link to runtime error messages related to the ESA rule deployment.      |

The following table describes the test rule output Rule Stats.

| Field    | Description                                                                        |
|----------|------------------------------------------------------------------------------------|
| Deployed | A green checkmark indicates that the rule is deployed on the selected ESA service. |

| Field               | Description                                                                                                    |
|---------------------|----------------------------------------------------------------------------------------------------|
| Statements<br>Fired | The number of statements that fired the alerts                                                                                                    |
| Alerts<br>Fired     | The number of alerts generated from the test data                                                                                                    |
| Events in<br>Memory | The number of events placed in memory by the rule                                                                                                    |
| Memory<br>Usage     | The total amount of memory used by the rule                                                                                                    |
| CPU %               | The percentage of the deployment CPU used by the rule. For example, a deployment with 1 rule shows 100% CPU usage for that rule and a deployment with two equally CPU heavy rules show 50% each. |
| Events<br>Matched   | The number of events that matched the rule                                                                                                    |
| Alerted<br>Events   | If applicable, this field can contain a link to events that caused an alert.                                                                                                    |
| Runtime<br>Errors   | If applicable, this field can contain a link to runtime error messages related to the rule.                                                                                                    |
| Debug<br>Logs       | This field contains a link to Esper debug (audit) logs.                                                                                                    |

# **Working with Rules**

This topic discusses additional procedures you can perform on rules. You may want to perform any of the following procedures:

- Edit, Duplicate or Delete a Rule
- Filter or Search for Rules
- Import or Export Rules

## Edit, Duplicate or Delete a Rule

This topic provides instructions to edit, duplicate, or delete an Event Stream Analysis (ESA) rule. When you edit a rule, ESA applies the updated criteria going forward. No changes are made to previously generated alerts.

#### Edit a Rule

- Go to Configure) > ESA Rules > Rules tab. The Rules tab is displayed.
- 2. In the **Rule Library**, select the rule you want to edit and click  $\checkmark$ . Depending on the rule type, the respective rule tab is displayed.
- 3. Modify the required parameters.
- 4. Click Save.

#### **Duplicate a Rule**

- 1. In the **Rule Library**, select the rule you want to duplicate and click
- 2. The Duplicate a Rule dialog is displayed. The system adds Copy of in front of the rule name.

| Duplicate a Ru | Jle                                |        |    |
|----------------|------------------------------------|--------|----|
| Name           | Copy of 5F1S with MultipleGroup by |        |    |
|                |                                    | Cancel | ОК |

3. In the Name field, type a unique name for the duplicate rule and click OK.

A duplicate rule with the new name is added to the Rule Library.

#### **Delete a Rule**

1. Go to (Configure) > ESA Rules > Rules. The Rules tab is displayed.

| RSA Investigate Respond                                                                                              | Users Hosts Files Dashboard Reports                                                         |                                       | ΦΦ                                                                                                    | 🗟 % 🕐 admin 🗸                                                                                                    |
|----------------------------------------------------------------------------------------------------|---------------------------------------------------------------------------------------------|---------------------------------------|----------------------------------------------------------------------------------------------------|----------------------------------------------------------------------------------------------------|
|                                                                                                    | NCIDENT RULES INCIDENT NOTIFICATIONS ESA RULES                                              | CUSTOM FEEDS EVENT RULES LOG PARSER R |                                                                                                    |                                                                                                    |
| Rules Services Settings                                                                                              |                                                                                             |                                       |                                                                                                    |                                                                                                    |
| Rules     Services     Settings       RULES     Rule Library     GET RULES FROM RSA LIVE       DEPLOYMENTS ①     ≡ ∞ | Rule Library         All Event Stream Analysis (ESA) rules created or downloaded. Add rules | to a deployment to activate them.     | <ul> <li>Filter</li> <li>Trial Rule</li> <li>Ty</li> <li>No</li> <li>En</li> <li>Yes</li> <li>Ru</li> <li>Yes</li> <li>Ru</li> <li>Yes</li> <li>Ru</li> <li>Yes</li> <li>Ru</li> </ul> | x<br>pe Actions<br>idpoint Rule B &<br>ale Builder &<br>ale Builder &<br>ale Build |
|                                                                                                    | (( (   Page 1 of 1   ) ))   C Page Size 100 ~                                               |                                       | 1 S                                                                                                    | elected Displaying 1 - 6                                                                                                    |
| RSA NETWITNESS" PLATFORM                                                                                             |                                                                                             |                                       |                                                                                                    | 11.5.0.0                                                                                                    |

2. In the Rule Library, select one or more rules and click

A warning dialog is displayed.

3. Click Yes.

A confirmation message that the rule is deleted successfully is displayed and the selected rule is deleted from the Rule Library.

## **Filter or Search for Rules**

This topic shows analysts how to specify the type of rules that display in the Rule Library.

#### **Prerequisites**

Make sure that you understand the Rule Library view components. For more information, see <u>Rule</u> Library Panel.

#### **Filter Rules**

- 1. Go to Configure) > ESA Rules. The Rules tab is displayed by default.
- 2. In the **Rule Library** panel toolbar, click 🖤 🖻 and select the severity and type of rules that you would like to appear in the Rule Library list. The following figure shows the Filter drop-down list.

| 💎 🕑 Filter           | × |
|----------------------|---|
| SEVERITY             |   |
| Low                  |   |
| Medium               |   |
| 🗌 High               |   |
| Critical             |   |
| ТҮРЕ                 |   |
| 🗌 Rule Builder       |   |
| Advanced EPL         |   |
| RSA Live ESA Rule    |   |
| Endpoint Rule Bundle |   |
|                      | 1 |

The selected rule types appear in the list.

### **Search for Rules**

- 1. Go to Configure) > ESA Rules. The Rules tab is displayed by default.
- 2. In the **Rule Library** panel toolbar, type a rule name in the Filter field. The Rule Library panel lists the rules that match the names entered in the Filter field.

## **Import or Export Rules**

The topic provides instructions to import ESA rules from a NetWitness instance and to export ESA rules to your hard drive so you can keep a local copy.

If you exported a rule in an earlier version of NetWitness, the following conditions apply when you import the rule in version 10.5 or later:

- Exported in version 10.3 You cannot import rules to version 10.5 or later.
- Exported in version 10.4 You can import rules to version 10.5 or later.

### **Import ESA Rules**

 Go to (Configure) > ESA Rules > Rules tab. The Rules tab is displayed.

| RSA Investigate Respond      | Users Hosts Files Dashboard Reports                                    |                                                                       | Ö 🗘 🖻 % (?         | ) admin 🗸    |
|------------------------------|------------------------------------------------------------------------|-----------------------------------------------------------------------|--------------------|--------------|
| LIVE CONTENT SUBSCRIPTIONS I | NCIDENT RULES INCIDENT NOTIFICATIONS                                   | CUSTOM FEEDS EVENT RULES LOG PARSER RI                                |                    |              |
| Rules Services Settings      |                                                                        |                                                                       |                    |              |
|                              |                                                                        |                                                                       |                    |              |
| RULES                        | Rule Library                                                           |                                                                       |                    |              |
| Rule Library                 | All Event Stream Analysis (ESA) rules created or downloaded. Add rules | to a deployment to activate them.                                     | O Films            | ~            |
|                              |                                                                        | Percription                                                           | Trial Rule         | Actions      |
| DEPLOYMENTS (1) = $\odot$    | Endpoint Risk Scoring Rule Bundle                                      | This bundle contains many rules which are used for risk scoring of E  | No Endpoint Rule B | o ⊗          |
|                              |                                                                        |                                                                       | Y Pule Puilder     | *            |
|                              | SAMPLE - Blacklist - From Inside countries that are not the 05, N      | monitors for non-swip tranic on ter destination port 25 contail       | Tes Rule builder   | <b>*</b> •   |
|                              | SAMPLE - Non SMTP Traffic on TCP Port 25 Containing Executable         | Monitors for non-SMTP traffic on TCP destination port 25 containing   | Yes Rule Builder   | •            |
|                              | SAMPLE - P2P Software as Detected by an Intrusion Detection Device     | P2P software as detected by an intrusion detection device (IDS),intru | Yes Rule Builder   | <b>Q</b> •   |
|                              | SAMPLE - User Added to Admin Group Same User su sudo                   | Alert when user is upgraded to one of admin groups (custom list of g  | Yes Rule Builder   | \$ ⊗         |
|                              | SAMPLE - Whitelist - From outside of Germany, P2P Software as Dete     | Whitelist Germany from P2P software as detected by an intrusion de    | Yes Rule Builder   | ✿ ⊙          |
|                              |                                                                        |                                                                       |                    |              |
|                              |                                                                        |                                                                       |                    |              |
|                              |                                                                        |                                                                       |                    |              |
|                              |                                                                        |                                                                       |                    |              |
|                              |                                                                        |                                                                       |                    |              |
|                              |                                                                        |                                                                       |                    |              |
|                              |                                                                        |                                                                       |                    |              |
|                              |                                                                        |                                                                       |                    |              |
|                              |                                                                        |                                                                       |                    |              |
|                              |                                                                        |                                                                       |                    |              |
|                              | C   Page 1 of 1   > >>   C Page Size 100 ~                             |                                                                       | 1 Selected Disp    | laying 1 - 6 |
| RSA NETWITNESS" PLATFORM     |                                                                        |                                                                       |                    | 11.5.0.0     |

2. In the **Rules Library** toolbar, select <sup>SS</sup> ≥ **Import**. The Import ESA Rules dialog is displayed.

| 1               |   | 0  | I     | 5      |  |
|-----------------|---|----|-------|--------|--|
| Import ESA Rule | S |    |       |        |  |
| Rule File       |   |    |       | Browse |  |
|                 |   | Ca | ancel | Import |  |

- 3. Click **Browse** to browse and select the file containing the ESA rules.
- 4. Click Import.

#### **Export ESA Rules**

- Select an ESA rule or multiple rules and select Select > Export in the Rule Library toolbar. A warning dialog is displayed.
- 2. Click Yes.

The Export Rules dialog is displayed.

3. In the **Enter File Name** field, type a filename for the file with the ESA rules and click **Export**. The file is exported as a binary file to your machine.

Note: The binary file cannot be edited.

# **Choose How to be Notified of Alerts**

This topic explains the different notification methods and how to add a notification method to a rule. Administrator, SOC Manager or DPO role permissions are required for all tasks in this section.

When a rule triggers an alert, ESA can send a notification in the following ways:

- Email
- Syslog
- Script

To configure a notification, you configure these components:

- Notification Server: The notification server is the source of the notifications. After you configure a notification server, you can add it to a rule. When the rule triggers an alert, the rule will use that server to send alert notifications.
- Notifications: These are the outputs (destinations) of the notifications, which can be email, script, and Syslog. When you design a rule, you can specify the notification for an alert.
- Templates: The message format of an alert notification is defined in a template.

If you use an ESA rule that has an enrichment, such as a Context Hub list, you must create a custom template. You can duplicate a default template and adjust it for your enrichment. For more information, see <u>Troubleshoot ESA Rules</u>. For information on creating a custom template, see see "Configure Meta Keys as Arrays in ESA Correlation Rules" in the *System Configuration Guide*.

Go to the NetWitness All Versions Documents page and find NetWitness Platform guides to troubleshoot issues.

Note: ESA SNMP notifications are not supported for NetWitness 11.3 and later.

Alert suppression and alert rate regulation are two features that Event Stream Analysis provides. Alert suppression ensures that multiple emails are not sent out for the same alert. For example, consider a rule to detect failed user logins. If you set the alert suppression to three minutes, you will see only the alerts generated in that time frame. This is fewer than the number of alerts you would see without alert suppression. Some alerts can be duplicates. With alert suppression, emails are not sent for duplicate alerts. This ensures the inbox is not flooded with redundant alert notifications.

Alert rate regulation is a preventive measure to ensure that alerts from misconstrued rules do not flood the system. This ensures that ESA does not send more than the configured limit of emails within one minute.

Notification servers, notifications, and templates are configured in the Administration System view. For more information, see "Configure Notification Servers", "Configure Notification Outputs", and "Configure Templates for Notifications" in the *System Configuration Guide*.

## **Notification Methods**

When a rule triggers an alert, ESA can send a notification in the following ways:

- Email
- Syslog
- Script

Note: ESA SNMP notifications are not supported for NetWitness 11.3 and later.

#### **Email Notifications**

ESA Correlation can send notifications to users through email about various system events.

To configure these email notifications, you need to:

- Configure the SMTP email server as an output provider. For instructions, see "Configure the Email Settings as Notification Server" in the *System Configuration Guide*.
- Set up an email account to receive notifications. For instructions, see "Configure Email as a Notification" in the *System Configuration Guide*.
- Configure a template for email notification. For instructions, see "Configure Global Notifications Templates" in the *System Configuration Guide*.

#### Syslog

Event Stream Analysis can send events and consolidate logs in Syslog format to a Syslog server.

To configure these Syslog notifications, you need to:

- Configure Syslog server settings as an output provider. For instructions, see "Configure a Syslog Notification Server" in the *System Configuration Guide*.
- Configure Syslog message format as an output action. For instructions, see "Configure Syslog as a Notification" in the *System Configuration Guide*.
- Configure a template for Syslog. For instructions, see "Configure Global Notifications Templates" in the *System Configuration Guide*.

#### **Script Alerter**

Apart from the alert notifications ESA allows users to run scripts in response to ESA alerts.

Scripts enable you to do custom integration with applications that exist in your environment. For example, if you want to open an incident ticket from an application when a specific alert is triggered, Script Alerter lets you write a script that calls the application API and has ESA invoke it when the specific ESA rule is triggered. You can configure a FreeMarker template to define what details you want to extract from the output of the ESA rule and pass it as command line arguments to the script.

To use the Script Alert, you need to:

• Configure the user identity and other details that are required to execute the script. For instructions, see "Configure Script as a Notification Server" in the *System Configuration Guide*.

- Define the Script. For instructions, see "Configure Script as a Notification" in the *System Configuration Guide*.
- Configure a template for the script. For instructions, see "Configure Global Notifications Templates" in the *System Configuration Guide*.

## Add Notification Method to a Rule

This topic tells administrators how to add a notification, such as email, to a rule. ESA uses the notification method when it generates an alert for an event that meets rule criteria.

You add a notification to a rule so ESA can let you know when a rule triggers an alert. Although the notification fields are not required, it is a best practice to add a notification to a rule.

When you add a notification method to a rule, you select the following information:

- Output
- Notification
- Notification Server
- Template

#### **Prerequisites**

- Your role must have permission to manage rules.
- The rule must exist.
- The notification method must be configured with a supported server and template:

Go to (Admin) > System > Global Notifications.

For detailed procedures, see the System Configuration Guide.

#### Add a Notification Method to a Rule

1. Go to (Configure) > ESA Rules > Rules tab.

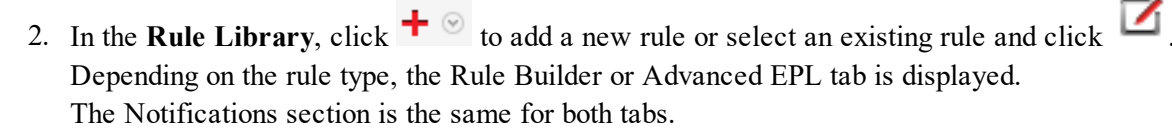

| Notifications | + | ⊘ −               |                    |                     | Global Notifications |
|---------------|---|-------------------|--------------------|---------------------|----------------------|
|               |   | Output            | Notification       | Notification Server | Template             |
|               |   |                   | Nop                | parameters to edit. |                      |
|               |   | Output Suppressio | n of every minutes |                     |                      |

3. Click  $+ \odot$  and select the **Output** for the alert:

- Email
- SNMP (This option is not supported in NetWitness 11.3 and later.)
- Syslog
- Script
- 4. Double-click the **Notification** field and select the name of a previously configured output. For example, Level 1 Analyst could be the name of an email notification that goes to the L1-Analysts email distribution group.
- 5. Double-click the Notification Server field and select the server that sends the notification.
- 6. Double-click the **Template** field and select a format for the alert. The following figure shows the settings for a Syslog notification.

| Notifications | ÷            | ⊗ -               |                    |                     | Global Notifications    |
|---------------|--------------|-------------------|--------------------|---------------------|-------------------------|
|               |              | Output            | Notification       | Notification Server | Template                |
|               | $\checkmark$ | SYSLOG            | Local_SysLog       | localhost-514       | Default Syslog Template |
|               | □ C          | utput Suppression | n of every minutes |                     |                         |

- 7. If you want to specify frequency, select Output Suppression, then enter the number of minutes.
- 8. If you want to add another notification, repeat steps 3-7.
- 9. Click Save.

When ESA generates an alert for an event that matches the rule criteria, you will be notified of the alert via each notification method added to the rule.

# Add a Data Enrichment Source

This topic tells how to add a previously configured enrichment source to a rule. When ESA creates an alert, information from the source gets included in it.

Enrichments provide the ability to include contextual information into correlation logic and alert output. Without enrichments, all information included in an ESA alert is from a Core service. With enrichments, you can request for look ups into a variety of sources and include the results into the outgoing alerts. The following figure illustrates the enrichment feature.

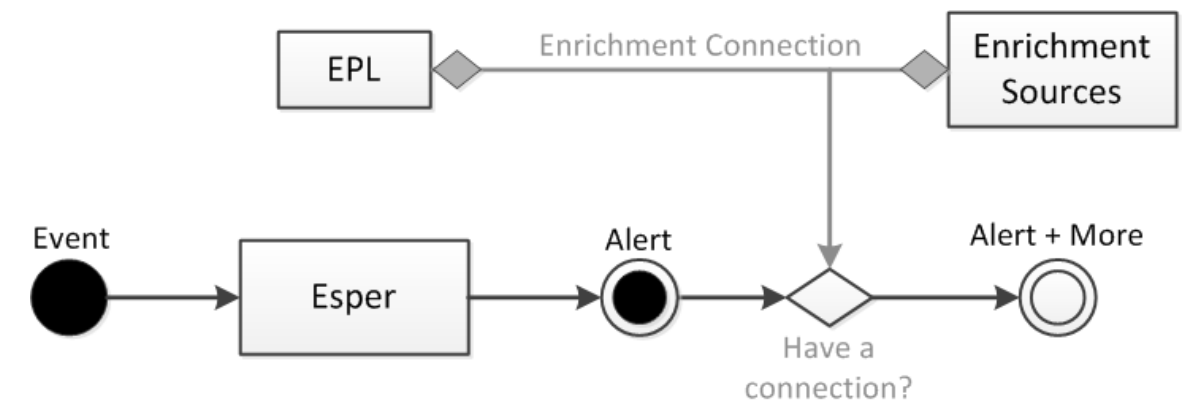

Enrichment configuration is made up of two logical units:

- Enrichment Sources These are data stores of contextual information.
- Enrichment Connections These act as connectors between alert meta and source columns.

ESA allows you to make connections between Event Processing Language (EPL) statements and enrichment sources. Once the connections are established, the system joins the selected fields from the alert output with the information in the sources and uses the matching data to enrich the alert that is sent out. ESA can connect with the following sources:

- Esper Named Windows
- MaxMindGeoIP Database

**Note:** The geoIP enrichment source can neither be created nor deleted. It is provided out of the box to the user.

## **Example Rule with Enrichments**

The following example rule illustrates how ESA enrichments can enhance alerts.

@RSAAlert @Name("simple") SELECT \* FROM Event(ec\_theme='Login Failure')

This rule generates an alert for every logon failure and thus if the following (simplified) event stream is received at ESA:

| sessionid | ec_theme      | username | ip_src       | ip_dst       | host_dst         |
|-----------|---------------|----------|--------------|--------------|------------------|
| 1         | Login Success | dshrute  | 23.xx.23x.16 |              |                  |
| 2         | Login Failure | jhalpert | 23.xx.23x.16 | 31.1x.x9.1x8 | www.facebook.com |

An alert without an enrichment with the following constituent events might be generated in response to the second session:

```
{
    "events": [
        {
            "username": "jhalpert",
            "host_dst": "www.facebook.com",
            "ip_dst": "31.1x.x9.1x8",
            "sessionid": 2,
            "ec_theme": "Login Failure",
            "esa_time": 1406148964130,
            "ip_src": "23.xx.23x.16"
        }
    ]
}
```

The JSON output shows all the information available for inclusion into an ESA notification using an appropriate FreeMarker template. For instance, the template expression f(vents[0].username) would evalute to jhalpert.

With enrichments, the same deployment, with the same event stream, can generate the alert shown below.

```
{"events": [
     {
         "username": "jhalpert",
         "host dst": "www.facebook.com",
         "GeoIpLookup": [
         {
             "city": "Cambridge",
             "longitude": -71,
             "countryCode": "US",
             "areaCode": 617,
             "metroCode": 506,
             "region": "MA",
             "dmaCode": 506,
             "ipv40bj": "/23.xx.23x.16",
             "countryName": "United States",
             "postalCode": "02142",
             "ipv4": "23.xx.23x.16",
             "latitude": 42,
             "organization": "Verizon Business"
         }
     ],
     "orgchart": [
         {
             "supervisor": "mscott",
             "name": "James Halpert",
             "extension": 3692,
             "location": "Scranton",
             "department": "Sales",
             "id": "jhalpert"
         }
     ],
```

The system pulls contextual data to make the alert more meaningful.

To include the name of the supervisor and the name of the user with the last successful login in the ESA notification, this example includes the following template expressions:

\${events[0]["orgchart"][0].supervisor} gives the name of the supervisor of the employee in the alert and \${events[0]["LoginRegister"][0].username} gives the name of the user with the last successful logon from the same ip\_src (using a stream based Named Window).

## **Enrichment Sources**

This topic explains options for adding an external data source to provide additional information in alerts. Enrichment sources provide additional information in alerts. For example, an in-memory table can provide a full name, title, office location, and employee number if a user matches rule criteria. The following types of enrichment sources are available:

- Context Hub List (Preferred)
- In-Memory Table (Ad hoc only)
- GeoIP

**Note:** Database, Database Connection, Warehouse Analytics, and Recurring In-Memory Tables as enrichment sources are not supported for the ESA Correlation service in NetWitness 11.3 and later.

It is preferable to use Context Hub List enrichment sources instead of In-Memory Table enrichment sources. You can share Context Hub List enrichment sources across the NetWitness. You can only use the In-Memory Table with ESA. Recurring In-Memory Tables are no longer supported; use Content Hub Lists as enrichment sources.

**Note:** The geoIP enrichment source can neither be created nor deleted. It is provided out of the box to the user.

## **Configure a Context Hub List as an Enrichment Source**

Note: The information in this topic applies to NetWitness Version 11.1 and later.

This topic provides instructions on how to configure a Context Hub list as an enrichment source for ESA. Once a Context Hub list is added as an enrichment source, analysts can use the configured list as a statement condition when creating an ESA rule. Any changes made to the list from within Context Hub are automatically reflected in the enrichment source in real-time. For example, you could create a list of IP addresses in Context Hub and then use that list as either a blacklist or whitelist as part of a correlation rule condition. Any subsequent changes made to the IP list in Context Hub will be reflected in the enrichment source in real-time, to ensure the correlation rule operates with a constantly updating set of information.

#### **Prerequisites**

Before configuring a Context Hub list as an enrichment source, the list must first be created as a data source in Context Hub. Any list created in Context Hub is supported and the lists may contain string or numeric values, including IP addresses. For information on creating a list as a data source in Context Hub, see the *NetWitness Context Hub Configuration Guide*.

**Caution:** When creating a Context Hub list for use as an enrichment source, the list name and its field names cannot include any spaces or special characters, or start with a number. If you do not follow this naming convention, when you attempt to add the list as an enrichment source in ESA, an error message will be displayed and you will not be allowed to add the list.

**IMPORTANT:** If you rename a Context Hub list or recreate the Context Hub list with the same name, update the ESA rules that use that Context Hub list, and then redeploy the ESA rule deployments that contain those rules.

### Configure a Context Hub List as an Enrichment Source

- 1. Go to (Configure) > ESA Rules > Settings tab.
- 2. In the options panel, select **Enrichment Sources**.

The Enrichment Sources panel is displayed.

| XNETWITNESS Investigate              | Respond Users Hosts Files Dashboard       | Reports Ö                                                      | 🗘 Z % ? admin 🗸         |
|--------------------------------------|-------------------------------------------|----------------------------------------------------------------|-------------------------|
| LIVE CONTENT SUBSCRIPTION            | IS INCIDENT RULES INCIDENT NOTIFICATIONS  | ESA RULES CUSTOM FEEDS EVENT RULES LOG PARSER RULES            |                         |
| Rules Services Settings              |                                           |                                                                |                         |
| MISCELLANEOUS<br>Meta Key References | Enrichment Sources                        | · · · · · · · · · · · · · · · · · · ·                          |                         |
| Enrichment Sources                   |                                           | Type Description                                               | Last Modified Actions   |
| 1                                    | Default GeolP                             | GeoIP Default Geo IP Enrichment Source. This cannot be edited. | 2020-06-02 04:57:36 🔅 😒 |
|                                      |                                           |                                                                |                         |
|                                      | (( ( Page 1 of 1   ) ))   C Page Size 100 | 0 ~                                                            | Displaying 1 - 1 of 1   |

3. From the  $+ \odot$  drop-down menu, select **Context Hub**.

| Context Hub List       | X                                                         |
|------------------------|-----------------------------------------------------------|
| Enable                 | $\mathbf{r}$                                              |
| Select List            | ~ ~                                                       |
| Description            |                                                           |
|                        |                                                           |
|                        |                                                           |
| Columns                | Name                                                      |
|                        |                                                           |
|                        |                                                           |
|                        |                                                           |
|                        |                                                           |
| Page To Local<br>Store |                                                           |
| For information o      | n how to define a Context Hub List, see the documentation |
|                        |                                                           |
|                        | Cancel Save                                               |

- 4. Select **Enable** to enrich alerts with a Context Hub list. This is selected by default. If disabled, the alerts will not be enriched with the configured Context Hub list.
- 5. Select the desired Context Hub list from the Select List drop-down menu of pre-configured lists.
- 6. (Optional) In the **Description** field, type a brief description about the selected Context Hub list. The text entered here is displayed on the Enrichment Sources panel.

- 7. In the **Columns** field, all columns included in the selected Context Hub list are listed. Click to enable or disable the columns in the list that you wish to include when using this list as an enrichment source in an alert.
- 8. (Optional) Click to enable the **Page To Local Store** option. This option is useful if you have a very large list and performance is affected. If this is the case, enabling this option will write a copy of the Context Hub list to the local disk to improve performance.
- 9. Click Save.

The Context Hub list is configured. You can now add it to an ESA rule as part of a condition statement as either a blacklist or a whitelist condition.

The following figure illustrates adding a Context Hub list as part of a condition statement. In this example, a context Hub list named "multicolumnlist" was added as a blacklist condition. The list contains two columns, SourceCity and DestinationCity. The next step would be to select one of the column names as the subcondition and then specify the operator and enter the meta value for the corresponding value field.

| Build a Statement                                                                                       |                                                |                                                                                          |                                           | 6×                |
|----------------------------------------------------------------------------------------------------|------------------------------------------------|------------------------------------------------------------------------------------------|-------------------------------------------|-------------------|
| Define a rule condition by adding one or mo<br>If the contents of the value field include mor<br>Name * | ore statements. For e<br>re than one value, ye | each statement, define the keys, operator:<br>ou must specify that it should be evaluate | s, and values that will<br>d as an array. | trigger the rule. |
| if all conditions are met                                                                               | ✓ ∔ ⊚ -                                        |                                                                                          |                                           |                   |
| Key                                                                                                    | Operator                                       | Value                                                                                    | Ignore Case?                              | Array?            |
| event.city_src                                                                                          | is not null                                    |                                                                                          |                                           |                   |
| event.city_dst                                                                                          | is not null                                    |                                                                                          |                                           |                   |
| blacklist.mulitcolumnlist                                                                               |                                                |                                                                                          |                                           |                   |
| ✓                                                                                                    | is                                             | Select                                                                                   |                                           |                   |
| SourceCity                                                                                              |                                                |                                                                                          |                                           |                   |
| DestinationCity<br>Blackmat conditions can be added to include<br>list to the incoming data stream.     | only those items de                            | fined in an enrichment list. Map a list colu                                             | imn to an event meta                      | a key to join the |
|                                                                                                    |                                                |                                                                                          | Cancel                                    | Save              |

For complete details for adding a whitelist or blacklist to a condition statement, see <u>Step 2. Build a Rule</u> <u>Statement</u>.

To add a Context Hub list as a condition to an existing rule, select to edit the desired rule in the Rule Library, then add a condition in the Conditions section and select to add a whitelist or blacklist condition to the new condition statement.

## **Configure an In-Memory Table as an Enrichment Source**

This topic provides instructions on how to configure an in-memory table. When you configure an inmemory table, you upload a .CSV file as an input to the table. You can associate this table with a rule as an enrichment source. When the associated rule generates an alert, ESA will enrich the alert with relevant information from the in-memory table. For example, a rule could be configured to detect when a user tries to download freeware and to identify the person by user ID in the alert. The alert could be enriched with additional information from an in-memory table that contains details such as full name, title, office location and employee number.

**Note:** It is preferable to use Context Hub List enrichment sources instead of In-Memory Table enrichment sources for rules. Recurring In-Memory Tables are no longer supported; use Content Hub Lists as enrichment sources. For more information, see <u>Configure a Context Hub List as an</u> <u>Enrichment Source</u>.

#### **Prerequisites**

- The column name in the .CSV file cannot have whitespace characters. For example *Last Name* is correct, and *Last Name* is incorrect.
- The .CSV file must begin with a header line that defines fields and types. For example, *address string* would define the header field as *address*, and the type as *string*.

The following shows a valid .CSV file represented as a .CSV and as a table.

| • | 00             |                     |          |              |      |                                         |
|---|----------------|---------------------|----------|--------------|------|-----------------------------------------|
| • |                | 🖶 🔀 🗗 I             | <b>i</b> | ý 🖄 •        | 0    |                                         |
|   | A Home La      | yout Tables         | C        | harts        | Sn   |                                         |
|   | A1             | ; ⊗ ⊘ (°.           | fx ac    | dress strir  | ١g   |                                         |
|   | A L            | B                   |          | С            |      |                                         |
| 1 | address string | criticality integer | depart   | tment string |      |                                         |
| 2 | 172.31.110.27  | 1                   | SALES    |              |      |                                         |
| 3 | 172.31.110.28  | 10                  | ACCOL    | JNTING       |      |                                         |
| 4 | 172.31.110.29  | 20                  | SALES    |              |      | ServerCriticality.csv                   |
| 5 |                |                     |          | address st   | ring | g,criticality integer,department string |
|   |                |                     |          | 172.31.110   | .27, | ,1,SALES                                |
|   |                |                     |          | 172.31.110   | .29, | ,20,SALES                               |
|   |                |                     |          |              |      |                                         |

### Configure an Ad hoc In-Memory Table

**Note:** It is preferable to use Context Hub List enrichment sources instead of In-Memory Table enrichment sources for rules. Recurring In-Memory Tables are no longer supported; use Content Hub Lists as enrichment sources. For more information, see <u>Configure a Context Hub List as an</u> <u>Enrichment Source</u>.

- Go to Configure) > ESA Rules. The Configure view is displayed with the ESA Rules tab open.
- 2. Click the **Settings** tab.

| 1                  | 1           | <i>,</i> |           |          |         |           |        |       |             |                 |           |                          |      |            |           |          |         |
|--------------------|-------------|----------|-----------|----------|---------|-----------|--------|-------|-------------|-----------------|-----------|--------------------------|------|------------|-----------|----------|---------|
| X NETWITNESS       | Investigate | Respond  | Users     | Hosts    | Files   | Dashboard | Report | s     |             |                 |           |                          |      |            | 3 %       |          | admin 🗸 |
| LIVE CONTENT S     |             |          | NT RULES  |          | έντ νότ |           | ESA RU | LES   |             |                 |           | LOG PARSER RULE          |      |            |           |          |         |
| Rules Services     | Settings    |          |           |          |         |           |        |       |             |                 |           |                          |      |            |           |          |         |
|                    |             |          |           |          |         |           |        |       |             |                 |           |                          |      |            |           |          |         |
| MISCELLANEOUS      |             | Enrichm  | hent Sou  | urces    |         |           |        |       |             |                 |           |                          |      |            |           |          |         |
| Meta Key Reference | 5           | + ⊗ -    | Z   🖲 🕻   | •        |         |           |        |       |             |                 |           | 💎 🕑 Sea                  | arch |            |           |          | ×       |
| Enrichment Sources | 5           | Enabled  | d Name ^  |          |         |           |        | Туре  | Description | on              |           |                          |      | Last Modif | fied      | Ac       | tions.  |
|                    |             |          | Default 0 | ieoIP    |         |           |        | GeolP | Default 0   | Seo IP Enrichme | nt Source | . This cannot be edited. |      | 2020-06-0  | 2 04:57:3 | 6        | > 😒     |
|                    |             |          |           |          |         |           |        |       |             |                 |           |                          |      |            |           |          |         |
|                    |             |          |           |          |         |           |        |       |             |                 |           |                          |      |            |           |          |         |
|                    |             |          |           |          |         |           |        |       |             |                 |           |                          |      |            |           |          |         |
|                    |             |          |           |          |         |           |        |       |             |                 |           |                          |      |            |           |          |         |
|                    |             |          |           |          |         |           |        |       |             |                 |           |                          |      |            |           |          |         |
|                    |             |          |           |          |         |           |        |       |             |                 |           |                          |      |            |           |          |         |
|                    |             |          |           |          |         |           |        |       |             |                 |           |                          |      |            |           |          |         |
|                    |             |          |           |          |         |           |        |       |             |                 |           |                          |      |            |           |          |         |
|                    |             |          |           |          |         |           |        |       |             |                 |           |                          |      |            |           |          |         |
|                    |             |          |           |          |         |           |        |       |             |                 |           |                          |      |            |           |          |         |
|                    |             |          |           |          |         |           |        |       |             |                 |           |                          |      |            |           |          |         |
|                    |             | ≪ < 1    | Page 1    | of 1   📎 | » I C   | Page Size | 100 👻  |       |             |                 |           |                          |      |            | Displa    | ying 1 - | 1 of 1  |
|                    |             |          |           |          |         |           |        |       |             |                 |           |                          |      |            |           |          |         |

3. In the options panel, select Enrichment Sources.

4. In the Enrichment Sources section, click  $+ \odot >$  In-Memory Table.

|                             | -                |                   |                           |           |        |      |
|-----------------------------|------------------|-------------------|---------------------------|-----------|--------|------|
| Upload Type:                | Adhoc            | Recurring         |                           |           |        |      |
| Enable                      | $\checkmark$     |                   |                           |           |        |      |
| User-Defined<br>Table Name* | Student infor    | mation            |                           |           |        |      |
| Description                 |                  |                   |                           |           |        |      |
| Import Data                 |                  |                   | Browse                    |           |        |      |
| Expert Mode                 |                  |                   |                           |           |        |      |
| Table Columns               | + − Name         |                   |                           |           | Туре   |      |
|                             |                  |                   |                           |           |        |      |
|                             |                  |                   |                           |           |        |      |
| Key                         | Rollno           | ~                 | •                         |           |        |      |
| Max Rows                    | ٥                |                   |                           |           |        |      |
| Persist                     | Stored           | File Format:      | 🖲 Object 🛛 JSON           |           |        |      |
| For information o           | on how to define | and use an In-Men | nory Table, see the docur | mentation |        |      |
|                             |                  |                   |                           |           | Cancel | Save |

- 5. Describe the in-memory table:
  - a. Select Ad hoc.
  - b. By default, **Enable** is selected. When you add the in-memory table to a rule, alerts will be enriched with data from it.

If you add an in-memory table to a rule but do not want alerts to be enriched, deselect the checkbox.

c. In the User-Defined Table Name field, type a name, such as Student Information, for the inmemory table configuration.

**Note:** Do not use any Esper keyword as **User-Defined Table Name** since this causes an error while using this enrichment in the ESA Rule. For Esper keywords, see <u>Reserved keywords</u>.

- d. If you want to explain what the enrichment adds to an alert, type a **Description** such as: When an alert is grouped by Rollno, this enrichment adds student information, such as name and marks.
- 6. In the Import Data field, select the .CSV file that will feed data to the in-memory table.
- 7. If you want to write an EPL query to define an advanced in-memory table configuration, select **Expert Mode**.

The Table Columns are replaced by a Query field.

- 8. In the **Table Columns** section, click <sup>+</sup> to add columns to the in-memory table.
- 9. If a valid file is selected in the Import Data field, the columns populate automatically.

Note: If you selected Expert mode, a Query field is displayed instead of Table Columns.

- 10. In the **Key** drop-down menu, select the field to use as the default key to join incoming events with the in-memory table when using a CSV-based in-memory table as an enrichment. By default, the first column is selected. You can also later modify the key when you open the in-memory table in enrichment sources.
- 11. In **Max Rows** drop-down menu, select the number of maximum number of rows that can reside in the in-memory table at a particular instance.
- 12. Select **Persist** to preserve the in-memory table on disk when the ESA service stops and to repopulate the table when the service restarts.
- 13. In Stored File Format field, do one of the following:
  - Select **Object**, if you want to store the file in a binary format.
  - Select JSON, if you want to store the file in a text format. By default, **Object** is selected.
- 14. Click Save.

The adhoc in-memory table is configured. You can add it to a rule as an enrichment or part of the rule condition. See <u>Add an Enrichment to a Rule</u>.

When you add an in-memory table, you can add it to a rule as an enrichment or as a part of the rule condition. For example, the following rule uses an in-memory table as a part of the rule condition to create a whitelist, and it also uses an in-memory table of details in the user\_dst file to enrich the alert that is displayed.

The rule shows the in-memory table as a whitelist rule condition:

| ne * User_dst details       |                               |                                     |                                  |                |
|-----------------------------|-------------------------------|-------------------------------------|----------------------------------|----------------|
| Il conditions are met       | <b>∨ +</b> ⊙ -                |                                     |                                  |                |
| Кеу                         | Operator                      | Value                               | Ignore Case?                     | Array?         |
| event.user_dst              | is not null                   |                                     |                                  |                |
| whitelist.User_list         |                               |                                     |                                  |                |
| Username                    | is                            | event.user_dst                      |                                  |                |
| elist conditions can be add | ed to exclude only those iter | ns defined in an enrichment list. M | lap a list column to an event me | ta key to joir |

Next, the alert is enriched with the User list in-memory table:

| Enrichments | + ⊙ − Setting: |                 |                   |                       |                               |  |  |  |  |  |  |
|-------------|----------------|-----------------|-------------------|-----------------------|-------------------------------|--|--|--|--|--|--|
|             |                | Output          | Enrichment Source | ESA Event Stream Meta | Enrichment Source Column Name |  |  |  |  |  |  |
|             |                | In-Memory Table | User_list         | user_dst              | Username                      |  |  |  |  |  |  |

Therefore, the user\_dst in-memory table is used to create a whitelist, and it is also used to enrich the data in the alert if the alert is triggered.

### Add a Recurring In-Memory Table

Recurring In-Memory Tables are no longer supported; use Content Hub Lists as enrichment sources. For more information, see Configure a Context Hub List as an Enrichment Source.

It is preferable to use Context Hub List enrichment sources for ESA rules instead of In-Memory Table enrichment sources. You can share Context Hub List enrichment sources across the NetWitness Platform. You can only use the In-Memory Table with ESA.

**Note:** Database, Database Connection, Warehouse Analytics, and Recurring In-Memory Tables as enrichment sources are not supported for the ESA Correlation service in NetWitness 11.3 and later.

## Add an Enrichment to a Rule

This topic tells how to add a previously configured enrichment source to a rule. When ESA creates an alert, information from the source gets included in it.

Adding an enrichment to a rule allows you to request for look ups into a variety of sources and include the results in the outgoing alerts, giving you a more detailed alert. This procedure requires role permissions for Administrator, DPO, and SOC Manager.

**Note:** This procedure does not apply to adding a Context Hub list as an enrichment to a condition statement in an existing rule. For information see <u>Configure a Context Hub List as an Enrichment</u> <u>Source</u>.

#### To add an enrichment to a rule:

- 1. Go to (Configure) > ESA Rules.
- 2. In the Rule Library view, do one of the following:
  - Double-click a rule.

• Select a rule and click  $\square$  in the **Rule Library** toolbar.

The Rule Builder panel is displayed in a new NetWitness tab.

- 3. In the Enrichments section, click <sup>+</sup> and select any of the following enrichment types:
  - In-Memory Table
  - GeoIP

Note: If you use a GeoIP source, ipv4 is automatically populated, and is not editable.

The enrichment types that you have selected are displayed in the table.

- 4. For the added enrichment type, perform the following:
  - In the **Output** column, select the type that you have configured.
  - In the Enrichment Source drop-down list, select the enrichment source defined.
  - In the ESA Event Stream Meta field, type the event stream meta key whose value will be used as one operand of join condition.

| Enrichments | + | ⊙ -             |                          |                       | Settings                      |
|-------------|---|-----------------|--------------------------|-----------------------|-------------------------------|
|             |   | Output          | Enrichment Source        | ESA Event Stream Meta | Enrichment Source Column Name |
|             |   | In-Memory Table | Select Enrichment Source | Enter Meta            | Enter Column Name             |
|             |   | GeoIP           | Select Enrichment Source | Enter Meta            | ipv4                          |

- In the Enrichment Source Column Name field, type the enrichment source column name whose value will be used as another operand of the join condition.
- 5. Select **Debug**. This adds an @Audit('stream') annotation to the rule. This is useful when debugging the Esper rules.
- 6. Click Show Syntax to test if the defined ESA rule is valid.
- 7. Click Save.

For details on parameters and their descriptions, see Rule Builder Tab.

# **Deploy Rules to Run on ESA**

This section explains how an ESA Rule Deployment works and how to set up a deployment to run a group of ESA rules. Administrator, SOC Manager, or Data Privacy Officer role permissions are required for all procedures in this section.

To create an ESA rule deployment, you need to perform the steps described in ESA Rule Deployment Steps.

## How an ESA Rule Deployment Works

An ESA rule deployment consists of an ESA service, one or more data sources, and a set of ESA rules. When you deploy rules, the ESA service runs them to detect suspicious or undesirable activity in your network. Each ESA rule detects a different event, such as when a user account is created and deleted within one hour.

The ESA service performs the following functions:

- 1. Gathers data in your network
- 2. Runs ESA rules against the data
- 3. Applies rule criteria to data
- 4. Generates an alert for the captured event

The following graphic shows this workflow:

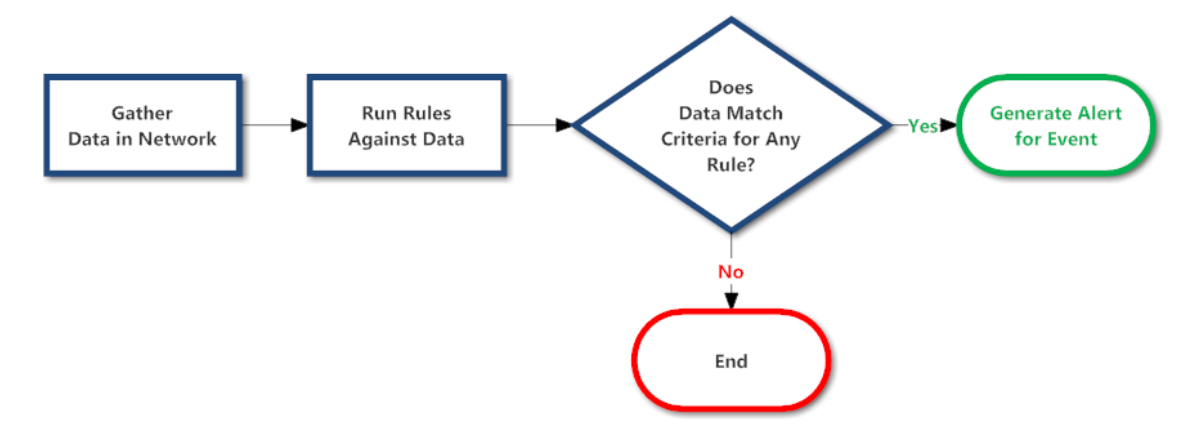

In addition, you may want to perform other steps on your deployment, such as replacing an ESA service, changing a data source, editing or deleting a rule from the deployment, renaming or deleting the deployment, or showing updates to the deployment. For descriptions of these procedures, <u>Additional</u> <u>ESA Rule Deployment Procedures</u>.

## **ESA Rule Deployment Steps**

This topic explains how to add an ESA rule deployment, which includes an ESA service with its associated data sources and a set of ESA rules. You can add an ESA rule deployment to organize and manage ESA services and rules. Think of the deployment as a container for these components:

- An ESA service
- One or more data sources (This is available in version 11.3 and later.)
- A set of ESA rules

For example, if you add a Spam Activity deployment it could include an ESA London service, Concentrators with the appropriate data, and a set of ESA rules to detect suspicious email activity.

**Note:** An ESA rule deployment can have only one ESA service. You can, however, use the same ESA service in multiple deployments.

In NetWitness version 11.2 and earlier, the ESA service is the Event Stream Analysis service. In version 11.3 and later, it is the ESA Correlation service.

To add an ESA rule deployment, you need to complete the following procedures:

- Step 1. Add an ESA Rule Deployment
- Step 2. Add an ESA Service
- Step 3. Add Data Sources
  - (Optional) Add a Data Source Filter
- Step 4. Add and Deploy Rules

#### Step 1. Add an ESA Rule Deployment

#### **Prerequisites**

The following are required to add an ESA rule deployment:

- The ESA service must be configured on the host.
- Rules must be in the Rule Library. See Add Rules to the Rule Library.

#### To add an ESA rule deployment:

- 1. Go to Configure) > ESA Rules. The Rules tab is displayed.
- 2. In the options panel on the left, next to Deployments, select > Add and type a name for the deployment. The naming convention is up to you. For example, it could indicate the purpose or

| NETWITNESS Investigate Res                       | spond Users  | s Hosts Files Dashboard   | Reports |        |                 |         |  | Ö | ¢ 8 | % (1 | ) admin 🗸 |
|--------------------------------------------------|--------------|---------------------------|---------|--------|-----------------|---------|--|---|-----|------|-----------|
|                                                  | INCIDENT RUL | ES INCIDENT NOTIFICATIONS | ESA RUL | ES CUS |                 | NT RULE |  |   |     |      |           |
| Rules Services Settings                          |              |                           |         |        |                 |         |  |   |     |      |           |
| RULES<br>Rule Library<br>GET RULES FROM RSA LIVE |              |                           |         |        |                 |         |  |   |     |      |           |
| DEPLOYMENTS ()                                   |              |                           |         |        |                 |         |  |   |     |      |           |
| Sample                                           |              |                           |         |        |                 |         |  |   |     |      |           |
|                                                  |              |                           |         |        |                 |         |  |   |     |      |           |
|                                                  |              |                           |         |        |                 |         |  |   |     |      |           |
|                                                  |              |                           |         |        |                 |         |  |   |     |      |           |
|                                                  |              |                           |         | Low    | Endpoint Rule B |         |  |   |     |      |           |
|                                                  |              |                           |         | Low C  | Loading         |         |  |   |     |      |           |
|                                                  |              |                           |         |        |                 |         |  |   |     |      |           |
|                                                  |              |                           |         |        |                 |         |  |   |     |      |           |
|                                                  |              |                           |         |        |                 |         |  |   |     |      |           |
|                                                  |              |                           |         |        |                 |         |  |   |     |      |           |
|                                                  |              |                           |         |        |                 |         |  |   |     |      |           |
|                                                  |              |                           |         |        |                 |         |  |   |     |      |           |

#### identify an owner.

In NetWitness 11.3 and later, the deployment names that you choose appear on the deployment tabs in the (Configure) > ESA Rules > Services tab.

#### 3. Press Enter.

The deployment is added. The Deployment view is displayed on the right.

| XNETWITNESS Investigate Res                                           | pond Users                                                  | Hosts Files Dash                                                                                 | board Reports                                    |                               |                    |                         |        |        |        |         |              | ?) admin 🗸 |
|-----------------------------------------------------------------------|-------------------------------------------------------------|--------------------------------------------------------------------------------------------------|--------------------------------------------------|-------------------------------|--------------------|-------------------------|--------|--------|--------|---------|--------------|------------|
| LIVE CONTENT SUBSCRIPTIONS I                                          | NCIDENT RUL                                                 | ES INCIDENT NOTIFICAT                                                                            | TIONS ESA RUI                                    | LES CUS                       |                    | EVENT RULES             |        | PARSER |        |         |              |            |
| Rules Services Settings                                               |                                                             |                                                                                                  |                                                  |                               |                    |                         |        |        |        |         |              |            |
| RULES<br>Rule Library<br>GET RULES FROM RSA LIVE<br>DEPLOYMENTS ① ■ ☉ | Deployme<br>Deployments ma<br>ESA Services<br>Choose from a | ent - Sample<br>Ip rules from your rule library to the<br>I<br>Ivailable ESA Services. Remove se | e appropriate ESA Servi<br>ervices from other de | ices. Choose R<br>ployments b | tules, Services ai | nd rule execution metho | od.    |        |        |         |              |            |
| Sample                                                                | + -                                                         |                                                                                                  |                                                  |                               |                    |                         |        |        |        |         |              |            |
|                                                                       | □ Status                                                    | Name ^                                                                                           |                                                  | Addres                        | s                  |                         |        | Versio | n      | Last De | ployment Dat | te         |
|                                                                       |                                                             | Cl                                                                                               | lick 🕈 button to                                 | add una                       | ssigned ES/        | A services to the       | Deploy | ment.  |        |         |              |            |
|                                                                       |                                                             |                                                                                                  |                                                  |                               |                    |                         |        |        |        |         | 1 Dep        | loy Now    |
|                                                                       | ESA Rules                                                   |                                                                                                  |                                                  |                               |                    |                         |        |        |        |         |              |            |
|                                                                       | All Event Strea                                             | m Analysis (ESA) rules created or                                                                | downloaded. Add ru                               | les to a depl                 | oyment to activ    | vate them.              |        |        |        |         |              |            |
|                                                                       | + -                                                         |                                                                                                  |                                                  |                               |                    |                         |        | ₹ 0    | Filter |         |              | ×          |
|                                                                       | L Status                                                    | Rule Name ^                                                                                      |                                                  | Trial Rule                    | Severity           | Туре                    | Email  | Snmp   | Syslog | Script  | Last Modifi  | ed         |
|                                                                       |                                                             |                                                                                                  | To add a                                         | a rule, clic                  | k 🕇 or Get         | rules from RSA          | Live   |        |        |         |              |            |
|                                                                       |                                                             |                                                                                                  |                                                  |                               |                    |                         |        |        |        |         |              |            |
|                                                                       |                                                             |                                                                                                  |                                                  |                               |                    |                         |        |        |        |         |              |            |
|                                                                       |                                                             |                                                                                                  |                                                  |                               |                    |                         |        |        |        |         |              |            |
|                                                                       |                                                             |                                                                                                  |                                                  |                               |                    |                         |        |        |        |         |              |            |
|                                                                       |                                                             |                                                                                                  |                                                  |                               |                    |                         |        |        |        |         |              |            |
|                                                                       |                                                             |                                                                                                  |                                                  |                               |                    |                         |        |        |        |         |              |            |
|                                                                       |                                                             | age 🛛 of0   🔪 淤   C                                                                              | Page Size 100                                    | ~                             |                    |                         |        |        |        |         | No ru        | les found  |

### Step 2. Add an ESA Service

The ESA service in an ESA rule deployment gathers data in your network and runs ESA rules against the data. The goal is to capture events that match rule criteria, then generate an alert for the captured event.

An ESA rule deployment can have only one ESA service. You can, however, use the same ESA service in multiple deployments. For example, ESA London could be in these deployments simultaneously:

- Deployment EUR, which includes one set of rules
- Deployment CORP, which includes another set of rules.

Changes made to an ESA rule deployment do not take effect until you click Deploy Now. For example, Deployment EUR could include the ESA London service and a set of 25 rules. If you replace the ESA London service with the ESA Paris service, the next time you deploy Deployment EUR, the 25 rules will be removed from ESA London and added to ESA Paris.

Deleting an ESA rule deployment immediately removes the rules from the ESA service. If an ESA service is not part of any deployment, the ESA service does not have any rules.

#### To add an ESA service:

- 1. Go to (Configure) > ESA Rules > Rules tab.
- 2. In the options panel, select a deployment:

| Rules                           | Services             | Settings |                                                  |                                                                                                    |                                                            |                        |                          |                 |  |  |  |  |
|---------------------------------|----------------------|----------|--------------------------------------------------|----------------------------------------------------------------------------------------------------|------------------------------------------------------------|------------------------|--------------------------|-----------------|--|--|--|--|
| RULES<br>Rule Libra<br>GET RULE | ary<br>ES FROM RSA L | IVE      | Deployme<br>Deployments map<br>ESA Services      | ent - Sample<br>o rules from your rule library to                                                                | o the appropriate ESA Services. Choose Rules, Services and | rule execution method. |                          |                 |  |  |  |  |
| DEPLOYMER<br>Sample             | NTS 🚯                | =        | <ul> <li>⊖ Choose from a</li> <li>+ -</li> </ul> | Choose from available ESA Services. Remove services from other deployments before adding to a new one.           |                                                            |                        |                          |                 |  |  |  |  |
|                                 |                      |          | Status                                           | Status         Name ^         Address           Click + button to add unassigned ESA services to         Address |                                                            |                        | version Last Deployment. |                 |  |  |  |  |
|                                 |                      |          |                                                  |                                                                                                    |                                                            |                        | Show Upda                | ates Deploy Now |  |  |  |  |
3. In the **Deployment** view, click <sup>+</sup> in **ESA Services**. The Deploy ESA Services dialog lists each configured ESA.

| Dep | oloy ESA Services |                 |            | ©×   |
|-----|-------------------|-----------------|------------|------|
|     | Name ^            | Туре            | Deployment |      |
| ⊻   | ESA Correlation   | ESA Correlation |            |      |
|     |                   |                 |            |      |
|     |                   |                 |            |      |
|     |                   |                 |            |      |
|     |                   |                 |            |      |
|     |                   |                 |            |      |
|     |                   |                 |            |      |
|     |                   |                 |            |      |
|     |                   |                 |            |      |
|     |                   |                 |            |      |
|     |                   |                 |            |      |
|     |                   |                 |            |      |
|     |                   |                 |            |      |
|     |                   |                 | Cancel     | Save |

4. Select an ESA service and click Save.

The Deployment view is displayed. The ESA service is listed in the **ESA Services** section, with the status **Added**.

| XNETWITNESS Investigate Res                       | pond Users                                 | Hosts Files                               | a Dashboard           | Reports          |              |                   |                        |         |                    | Ŏ        | 4 Z     | 1 % 0         | admin 🗸 |
|---------------------------------------------------|--------------------------------------------|-------------------------------------------|-----------------------|------------------|--------------|-------------------|------------------------|---------|--------------------|----------|---------|---------------|---------|
| LIVE CONTENT SUBSCRIPTIONS I                      | NCIDENT RUL                                | ES INCIDENT N                             |                       | ESA RUL          | es cu        |                   |                        |         | ARSER              | RULES    |         |               |         |
| Rules Services Settings                           |                                            |                                           |                       |                  |              |                   |                        |         |                    |          |         |               |         |
| RULES<br>Rule Library<br>GET RULES FROM RSA LIVE  | Deployme<br>Deployments ma<br>ESA Services | ent - Sample<br>up rules from your rule I | ibrary to the appropr | riate ESA Servic | es. Choose l | Rules, Services a | nd rule execution meth | nod.    |                    |          |         |               |         |
| DEPLOYMENTS (i) ≡ ⊙<br>Sample 0. 0                | + -                                        | ivaliable ESA Services.                   | Remove services in    | om other dep     | ioyments t   | erore adding to   | a new one.             |         |                    |          |         |               |         |
|                                                   | Status                                     | Name ^                                    |                       |                  | Addres       | 55                |                        |         | Versio             | n        | Last De | ployment Date |         |
|                                                   | Added                                      | ESA Correlation                           |                       |                  | 10.10.       | 10.10             |                        |         | 11.5.0             | .0       |         |               |         |
|                                                   | Add at least on $+ = \boxed{Narr}$         | s<br>e Data Source to use wit<br>e        | th ESA Correlation    |                  |              |                   |                        | Туре    | e                  |          |         |               |         |
|                                                   |                                            |                                           | Cli                   | ick 🕈 butte      | on to ad     | d Data Soui       | rces to the Depl       | oyment. | :                  | Show 1 U | pdates  | 1 Deplo       | y Now   |
|                                                   | ESA Rules<br>All Event Strea               | m Analysis (ESA) rules                    | created or downlo     | aded. Add rule   | es to a dep  | loyment to activ  | vate them.             |         |                    |          |         |               |         |
|                                                   | + -                                        |                                           |                       |                  |              |                   |                        |         | $\mathbf{P} \odot$ | Filter   |         |               | ×       |
|                                                   | Status                                     | Rule Name ^                               |                       |                  | Trial Rule   | Severity          | Туре                   | Email   | Snmp               | Syslog   | Script  | Last Modified |         |
| To add a rule, click + or Get rules from RSA Live |                                            |                                           |                       |                  |              |                   |                        |         |                    | No rule  | s found |               |         |

### Step 3. Add Data Sources

Note: This option is available in version 11.3 and later.

You can select one or more data sources, such as Concentrators, to use for your selected ESA Service. This enables you to specify different data sources for each deployment. For example, you may want to use Concentrators with HTTP packet data in one deployment and Concentrators with HTTP log data in another deployment.

- 1. Go to (Configure) > ESA Rules > Rules tab.
- 2. In the options panel, select a deployment.
- 3. Configure one or more data sources for your deployment. Do the following for each data source:
  - a. In the **Deployment** view **Data Sources** section, click +.

The Available Configured Data Sources dialog lists the services that have been configured for use as a data source.

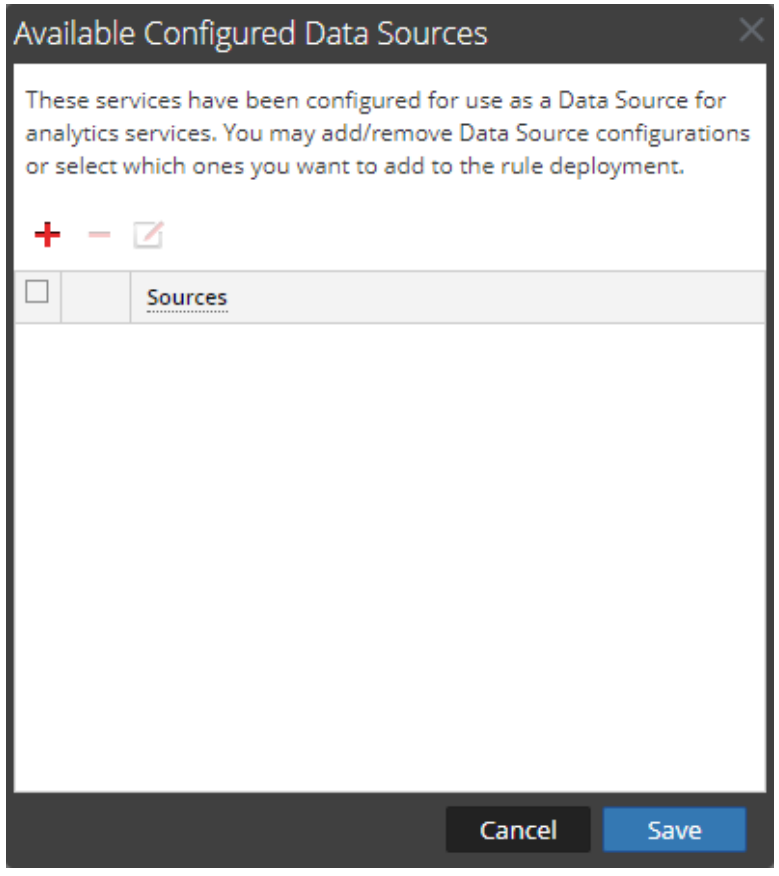

b. To add a data source configuration, click +.

The Available Services dialog lists the available data sources from the  $\bigotimes$  (Admin) > Services view, such as Concentrators.

| Availab | le Services  |             | ×            |
|---------|--------------|-------------|--------------|
|         | Name ^       | Address     | Туре         |
| 🗆 💋     | Concentrator | 10.10.10.12 | Concentrator |
| 🗆 💋     | Log Decoder  | 10.10.10.13 | Log Decoder  |
|         |              |             |              |
|         |              |             |              |
|         |              |             |              |
|         |              |             |              |
|         |              |             |              |
|         |              |             |              |
|         |              |             |              |
|         |              |             |              |
|         |              |             |              |
|         |              |             |              |
|         |              |             |              |
|         |              |             |              |
|         |              |             |              |
|         |              |             |              |
|         |              |             |              |
|         |              |             |              |
|         |              |             | Control OK   |
|         |              |             | Cancel       |

**Note:** You can add a Log Decoder as a data source for ESA, but it is better to add a Concentrator to take advantage of undivided aggregation as the Decoder may have other processes aggregating from it.

- c. In the Available Services dialog, select a data source, such as a Concentrator, and click OK.
- d. In the Add Service dialog, type the Administrator username and password for the data source.

| Add Service Cor           | ncentrator        |                 | ×          |
|---------------------------|-------------------|-----------------|------------|
| Please provide ac         | lministrator cred | lentials for th | e service: |
| Username                  |                   |                 |            |
| Password                  |                   |                 | ]          |
| Please configure<br>SSL 👔 | the SSL settings  | for this servi  | te:        |
| Port Number               | 50005             | \$              | ]          |
| Compression               |                   |                 |            |
| Compression<br>Level      | 6                 | \$              |            |
| Test Connect              | ion               |                 |            |
|                           | C                 | ancel           | ОК         |

- e. To enable the SSL or Compression options, select the corresponding checkboxes.
- f. (Optional) You have the option to adjust the Compression Level for Concentrators on ESA in NetWitness 11.3 and later. To enable compression, select the Compression checkbox. You can set the Compression Level for a Concentrator from 0-9:

- Compression Level = 0 (If compression is enabled, it allows Core Services to control the amount of compression.)
- Compression Level = 1 (It uses the lowest amount of compression and has the highest performance.)
- Compression Level = 9 (It uses the highest amount of compression and has the worst performance.)

Somewhere in the middle between 1 and 9 is usually the best setting, which is what you get when you select a compression level of 0. For more detailed information, see the *Core Database Tuning Guide*.

**Note:** If you make any ESA service, data source, or ESA rule changes to an ESA rule deployment, you need to redeploy the deployment. For example, if you change the configuration of a data source in an ESA rule deployment, you must redeploy all the ESA rule deployments that contain that data source.

When you set the compression level for a Concentrator on ESA, it sets the same compression level for that Concentrator for ESA Correlation Rules.

g. Click Test Connection to make sure that it can communicate with the ESA service.

| Add Service Con                              | centrator                       | ×          |  |  |  |  |  |  |
|----------------------------------------------|---------------------------------|------------|--|--|--|--|--|--|
| Please provide adr                           | ministrator credentials for th  | e service: |  |  |  |  |  |  |
| Username                                     | admin                           | ]          |  |  |  |  |  |  |
| Password                                     | ••••••                          |            |  |  |  |  |  |  |
| Please configure tl<br>SSL 👔                 | he SSL settings for this servio | ce:        |  |  |  |  |  |  |
| Port Number                                  | 50005                           | ]          |  |  |  |  |  |  |
| Compression                                  | <b>V</b>                        |            |  |  |  |  |  |  |
| Compression<br>Level                         | 6                               |            |  |  |  |  |  |  |
| Test Connection 🔮 Test connection successful |                                 |            |  |  |  |  |  |  |
|                                              | Cancel                          | ОК         |  |  |  |  |  |  |

h. Click OK.

After you configure your data sources and they appear in the **Available Configured Data Sources** dialog, you can use them for your deployment.

4. In the **Available Configured Data Sources** dialog, select at least one data source to use for the deployment.

| Available Configured Data Sources                                                                                                    |              |  |  |  |  |  |  |  |
|----------------------------------------------------------------------------------------------------|--------------|--|--|--|--|--|--|--|
| These services have been configured for use as a Data Source for analytics services. You may add/remove Data Source configurations or select which ones you want to add to the rule deployment. |              |  |  |  |  |  |  |  |
|                                                                                                    | Sources      |  |  |  |  |  |  |  |
| <b>I</b>                                                                                                    | Concentrator |  |  |  |  |  |  |  |
|                                                                                                    |              |  |  |  |  |  |  |  |
|                                                                                                    | Cancel Save  |  |  |  |  |  |  |  |

A solid colored green circle indicates a running service and a white circle indicates a stopped service.

5. Click Save.

In the Deployment view **Data Sources** section, the selected data sources are added to the deployment. The **Deploy Now** button activates after an ESA service, a data source, and rules are added to an ESA rule deployment.

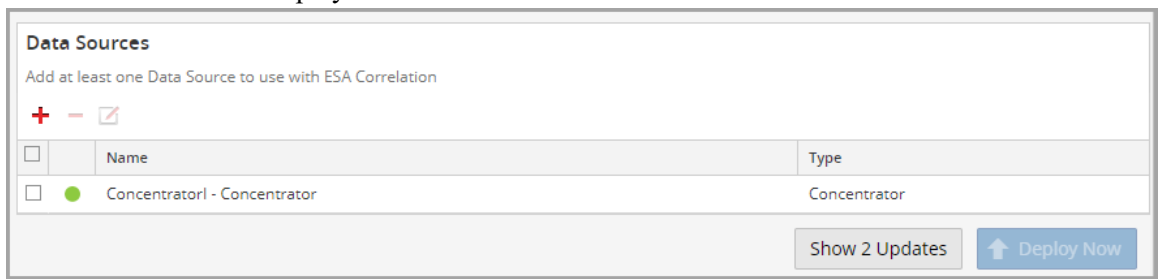

(Optional) If you have a medium to large NetWitness Platform deployment and you have high throughputs, you can create a filter to forward only the data relevant to this deployment to ESA. Before deploying the ESA rule deployment, add the data source filter. See (Optional) Add a Data Source Filter.

## Step 4. Add and Deploy Rules

This topic explains how to add ESA rules to an ESA rule deployment and then deploy the rules on ESA. Each ESA rule has unique criteria. The ESA rules in an ESA rule deployment determine which events ESA captures, which in turn determine the alerts you receive.

For example, Deployment A includes ESA Paris and, among others, a rule to detect file transfer using a non-standard port. When ESA Paris detects a file transfer that matches the rule criteria, it captures the event and generates an alert for it. If you remove this rule from Deployment A, ESA will no longer generate an alert for such an occurrence.

#### To add and deploy rules:

- 1. Go to (Configure) > ESA Rules > Rules tab.
- 2. In the options panel, select a deployment.
- 3. In the **Deployment** view, click **t** in **ESA Rules**.

The Deploy ESA Rules dialog is displayed and shows each rule in your Rule Library:

| Deploy ESA Rules                                        |                                                                |            |                     |
|---------------------------------------------------------|----------------------------------------------------------------|------------|---------------------|
|                                                         |                                                                |            |                     |
|                                                         | 💎 📀 🛛 Filter                                                   |            | ×                   |
| Rule Name ^                                             | Description                                                    | Trial Rule | Туре                |
| Endpoint Risk Scoring Rule Bundle                       | This bundle contains many rules which are used for ris         | No         | Endpoint Rule B     |
| SAMPLE - Blacklist - From inside countries that are not | Monitors for non-SMTP traffic on TCP destination port $\ldots$ | Yes        | Rule Builder        |
| SAMPLE - Non SMTP Traffic on TCP Port 25 Containing     | Monitors for non-SMTP traffic on TCP destination port $\ldots$ | Yes        | Rule Builder        |
| SAMPLE - P2P Software as Detected by an Intrusion De    | P2P software as detected by an intrusion detection dev         | Yes        | Rule Builder        |
| SAMPLE - User Added to Admin Group Same User su s       | Alert when user is upgraded to one of admin groups (c          | Yes        | Rule Builder        |
| SAMPLE - Whitelist - From outside of Germany, P2P Sof   | Whitelist Germany from P2P software as detected by a           | Yes        | Rule Builder        |
|                                                         |                                                                |            |                     |
| <pre>(( (   Page 1 of 1   ) ))   C Page</pre>           | Size 100 🗸                                                     | Displayir  | ng 1 - 6 of 6 rules |
|                                                         |                                                                | Cano       | tel Save            |

#### 4. Select rules and click Save.

The Deployment view is displayed and the Deploy Now button is enabled.

| 🔆 NETWITNESS Investigate Res                                      | pond User                                              | s Hosts Files                                                                     | Dashboard Re                                           | ports                          |                                       |                                            |             |                   |          | δÛ     | . z % ()              | admin 🗸    |
|-------------------------------------------------------------------|--------------------------------------------------------|-----------------------------------------------------------------------------------|--------------------------------------------------------|--------------------------------|---------------------------------------|--------------------------------------------|-------------|-------------------|----------|--------|-----------------------|------------|
| LIVE CONTENT SUBSCRIPTIONS I                                      | NCIDENT RUI                                            |                                                                                   | OTIFICATIONS ES                                        | A RULES                        | CUSTOM FE                             |                                            |             | OG PAR            | RSER RUL |        |                       |            |
| Rules Services Settings                                           |                                                        |                                                                                   |                                                        |                                |                                       |                                            |             |                   |          |        |                       |            |
| RULES<br>Rule Library<br>GET RULES FROM RSA LIVE<br>DEPLOYMENTS ① | Deploym<br>Deployments m<br>ESA Service<br>Choose from | ent - Sample<br>ap rules from your rule li<br><b>s</b><br>available ESA Services. | brary to the appropriate ES<br>Remove services from of | 5A Services. C<br>ther deployn | hoose Rules, Serv<br>nents before add | ices and rule execut<br>ling to a new one. | ion method. |                   |          |        |                       | Î          |
| Sample S. S                                                       | Status                                                 | Name ^                                                                            |                                                        | A                              | ddress                                |                                            |             | Ver               | rsion    | Last   | : Deployment Date     | - 1        |
|                                                                   |                                                        | ESA Correlation                                                                   |                                                        |                                | 10.10.10.10                           |                                            |             | 11.               | .5.0.0   |        |                       |            |
|                                                                   | Add at least or<br>+ - Z<br>Nar<br>Cor                 | ne<br>Icentrator                                                                  | h ESA Correlation                                      |                                |                                       |                                            |             | Type<br>Concentra | ator     |        |                       |            |
|                                                                   |                                                        |                                                                                   |                                                        |                                |                                       |                                            |             |                   | Show 7   | Update | s 🚹 Deploy N          | wo         |
|                                                                   | ESA Rules All Event Stree                              | am Analysis (ESA) rules                                                           | created or downloaded.                                 | Add rules to                   | a deployment to                       | o activate them.                           |             | Ţ                 | ⊗ Filter |        |                       | ×          |
|                                                                   | Status                                                 | Rule Name ^                                                                       |                                                        | Trial Rule                     | Severity                              | Туре                                       | Email       | Snmp              | Syslog   | Script | Last Modified         |            |
|                                                                   | Added                                                  | SAMPLE - Blacklist - Fr                                                           | rom inside countries tha                               | Yes                            | Low                                   | Rule Builder                               | 0           | 0                 | 0        | 0      | 2020-06-02 04:57:37   | 7 <b>^</b> |
|                                                                   | Added                                                  | SAMPLE - Non SMTP                                                                 | Traffic on TCP Port 25 C                               | Yes                            | Low                                   | Rule Builder                               | 0           | $^{\circ}$        | 0        | 0      | 2020-06-02 04:57:38   | 3          |
|                                                                   | Added                                                  | SAMPLE - P2P Softwa                                                               | re as Detected by an Int                               | Yes                            | Low                                   | Rule Builder                               | 0           | $^{\circ}$        | 0        | 0      | 2020-06-02 04:57:38   | 3          |
|                                                                   | Added                                                  | SAMPLE - User Added                                                               | I to Admin Group Same                                  | Yes                            | Medium                                | Rule Builder                               | 0           | 0                 | 0        | 0      | 2020-06-02 04:57:37   | 7 -        |
|                                                                   | « <   P                                                | age 1 of 1   )                                                                    | >>>   C <sup>e</sup> Page Size                         | 100 🗸                          |                                       |                                            |             |                   |          | Di     | splaying 1 - 5 of 5 r | ules       |
|                                                                   | Data Source                                            | e Filter (Optional)                                                               |                                                        |                                |                                       |                                            |             |                   |          |        |                       | -          |

- 5. The rules are listed in the ESA Rules section.
  - In the Status column, Added is next to each new rule.
  - In the Deployments section, 🚺 indicates there are updates to the deployment.
  - The total number of rules in the deployment is on the right.

| DEPLOYMENTS (i) | ≣⊘    |
|-----------------|-------|
| Sample          | 0 (5) |

6. Click Deploy Now.

The ESA Correlation service runs the rule set. After ESA correlation completes the processing of each rule in the deployment, the status changes to **Deployed**.

| NETWITNESS Investigate Res                                     | spond Users                                                 | Hosts Files                                                                   | Dashboard F                                    | Reports                          |                  |                      |               |                      |         |            | E % 🕐 admin 🗸         |
|----------------------------------------------------------------|-------------------------------------------------------------|-------------------------------------------------------------------------------|------------------------------------------------|----------------------------------|------------------|----------------------|---------------|----------------------|---------|------------|-----------------------|
|                                                                | INCIDENT RUL                                                | ES INCIDENT NO                                                                | TIFICATIONS                                    | ESA RULES                        | CUSTOM F         |                      | T RULES L     | OG PARSE             | RRULES  |            |                       |
| Rules Services Settings                                        |                                                             |                                                                               |                                                |                                  |                  |                      |               |                      |         |            |                       |
| RULES Rule Library GET RULES FROM RSA LIVE DEPRIOVMENTS () = 0 | Deployme<br>Deployments ma<br>ESA Services<br>Choose from a | ent - Sample<br>p rules from your rule libi<br>s<br>available ESA Services. R | rary to the appropriate<br>emove services from | ESA Services. (<br>other deployr | hoose Rules, Sei | vices and rule execu | ition method. |                      |         |            | Í                     |
| Sample 5                                                       | + -                                                         |                                                                               |                                                |                                  |                  |                      |               |                      |         |            |                       |
|                                                                | □ Status                                                    | Name ^                                                                        |                                                |                                  | Address          |                      |               | Version              | n       | Last Depl  | oyment Date           |
|                                                                | Deployed                                                    | ESA Correlation                                                               |                                                |                                  | 10.10.10.10.     |                      |               | 11.5.0               | .0      | 2020-06-   | 02 20:45:42           |
|                                                                | Add at least one<br>+ - Z<br>Nam<br>Con                     | e Data Source to use with<br>ne<br>centrator                                  | ESA Correlation                                |                                  |                  |                      | 1             | Type<br>Concentrator | ·       |            |                       |
|                                                                |                                                             |                                                                               |                                                |                                  |                  |                      |               |                      |         | pdates     | 1 Deploy Now          |
|                                                                | ESA Rules All Event Strea                                   | m Analysis (ESA) rules c                                                      | reated or downloaded                           | d. Add rules to                  | a deployment     | to activate them.    |               | ♥ ⊙                  | Filter  |            | ×                     |
|                                                                | Status                                                      | Rule Name ^                                                                   |                                                | Trial Rule                       | Severity         | Туре                 | Email         | Snmp S               | yslog S | icript Las | t Modified            |
|                                                                | Deployed                                                    | SAMPLE - Blacklist - Fro                                                      | m inside countries tha.                        | Yes                              | Low              | Rule Builder         | 0             | 0                    | 0       | 0 202      | 20-06-02 04:57:37     |
|                                                                | Deployed                                                    | SAMPLE - Non SMTP Tr                                                          | affic on TCP Port 25 C                         | Yes                              | Low              | Rule Builder         | 0             | 0                    | 0       | 0 202      | 20-06-02 04:57:38     |
|                                                                | Deployed                                                    | SAMPLE - P2P Software                                                         | as Detected by an Int                          | Yes                              | Low              | Rule Builder         | 0             | 0                    | 0       | 0 202      | 20-06-02 04:57:38     |
|                                                                | Deployed                                                    | SAMPLE - User Added t                                                         | o Admin Group Same .                           | Yes                              | Medium           | Rule Builder         | 0             | 0                    | 0       | 0 202      | 20-06-02 04:57:37 🝷   |
|                                                                | 🤾 🤇   Pa                                                    | age 1 of 1   📎                                                                | 》   C <sup>4</sup> Page Siz                    | e 100 ~                          |                  |                      |               |                      |         | Display    | /ing 1 - 5 of 5 rules |
|                                                                | Data Source                                                 | Filter (Optional)                                                             |                                                |                                  |                  |                      |               |                      |         |            | -                     |

## (Optional) Add a Data Source Filter

Note: This option is available in NetWitness Platform version 11.5 and later.

To improve performance, you can add an optional data source filter to your ESA rule deployment so that only the data relevant to the deployment is forwarded to ESA. The filter is comprised of application rules, which are applied to the Decoders mapped to your selected data sources. There are two options that you can use to create the filter:

- The **Simple** data source filter option enables you to select the application rules to be included in the filter query. The application rules that you select must be enabled on the Decoders that feed the data sources in your ESA rule deployment. ESA Correlation uses the filtered event data to process the ESA rules. This is the procedure described here.
- The Advanced data source filter option enables you to add a data source query directly. The individual application rule queries must be separated by an "or" condition. For more information on creating and writing Decoder rules, see "Configure Application Rules" in the *Decoder and Log Decoder Configuration Guide*.

**Caution:** The data source filter is intended for advanced users familiar with Decoder application rules. Improper filtering can cause the required data to not be forwarded to and analyzed by ESA.

Using a data source filter can be performance intensive for data aggregation. A filter slows the event aggregation rate, but when you are filtering a large amount of traffic, it can have performance benefits on ESA Correlation server. However, if you use a complex filter and do not filter a large amount of traffic, the event aggregation rate may be lower than expected.

**IMPORTANT:** If an application rule linked to a data source filter is modified on a Decoder, the filter must be removed, added again, and redeployed. The changes take effect on ESA after the deployment is redeployed.

#### To add a Simple data source filter:

- 1. Go to (Configure) > ESA Rules > Rules tab.
- 2. In the options panel, select a deployment.
- 3. In the Deployment view Data Source Filter (Optional) section, click +.

| Dat      | Data Source Filter (Optional)                                                                                                    |                                                                |               |  |  |  |  |  |  |  |  |  |
|----------|----------------------------------------------------------------------------------------------------|----------------------------------------------------------------|---------------|--|--|--|--|--|--|--|--|--|
| To<br>Ca | To improve performance, you can add a filter query to forward only the data relevant to this deployment to ESA. The filter is comprised of application rules, which are applied to the Decoders mapped to your selected data sources.<br>Caution: The data source filter is for advanced users familiar with Decoder application rules. Improper filtering can cause the required data to not be forwarded to and analyzed by ESA. |                                                                |               |  |  |  |  |  |  |  |  |  |
| +        | -                                                                                                    |                                                                |               |  |  |  |  |  |  |  |  |  |
|          | Status                                                                                                    | Filter Query                                                   | Last Modified |  |  |  |  |  |  |  |  |  |
|          |                                                                                                    | Click + button to add a Data Source Filter to this Deployment. |               |  |  |  |  |  |  |  |  |  |

The **Create Data Source Filter** dialog lists the application rules that are available to filter the events in the data sources in your ESA rule deployment.

4. Select the application rules that you want to use to filter the data sources in your deployment and click Save. The Alert Field shows the meta key used in the alert. Present On shows the number of Decoders mapped to the data sources that have the rule. Absent On shows the number of mapped Decoders that do not have the rule. If present, hover over the <sup>1</sup> icon to view the names of the Decoders. You can use the filter to help locate the rules. For example, you can type "account" to search for application rules that contain that word.

| Creat                                      | e Data Source Filter                                                                                                    |             |            | ×         |  |  |  |  |  |  |  |
|--------------------------------------------|----------------------------------------------------------------------------------------------------|-------------|------------|-----------|--|--|--|--|--|--|--|
| Select<br>aggree<br>The a<br>event<br>Appl | Simple O Advanced     Select the application rules that are relevant to the data required for this deployment. Any application rule that is not included in this filter does not get     aggregated by ESA.     The application rules that you select must be enabled on the Decoders that feed the data sources in this deployment. ESA Correlation uses the filtered     event data to process the ESA rules.     Application Funds for Selected Deployment |             |            |           |  |  |  |  |  |  |  |
| acco                                       | punt ×                                                                                                    |             |            |           |  |  |  |  |  |  |  |
|                                            | Application Rule Name                                                                                                    | Alert Field | Present On | Absent On |  |  |  |  |  |  |  |
|                                            | creates domain user <mark>account</mark>                                                                                                    | boc         | 10         | 1         |  |  |  |  |  |  |  |
|                                            | creates local user <mark>account</mark>                                                                                                    | boc         | 1 <b>O</b> | 1 🕅       |  |  |  |  |  |  |  |
|                                            | enumerates domain <mark>account</mark> policy                                                                                                    | boc         | 1 <b>O</b> | 1 🕅       |  |  |  |  |  |  |  |
|                                            | enumerates local <mark>account</mark> policy                                                                                                    | boc         | 1 <b>O</b> | 1 🕅       |  |  |  |  |  |  |  |
|                                            | account:account-disabled                                                                                                    | alert.id    | 1 <b>A</b> | 1 🕅       |  |  |  |  |  |  |  |
|                                            | account:created                                                                                                    | alert.id    | 1 <b>A</b> | 1 🕅       |  |  |  |  |  |  |  |
|                                            | <mark>account</mark> :deleted                                                                                                    | alert.id    | 1 <b>O</b> | 1 🕅       |  |  |  |  |  |  |  |
|                                            | <mark>account</mark> :modified                                                                                                    | alert.id    | 1 <b>A</b> | 1 🕅       |  |  |  |  |  |  |  |
|                                            | host:windows: <mark>account</mark> -disabled                                                                                                    | alert.id    | 1 <b>A</b> | 1 🕅       |  |  |  |  |  |  |  |
|                                            |                                                                                                    |             |            |           |  |  |  |  |  |  |  |
|                                            |                                                                                                    |             | Cance      | I Save    |  |  |  |  |  |  |  |

The application rules that you select appear in a Filter Query with the status of Added.

| Data Source                                                                                                    | Filter (Optional)                                                                                                    |                     |  |  |  |  |  |
|----------------------------------------------------------------------------------------------------|----------------------------------------------------------------------------------------------------|---------------------|--|--|--|--|--|
| To improve performance, you can add a filter query to forward only the data relevant to this deployment to ESA. The filter is comprised of application rules, which are applied to the Decoders mapped to your selected data sources.<br><b>Caution:</b> The data source filter is for advanced users familiar with Decoder application rules. Improper filtering can cause the required data to not be forwarded to and analyzed by ESA. |                                                                                                    |                     |  |  |  |  |  |
| Status                                                                                                    | Filter Query                                                                                                    | Last Modified       |  |  |  |  |  |
| Added                                                                                                    | select. * where ( lose = "creates domain user account) or (lose = "creates lose) user account;) or (bos = "enumerates domain account policy") or (bos = "enumerates classical account policy") or (lose = "enumerates classical account policy") or (lose = "enumerates") or (lose = "enumerates") or (lose = "enumerates") or (l | 2020-03-02 13:57:57 |  |  |  |  |  |

5. When you are ready to deploy your ESA rule deployment, click **Deploy Now**. The ESA Correlation service runs the rule set. After ESA Correlation completes the processing of each rule in the deployment, the status changes to **Deployed**. The data source filter status changes to **Deployed** when the filter is actively streaming only the relevant data as defined in the filter query.

**Troubleshooting Information**: When filtering out a large portion of the traffic, you may see an "Invalid header size" error while communicating with Core services in the ESA Correlation log file. Decrease the max-sessions parameter from 10,000 to a lower session count. See <u>Adjust Maximum</u> <u>Sessions for the Data Source Filter</u>.

## **Deploy the Endpoint Risk Scoring Rules Bundle**

An Endpoint Risk Scoring Rules Bundle, which contains approximately 400 rules, comes with NetWitness 11.3 and later. Endpoint risk scoring rules only apply to NetWitness Endpoint. You can add the Endpoint Risk Scoring Rules Bundle to an ESA rule deployment in the same way that you would add any ESA rule. However, you must specify endpoint data sources (Concentrators) in the ESA Rule Deployment.

The ESA Correlation service can process endpoint risk scoring rules, which generate alerts that are used in risk scoring calculations to identify suspicious files and hosts. To turn on risk scoring for NetWitness Endpoint, you must deploy endpoint risk scoring rules on ESA. For instructions, see "Deploy Endpoint Risk Scoring Rules on ESA" in the *ESA Configuration Guide*. For complete information on configuring NetWitness Endpoint, see the *NetWitness Endpoint Configuration Guide*.

Go to the NetWitness All Versions Documents page and find NetWitness Platform guides to troubleshoot issues.

# **Additional ESA Rule Deployment Procedures**

In addition to deploying an ESA service and rules, you may want to perform other steps on your ESA rule deployment, such as replacing an ESA service, changing a data source, editing or deleting a rule from the deployment, renaming or deleting the deployment, or showing updates to an ESA rule deployment.

Note: You cannot edit or duplicate an Endpoint Risk Scoring Rules Bundle.

In NetWitness version 11.3 and later, you can add or remove a data source from a deployment. In NetWitness 11.3.0.2 and later, you can edit a data source in an ESA rule deployment. This enables you to change the data source password, SSL, port, and compression settings.

- Replace an ESA Service in an ESA Rule Deployment
- Edit a Data Source in an ESA Rule Deployment (This option is available in NetWitness version 11.3.0.2 and later.)
- Add or Remove a Data Source (This option is available in version 11.3 and later.)
- (Optional) Add or Remove a Data Source Filter (This option is available in version 11.5 and later)
- Edit or Delete a Rule in a Deployment
- Stop Deployment
- Edit the ESA Rule Deployment Name or Delete a Deployment
- Show Updates to an ESA Rule Deployment
- Fast Deployment and Full Deployment of ESA Rules

Each of the following procedures starts in the Rules tab [ (Configure) > ESA Rules > Rules tab]. Anytime you make changes to an ESA rule deployment, you must redeploy it for the changes to take effect. To redeploy the deployment, click the Deploy Now button for that deployment.

### **Replace an ESA Service in an ESA Rule Deployment**

An ESA rule deployment can have only one ESA service, but you can replace it at any time with another ESA service. You can use the same ESA service in multiple deployments.

#### Remove an ESA Service from an ESA Rule Deployment

- 1. Go to (Configure) > ESA Rules > Rules tab. The Rules tab is displayed.
- 2. In the options panel, under **Deployments**, select a deployment.
- 3. In the ESA Services section, select a service and click in the toolbar. A confirmation dialog is displayed.

4. Click Yes.

The service is removed from the deployment.

5. After you finish making changes to the deployment, click **Deploy Now** to redeploy it. The changes take effect on ESA after the deployment is redeployed.

### Add an ESA Service to an ESA Rule Deployment

- 1. To add an ESA Service to an ESA rule deployment, see <u>Step 2. Add an ESA Service</u>. For the ESA Correlation service in NetWitness Respond 11.3 and later, you must add at least one data source to the service. See Step 3. Add Data Sources.
- 2. After you finish making changes to the ESA rule deployment, click **Deploy Now** to redeploy it. The changes take effect on ESA after the ESA rule deployment is redeployed.

## Edit a Data Source in an ESA Rule Deployment

Note: This procedure applies to NetWitness Platform 11.3.0.2 and later versions.

You can change the configuration of a data source in an ESA rule deployment. You can change the data source password, SSL, port, and compression settings. When a data source password changes, it is important to change the password on the data source so that ESA can continue to communicate with the data source.

**Note:** If you make any ESA service, data source, or ESA rule changes to an ESA rule deployment, you need to redeploy the deployment. For example, if you change the configuration of a data source in an ESA rule deployment, you must redeploy all the ESA rule deployments that contain that data source.

- 1. Go to (Configure) > ESA Rules > Rules tab. The Rules tab is displayed.
- 2. In the Rules tab options panel, under **Deployments**, select a deployment.
- 3. In the **Data Sources** section, select a data source and click *I* in the toolbar.
- 4. In the **Edit Service** dialog, type the Administrator username and password for the data source. If the password changed on the data source, enter the new password here.

| Edit Service LH      | - Concentrator                    | ×          |
|----------------------|-----------------------------------|------------|
| Please provide a     | dministrator credentials for the  | e service: |
| Username             | admin                             |            |
| Password             |                                   |            |
| Please configure     | the SSL settings for this service | 2:         |
| Port Number          | 50005                             |            |
| Compression          |                                   |            |
| Compression<br>Level | 6                                 |            |
| Test Connect         | tion                              |            |
|                      | Cancel                            | ОК         |

- 5. To enable the SSL or Compression options, select the corresponding checkboxes.
- (Optional) You have the option to adjust the Compression Level for Concentrators on ESA in NetWitness 11.3 and later. To enable compression, select the Compression checkbox. You can set the Compression Level for a Concentrator from 0-9:
  - Compression Level = 0 (If compression is enabled, it allows Core Services to control the amount of compression.)
  - Compression Level = 1 (It uses the lowest amount of compression and has the highest performance.)
  - Compression Level = 9 (It uses the highest amount of compression and has the worst performance.)

Somewhere in the middle between 1 and 9 is usually the best setting, which is what you get when you select a compression level of 0. For more detailed information, see the *Core Database Tuning Guide*.

**Note:** When you set the compression level for a Concentrator on ESA, it sets the same compression level for that Concentrator for ESA Correlation Rules.

7. Click Test Connection to make sure that it can communicate with the ESA service.

| Edit Service LH      | - Concentrator                            |
|----------------------|-------------------------------------------|
| Please provide ad    | lministrator credentials for the service: |
| Username             | admin                                     |
| Password             |                                           |
| Please configure t   | the SSL settings for this service:<br>☑   |
| Port Number          | 56005                                     |
| Compression          |                                           |
| Compression<br>Level | 6                                         |
| Test Connect         | ion 🔮 Test connection successful          |
|                      | Cancel OK                                 |

- 8. Click OK.
- After you finish making changes to the deployment, click Deploy Now to redeploy the ESA rule deployment. The changes take effect on ESA after the deployment is redeployed. You can view the update information in the Updates to the Deployments dialog. See <u>Show Updates to an ESA Rule</u> <u>Deployment</u>.

### Add or Remove a Data Source

Note: This option is available in NetWitness version 11.3 and later.

#### Remove a Data Source from an ESA Rule Deployment

- 1. Go to Configure) > ESA Rules > Rules tab. The Rules tab is displayed.
- 2. In the Rules tab options panel, under **Deployments**, select a deployment.
- 3. In the **Data Sources** section, select the data source and click in the toolbar. The data source is removed from the deployment.
- 4. After you finish making changes to the deployment, click **Deploy Now** to redeploy it. The changes take effect on ESA after the deployment is redeployed.

#### Add a Data Source to an ESA Rule Deployment

- 1. To add a data source, see Step 3. Add Data Sources.
- 2. After you finish making changes to the deployment, click **Deploy Now** to redeploy it. The changes take effect on ESA after the deployment is redeployed.

## (Optional) Add or Remove a Data Source Filter

To improve performance, you can add an optional data source filter to your ESA rule deployment so that only the data relevant to the deployment is forwarded to ESA. The filter is comprised of application rules, which are applied to the Decoders mapped to your selected data sources.

You cannot edit a data source filter. To modify a data source filter, you must remove the filter, add a new filter, and then redeploy the ESA rule deployment.

Note: This option is available in NetWitness version 11.5 and later.

**Caution:** The data source filter is intended for advanced users familiar with Decoder application rules. Improper filtering can cause the required data to not be forwarded to and analyzed by ESA.

Using a data source filter can be performance intensive for data aggregation. A filter slows the event aggregation rate, but when you are filtering a large amount of traffic, it can have performance benefits on ESA Correlation server. However, if you use a complex filter and do not filter a large amount of traffic, the event aggregation rate may be lower than expected.

**IMPORTANT:** If an application rule linked to a data source filter is modified on a Decoder, the filter must be removed, added again, and redeployed. The changes take effect on ESA after the deployment is redeployed.

#### Remove a Data Source Filter from an ESA Rule Deployment

If you plan to replace your data source filter with an adjusted filter, you may want to copy the filter query in the data source filter before you remove it and compare it with the new query.

- 1. Go to Configure) > ESA Rules > Rules tab. The Rules tab is displayed.
- 2. In the Rules tab options panel, under **Deployments**, select a deployment.
- 3. In the **Data Source Filter (Optional)** section, select the filter and click in the toolbar. The filter is removed from the deployment.
- 4. After you finish making changes to the deployment, click **Deploy Now** to redeploy it. The changes take effect on ESA after the deployment is redeployed.

#### Add a Data Source Filter to an ESA Rule Deployment

- To add a simple data source filter, see <u>(Optional) Add a Data Source Filter</u>. If necessary, you can
  use the advanced filter instead of the simple filter to add a data source query directly. The individual
  application rule queries must be separated by an "or" condition. For more information on creating and
  writing Decoder rules, see "Configure Application Rules" in the Decoder and Log Decoder
  Configuration Guide.
- 2. After you finish making changes to the deployment, click **Deploy Now** to redeploy it. The changes take effect on ESA after the deployment is redeployed.

#### Adjust Maximum Sessions for the Data Source Filter

When filtering out a large portion of the traffic, you may see an "Invalid header size" error while communicating with Core services in the ESA Correlation log file. (You can use SSH to get in the system and go to: /var/log/netwitness/correlation-server/correlation-server.log). Lower the max-sessions parameter until you no longer see the error in the log. The more you filter out the traffic, the lower you should set the max-sessions parameter.

1. In the Explore view node list for an ESA Correlation service, select correlation > stream.

| NETWITNESS Investigate             | Respond Users Hosts Files Dashboard Rep | orts Ö 💭 🖃 💥 🕐 admin 🗸                                                                                                    |
|------------------------------------|-----------------------------------------|----------------------------------------------------------------------------------------------------|
| HOSTS SERVICES EVENT SOUR          |                                         |                                                                                                    |
| A Change Service   ESA Correlation | Explore                                 |                                                                                                    |
| ■ESA Correlation <                 | /rsa/correlation/stream                 | ESA Correlation                                                                                                    |
|                                    | event-source-id                         | true                                                                                                    |
|                                    | filter                                  |                                                                                                    |
|                                    | idle-retry-interval                     | 10                                                                                                    |
|                                    | lag-time                                | 15 MINUTES                                                                                                    |
|                                    | lowercase                               |                                                                                                    |
| alert                              | max-sessions                            | 10000                                                                                                    |
| contexthub                         | mechanism                               | AGGREGATION                                                                                                    |
| data-privacy                       | metrics                                 |                                                                                                    |
| endpoint                           | minutes-back                            | 5                                                                                                    |
|                                    |                                         | action, alert, alert.id, alias.host, alias.ip, alias.ipv6, analysis.file, analysis.service, analysis.session, boc, browserprint,<br>cert.thumbprint, checksum, checksum,all, checksum,dst, checksum,src, client.all, context, context, context.all,                                        |
| esper                              | multi-valued                            | context.src, dir.path, dir.path.dst, dir.path.src, directory, directory,all, directory.dst, directory.src, email, email.dst, email.src<br>eoc. feed.category, feed.desc, feed.name, file.cat, file.cat.dst, file.cat.src, filename.dst, filename.src, filter, function                     |
| filemap                            |                                         | host.all , host.dst , host.orig , host.src , host.state , inv.category , inv.context , ioc , ip.orig , ipv6.orig , netname , OS , param ,<br>param.dst , param.src , registry, key , registry, value , risk , risk, info, risk, suspicious , risk, warning , threat category , threat desc |
| geoip                              |                                         | threat.source, user.agent, username                                                                                                    |
| health                             | multi-valued-as-array                   | false                                                                                                    |
| C metric                           | no-system-meta                          | false                                                                                                    |
| 🖾 🗋 rule                           | pre-fetch                               | 2                                                                                                    |
| C stats                            | query                                   |                                                                                                    |
| 🗉 🗋 stream                         | reader-buffer-size                      | 1048576                                                                                                    |
| E C telemetry                      | retrieve-record-stream-stats-every      | 2 MINUTES                                                                                                    |
| data/control                       | retrieve-schema-every                   | 5 MINUTES                                                                                                    |
| filesystem                         | retrieve-schema-frequency               | 1                                                                                                    |
| health                             | retry-timeout                           | 10000                                                                                                    |
| logging                            | save-position-every                     | 1 MINUTES                                                                                                    |
| metrics                            | save-position-frequency                 | 1                                                                                                    |
| imigration 🗸                       | single-valued                           | accesses , context.target , file.attributes , logon.type.desc , packets                                                                                                    |
| <                                  | socket-timeout                          | 0                                                                                                    |

- 2. In max-sessions, lower the value until you no longer see the error in the ESA Correlation log file. The default value is **10000**.
- Restart the ESA Correlation service. Go to service, and then select SR Correlation > Restart.

### Edit or Delete a Rule in a Deployment

In an ESA rule deployment, you can edit and delete rules to customize the deployment.

#### Edit a Rule

- 1. Go to Configure) > ESA Rules > Rules tab. The Rules tab is displayed.
- 2. In the Rules tab options panel, under Deployments, select a deployment.
- 3. In the ESA Rules panel, double-click a rule to open it in a new tab.

- 4. Modify the rule, then click **Save**. The rule is saved.
- Click Deploy Now to redeploy the deployment. The changes take effect on ESA after the deployment is redeployed.

### Delete a Rule

- 1. Go to Configure) > ESA Rules > Rules tab. The Rules tab is displayed.
- 2. In the options panel, under Deployments, select a deployment.
- 3. In the ESA Rules panel, select a rule and click in the toolbar. A confirmation dialog is displayed.
- 4. Click **Yes**. The rule is deleted.
- Click Deploy Now to redeploy the deployment. The changes take effect on ESA after the deployment is redeployed.

## **Stop Deployment**

- 1. Go to Configure) > ESA Rules > Rules tab. The Rules tab is displayed.
- 2. In the options panel, under Deployments, select a deployment.
- 3. In the ESA Rules panel, select a rule and click in the toolbar. A confirmation dialog is displayed.
- 4. Click **Yes**. The rule is to stopped.
- 5. Click **Stop Deployment** to stop the deployment.

## Edit the ESA Rule Deployment Name or Delete a Deployment

#### To access the deployments:

1. Go to  $\bigcirc$  (Configure) > ESA Rules.

The Configure view is displayed with the Rules tab open.

 In the options panel, under **Deployments**, select a deployment. The Deployment view is displayed.

| NETWITNESS Investigate                           | Respond          | Users I                                                                         | Hosts Files                        | Dashboard              | Reports         |                 |                       |               |        |           |                    |                    | ) admin 🗸 |
|--------------------------------------------------|------------------|---------------------------------------------------------------------------------|------------------------------------|------------------------|-----------------|-----------------|-----------------------|---------------|--------|-----------|--------------------|--------------------|-----------|
|                                                  |                  |                                                                                 | INCIDENT NOT                       |                        | ESA RULES       |                 |                       | IT RULES      | LOG PA | RSER RUL  | ES                 |                    |           |
| Rules Services Settings                          |                  |                                                                                 |                                    |                        |                 |                 |                       |               |        |           |                    |                    |           |
| RULES<br>Rule Library<br>GET RULES FROM RSA LIVE | Deplo<br>Deploym | OYMENT -<br>nents map rules<br><b>ervices</b>                                   | - Sample<br>s from your rule libra | ary to the appropriate | ESA Services. C | hoose Rules, Se | rvices and rule exect | ution method. |        |           |                    |                    | î         |
| DEPLOYMENTS (i)                                  | E ⊙ Choose       | e from availab                                                                  | ole ESA Services. Re               | move services from     | other deployn   | nents before ad | dding to a new one    | 2.            |        |           |                    |                    |           |
|                                                  |                  | Status Nan                                                                      | ne ^                               |                        | 1               | Address         |                       |               | Ve     | rsion     | Last I             | st Deployment Date |           |
|                                                  | De               | eployed ESA                                                                     | Correlation                        |                        |                 | 10.10.10.10     |                       |               | 11     | .5.0.0    | 2020               | -06-02 20:45:42    |           |
|                                                  | + -              | +     -     Z       Name     Type       -     -     Concentrator   Concentrator |                                    |                        |                 |                 |                       |               |        |           |                    |                    |           |
|                                                  |                  |                                                                                 |                                    |                        |                 |                 |                       |               |        |           | Show Updates 🕇 Dep |                    |           |
|                                                  | ESA R            | ules<br>nt Stream Ana<br>-                                                      | alysis (ESA) rules cre             | eated or downloade     | d. Add rules to | a deployment    | to activate them.     |               |        | () Filter |                    |                    | ×         |
|                                                  |                  | Status Rule                                                                     | e Name 🔨                           |                        | Trial Rule      | Severity        | Type                  | Email         | Snmp   | Syslog    | Script             | Last Modified      |           |
|                                                  | De               | eployed SAN                                                                     | /IPLE - Blacklist - Fron           | n inside countries tha | Yes             | Low             | Rule Builder          | 0             | 0      | 0         | 0                  | 2020-06-02 04:57   | :37       |
|                                                  | De               | eployed SAN                                                                     | IPLE - Non SMTP Tra                | ffic on TCP Port 25 C. | . Yes           | Low             | Rule Builder          | 0             | 0      | 0         | 0                  | 2020-06-02 04:57   | :38       |
|                                                  | De               | eployed SAN                                                                     | /IPLE - P2P Software a             | as Detected by an Int. | Yes             | Low             | Rule Builder          | 0             | 0      | 0         | 0                  | 2020-06-02 04:57   | :38       |
|                                                  | 🗆 De             | eployed SAN                                                                     | IPLE - User Added to               | Admin Group Same       | Yes             | Medium          | Rule Builder          | 0             | 0      | 0         | 0                  | 2020-06-02 04:57   | ·37 •     |
|                                                  |                  | Page 1                                                                          | of1   > >                          | C Page Si              | te 100 ¥        |                 |                       |               |        |           | Dis                | playing 1 - 5 of ! | 5 rules   |
|                                                  | Data S           | Source Filte                                                                    | r (Optional)                       |                        |                 |                 |                       |               |        |           |                    |                    | -         |

#### Edit the ESA Rule Deployment Name

1. In the options panel, under Deployments, select a deployment.

The Deployment view is displayed.

2. Select  $\equiv \odot > Edit.$ 

The deployment name is made available for editing.

- 3. Enter the new deployment name.
- 4. Click **Deploy Now** to redeploy the deployment. The changes take effect on ESA after the ESA rule deployment is redeployed. In NetWitness 11.3

and later, the deployment names that you choose appear on the deployment tabs in the **Configure**) > ESA Rules > Services tab.

#### **Delete an ESA Rule Deployment**

1. In the options panel, under Deployments, select a deployment.

The Deployment view is displayed.

2. Select  $\equiv \odot >$  Delete.

A confirmation dialog is displayed.

3. Click Yes.

The deployment is deleted.

## Show Updates to an ESA Rule Deployment

You can view changes to an ESA rule deployment, such as adding or removing rules. When there is a change to a deployment, the update icon () appears next to the name of the deployment in the Rules tab options panel.

- 1. Go to Configure) > ESA Rules. The Rules tab is displayed.
- 2. In the options panel, under Deployments click Show Updates on the far right.

| X NETWITNESS Investigate Res                                                                                                    | spond User                                        | s Hosts Files                                                                         | Dashboard Rep             | orts          |                 |               |              |                    |                      |         |                | 🕐 admin 🕻 |
|----------------------------------------------------------------------------------------------------|---------------------------------------------------|---------------------------------------------------------------------------------------|---------------------------|---------------|-----------------|---------------|--------------|--------------------|----------------------|---------|----------------|-----------|
| LIVE CONTENT SUBSCRIPTIONS I                                                                                                    | INCIDENT RUI                                      |                                                                                       | TIFICATIONS ESA           | RULES         |                 | DS EVENT RUI  |              |                    | ER RULES             |         |                |           |
| Rules Services Settings                                                                                                    |                                                   |                                                                                       |                           |               |                 |               |              |                    |                      |         |                |           |
| RULES<br>Rule Library<br>GET RULES FROM RSA LIVE<br>DEPLOYMENTS ①                                                                                                    | Deploym<br>Add at least or<br>+                   | ent - Deployme<br>e Data Source to use with<br>ne<br>- Concentrator<br>- Concentrator | ent A<br>ESA Correlation  |               |                 |               | т,<br>С<br>С | ype<br>ioncentrato | or<br>or<br>Show 3 U | pdates  | 1 Deploy       | y Now     |
|                                                                                                    | All Event Stre                                    | am Analysis (ESA) rules ci                                                            | reated or downloaded. Ai  | dd rules to a | deployment to a | ctivate them. |              | ♥ ⊙                | Filter               |         |                | ×         |
|                                                                                                    | Status                                            | Rule Name ^                                                                           |                           | Trial Rule    | Severity        | Туре          | Email        | Snmp               | Syslog               | Script  | Last Modified  |           |
|                                                                                                    | Deployed                                          | SAMPLE - Non SMTP Tr                                                                  | affic on TCP Port 25 Cont | Yes           | Low             | Rule Builder  | 0            | 0                  | 0                    | 0       | 2019-07-26 0   | 5:49:21   |
|                                                                                                    | Deployed                                          | SAMPLE - P2P Software                                                                 | as Detected by an Intrus  | Yes           | Low             | Rule Builder  | 0            | 0                  | 0                    | 0       | 2019-07-26 0   | (5:49:21  |
|                                                                                                    | Deployed                                          | SAMPLE - User Added t                                                                 | o Admin Group Same Us     | Yes           | Medium          | Rule Builder  | 0            | 0                  | 0                    | 0       | 2019-07-26 0   | 5:49:21   |
|                                                                                                    | Displaying 1 - 4                 Displaying 1 - 4 |                                                                                       |                           |               |                 |               |              |                    |                      |         | aying 1 - 4 of | 4 rules   |
| To improve performance, you can add a filter query to forward only the data relevant to this deployment to ESA. The filter is comprised of application rules, which are applied to the Decoders mapped to your selected data sources. |                                                   |                                                                                       |                           |               |                 |               |              |                    |                      | applied |                |           |
|                                                                                                    | Status                                            | Filter Query                                                                          |                           |               |                 |               |              | Last Modi          | fied                 |         |                |           |
|                                                                                                    | Added                                             | select * where ( (alias.ip                                                            | o = 'Name') )             |               |                 |               |              | 2020-06-0          | 02 17:30:09          |         |                | *         |

| Updates to the Dep  | loyment | Ø×                                                                           |
|---------------------|---------|------------------------------------------------------------------------------|
| 3 Updates           |         |                                                                              |
| Date 🗸              | User    | Action                                                                       |
| 2020-06-02 21:30:09 | admin   | Data Source Filter 'select * where ( (alias.ip = 'Name') )' was added        |
| 2020-06-02 21:29:22 | admin   | Rule 'SAMPLE - Blacklist - From inside countries that are not the US, Non SM |
| 2020-06-02 21:29:00 | admin   | Data Source 'LH2 - Concentrator' was added                                   |
|                     |         |                                                                              |
|                     |         |                                                                              |
|                     |         |                                                                              |
|                     |         |                                                                              |
|                     |         |                                                                              |
|                     |         |                                                                              |
|                     |         |                                                                              |
|                     |         |                                                                              |
|                     |         | Close                                                                        |

The Updates to the Deployments dialog opens and shows the changes to the deployment.

3. Click Close.

## Fast Deployment and Full Deployment of ESA Rules

Only changes to an ESA rule is eligible for a fast deployment. This means if an ESA rule has been added, modified or deleted only then you can perform a fast deployment. In case, along with rules, if anything else has been changed such as a data source has been added, then the Fast Deployment option will not be displayed as it will not be eligible. The Fast Deployment option can be used to quickly load the latest rule that runs entirely on the Esper Engine hence reducing the need to redeploy the engine again in a shorter time where all the related settings of the selected deployment are deleted and the deployment is recreated from scratch.

The Full Re-Deploy can be used if:

- The previously deployed rules failed, and the analyst wants to redeploy the same rules again.
- There are other changes made to the ESA Services, the Data Sources along with the ESA Rules.
- If the analyst wants to tear down the entire engine and recreate it.

To perform Fast Deployment:

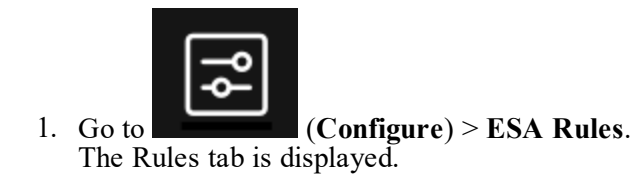

| LIVE CONTENT SUBSCRIP                            | TIONS  | APTURE POLICIES POLICIES INCIDENT RULES INCIDENT NOTIFICATIONS ESA B                                                                                                    | RULES CUSTOM | FEEDS LC | G PARSER RULES | SERVICE         |              |          |                      | <i>~</i> • •      |        |
|--------------------------------------------------|--------|----------------------------------------------------------------------------------------------------|--------------|----------|----------------|-----------------|--------------|----------|----------------------|-------------------|--------|
| Rules Services Set                               | ings 1 | est 2                                                                                                    |              |          |                |                 |              |          |                      |                   |        |
| RULES<br>Rule Library<br>GET RULES FROM RSA LIVE |        | Deployment - Fast-Deploy-Demo<br>Deployments map rules from your rule library to the appropriate ESA Services. Choose Rules, Services and rule executor                                                                                                    | an method.   |          |                |                 |              |          |                      |                   |        |
| DEPLOYMENTS ()<br>dep1                           | = •    | ESA Services Choose from available ESA Services. Remove services from other deployments before adding to a new one.                                                                                                    |              |          |                |                 |              |          |                      |                   |        |
| fast-deploy-demo                                 | 0      | Status Name >                                                                                                    | Address      |          |                |                 | Version      | Las      | Last Deployment Date |                   |        |
|                                                  |        | Deployed esaprimary - ESA Correlation                                                                                                    | 10.125.246.3 |          |                |                 |              | 11.8.0.0 | 20.                  | 22-01-06 13:41:33 |        |
|                                                  |        | The an example of the set of the set of | Type         | trator   |                |                 |              |          |                      |                   |        |
|                                                  |        |                                                                                                    |              |          | Deployment S   | itatus: Deploye | d Stop Depl  | oyment   |                      | 1 Deploy          | Now    |
|                                                  |        | ESA Rules All Event Stream Analysis (ESA) rules created or downloaded. Add rules to a deployment to activate them.                                                                                                    |              | Þ        | Trial Rule     | Severity        | Туре         | ♥ ⊗ Fi   | lter<br>Syslog Scri  | pt Last Modified  | ×      |
|                                                  |        | Cepsoyea text                                                                                                    |              |          | Tes            | Low             | Kule Builder |          |                      | 2022-01-06 13     | 228:19 |

- 2. Under ESA Rules, click to deploy a new rule.
- 3. Select a rule you want to deploy from the list and click **Save**.

|   |                                                     | 💎 🕑 Filter                                           |            |              |
|---|-----------------------------------------------------|------------------------------------------------------|------------|--------------|
|   | Rule Name ^                                         | Description                                          | Trial Rule | Туре         |
|   | SAMPLE - Non SMTP Traffic on TCP Port 25 Containin  | Monitors for non-SMTP traffic on TCP destination por | Yes        | Rule Builder |
| ] | SAMPLE - P2P Software as Detected by an Intrusion D | P2P software as detected by an intrusion detection d | Yes        | Rule Builder |
| ] | SAMPLE - User Added to Admin Group Same User su     | Alert when user is upgraded to one of admin groups   | Yes        | Rule Builder |
|   | SAMPLE - Whitelist - From outside of Germany, P2P S | Whitelist Germany from P2P software as detected by   | Yes        | Rule Builder |
|   | adv1                                                |                                                      | Yes        | Advanced EPL |
|   | esa-alert-generator                                 | sAS                                                  | No         | Rule Builder |
|   | persistEvent                                        |                                                      | Yes        | Rule Builder |
| ſ | test-name-window                                    |                                                      | Yes        | Advanced EPL |

#### 4. Click Deploy Now.

A confirmation message is displayed.

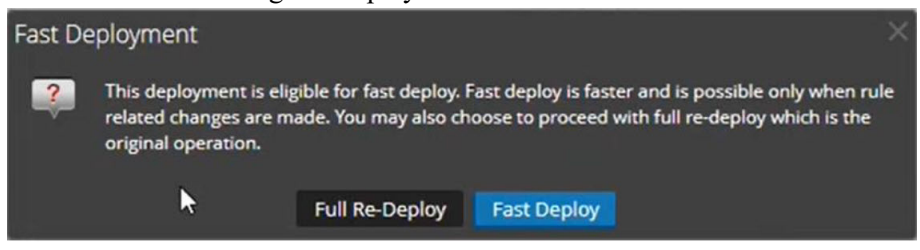

5. Click **Fast Deploy** to begin the deployment of the new ESA Rule.

**Note:** The Fast Deploy button will be displayed only if the ESA rule has been added, deleted or updated, not if you have made updated to the ESA Services or Data Sources.

# **View ESA Stats and Alerts**

When ESA generates alerts, you can view details about how the rules performed, such as statistics on the engine, rule, and alert, and you can also view information on which rules are enabled or disabled. For instructions on viewing ESA stats, see <u>View Stats for an ESA Service</u>

When your ESA generates alerts, you can view the results in the Respond Alerts List view. This enables you to see trends and understand both the volume and frequency of alerts. For instructions on viewing alerts, see <u>View a Summary of Alerts</u>

# View Stats for an ESA Service

This topic describes how to view the deployment statistics (stats) for an ESA Correlation service. This procedure is useful when you are attempting to determine the effectiveness of a rule or troubleshoot an ESA rule deployment.

**Caution:** When you modify and re-deploy an ESA rule deployment, all of the stats are removed from that deployment. The generated alerts are not removed from NetWitness Respond.

## **View ESA Stats**

- 1. Go to (Configure) > ESA Rules > Services tab.
- 2. From the **ESA Services** list on the left, select a service. The deployment stats for the selected service are displayed.

| NETWITNESS Investigate         | Respond      | Users Hosts               | Files Dashboa          | rd Reports     |            |                              |    |               |               | û I     | K         |          | admin 🗸 |
|--------------------------------|--------------|---------------------------|------------------------|----------------|------------|------------------------------|----|---------------|---------------|---------|-----------|----------|---------|
|                                |              |                           | T NOTIFICATIONS        | ESA RULES C    |            |                              |    | PARSER RUL    |               |         |           |          |         |
| Rules Services Settings        |              |                           |                        |                |            |                              |    |               |               |         |           |          |         |
|                                |              |                           |                        |                |            |                              |    |               |               |         |           |          |         |
| ESA SERVICES                   | esaSecon     | idary - ESA Corr          | elation                |                |            |                              |    |               |               |         |           |          | 0       |
| esaPrimary - ESA Correlation   | Deployment   | Deployment A Deployment B |                        |                |            |                              |    |               |               |         |           |          |         |
| esaSecondary - ESA Correlatior | En altra Car |                           |                        | Dula Casa      |            |                              |    | Al            |               |         |           |          |         |
|                                | Engine Sta   | its                       | 840                    | Rule Stats     |            |                              | 75 | Notifications |               |         |           |          | 0       |
|                                | Time         |                           | 2020-05-05T19:44:43    | Rules Disabled |            |                              | 0  | Message Bus   |               |         |           |          | 1       |
|                                | Events Offer | red                       | 74750                  | Events Matched | I          |                              | 29 | 0             |               |         |           |          |         |
|                                | Offered Rate | e 0 p                     | per second / 8,557 max |                |            |                              |    |               |               |         |           |          |         |
|                                | Status       | JS Active                 |                        |                |            |                              |    |               |               |         |           |          |         |
|                                | Deployed Ru  | ployed Rule Stats         |                        |                |            |                              |    |               |               |         |           |          |         |
|                                |              |                           |                        |                |            |                              |    | See Health    | & Wellness to | monitor | overall m | emory    | usage.  |
|                                | Enabled      | Name ^                    |                        | Rule Type      | Trial Rule | Last Detected Events Matched |    |               | Memory Usa    | ge      | CF        | PU %     |         |
|                                |              | AWS Critical VM Modified  |                        | Esper          | Yes        |                              | 0  |               | 0 bytes       |         | 0.        | 017      | *       |
|                                |              | AWS Permissions Modifie   | ed Followed By Instan  | Esper          | Yes        |                              | 0  |               | 168 bytes     |         | 0.        | 069      |         |
|                                |              | Account Added to Admin    | istrators Group and    | Esper          | Yes        |                              | 0  |               | 168 bytes     |         | 0.        | 134      |         |
|                                |              | Account Removals From     | Protected Groups on    | Esper          | Yes        |                              | 0  |               | 64 bytes      |         | 0.0       | 047      |         |
|                                |              | Aggressive Internal Datab | base Scan              | Esper          | Yes        |                              | 0  |               | 64 bytes      |         | 0.        | 087      |         |
|                                |              | Aggressive Internal NetBl | IOS Scan               | Esper          | Yes        |                              | 0  |               | 4.22 KB       |         | 0.1       | 851      |         |
|                                |              | Aggressive Internal Web   | Portal Scan            | Esper          | Yes        |                              | 0  |               | 1016 bytes    |         | 0.3       | 253      |         |
|                                |              | BYOD Mobile Web Agent     | Detected               | Esper          | Yes        |                              | 0  |               | 64 bytes      |         | 0.        | 079      |         |
|                                |              | Backdoor Activity Detecte | ed                     | Esper          | Yes        |                              | 0  |               | 0 bytes       |         | 0.        | 014      |         |
|                                |              | Cerber Ransomware         |                        | Esper          | Yes        |                              | 0  |               | 896 bytes     |         | 0.3       | 314      | •       |
|                                | 巛 🤇   Pa     | ge 1 of 1   > >>          | Page Size 100          | ) ~            |            |                              |    |               |               | D       | isplaying | g 1 - 75 | of 75   |

3. (This option applies to NetWitness version 11.3 and later.) In the Deployment view under the ESA Correlation service name, select the tab of the deployment you would like to view. For example,

select the Deployment A tab to view the stats for deployment A. Select the Deployment B tab to view the status for deployment B.

- Review the following sections of ESA stats.
   For a complete description of each statistic in each section, see Services Tab.
  - Engine Stats
  - Rule Stats
  - Alert Stats
- 5. In the **Deployed Rule Stats**, review details about the rules deployed on the ESA. For a complete description of each column in each section, see <u>Services Tab</u>.
  - If the rule is enabled or disabled
  - What the rule name is
  - The type of rule
  - If the rule is running in Trial Rule mode
  - Last detected
  - Events matched
  - The amount of memory used by the rule
  - The percentage of the deployment CPU used by the rule (available in NetWitness version 11.5 and later)
- 6. To monitor overall memory usage and health of your ESA Correlation service, click **Health & Wellness**.

## Enable or Disable Rules

- 1. In the **Deployed Rule Stats** panel, select a rule from the grid.
- Click Enable to enable the rule, or click Disable to disable the rule. The Services tab is refreshed to show the changes, which take effect immediately.

## **Refresh the Statistics**

The Services tab does not update statistics automatically unless you enable or disable a rule. To ensure you view current statistics:

- 1. Click  $\bigcirc$  in the upper right corner to refresh the information.
- 2. View the updated information.

# **View a Summary of Alerts**

In the Repond view, you can browse through various alerts from multiple sources. You can filter the alerts list to show only alerts of interest, such as by Alert Name, alert source, and a specific time range from the following sources:

- 1. Detect AI
- 2. Endpoint
- 3. Event Stream Analysis
- 4. Malware Analysis
- 5. NetWitness Investigate
- 6. Reporting Engine
- 7. Risk Scoring
- 8. User Entity Behavior Analysis
- 9. Web Threat Detection

Perform the following steps to use the functionalities provided in the Respond view.

| XNETWITNESS Investigate Respon                  | <b>nd</b> Users Hosts F  |            |                                           |                         |                 |                            | 🔏 🕐 adm     |
|-------------------------------------------------|--------------------------|------------|-------------------------------------------|-------------------------|-----------------|----------------------------|-------------|
| INCIDENTS ALERTS TASKS                          |                          |            |                                           |                         |                 |                            |             |
| ∀ Filters ×                                     | Create Incident Add to   | o Incident | Delete                                    |                         |                 |                            |             |
| SAVED FILTERS                                   | □ CREATED ↓              | SEVERITY   | NAME                                      | SOURCE                  | # EVENTS        | HOST SUMMARY               | INCIDENT ID |
|                                                 | 06/02/2020 10:30:24 pm   |            |                                           | Event Stream Analysis   |                 | 10. :1633 to :443          |             |
| TIME RANGE CUSTOM DATE RANGE                    | 06/02/2020 10:30:24 pm   |            |                                           | Event Stream Analysis   |                 | 10. 61949 to 10. 50105     |             |
| All Data ~                                      | 06/02/2020 10:30:24 pm   |            |                                           | Event Stream Analysis   |                 | 10. :61949 to 10. :50105   |             |
|                                                 | 06/02/2020 10:29:56 pm   |            | IP source is 192 Medium                   | Event Stream Analysis   |                 | 192.                       |             |
| Correlation File Share                          | 06/02/2020 10:29:19 pm   |            |                                           | Event Stream Analysis   |                 | 10.: 1633 to :443          |             |
| Instant IOC Log                                 | 06/02/2020 10:29:19 pm   |            |                                           | Event Stream Analysis   |                 | 10 ;:61949 to 10 :50105    |             |
| Manual Upload     Network                       | 06/02/2020 10:29:19 pm   |            |                                           | Event Stream Analysis   |                 | 10. 61949 to 10. 50105     |             |
| On Demand     Resubmit                          | □ 06/02/2020 10:28:14 pm |            | IP Source is 10 Low                       | Event Stream Analysis   |                 | 10. 1633 to :443           |             |
| Unknown Web Threat Detection Incident           | □ 06/02/2020 10:28:14 pm |            | Alert without Incident                    | Event Stream Analysis   |                 | 10. :61949 to 10. :50105   |             |
| SOURCE                                          | □ 06/02/2020 10:27:52 pm |            | IP source is 192 Medium                   | Event Stream Analysis   |                 | 192                        |             |
| Endpoint                                        |                          |            | IP Source is 10. High                     | Event Stream Analysis   |                 | 10.: :61949 to 10. :50105  |             |
| Event Stream Analysis     Malware Analysis      | □ 06/02/2020 10:27:10 pm | 20         | Alert without Incident                    | Event Stream Analysis   |                 | 10. : :61949 to 10. :50105 |             |
| NetWitness Investigate     Reporting Engine     | □ 06/02/2020 10:27:10 pm | 10         | IP Source is 10. Low                      | Event Stream Analysis   |                 | 10. 1633 to :443           |             |
| Risk Scoring     User Entity Behavior Analytics | 06/02/2020 10:26:34 pm   | •0         | Threshold Breached for FILE SMSurHest eve | Diek Souring            |                 |                            |             |
| Web Threat Detection                            | 06/02/2020 10:26:24 pm   | <u>~</u>   | Threshold Dreached for FILE a sheet on    | Dick Scoring            |                 |                            |             |
|                                                 | 00/02/2020 10:20:34 pm   |            | Threshold Dreached for File Sydnoscore    | Didu Consisten          |                 |                            |             |
|                                                 | 0/02/2020 10:20:34 pm    |            | Threshold Dreached for Till Stockscore    | Didu Consider           |                 |                            |             |
|                                                 | 06/02/2020 10:26:34 pm   | 90         | Inreshold Breached for FILE SMSVCHost.exe | Risk Scoring            |                 |                            |             |
|                                                 | 06/02/2020 10:26:34 pm   | 90         | Threshold Breached for FILE sychost.exe   | Risk Scoring            |                 |                            |             |
| PART OF INCIDENT                                | 06/02/2020 10:26:08 pm   |            | Alert without Incident                    | Event Stream Analysis   |                 | 10. :61949 to 10. :50105   |             |
| □ No                                            | 06/02/2020 10:26:08 pm   |            |                                           | Event Stream Analysis   |                 | 10. 1633 to 443            |             |
|                                                 | 06/02/2020 10:26:08 pm   |            |                                           | Event Stream Analysis   |                 | 10. 61949 to 10. 50105     |             |
|                                                 | 06/02/2020 10:25:58 pm   |            | Blacklisted File                          | Endpoint                |                 |                            |             |
| Reset Save Save as                              |                          |            | Showi                                     | ng 1000 out of 3724 ite | ms   0 selected |                            |             |

#### 1. Go to **Respond > Alerts**.

2. In the **Filters** panel on the left, you can filter the alerts list to view specific alerts for a specific time frame. For example, in the Alert Names section, you can select an alert for an ESA rule, such as

Direct Login to an Administrative Account, and leave the Time Frame set to Last Hour. The alerts list to the right shows a list of alerts that match your filter selection along with a count of the alerts at the bottom of the alerts list.

| XNETWITNESS Investigate Respond                                                                                                    | d Users Hosts Files Da          | ashboard Reports |                          |            |              | ¢ 3 | % (         | ĝ admin≯ |
|----------------------------------------------------------------------------------------------------|---------------------------------|------------------|--------------------------|------------|--------------|-----|-------------|----------|
| INCIDENTS ALERTS TASKS                                                                                                    |                                 |                  |                          |            |              |     |             |          |
| ∀ Filters ×                                                                                                    | Create Incident Add to Incident | Delete           |                          |            |              |     |             |          |
| SAVED FILTERS                                                                                                    | □ CREATED ↓ SEVERITY            | NAME             | SOURCE                   | # EVENTS   | HOST SUMMARY |     | INCIDENT ID |          |
|                                                                                                    | 06/02/2020 05:00:57 am 100      |                  | Event Stream Analysis    |            | computer,    |     |             |          |
| TIME RANGE OUSTOM DATE RANGE                                                                                                    |                                 |                  |                          |            |              |     |             |          |
| All Data 🗸 🗸                                                                                                    |                                 |                  |                          |            |              |     |             |          |
| TVFE Correlation File Share Gatant IOC Gatant IOC Gatan |                                 |                  |                          |            |              |     |             |          |
| Event Stream Analysis     Maivare Analysis     NetWithness Investigate     Reporting Engine     Risk Scoring     User Entity Stehanior Analytics     Web Threat Detection                                                                                                    |                                 |                  |                          |            |              |     |             |          |
|                                                                                                    |                                 |                  |                          |            |              |     |             |          |
| PART OF INCIDENT  PART OF INCIDENT  No No No No NEXTOR ANAMES  Subject Login To an Administrative Account                                                                                                    |                                 |                  |                          |            |              |     |             |          |
| Reset Save Save as                                                                                                    |                                 | 2                | ihowing 1 out of 1 items | 0 selected |              |     |             |          |

The alerts list shows information about each of the alerts.

- Created: Displays the date and time when the alert was created in the source system.
- Severity: Displays the level of severity of the alert. The values are from 1 to 100.
- Name: Displays a basic description of the alert.
- Source: Displays the original source of the alert.
- # of Events: Indicates the number of events contained within an alert.
- Host Summary: Displays details of the host, like the host name from where the alert was triggered.
- Incident ID: Shows the incident ID of the alert. If there is no incident ID, the alert does not belong to an incident.
- 3. You can click an alert in the list to open an **Overview** panel on the right where you can view raw alert metadata.

| ×     | NETWITNESS             | Investiga      | te <b>Respond</b> Users Hosts             | Files Dashboar            | d Reports |              |             | ି                                           | ) 🗊                                 | % ?                                             | ) admin >           |
|-------|------------------------|----------------|-------------------------------------------|---------------------------|-----------|--------------|-------------|---------------------------------------------|-------------------------------------|-------------------------------------------------|---------------------|
| INCIE | DENTS ALERTS           |                |                                           |                           |           |              |             |                                             |                                     |                                                 |                     |
| Y     | Create Incident        | Add to Incider | nt Delete                                 |                           |           |              |             | Direct                                      | .ogin To an A                       | dministrative A                                 | ccount ×            |
|       | CREATED                | SEVERITY 4     | NAME                                      | SOURCE                    | # EVENTS  | HOST SUMMARY | INCIDENT ID |                                             | OVE                                 | RVIEW                                           |                     |
|       | 06/02/2020 05:00:57 am | 100            | Direct Login To an Administrative Account | Event Stream Analysis     | 1         | computer,    | INC-8       |                                             |                                     |                                                 |                     |
|       | 06/02/2020 05:00:57 am | 96             | abnormal logon day time                   | User Entity Behavior An   | 7         |              |             | Incident ID:                                |                                     |                                                 |                     |
|       | 06/02/2020 10:26:34 pm |                |                                           | Risk Scoring              |           |              |             | Created:                                    | 06/02/202                           | 0 05:00:57 am                                   |                     |
|       | 06/02/2020 10:26:34 pm |                |                                           | Risk Scoring              |           |              |             | Severity:                                   | 100                                 |                                                 |                     |
|       | 06/02/2020 10:26:34 pm |                | Threshold Breached for FILE sychost.exe   | Risk Scoring              |           |              |             |                                             | Event Strea                         | m Analysis                                      |                     |
|       | 06/02/2020 10:26:34 pm |                | Threshold Breached for FILE SMSvcHost.exe | Risk Scoring              |           |              |             | Type:                                       | Log                                 |                                                 |                     |
|       | 06/02/2020 10:26:34 pm |                |                                           | Risk Scoring              |           |              |             | # Events:                                   |                                     |                                                 |                     |
|       | 06/02/2020 10:25:58 pm |                | Blacklisted File                          | Endpoint                  |           |              |             | Host Summary:                               | 00                                  | nputer_                                         |                     |
|       | 06/02/2020 10:25:58 pm |                | Blacklisted File                          | Endpoint                  |           |              |             |                                             |                                     |                                                 |                     |
|       | 06/02/2020 10:25:58 pm |                | Blacklisted File                          | Endpoint                  |           |              |             | Raw Alert:                                  |                                     |                                                 |                     |
|       | 06/02/2020 10:25:58 pm |                | Blacklisted File                          | Endpoint                  |           |              |             | "events": [<br>{                            |                                     |                                                 |                     |
|       | 06/02/2020 10:25:58 pm |                | Blacklisted File                          | Endpoint                  |           |              |             | "reference_!                                | d": "4624",                         | ckson_src ,                                     |                     |
|       | 06/02/2020 10:24:34 pm |                | Threshold Breached for FILE cmd.exe       | Risk Scoring              |           |              |             | "domain_src"<br>"device_type                | -1 - 15<br>                         |                                                 |                     |
|       | 06/02/2020 10:24:11 pm |                | Blacklisted File                          | Endpoint                  |           |              |             | "event_source<br>"sessionid":               | e": "Microsof<br>29594,             | t-Windows-Security                              | -Auditing",         |
|       | 06/02/2020 10:24:07 pm |                | Blacklisted File                          | Endpoint                  |           |              |             | "rid": 28701<br>"eth_src":                  | ,<br>                               | . 6                                             |                     |
|       | 06/02/2020 10:24:07 pm |                | Blacklisted File                          | Endpoint                  |           |              |             | "analysis_se                                | rvice :                             | -,<br>_analysis_service'                        |                     |
|       | 06/02/2020 10:24:04 pm |                | Threshold Breached for FILE               | Risk Scoring              |           |              |             | "longdec_srd<br>"action": "                 | action",                            |                                                 |                     |
|       | 06/02/2020 10:24:02 pm |                | Blacklisted File                          | Endpoint                  |           |              |             | "msg_id": "<br>"directory_s                 | rc": "di                            | <pre>ticrosoft-Windows-<br/>rectory_src*,</pre> | Security-Auditing", |
| 0     | 06/02/2020 10:23:56 pm |                | Blacklisted File                          | Endpoint                  |           |              |             | "country_dst<br>"ec_subject"                | ": "USA",<br>: "User",              |                                                 |                     |
| 0     | 06/02/2020 09:58:34 pm |                | Threshold Breached for FILE SMSvcHost.exe | Risk Scoring              |           |              |             | "event_source<br>"esa_time":<br>"tcp_speped | e_10 :<br>1401369070296<br>": "21". |                                                 |                     |
| 0     | 06/02/2020 09:58:34 pm |                | Threshold Breached for FILE sychost.exe   | Risk Scoring              |           |              |             | "checksum_ds<br>"email_src":                | t": "che<br>erail                   | cksum_dst",<br>src",                            |                     |
|       | 06/02/2020 09:58:34 pm |                |                                           | Risk Scoring              |           |              |             | "domain_dst"<br>"ip_dst": "1                |                                     |                                                 |                     |
|       |                        |                | Showing 1000                              | ) out of 3734 items   0 s | elected   |              |             | "device_ip"<br>"longdec_dst<br>tevent_desc" | 10.<br>: An account                 | ,<br>was successfully                           | logged on.",        |

For more information about filtering alerts and viewing alert details, see the *NetWitness Respond User Guide*.

# Add an Advanced EPL Rule

This topic provides instructions to define rule criteria by writing an EPL query. EPL is a declarative language for handling high-frequency time-based event data. It is used to express filtering, aggregation, and joins over possibly sliding windows of multiple event streams. EPL also includes pattern semantics to express complex temporal causality among events.

Write an advanced EPL rule when rule criteria is more complex than what you can specify in Rule Builder.

It is outside the scope of this guide to explain EPL syntax.

- For EPL Documentation, see http://www.espertech.com/esper/esper-documentation/
- For the EPL Online Tool, see http://esper-epl-tryout.appspot.com/epltryout/mainform.html

For best practices on writing advanced EPL rules, see ESA Rule Writing Best Practices.

# **Prerequisites**

The following are prerequisites for adding an advanced rule:

- You must know Event Processing Language (EPL).
- You must understand ESA Annotations to mark which EPL statements are linked to generating alerts.

# Add an Advanced EPL Rule

- 1. Go to Configure) > ESA Rules.
- 2. In the Rule Library, select  $+ \odot >$  Advanced EPL.

| X NETWITNESS                           | Investigate        | e Respo    | nd User     | s Hosts       | Files  | Dashboard    | Reports          |           |                            | Ö           | û 로 % (?) admin∨ |
|----------------------------------------|--------------------|------------|-------------|---------------|--------|--------------|------------------|-----------|----------------------------|-------------|------------------|
| LIVE CONTENT                           | SUBSCR             | IPTIONS    | INCID       | ENT RULES     |        | CIDENT NOT   | TIFICATIONS      | ESA RULES | CUSTOM FEEDS               | EVENT RULES | LOG PARSER RULES |
| Rules Servic                           | es Se              | ettings    | New Adv     | anced EPL R   | Rule 🛛 |              |                  |           |                            |             |                  |
|                                        |                    |            |             |               |        |              |                  |           |                            |             |                  |
| Advanced EF<br>Write a rule in Event P | 'L<br>rocessing Li | anguage.   |             |               |        |              |                  |           |                            |             | - I              |
| Rule Name *                            |                    | 0.0        |             |               |        |              |                  |           |                            |             |                  |
| Description                            |                    |            |             |               |        |              |                  |           |                            |             |                  |
|                                        |                    |            |             |               |        |              |                  |           |                            |             |                  |
|                                        |                    |            |             |               |        |              |                  |           |                            |             |                  |
| Trial Rule                             | $\checkmark$       |            |             |               |        |              |                  |           |                            |             |                  |
| Memory Threshold                       | 100                | ٥          | MB          |               |        |              |                  |           |                            |             |                  |
| Alert                                  |                    |            |             |               |        |              |                  |           |                            |             |                  |
| Severity *                             | Low                | ~          |             |               |        |              |                  |           |                            |             |                  |
| Query *                                |                    |            |             |               |        |              |                  |           |                            |             |                  |
|                                        |                    |            |             |               |        |              |                  |           |                            |             |                  |
|                                        |                    |            |             |               |        |              |                  |           |                            |             |                  |
|                                        |                    |            |             |               |        |              |                  |           |                            |             |                  |
|                                        |                    |            |             |               |        |              |                  |           |                            |             |                  |
| Notifications                          | + .                |            |             |               |        |              |                  |           | Global Notificatio         | ons         |                  |
|                                        | Outp               | out        | Notificatio | n             |        | Notificatio  | on Server        | Temp      | late                       |             |                  |
|                                        |                    |            |             |               |        | No parameter | s to edit.       |           |                            |             |                  |
|                                        | Output             | Suppressio | n of every  | minut         | es     |              |                  |           |                            |             |                  |
| Enrichments                            | + ⊙ -              |            |             |               |        |              |                  |           | Settir                     | ngs         |                  |
|                                        | Outp               | out        | E           | nrichment Sou | irce   | ESA          | Event Stream Met | a En      | richment Source Column Nam | e           |                  |
|                                        |                    |            |             |               |        | No parameter | s to edit.       |           |                            |             |                  |
|                                        |                    |            |             |               |        |              |                  |           |                            |             | -                |

3. Type a unique, descriptive name in the Rule Name field.

This name will appear in the Rule Library so be specific enough to distinguish the rule from others.

4. In the Description field, explain which events the rule detects.

The beginning of this description will appear in the Rule Library

5. Select **Trial Rule** to automatically disable the rule if all trial rules collectively exceed the memory threshold.

Use trial rule mode as a safeguard to see if a rule runs efficiently and to prevent downtime caused by running out of memory. For more information, see <u>Working with Trial Rules</u>.

6. (This option applies to 11.5 and later.) Enter a **Memory Threshold** for a rule that uses memory, such as a rule that contains windows or pattern matching. If the configured memory threshold is exceeded,

the rule gets disabled individually and an error is displayed for that rule on the  $\square$  (Configure) > ESA Rules > Services tab. The Memory Threshold option works for trial rules and non-trial rules. New rules default to a 100 MB memory threshold. Rules that existed before version 11.5 do not have a default value and a memory threshold is not set.

7. (This option applies to 11.3 and later.) Select **Alert** to send an alert to Respond. Clear the checkbox if you do not want to send an alert to Respond. To turn alerts on or off for ALL rules, see the *ESA Configuration Guide*.

- 8. For **Severity**, classify the rule as Low, Medium, High or Critical.
- 9. To define rule criteria, write a Query in EPL.

**Note:** For all meta key names, use an underscore not a period. For example, ec\_outcome is correct but ec.outcome is not.

#### Supported meta entities:

| S. No | Supported Meta Entities | Description                      |
|-------|-------------------------|----------------------------------|
| 1     | fullname_all            |                                  |
| 2     | eth_all                 |                                  |
| 3     | ip_all                  | Combines all the IPv4 meta keys. |
| 4     | ipv6_all                | Combines all the IPv6 meta keys. |
| 5     | port_src_all            |                                  |
| 6     | port_dst_all            |                                  |
| 7     | dir_path_all            |                                  |
| 8     | org_all                 |                                  |
| 9     | geoip_all               |                                  |
| 10    | port_all                |                                  |
| 11    | domain_all              |                                  |
| 12    | email_all               |                                  |
| 13    | filename_all            |                                  |
| 14    | directory_all           |                                  |
| 15    | checksum_all            |                                  |
| 16    | param_all               |                                  |
| 17    | context_all             |                                  |
| 18    | attack_all              |                                  |
| 19    | analysis_all            |                                  |
| 20    | compromise_all          |                                  |
| 21    | inv_all                 |                                  |
| 22    | outcome_all             |                                  |
| 23    | ec_all                  |                                  |
| 24    | user_all                |                                  |

| 25 | host_all   |  |
|----|------------|--|
| 26 | client_all |  |

10. For dynamic statement name generation in ESA, you must enclose the meta keys in curly brackets and include this annotation in the syntax:

```
@Name("RIG {ip_src} {alias_host} {ec_activity}")
```

where,

- RIG is the static part of the statement name
- {ip\_src}, {alias\_host}, {ec\_activity} is the dynamic part of the statement name

**Note:** If any of the metas in the dynamic part of the statement name has a null value, it is displayed as a static text.

If a rule should generate an alert, include this ESA annotation in the syntax:

**@RSAAlert** 

For more information on ESA Annotations, see ESA Annotations.

## Validate an Advanced EPL Rule

You can confirm that an ESA rule generates the expected alerts by testing the rule logic using JSON input data. You can view the alerts in the output, but this test does not send any alert notifications.

If you want to view all of the debug information, include an @Audit('stream') annotation to your rule query and view the Debug Log in the test output. To enable auditing you require to add @Audit to the rule and set the logging level for the Esper audit package to INFO. This can be done by creating correlation-server.yml file under /etc/netwitness/correlation-server with this content and restarting the correlation-server service with systemctl restart rsa-nw-correlation-server:

```
logging:
   level:
        com.espertech.esper.audit: INFO
```

The following basic example query contains the <code>@Audit('stream')</code> annotation and queries for events that do not have a source IP of 1.1.1.1 or 2.2.2.2.

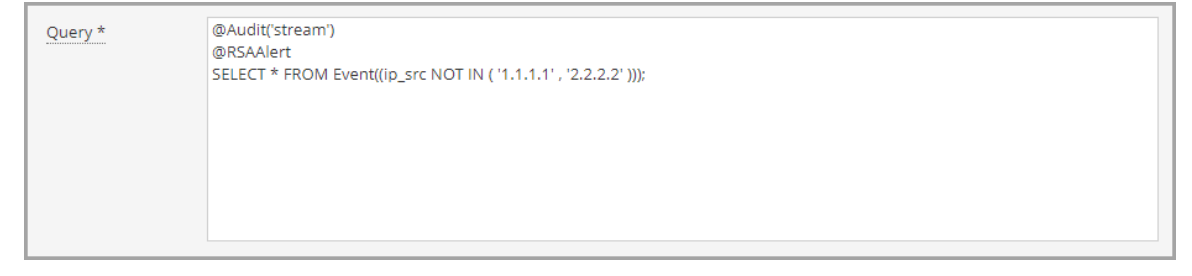

If you are not already in the rule, go to Configure) > ESA Rules > Rules tab and in the Rule Library, open the ESA rule that you want to test.

| Test Rule | Get immedi  | ate feedback on how the rule runs                                                                          |           |
|-----------|-------------|----------------------------------------------------------------------------------------------------|-----------|
|           | ESA Service | ESA Correlation                                                                                            |           |
|           | Input Data  | Enter input events to test the rule                                                                        |           |
|           |             |                                                                                                    |           |
|           |             |                                                                                                    |           |
|           |             |                                                                                                    |           |
|           |             |                                                                                                    |           |
|           |             |                                                                                                    |           |
|           |             |                                                                                                    | Test Rule |
|           | Output      | No output currently available. Select an ESA service, enter events, and click Test Rule to see rule output |           |

2. Scroll down to the Test Rule section.

- 3. In the **ESA Service** field, select the ESA Correlation service to process the rule. Use the same ESA Correlation service that you plan to use in the ESA rule deployment that contains the rule.
- 4. In the **Input Data** field, enter the input events to test the rule. Download the events from the Investigate view in JSON format, copy the events, and paste them in this field. You can do this from the Investigate > Navigate view or the Investigate > Events view.

#### To download the events from the Investigate > Navigate view:

- a. In the main menu, go to **Investigate > Navigate** in a new tab, select a data source, and click **Navigate**.
- b. In the Navigate view, click Load Values and click a meta value to filter the events.
- c. Save the events as meta in the JSON file format [Save Events > Meta > (name the file) > Export Meta Format: choose JSON].
- d. In the toolbar click the (Jobs) icon and then click View Your Jobs.
- e. In the Jobs panel, download your extracted meta, for example: investigation-2020-May-19-08-30-20.json.
- f. Go to back to the (Configure) > ESA Rules tab opened previously and copy the contents of the JSON file into the Input Data field in your ESA rule.

#### To download the events from the Investigate > Events view:

- a. In the main menu, go to **Investigate > Events** in a new tab.
- b. In the Events view, enter a query for the ESA rule test.
- c. Select the events to use and in the **Download** or **Download** All menu, select Visible Meta as JSON or All Meta as JSON, depending on the size of your selection.

- d. In the main menu, go to **Dashboards** and in the toolbar click the O(Jobs) icon and then click View Your Jobs.
- e. In the Jobs panel, download your extracted meta, for example: Concentrator\_ALL\_EVENTS\_ ALL\_META.json.
- f. Go to back to the (Configure) > ESA Rules tab opened previously and copy the contents of the JSON file into the Input Data field in your ESA rule.
- 5. Click **Test Rule**. The **Output** field shows the output of your rule and you can determine if the results meet your requirements.

|  | ESA Service | ESA-ESA C                                                                                               | orrelation                                                                                           |                                               |                                  |                               | ~     |                   |                                      |                                   |                               |
|--|-------------|----------------------------------------------------------------------------------------------------|----------------------------------------------------------------------------------------------------|-----------------------------------------------|----------------------------------|-------------------------------|-------|-------------------|--------------------------------------|-----------------------------------|-------------------------------|
|  | Input Data  | ],<br>"e<br>],<br>"r<br>],<br>"e                                                                        | "Autheni<br>"Failure"<br>"feference.id<br>"605004<br>event.desc":<br>"Login d                        | tication"<br>': [<br>": [<br>"<br>[<br>enied" |                                  |                               |       |                   |                                      |                                   |                               |
|  |             |                                                                                                    |                                                                                                    |                                               |                                  |                               |       |                   |                                      |                                   |                               |
|  | Output      | Test comple                                                                                             | te<br>successfully<br>ded input is v<br>an successfu                                                 | validated<br>valid<br>illy                    |                                  |                               |       |                   |                                      |                                   | Test Rule                     |
|  | Output      | Test comple                                                                                             | te<br>successfully<br>ded input is v<br>an successfu<br>itats                                        | validated<br>valid<br>illy                    |                                  |                               |       |                   |                                      |                                   | Test Rule                     |
|  | Output      | Test comple<br>Rule s<br>Provic<br>Test r<br>Engine S<br>Engine Vers                                    | te<br>successfully v<br>ded input is v<br>an successfu<br>itats<br>sion                              | validated<br>valid<br>illy                    | Even                             | ts Offered                    |       |                   | Offered Ra                           | ite Rui                           | Test Rule                     |
|  | Output      | Test comple<br>Comparison Rule s<br>Provie<br>Test re<br>Engine S<br>Engine Vers<br>8.4.0               | te<br>successfully v<br>ded input is v<br>an successfu<br>itats<br>sion                              | validated<br>valid<br>Illy                    | Even<br>9                        | ts Offered                    |       |                   | Offered Ra<br>0                      | tte Rur                           | Test Rule                     |
|  | Output      | Test comple<br>Rule s<br>Test r<br>Engine S<br>Engine Vers<br>8.4.0<br>Rule Stat                        | te<br>successfully v<br>ded input is v<br>an successfu<br>itats<br>sion                              | validated<br>valid<br>illy                    | Even<br>9                        | ts Offered                    |       |                   | Offered Ra<br>0                      | ite Rui                           | Test Rule                     |
|  | Output      | Test comple<br>Rule s<br>Provic<br>Test ro<br>Engine S<br>Engine Vers<br>8.4.0<br>Rule Stat<br>Deployed | te<br>successfully v<br>ded input is v<br>an successfu<br>itats<br>sion<br>ts<br>Statements<br>Fired | validated<br>valid<br>illy<br>Alerts<br>Fired | Even<br>9<br>Events in<br>Memory | ts Offered<br>Memory<br>Usage | CPU % | Events<br>Matched | Offered Ra<br>0<br>Alerted<br>Events | tte Run<br>-<br>Runtime<br>Errors | ntime Errors<br>Debug<br>Logs |

**Note:** If you are testing any Rule that has meta key defined as type 'short', the Test Rule will not generate alert for the event.

The following table describes the test rule output Engine Stats.

| Field             | Description                              |
|-------------------|------------------------------------------|
| Engine<br>Version | Esper version running on the ESA service |

| Field             | Description                                                                                                    |
|-------------------|----------------------------------------------------------------------------------------------------|
| Events<br>Offered | Number of events processed by the ESA service since the last service start                                      |
| Offered<br>Rate   | The rate that the ESA service processes current events / The maximum rate that the ESA service processed events |
| Runtime<br>Errors | If applicable, this field can contain a link to runtime error messages related to the ESA rule deployment.      |

The following table describes the test rule output Rule Stats.

| Field               | Description                                                                                                    |
|---------------------|----------------------------------------------------------------------------------------------------|
| Deployed            | A green checkmark indicates that the rule is deployed on the selected ESA service.                                                                                                    |
| Statements<br>Fired | The number of statements that fired the alerts                                                                                                    |
| Alerts<br>Fired     | The number of alerts generated from the test data                                                                                                    |
| Events in<br>Memory | The number of events placed in memory by the rule                                                                                                    |
| Memory<br>Usage     | The total amount of memory used by the rule                                                                                                    |
| CPU %               | The percentage of the deployment CPU used by the rule. For example, a deployment with 1 rule shows 100% CPU usage for that rule and a deployment with two equally CPU heavy rules show 50% each. |
| Events<br>Matched   | The number of events that matched the rule                                                                                                    |
| Alerted<br>Events   | If applicable, this field can contain a link to events that caused an alert.                                                                                                    |
| Runtime<br>Errors   | If applicable, this field can contain a link to runtime error messages related to the rule.                                                                                                    |
| Debug<br>Logs       | This field contains a link to Esper debug (audit) logs.                                                                                                    |

# **Event Processing Language (EPL)**

This topic describes Event Processing Language (EPL), a declarative language for dealing with high frequency time-based event data. ESA uses Event Processing Language (EPL), a declarative language for dealing with high frequency time-based event data. It is used for express filtering, aggregation, and joins over possibly sliding windows of multiple event streams. EPL also includes pattern semantics to express complex temporal causality among events. It can perform, but is not limited to, the following functions:

- Filter Event
- Alert Suppression
- Compute percentages or rations
- Average, count, min and max for a given time window
- Correlate events arriving in multiple stream
- Correlate events that arrive out of order
- On-Off Windows
- Followed-by and Not Followed-by support
- Regex filter support

Databases require explicit querying to return meaningful data and are not suited to push data as it changes. The developer must implement the temporal and aggregation logic himself. By contrast, the EPL engine provides a higher abstraction and intelligence and can be thought of as a database turned upside-down. Instead of storing the data and running queries against stored data, EPL allows applications to store queries and continuously run the data through. Response from the EPL engine is real-time when conditions occur that match user defined queries.

For best practices on writing advanced EPL rules, see ESA Rule Writing Best Practices.

Advanced ESA rules require correct character case, but in the Investigate Navigate view all characters are converted to lowercase. However, the meta may not be lowercase despite appearances in the Investigate Navigate view. To ensure you are using the correct case, you can make a strict pattern match for better performance.

Strict Pattern Match Example

@RSAAlert(oneInSeconds=0) SELECT \* FROM Event( (medium IN (1) AND filetype IN

('pdf', 'windows\_executable', 'x86 pe', 'windows executable'))).win:time(5 Minutes)

MATCH\_RECOGNIZE ( MEASURES E1 as e1\_data , E2 as e2\_data PATTERN (E1

E2) DEFINE E1 as (E1.filetype IN ('pdf')), E2 as (E2.filetype IN ( 'pdf' , 'windows\_

executable', 'x86 pe', 'windows executable')) );

**Caution:** Care should be taken to only add the case-insensitive *toLowerCase()* function on meta keys as needed. The *toLowerCase()* function can cause significant performance decreases. Consider checking the Investigate Events view or the Event Analysis view to see the real character case for meta fields and avoid unnecessary usage of the function.
For the purposes of online help, basic statements are used to illustrate how to set up ESA; however, for more information about writing EPL statements, the http://www.espertech.com site provides tutorials and examples.

**Note:** In NetWitness version 11.5, ESA Correlation supports Esper version 8.4.0. In version 11.4, ESA Correlation supports Esper version 8.2.0 and in version 11.3, ESA Correlation supports Esper version 7.1.0.

# **ESA Annotations**

This topic describes annotations that NetWitness provides to use in advanced EPL rules.

For best practices on writing advanced EPL rules, see ESA Rule Writing Best Practices.

## @RSAContext Annotation (11.5 and later)

The @RSAContext annotation can be used in advanced rules to dynamically add or remove data from a Context Hub list after the rule fires. For example, you can create a rule that automatically adds an IP address to a blacklist and removes it from a whitelist.

You can update a single-column or a multi-column Context Hub list. The @RSAContext annotation also performs error handling when the Context Hub list cannot be reached.

#### Prerequisites

Before deploying a rule using the @RSAContext annotation, the list must exist in Context Hub. For information on creating a Context Hub list, see the *Context Hub Configuration Guide*. Go to the NetWitness All Versions Documents page and find NetWitness Platform guides to troubleshoot issues.

**IMPORTANT:** If you rename a Context Hub list or recreate the Context Hub list with the same name, update the ESA rules that use that Context Hub list, and then redeploy the ESA rule deployments that contain those rules.

#### Single-Column Context Hub Lists

The @RSAContext annotation uses the following format for a single column Context Hub list:

@RSAContext (list="<single\_column\_list>", action=<DELETE\_ENTRY or ADD\_ENTRY>, onError = <STOP\_ALL\_RULE\_PROCESSING\_AND\_WAIT or IGNORE\_ERROR\_AND\_CONTINUE>, fields={"LIST=<meta\_key>"})

The @RSA Context parameters for a **single-column** Context Hub List are described in the following table.

| Parameter | Description                                                                                                    |  |  |
|-----------|----------------------------------------------------------------------------------------------------|--|--|
| list      | Where <single_column_list> is the name of the single-column<br/>Context Hub list (whitelist or blacklist).</single_column_list> |  |  |
| action    | You can add an entry to or remove an entry from the list:                                                                       |  |  |
|           | • DELETE_ENTRY - Removes an entry from the list.                                                                                |  |  |
|           | • ADD_ENTRY - Adds an entry to the list.                                                                                        |  |  |
|           | You can only have one action per @RSAContext entry.                                                                             |  |  |

| Parameter | Description                                                                                                    |
|-----------|----------------------------------------------------------------------------------------------------|
| onError   | Identifies how to handle errors, for example, when the Context Hub list<br>is not available or is full. You can choose one of the following options:                                                                                                    |
|           | <ul> <li>STOP_ALL_RULE_PROCESSING_AND_WAIT: If any error occurs with the selected actions on the Context Hub list, stop all rule processing including data aggregation and retry indefinitely until the actions are successfully executed. Halting processing for one Context Hub list results in halting processing for all Context Hub lists.</li> <li>Select this option if it is important to update a Context Hub list before processing any more rules. For example, you may have a blacklist that must be updated before continuing rule processing.</li> <li>IGNORE_ERROR_AND_CONTINUE: If any error occurs with the selected actions on the Context Hub list, ignore the error and the @RSAContext entry, and continue processing. If it is not a Context Hub, and retry until the actions are successfully executed. Select this option if continuing rule processing is more important than updating the Context Hub list.</li> </ul> |
| fields    | Maps a meta key value to the column in the Context Hub list. Single-<br>column lists always show LIST= in capital letters.                                                                                                    |

The first example deletes a source IP address from an IP whitelist. However, if the list is not available, the source IP address is not removed from the list and processing is continued.

@RSAContext (list="ip\_whitelist", action=DELETE\_ENTRY, onError = IGNORE\_ERROR\_ AND\_CONTINUE, fields={"LIST=ip\_src"})

The second example adds a source IP address to an IP blacklist. However, if the list is not available, all rule processing stops including data aggregation, and the ESA Correlation service retries indefinitely until the entry is added to the specified Context Hub list.

@RSAContext (list="ip\_blacklist", action=ADD\_ENTRY, onError = STOP\_ALL\_RULE\_ PROCESSING\_AND\_WAIT, fields={"LIST=ip\_src"})

#### **Multi-Column Context Hub Lists**

The @RSAContext annotation uses the following format for a multi-column Context Hub list:

@RSAContext (list="<multi\_column\_list>", action=<DELETE\_ENTRY or ADD\_ENTRY>, onError = <STOP\_ALL\_RULE\_PROCESSING\_AND\_WAIT or IGNORE\_ERROR\_AND\_CONTINUE>, fields={"<column1>=<meta\_key1 or constant value1>",<column2>=<meta\_key2 or constant value2>",<column n>=<meta\_key n or constant value n>",})

The @RSA Context parameters for a **multi-column** Context Hub List are described in the following table.

| Parameter | Description                                                                                                    |
|-----------|----------------------------------------------------------------------------------------------------|
| list      | Where <multi_column_list> is the name of the multi-column<br/>Context Hub list.</multi_column_list>                                                                                                    |
| action    | <ul> <li>You can add an entry to or remove an entry from the list:</li> <li>DELETE_ENTRY - Removes an entry from the list.</li> <li>ADD_ENTRY - Adds an entry to the list.</li> </ul>                                                                                                    |
| onError   | <ul> <li>Identifies how to handle errors, for example, when the Context Hub list is not available or is full. You can choose one of the following options:</li> <li>STOP_ALL_RULE_PROCESSING_AND_WAIT: If any error occurs with the selected actions on the Context Hub list, stop all rule processing including data aggregation and retry indefinitely until the actions are successfully executed. Halting processing for one Context Hub list results in halting processing for all Context Hub list.</li> <li>Select this option if it is important to update a Context Hub list before processing any more rules. For example, you may have a blacklist that must be updated before continuing rule processing.</li> <li>IGNORE_ERROR_AND_CONTINUE: If any error occurs with the selected actions on the Context Hub list, ignore the error and the @RSAContext entry, and continue processing. If it is not a Context Hub, and retry until the actions are successfully executed. Select this option if continuing rule processing is more important than updating the Context Hub list.</li> </ul> |
| fields    | Maps a meta key values or constant values to the columns in the Context Hub list. Multi-column lists show the names of each column in the fields parameter.*                                                                                                    |

The first example deletes a user and the associated source and destination IP addresses from a multicolumn IP whitelist. However, if the list is not available, the specified fields are not removed from the list and processing is continued.

```
@RSAContext (list="MultColumn_whitelist", action=DELETE_ENTRY, onError =
IGNORE_ERROR_AND_CONTINUE, fields={"source=ip_src","destination=ip_
dst","user='smith'"})
```

The second example adds a user and the associated source and destination IP addresses to a multicolumn IP blacklist. However, if the list is not available, all rule processing stops including data aggregation, and the ESA Correlation service retries indefinitely until the entry is added to the specified Context Hub list.

```
@RSAContext (list="MultColumn_blacklist", action=ADD_ENTRY, onError = STOP_
ALL_RULE_PROCESSING_AND_WAIT, fields={"source=ip_src","destination=ip_
dst","user='smith'"})
```

#### Automatic Context Hub List Updates

When using the @RSAContext annotation in your rules, string array meta keys (shown as string[] in the Meta Key References on the ESA Rules > Settings tab) are inserted and removed as separate lines in the Context Hub list. This enables lookups in the Investigate and Respond views.

#### Single Column Context Hub List Update Example

A single column Context Hub list has one column with the string array meta key alias\_host. If the rule using that list fires and alias\_host has three values (Google, Yahoo, and Dell), ESA Correlation adds three rows to the Context Hub list:

Google Yahoo Dell

#### Multi-Column Context Hub List Update Example

A multi-column Context Hub list has three columns. If the rule using that list fires and the meta keys have the following values:

- username (string array) with values Aimee and Chris
- ip dst (string) with value 10.10.10.10
- alias host (string array) with values Dell, Google, and Yahoo

ESA Correlation adds six rows to the Context Hub list:

Aimee, 10.10.10, Dell Aimee, 10.10.10, IO, Google Aimee, 10.10.10, IO, Yahoo Chris, 10.10.10, IO, Dell Chris, 10.10.10, IO, Google Chris, 10.10.10, Yahoo

#### **@RSAAlert Annotation**

The @RSAAlert annotation is used to mark which EPL statements are linked to generating alert notifications. It is designed to work with the alert notification suppression feature in the Rule Builder user interface.

The @RSAAlert annotation can be useful when working with alert notifications, especially if you want to filter notifications, such as sending one notification for each user that triggers an alert.

For example, suppose you want to generate alert notifications for login failures. You could add the following statement:

@RSAAlert select \* from event(msg\_id="login\_fail")

| Event<br>number | Message ID | username | src_<br>IP | Time  |
|-----------------|------------|----------|------------|-------|
| 1               | login_fail | alice    | 1.2.3.4    | 10:00 |
| 2               | login_fail | alice    | 1.2.3.4    | 10:01 |
| 3               | login_fail | alice    | 6.7.8.9    | 10:01 |
| 4               | login_fail | bob      | 1.2.3.4    | 10:01 |
| 5               | login_fail | alice    | 1.2.3.4    | 10:03 |

For the above statement, five alert notifications are generated.

However, suppose you wanted to modify the statement to generate one alert for each separate username. You can use the *identifier* attribute. For example, the statement @*RSAAlert(identifier={"username"})* SELECT\* FROM Event(msg\_id="login\_fail") generates one notification for the first alert for "bob" and one for the first alert for "alice." Subsequent alerts for "bob" and "alice" are ignored.

You can further distinguish the users by adding details via the identifier variable. For example, you can distinguish by user and IP address using the following statement: @*RSAAlert(identifier={"username", "src\_ip"}) SELECT\* FROM Event(msg\_id="login\_fail")*. Then, you would see notifications generated by user name and IP address (one alert for "alice" at 1.2.3.4, another alert for "alice" at 6.7.8.9, and an alert for "bob" at 1.2.3.4).

#### To use identifiers with Alert Notification Suppression:

The @RSAAlert annotation is designed to work with the alert notification suppression feature in the Rule Builder user interface. To do this:

1. Create a rule in the Rule Builder user interface, and select the alert suppression feature when configuring notifications.

| Notifications | + ··· Global Notificati |                    |                    | Global Notifications |                         |
|---------------|-------------------------|--------------------|--------------------|----------------------|-------------------------|
|               |                         | Output             | Notification       | Notification Server  | Template                |
|               |                         | SYSLOG             | Local_SysLog       | localhost-514        | Default Syslog Template |
|               | <b>v</b> (              | Output Suppression | n of every minutes |                      |                         |

- 2. Copy the code from the Rule Builder rule into a new advanced rule.
- 3. Configure the advanced rule to include identifiers (as described above) and save the advanced rule.
- 4. Delete the original rule builder rule.

### **@RSAPersist Annotation**

The @RSAPersist annotation is used to mark a named window as an ESA managed window for persistence. By marking the named window as an ESA managed window, ESA periodically writes the contents of the window to disk and restores them back if the window is undeployed and redeployed. The systems take a snapshot just before the ESA rule deployment is undeployed and the window is removed. Conversely, it restores the window contents from the snapshot just after the deployment is redeployed. This ensures that the contents of the window are not lost if the deployment state is altered or if the ESA service goes down.

For example, consider a named window, DHCPTracker that holds a mapping from IP addresses to each assigned hostname. You can annotate the statement with the @RSAPersist annotation as:

```
@RSAPersist
  create window DHCPTracker.std:unique(ip_src) as (ip_src string, alias_
  host string);
  insert into DHCPTracker select IP as ip_src, HostName as alias_host from
  DHCPAssignment(ID=32);
```

**Note:** All windows definitions are not suitable for persistence. @RSAPersist annotation must be used with care. If the window has timed-records or if it depends on time based constraints it is very likely that the reverted snapshots will not restore it to the correct state. Also, any changes to the window definition will invalidate the snapshots and reset the window to a blank state. The system does not do any semantic analysis to determine if the changes to the window definition are conflicting or not. Note that other parts of a deployment (that is, other than the particular CREATE WINDOW call that defines the window) may change, without invalidating the snapshots.

**Caution:** (This caution applies only to NetWitness Platform versions 11.3.x, 11.4.x, and 11.5.0.0.) To avoid data being overwritten, if you have a rule with a named window, do not disable and re-enable it. Instead, undeploy and redeploy the ESA rule deployment that contains the rule.

### @UsesEnrichment (10.6.1.1 and later)

The @UsesEnrichment can be used in advanced EPL rules to reference enrichments. In order to synchronize enrichments with ESA, all enrichment dependencies in EPL rules must be referenced with the @UsesEnrichment annotation.

The @UsesEnrichment annotation uses the following format:

@UsesEnrichment(name= '<enrichment name>')

For example, the following EPL references a whitelist enrichment:

```
@UsesEnrichment(name = 'Whitelist')
@RSAAlert
SELECT * FROM Event(ip_src NOT IN (SELECT ip_address FROM Whitelist))
```

#### @Name

The @Name is the statement name defined in ESA advanced rules. It is used to dynamically generate statement names in ESA alerts. The statement name of only an alert triggering statement is displayed. This annotation has meta keys enclosed in curly brackets.

The @Name annotation uses the following format:

@Name("<static\_part\_of\_statement\_name> {meta\_key1} {meta\_key2}...")

For example, the following EPL references meta keys *ip\_src* and *user\_name* whose values will be dynamically generated.

@Name("Login Event to {ip\_src} by {user\_name}")

**Note:** You can specify any number of meta keys in the statement for dynamic statement name generation.

The length of individual meta key is limited to 64, after which the value is truncated and appended with "…".

The length of the dynamic generation of statement name is limited to 128, after which the value is truncated to 128 and appended with "…". All the remaining values post truncation will be treated as static values.

#### **@Audit Annotation**

Add the @Audit('stream') annotation to your ESA rules to print alerts to the ESA logs for troubleshooting. This is useful when debugging the Esper rules. The @Audit('stream') annotation provides debug information for the next statement in the rule. For example:

```
@Audit('stream')
```

@RSAAlert

```
SELECT * FROM Event((ip src NOT IN ( '1.1.1.1' , '2.2.2.2' )));
```

In the above example, @RSAAlert is only necessary if the statement needs to send an alert to the Respond view.

In NetWitness Platform 11.5 and later, you can test rules in the rule builders. If you add the <code>@Audit('stream')</code> annotation to an advanced EPL rule, you can view the Debug Log in the test output. For more information, see <u>Validate an Advanced EPL Rule</u>.

# **Example Advanced EPL Rules**

Following are the examples of Advanced ESA rules. Each example has multiple ways of implementing the same use-case.

For best practices on writing advanced EPL rules, see ESA Rule Writing Best Practices.

### Example #1:

Create a user account and delete the same user account in 300s. User information is stored in user\_src meta.

#### EPL #1:

| Rule Name           | CreateAndDelete Useraccount1                                                                                                    |  |  |  |
|---------------------|----------------------------------------------------------------------------------------------------|--|--|--|
| Rule<br>Description | Create a user account followed by an action to delete the same user account in 300 seconds.                                                                                                    |  |  |  |
| Rule Code           | <pre>@RSAAlert(oneInSeconds=0)<br/>SELECT * FROM Event(ec_subject='User'<br/>AND ec_outcome='Success'<br/>AND user_src is NOT NULL<br/>AND ec_activity IN ('Create', 'Delete')<br/>).win:time(300 seconds)</pre>                                                                                                    |  |  |  |
|                     | <pre>match_recognize (partition by user_src<br/>measures C as c, D as d<br/>pattern (C D)<br/>define<br/>C as C.ec_activity='Create',<br/>D as D ec_activity='Delete'):</pre>                                                                                                    |  |  |  |
| Note                | <ul> <li>Filter events needed for pattern in given time frame. Filter conditions should be such that only required events are passed to match recognize function. In this case, they are create and delete user account Events. That is, Event(ec_subject='User' AND ec_outcome='Success' AND user_src is NOT NULL AND ec_activity IN ('Create', 'Delete')</li> </ul> |  |  |  |
|                     | • Partition by creates buckets. In this case, Esper creates buckets per value of user_<br>src. And hence value of user_src is common between both events.                                                                                                    |  |  |  |
|                     | • Define the pattern you want. Right now it is set to Create Followed by Delete. You can do multiple creates followed by delete (C+ D). Pattern is very similar to regular expression.                                                                                                    |  |  |  |
|                     | • Most efficient use case.                                                                                                    |  |  |  |
|                     | • The 'loose' pattern match of $(C+D)$ will result in decreased performance. Unless you need to include all C events within the generated alert, keep the strict pattern match of (C D). See the Esper documentation for more details.                                                                                                    |  |  |  |

### EPL #2:

| Rule Name           | CreateAndDeleteUseraccount2                                                                                                    |  |  |  |
|---------------------|----------------------------------------------------------------------------------------------------|--|--|--|
| Rule<br>Description | Create a user account followed by an action to delete the same user account in 300 seconds.                                                                                                    |  |  |  |
| Rule Code           | <pre>@RSAAlert(oneInSeconds=0) SELECT * from pattern[every (a= Event(ec_subject='User' AND ec_ outcome='Success' AND user_dst is NOT NULL AND ec_activity IN ('Create'))</pre>                                                               |  |  |  |
|                     | <pre>-&gt; ( Event(ec_subject='User' AND ec_outcome='Success' AND user_dst is NOT NULL AND ec_activity IN ('Create') AND user_src = a.user_ src) ) )where timer:within(300 Sec) ];</pre>                                                     |  |  |  |
|                     | • Lets say same user is created twice and deleted once in that order. Then the above pattern will fire 2 alerts.                                                                                                    |  |  |  |
|                     | • A thread is created for every User creation.                                                                                                    |  |  |  |
| Note                | • There is no way to control threads. It is important to have time bounds and preferably small intervals.                                                                                                    |  |  |  |
|                     | • If you do not need every first event to start a new thread and match with the subsequent second event, then add suppression syntax of @SuppressOverlappingMatches after the pattern keyword. See the Esper documentation for more details. |  |  |  |

### Example #2:

Detect pattern where user created followed by login by same user and user is deleted in end. In case of windows logs user info is stored in either user\_dst or user\_src depending on event.

user\_src(create) = user\_dst(Login) = user\_src(Delete)

#### EPL #3:

| Rule Name           | CreateUserLoginandDeleteUser                                                                                                    |  |  |
|---------------------|----------------------------------------------------------------------------------------------------|--|--|
| Rule<br>Description | Detect a pattern where a user creates a User account followed by login by the same user followed by deletion of the User account.                                                                                                    |  |  |
| Rule Code           | <pre>@RSAAlert(oneInSeconds=0)<br/>SELECT * FROM Event(ec_subject='User'<br/>and ec_activity in ('Create','Logon','Delete')<br/>and ec_theme in ('UserGroup', 'Authentication')<br/>and ec_outcome='Success'<br/>).win:time(300 seconds)<br/>match_recognize (measures C as c, L as l, D as d<br/>pattern (C L D)<br/>define<br/>C as C.ec_activity = 'Create',</pre> |  |  |

|      | L as L.ec_activity = 'Logon' AND L.user_dst = C.user_src,<br>D as D.ec_activity = 'Delete' AND D.user_src = C.user_src<br>);                                                                                                    |
|------|----------------------------------------------------------------------------------------------------|
| Note | • Since user_src/user_dst is not common across all events we can't use partition. It will be 1 single bucket running 1 pattern at a time. For example, for user 1 and 2 if the stream of events are C1C2L1D1, C1L1C2D1, there will be no alert because C1 thread got reset by C2. Alert will be fired only if C1L1D1 are in order and no other event either from same user or other user falls in between. |
|      | • Another solution would be to use Named Window and merge user_dst and user_src into single column and then run match recognize. (EPL #3).                                                                                                    |
|      | • Pattern can also be used. You might get more alerts than expected. (EPL #4).                                                                                                    |

### EPL #4: Using NamedWindows and match recognize

| Rule Name           | CreateUserLoginandDeleteUser                                                                                                    |  |  |  |  |  |
|---------------------|----------------------------------------------------------------------------------------------------|--|--|--|--|--|
| Rule<br>Description | Detect a pattern where a user creates a User account followed by login by the same user followed by deletion of the User account.                                                                                                    |  |  |  |  |  |
|                     | <pre>@Name('NormalizedWindow') create window FilteredEvents.win:time (300 sec) (user String, ecactivity string, sessionid Long);</pre>                                                                                                    |  |  |  |  |  |
|                     | <pre>@Name('UsersrcEvents') Insert into FilteredEvents select user_<br/>src as user, ec_activity as ecactivity, sessionid from Event<br/>( ec_subject='User' and ec_activity in ('Create','Delete') and<br/>ec_theme in ('UserGroup', 'Authentication') and ec_<br/>outcome='Success' and user_src is not null );</pre> |  |  |  |  |  |
| Rule Code           | <pre>@Name('UsrdstEvents') Insert into FilteredEvents select user_ dst as user, ec_activity</pre>                                                                                                    |  |  |  |  |  |
|                     | <pre>as ecactivity, sessionid from Event( ec_subject='User' and ec_<br/>activity in (Logon') and ec_theme in ('UserGroup',<br/>'Authentication') and ec_outcome='Success' and user_dst is not<br/>null );</pre>                                                                                                    |  |  |  |  |  |
|                     | <pre>@Name('Pattern')</pre>                                                                                                    |  |  |  |  |  |
|                     | <pre>@RSAAlert(oneInSeconds=0, identifiers={"user"})</pre>                                                                                                    |  |  |  |  |  |
|                     | <pre>select * from FilteredEvents<br/>match_recognize (<br/>partition by user<br/>measures C as c, L as l, D as d<br/>pattern (C L+D)<br/>define C as C.ecactivity= 'Create',<br/>L as L.ecactivity= 'Logon',<br/>D as D.ecactivity='Delete'<br/>);</pre>                                                               |  |  |  |  |  |

## EPL #5: Using Every @RSAAlert(identifiers={"user\_src"})

Rule Name CreateUserLoginandDeleteUser

| Rule<br>Description | Detect a pattern where a user creates a User account followed by login by the same user followed by deletion of the User account.                                                                                                    |  |  |  |
|---------------------|----------------------------------------------------------------------------------------------------|--|--|--|
| Rule Code           | <pre>SELECT a.time as time,a.ip_src as ip_src,a.user_dst as user_<br/>dst,a.ip_dst as ip_dst,a.alias_host as alias_host from pattern<br/>[every (a=Event (ec_subject='User' and ec_activity='Create' and<br/>ec_theme='UserGroup' and ec_outcome='Success') -&gt; (Event(ec_<br/>subject='User' and ec_activity='Logon' and ec_<br/>theme='Authentication' and user_src=a.user_dst) -&gt; b=Event(ec_<br/>subject='User' and ec_activity='Delete' and ec_theme='UserGroup'<br/>and user_dst=a.user_dst))) where timer:within(300 sec)];</pre> |  |  |  |

## Example #3:

Excessive login failures from same sourceIP.

## EPL #6: @RSAAlert(identifiers={"ip\_src"})

| Rule Name           | ExcessLoginFailure                                                                                                    |                                   |       |            |  |
|---------------------|----------------------------------------------------------------------------------------------------|-----------------------------------|-------|------------|--|
| Rule<br>Description | The same user tried logging in from the same Source IP and faced login failures.                                                                                                    |                                   |       |            |  |
| Rule Code           | <pre>@RSAAlert(oneInSeconds=0)<br/>SELECT * FROM Event ( ip_src IS NOT NULL AND ec_activity<br/>='Logon'<br/>AND ec_outcome = 'Failure').win:time_batch(300 seconds) GROUP BY<br/>ip_src HAVING COUNT(*) = 10;</pre>                                                                                                    |                                   |       |            |  |
|                     | • Uses time _batch: Looks at events in batches(tumbling window). Every event matching the filter criteria will be kept for the specified time window.                                                                                                    |                                   |       |            |  |
|                     | • "GROUP BY" clause aggregates events within the data window by ip_src and HAVING clause instructs a count of 10 events with the same ip_src must occu within the time window.                                                                                                    |                                   |       |            |  |
|                     | <ul> <li>One of the issues with tumbling windows is that events occurring towards the end the batch might not lead to an alert.</li> <li>In the below sequence of events at t=301 even though 10 login failures occurred for same login in the last 300 secs, there will be no alert because the batch of events was dropped at t=300.</li> </ul> |                                   |       |            |  |
| Note                |                                                                                                    |                                   |       |            |  |
|                     | Time t                                                                                                    | Login Failures for Specific Users | Alert | Time Batch |  |
|                     | 0                                                                                                    | 0                                 | 0     | 1          |  |
|                     | 295                                                                                                    | 6                                 | 0     | 1          |  |
|                     | 299                                                                                                    | 3                                 | 0     | 1          |  |
|                     | 301                                                                                                    | 1                                 | 0     | 2          |  |
|                     | 420                                                                                                    | 6                                 | 0     | 2          |  |
|                     | 550                                                                                                    | 3                                 | 0     | 2          |  |
|                     | 600                                                                                                    | 0                                 | 0     | 5<br>2     |  |
|                     | /20                                                                                                    | 0                                 | 0     | 3          |  |

| 850<br>900                    | 3<br>1                                                                                                    | 0<br>1                             | 3<br>3 ends and 4 begins                           |
|-------------------------------|----------------------------------------------------------------------------------------------------|------------------------------------|----------------------------------------------------|
| • Above win:ti                | e problem can be resolved using win:t<br>me_length_batch windows.                                                              | ime windows                        | (EPL#7)instead of                                  |
| • Outer<br>of 60 s<br>will re | group by is to control events when tin<br>secs, Esper engine will push those 9 e<br>estrict it since count is not equal to 10. | ne elapses. Sa<br>events to lister | y you have 9 events at end ner. Group by and count |
| • Time                        | and count can be modified as needed.                                                                                           |                                    |                                                    |

### EPL #7: @RSAAlert(identifiers={"ip\_src"})

| Rule Name           | ExcessLoginFailure                                                                                                    |
|---------------------|----------------------------------------------------------------------------------------------------|
| Rule<br>Description | The same user tried logging in from the same Source IP and faced login failures.                                                                                                    |
| Rule Code           | <pre>@RSAAlert(oneInSeconds=0) SELECT * FROM Event ( ip_src IS NOT NULL AND ec_activity ='Logon' AND ec_outcome = 'Failure').win:time(300 seconds) GROUP BY ip_src HAVING COUNT(*) = 10;</pre>                                                                                                    |
| Note                | <ul> <li>This is a sliding window and hence after an alert is fired for a set of events they can be used for another alert as well until time has passed.</li> <li>If 10 events were involved in causing the alert only the last event will appear.</li> <li>Events are not removed from the time window. You could use output rate limiting. See the Esper documentation for more details.</li> </ul> |

### Example #4:

Multiple failed logins from multiple different users from same source to same destination, a single user from multiple different sources to same destination.

| Rule Name           | MultiplefailedLogins                                                                                                    |
|---------------------|----------------------------------------------------------------------------------------------------|
| Rule<br>Description | <ul><li>There are multiple failed logins for the following cases:</li><li>From multiple users from same source to same destination.</li><li>Single user from multiple sources to the same destination.</li></ul> |
|                     | <pre>@RSAAlert(oneInSeconds=0) SELECT * FROM Event (</pre>                                                                                                    |
| Rule Code           | ec_activity='Logon'                                                                                                    |
|                     | AND ec_outcome='Failure'                                                                                                    |
|                     | AND ip_src IS NOT NULL                                                                                                    |

## EPL #8: using time\_batch

```
      AND ip_dst IS NOT NULL

      AND user_dst IS NOT NULL

      AND user_dst IS NOT NULL

      )

      .win:time_batch(300 seconds)

      group by ip_src,ip_dst

      having count(distinct user_dst) >= 5;

      • ip.dst and ip.src are common across all events.

      • user_dst is unique for all events.

      • Alert is fired when there are at least 5 different users try to login from same ip.src and ip.dst combination.
```

#### Example #5:

No Log traffic from a device in a given timeframe.

#### EPL #9: using timer:interval

| Rule Name           | NoLogTraffic                                                                                                    |
|---------------------|----------------------------------------------------------------------------------------------------|
| Rule<br>Description | There is no log traffic observed from a device in a given time frame.                                                                                                    |
| Rule Code           | <pre>SELECT * FROM pattern [every a = Event(device_ip IN ('10.0.0.0','10.0.0.1') AND medium = 32) -&gt; (timer:interval (3600 seconds) AND NOT Event(device_ip = a.device_ip AND device_type = a.device_type AND medium = 32))];</pre> |
|                     | • Rule only detects sudden loss of traffic. It won't alert if there is no traffic to begin with. You need at least 1 event for rule to alert.                                                                                          |
| Note                | • List of device ip address or device hostnames as input. Only these systems will be tracked.                                                                                                    |
|                     | • Time input is required. Alert is fired when time interval between events exceeds input time.                                                                                                    |

### Example #6:

Multiple Failed Logins NOT followed by a Lockout event by the same user.

### EPL #10: using timer and Lockout

| Rule Name           | FailedloginswoLockout                                                                     |
|---------------------|-------------------------------------------------------------------------------------------|
| Rule<br>Description | There are multiple failed logins that are not followed by Lockout event by the same user. |

|           | • Time allowed for 3 failed logins is 60 secs since 1st failed attempt. Wait period for lockout event to occur is 30 secs                                                                                                    |  |  |  |  |  |
|-----------|----------------------------------------------------------------------------------------------------|--|--|--|--|--|
|           | • In current query, every distinct will suppress new thread for combination of user and device for 1 millisec.                                                                                                    |  |  |  |  |  |
| Note      | • The occurrence of the multiple failed logins are timed and are assumed to occur within a certain period of time. Also, in-practice the Lockout event is assumed to occur within a short time after the occurrence of the last failed login event because the threshold value of Failed logins per user is set in a given domain. |  |  |  |  |  |
|           | • Above query detects the absence of a Lockout Event after the occurrence of 2 failed logins from same user.                                                                                                    |  |  |  |  |  |
|           | <pre>where timer:within(60 seconds) -&gt; (timer:interval(30 seconds) and not Event(device_ip=a.device_ip and user_ dst=a.user_dst and ec_activity='Lockout')) ];</pre>                                                                                                    |  |  |  |  |  |
| Rule Code | <pre>AND NOT Event( ( ec_activity='Logon' and ec_<br/>outcome='Success' and device_ip = a.device_ip and user_<br/>dst=a.user_dst) or (ec_activity='Lockout' and device_ip =<br/>a.device_ip and user_dst=a.user_dst))))</pre>                                                                                                    |  |  |  |  |  |
|           | <pre>SELECT * FROM pattern [every-distinct(a.user_dst,<br/>a.device_ip, 1 msec) (a= Event(ec_activity='Logon' and ec_<br/>outcome='Failure' and user_dst IS NOT NULL) -&gt; [2]( Event<br/>( device_ip =a.device_ip and ec_activity='Logon' and ec_<br/>outcome='Failure' and user_dst=a.user_dst)</pre>                           |  |  |  |  |  |

### Example #7:

Custom functions to perform LIKE and REGEX operations for ARRAY elements.

## EPL #11: @RSAAlert(oneInSeconds=0)

| Rule Name           | MatchLikeRegex                                                                       |
|---------------------|--------------------------------------------------------------------------------------|
| Rule<br>Description | There are custom functions to perform LIKE and REGEX comparisons of array meta keys. |
|                     | SELECT * FROM pattern[                                                               |
|                     | e1=Event(matchLike(alias_host, "10.0.0.%")) AND                                      |
| Rule Code           | e2=Event(matchRegex(alias_host, "10\.0\.0\.1[0-9][0-<br>9]"))                        |
|                     | where timer:within(5 Minutes)];                                                      |

#### Note:

- "." in meta keys should be replaced with ("\_").
   All patterns should be time bound.
- 3. Use appropriate tags in front of statements, for example: @RSAPersist:
- @RSAAlert:

For additional details you can refer to:

- EPL Documentation: http://www.espertech.com/esper/esper-documentation/
- EPL Online Tool: http://esper-epl-tryout.appspot.com/epltryout/mainform.html

# Configure an In-Memory Table Using an EPL Query

**Note:** It is preferable to use Context Hub List enrichment sources instead of In-Memory Table enrichment sources for rules. Recurring In-Memory Tables are no longer supported; use Content Hub Lists as enrichment sources. For more information, see <u>Configure a Context Hub List as an</u> <u>Enrichment Source</u>.

When you use an In-Memory Table configuration in expert mode, you can create an enrichment source or named window based on an Esper query. This allows you to have more control over the content and create more dynamic content. When you do this, an EPL query constructs the named window to capture interesting states from the event stream.

### Workflow

The following shows the workflow for creating a query using a named window:

- 1. The event is sent to the Esper Engine.
- 2. An EPL query is generated.
- 3. An alert is triggered.
- 4. The query checks to see if there is a connection between the event and the Named Window.
- 5. If there is a connection, the query that populates the Named Window is run and populated.
- 6. The content from the Named Window is added to the alert content and sent or displayed (depending on your settings).

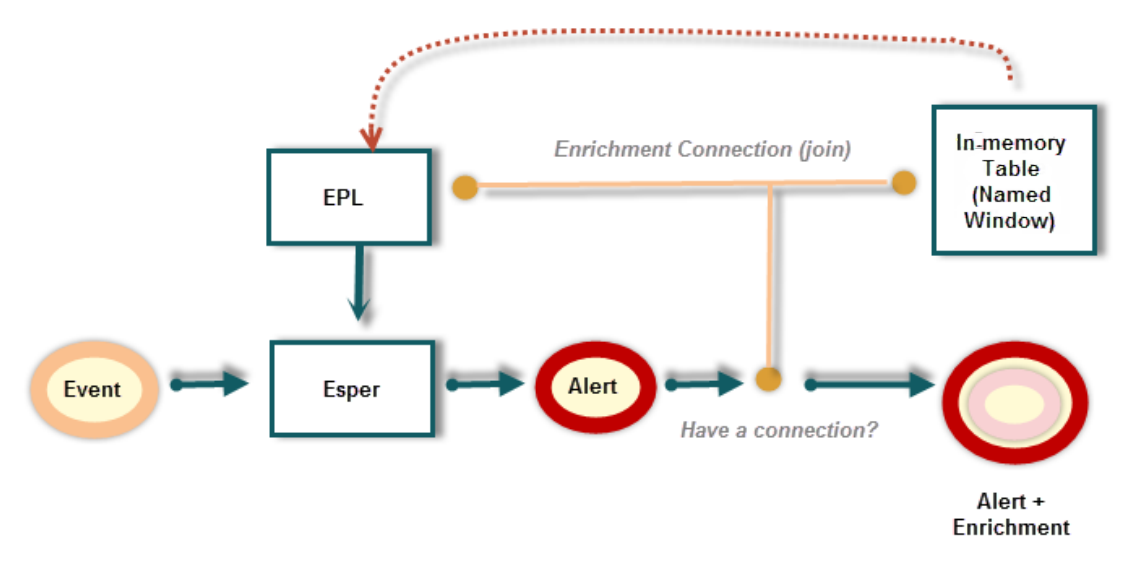

## **Prerequisites**

- The meta used in the EPL statement must exist in the data.
- You must create well-formed EPL statements.

## Procedure

**Note:** It is preferable to use Context Hub List enrichment sources instead of In-Memory Table enrichment sources for rules.

- Go to Configure) > ESA Rules. The Configure view is displayed with the Rules tab open.
- 2. Click the **Settings** tab.
- 3. In the options panel, select Enrichment Sources.
- 4. In the Enrichment Sources section, click  $+ \odot >$  In-Memory Table.

| Upload Type: ● Adhoc ● Recurring   Enable ✓   User-Defined<br>Table Name* ●   Description ●   Import Data ●   Expert Mode ●   Table Columns + -   ● Name Type     Key ●   Max Rows \$   Persist ✓ Stored File Format: ● Object ○ JSON                                                                                                    | Memory Tabl                                                                                                    | е                         |                 |        |      |         |     |
|----------------------------------------------------------------------------------------------------|----------------------------------------------------------------------------------------------------|---------------------------|-----------------|--------|------|---------|-----|
| Enable<br>Subscription<br>Import Data<br>Expert Mode<br>Table Columns<br>+ -<br>Name<br>Type<br>Name<br>Key<br>Max Rows<br>Persist<br>Stored File Format:<br>© Object © JSON<br>Stored File Format:<br>© Object © JSON                                                                                                    | Upload Type:                                                                                                    | Adhoc                     | Recurring       |        |      |         |     |
| User-Defined<br>Table Name*<br>Description<br>Import Data<br>Expert Mode<br>Table Columns<br>+ -<br>Name<br>Name<br>Type<br>Key<br>Max Rows<br>Persist<br>Y Stored File Format: © Object O JSON                                                                                                    | Enable                                                                                                    | $\checkmark$              | Ū               |        |      |         |     |
| Description Import Data Expert Mode Table Columns + - Name Name Name Xey Max Rows S Persist Stored File Format: Object JSON                                                                                                    | User-Defined<br>Table Name*                                                                                                    |                           |                 |        |      |         | . 0 |
| Import Data   Expert Mode   Table Columns   + -     Name     Type     Name     Ype     Max Rows     Persist     Your Columnation                                                                                                    | Description                                                                                                    |                           |                 |        |      |         |     |
| Import Data Expert Mode Table Columns + -  Key Max Rows Stored File Format:  Object O JSON                                                                                                    |                                                                                                    |                           |                 |        |      |         |     |
| Import Data Browse<br>Expert Mode<br>Table Columns + -<br>Name Type<br>Name View View View View View View View Vie                                                                                                    |                                                                                                    |                           |                 |        |      |         |     |
| Expert Mode<br>Table Columns + -<br>Name Type<br>Name<br>Key<br>Max Rows<br>Persist Stored File Format:  Object O JSON                                                                                                    | Import Data                                                                                                    |                           |                 | Browse |      |         |     |
| Table Columns + - Name Type Name Max Rows Persist Stored File Format:  Object O JSON                                                                                                    | Expert Mode                                                                                                    |                           |                 |        |      |         |     |
| Key        Max Rows        Persist     ✓       Stored File Format:                                                                                                    | Table Columns                                                                                                    | + -                       |                 |        |      |         |     |
| Key     ✓       Max Rows     ↓       Persist     ✓       Stored File Format: <ul> <li>Object</li> <li>JSON</li> </ul>                                                                                                    |                                                                                                    | □ Name                    |                 |        | Туре |         |     |
| Key     ✓       Max Rows     ♀       Persist     ✓       Stored File Format:          ● Object ○ JSON                                                                                                    |                                                                                                    |                           |                 |        |      |         |     |
| Key     ~       Max Rows     \$       Persist     ✓       Stored File Format: <ul> <li>Object</li> <li>JSON</li> </ul>                                                                                                    |                                                                                                    |                           |                 |        |      |         |     |
| Key     ✓       Max Rows     Image: Comparison of the second second sec |                                                                                                    |                           |                 |        |      |         |     |
| Key     ✓       Max Rows     Image: Comparison of the property of the property of the |                                                                                                    |                           |                 |        |      |         |     |
| Max Rows     C        Persist     ✓       Stored File Format:     ● Object       O JSON                                                                                                    | Key                                                                                                    |                           | ~               | •      |      |         |     |
| Persist Stored File Format:   Object  JSON                                                                                                    | Max Rows                                                                                                    | Ô                         |                 |        |      |         |     |
| Persist V stored File Format: Object O JSON                                                                                                    | Develot                                                                                                    | V Store                   | d File Ferrestr |        |      |         |     |
|                                                                                                    | F CI SISU                                                                                                    | <ul> <li>Store</li> </ul> | u rile ronnau   |        |      |         |     |
|                                                                                                    |                                                                                                    |                           |                 |        |      |         |     |
|                                                                                                    | l in the second second s |                           |                 |        |      | Control |     |

5. Select Adhoc.

By default, Enable is selected. When you add the in-memory table to a rule, alerts will be enriched with data from it.

- 6. In the User-Defined Table Name field, type a descriptive name to describe the in-memory table.
- 7. If you want to explain what the enrichment adds to an alert, enter information in the **Description** field.

This description displays when you view the list of enrichments from the Enrichment Sources view, so it's a good idea to enter a thorough description as a best practice. Doing this allows other users to understand the content of the enrichment without opening it to examine its contents.

- 8. Select **Expert Mode** to define an advanced in-memory table configuration by writing an EPL query. The Table Columns are replaced by a **Query** field.
- 9. Select **Persist** to preserve the in-memory table on disk when the ESA service stops and to repopulate the table when the service restarts.
- 10. Enter the EPL query in the **Query** field. The query should be well-formed, and it's a good idea to test it before entering it in the field.
- 11. Click Save.

# Example

For example, you want to know when an IPS or IDS is giving five or more inbound events with an event identified with malicious code. Additionally, you would like to know when the source IP of those events has been identified as suspicious by other sources. This information helps to more quickly triage the event and determine whether the alert is a true positive.

# **Step 1: Create the Enrichment**

In this example, this enrichment is a watchlist of IPs that have been identified as suspicious by third party sources or by internal staff. The meta of threat\_desc equal to `suspicious ip' is generated when a match to a feed occurs. This meta can be matched and output based on a log, packet, or endpoint event.

The enrichment should look like the following:

| In-Memory Table             | e ×                                                                                                    |
|-----------------------------|----------------------------------------------------------------------------------------------------|
| Upload Type:<br>Enable      |                                                                                                    |
| User-Defined<br>Table Name* | Ip_Watchlist                                                                                                    |
| Description                 | Dynamically adds IPs into a watchlist based on meta generated from a feed of suspicious IPs.                                                                                                    |
| Import Data                 | Browse                                                                                                    |
| Expert Mode                 |                                                                                                    |
| Query*                      | create window IpWatchlist .std:unique(ip_src) as (ip_src string, threat_source string, threat_category string);<br>insert into IpWatchlist<br>select ip_src, threat_source, threat_category from Event<br>where threat_desc = 'suspicious ip'; |
| For information o           | on how to define and use an In-Memory Table, see the documentation                                                                                                    |
|                             | Cancel Save                                                                                                    |

| Parameters   | Description                                                                                                    |
|--------------|----------------------------------------------------------------------------------------------------|
| Upload Type  | Adhoc                                                                                                    |
| IP_Watchlist | IP_Watchlist                                                                                                    |
| Description  | Dynamically populated whitelist based on a feed of IPs that are considered suspicious.                                     |
| Expert Mode  | Selected                                                                                                    |
|              | <pre>create window IpWatchlist .std:unique(ip_src) as (ip_src string, threat_source string, threat_category string);</pre> |
| Query        | insert into IpWatchlist                                                                                                    |
|              | <pre>select ip_src, threat_source, threat_category from Event</pre>                                                        |
|              | where threat_desc = 'suspicious ip';                                                                                       |

## Step 2: Create Your Rule

First, you need to create your ESA Correlation rule. This example rule looks for inbound IPS or IDS log events with the event\_cat\_name beginning with Attacks.Malicious Code. If five or more events for the same ip\_src occur within 60 minutes, then an alert will be triggered. If an ip\_src from the Enrichment equals the ip\_src from the alert, then that alert will be enriched with additional meta. In this case, the analyst would see the values for threat\_source and threat\_category in the raw alert. Threat\_category would indicate the type of malware and threat\_source would indicate the entity that has reported the ip as suspicious. The analyst could use this information to do additional research or escalate to the next tier for creation of a possible incident.

### **Rule Statement**

| Build           | a Statement                                                                                                    |                       |                        | j            | e×.    |  |  |  |
|-----------------|----------------------------------------------------------------------------------------------------|-----------------------|------------------------|--------------|--------|--|--|--|
| Defir<br>If the | Define a rule condition by adding one or more statements. For each statement, define the keys, operators, and values that will trigger the rule.<br>If the contents of the value field include more than one value, you must specify that it should be evaluated as an array. |                       |                        |              |        |  |  |  |
| Nam             | ne * IDS / IPS Events with Maliciou                                                                                                    | is Code               |                        |              |        |  |  |  |
| if al           | l conditions are met                                                                                                    | <b>∨ +</b> ⊙ <b>−</b> |                        |              |        |  |  |  |
|                 | Key                                                                                                    | Operator              | Value                  | Ignore Case? | Array? |  |  |  |
|                 | event.medium                                                                                                    | is                    | 32                     |              |        |  |  |  |
|                 | event.device_class                                                                                                    | is                    | IPS, IDS               |              |        |  |  |  |
|                 | event.direction                                                                                                    | is                    | inbound                |              |        |  |  |  |
|                 | event.event_cat_name begins                                                                                                    |                       | Attacks.Malicious Code |              |        |  |  |  |
|                 |                                                                                                    |                       |                        |              |        |  |  |  |

| Rules Se                 | ervices Setting                                           | s IDS                           | or IPS Events with M | Iali 🛛 | 3 |                    |     |                  |                  |               |
|--------------------------|-----------------------------------------------------------|---------------------------------|----------------------|--------|---|--------------------|-----|------------------|------------------|---------------|
| Rule Build               | ler                                                       |                                 |                      |        |   |                    |     |                  |                  |               |
| Build a rule using       | Build a rule using drag-and-drop and auto-complete tools. |                                 |                      |        |   |                    |     |                  |                  |               |
| Rule Name *              | IDS or IPS Events with Malicious Code                     |                                 |                      |        |   |                    |     |                  |                  |               |
| Description              |                                                           |                                 |                      |        |   |                    |     |                  |                  |               |
|                          | Description -                                             |                                 |                      |        |   |                    |     |                  |                  |               |
|                          |                                                           |                                 |                      |        |   |                    |     |                  |                  |               |
|                          |                                                           |                                 |                      |        |   |                    |     |                  |                  |               |
| Trial Rule               | $\checkmark$                                              |                                 |                      |        |   |                    |     |                  |                  |               |
| Alert                    |                                                           |                                 |                      |        |   |                    |     |                  |                  |               |
| Severity *               | Low                                                       |                                 |                      |        |   |                    |     |                  |                  |               |
| Conditions *             | + - 🗷                                                     |                                 |                      |        |   |                    |     |                  |                  | Investigation |
|                          | Statement Occurs Connector Correlation Type Meta Meta     |                                 |                      |        |   |                    |     |                  |                  | Meta          |
|                          | DDS or IPS Events with Malicious Code 5                   |                                 |                      |        |   |                    |     |                  |                  |               |
|                          | Group By ip                                               | src 🕲                           |                      |        |   | ~                  |     |                  |                  |               |
|                          | Occurs Within 60                                          | A min                           | iter                 |        |   |                    |     |                  |                  |               |
|                          | OCCUPS WICHING OU                                         | V                               | 100                  |        |   |                    |     |                  |                  |               |
| Notifications + · · Glob |                                                           |                                 |                      |        |   |                    |     | al Notifications |                  |               |
|                          | Output                                                    | oupur Normation Server Template |                      |        |   |                    |     |                  |                  |               |
|                          | No parameters to edit.                                    |                                 |                      |        |   |                    |     |                  |                  |               |
|                          | Output Suppressi                                          | ion of every                    | minutes              |        |   |                    |     |                  |                  |               |
| Enrichments              | +⊙ -                                                      |                                 |                      |        |   |                    |     |                  |                  | Settings      |
|                          | Output                                                    |                                 | Enrichment Source    |        |   | ESA Event Stream M | eta | Enri             | ichment Source ( | Column Name   |
|                          | In-Memory Ta                                              | ble                             | lp_Watchlist         |        |   | ip_src             |     | ip_s             | src              |               |

## **Rule Logic with Enrichment Added**

# **ESA Alert References**

In Event Stream Analysis (ESA), you configure and deploy ESA rules to get alerted about potential network threats.

These topics explain the user interface for ESA Correlation rules.

- Rules Tab
- Rules Tab Options Panel
- Rule Library Panel
- Rule Builder Tab
- Build a Statement Dialog
- Advanced EPL Rule Tab
- Rule Syntax Dialog
- Deployment Panel
- Deploy ESA Services Dialog
- Deploy ESA Rules Dialog
- Updates to the Deployment Dialog
- Services Tab
- Settings Tab

# **Rules Tab**

The Rules tab enables you to configure ESA rules and deployments.

### What do you want to do?

| Role           | I want to            | Show me how                   |
|----------------|----------------------|-------------------------------|
| Content Expert | View types of rules. | ESA Rule Types                |
| Content Expert | Deploy Trial Rules.  | Working with Trial Rules      |
| Content Expert | Create a rule.       | Add Rules to the Rule Library |
| Content Expert | Deploy a rule.       | Deploy Rules to Run on ESA    |

## **Related Topics**

• Getting Started with ESA

## **Quick Look**

The Rules tab is displayed when you go to Configure) > ESA Rules. The following figure shows the Rules tab.

| RSA Investigate Respond | Users Hosts Files Dashboard Reports                                                    |                                                                                 | Ŏ Ĥ Z % Ø          | admin 🗸     |
|-------------------------|----------------------------------------------------------------------------------------|---------------------------------------------------------------------------------|--------------------|-------------|
|                         | NCIDENT RULES INCIDENT NOTIFICATIONS ESA RULES                                         | CUSTOM FEEDS EVENT RULES LOG PARSER RU                                          |                    |             |
| Rules Services Settings |                                                                                        |                                                                                 |                    |             |
| RULES<br>Rule Library   | Rule Library<br>All Event Stream Analysis (ESA) rules created or downloaded. Add rules | to a deployment to activate them.                                               |                    |             |
| GET RULES FROM RSA LIVE |                                                                                        | <b>•</b>                                                                        | Sector Filter      | ×           |
| DEPLOYMENTS (1) 🔳 💿     | Rule Name ^                                                                            | Description                                                                     | Trial Rule Type    | Actions     |
|                         | Endpoint Risk Scoring Rule Bundle                                                      | This bundle contains many rules which are used for risk scoring of E            | No Endpoint Rule B | <b>\$</b> © |
|                         | SAMPLE - Blacklist - From inside countries that are not the US, N                      | Monitors for non-SMTP traffic on TCP destination port 25 contai                 | Yes Rule Builder   | ♥ ☉         |
|                         | SAMPLE - Non SMTP Traffic on TCP Port 25 Containing Executable                         | Monitors for non-SMTP traffic on TCP destination port 25 containing $\ldots$    | Yes Rule Builder   | \$ ⊗        |
|                         | SAMPLE - P2P Software as Detected by an Intrusion Detection Device                     | P2P software as detected by an intrusion detection device (IDS),intru           | Yes Rule Builder   | © ي         |
|                         | SAMPLE - User Added to Admin Group Same User su sudo                                   | Alert when user is upgraded to one of admin groups (custom list of $g_{\cdots}$ | Yes Rule Builder   | ⇔ ⊗         |
|                         | SAMPLE - Whitelist - From outside of Germany, P2P Software as Dete                     | Whitelist Germany from P2P software as detected by an intrusion de              | Yes Rule Builder   | © ♦         |
|                         |                                                                                        |                                                                                 |                    |             |
|                         |                                                                                        |                                                                                 | 1 Selected Display | ying 1 - 6  |
|                         |                                                                                        |                                                                                 |                    | 11.5.0.0    |

The Rules tab is divided into three sections:

- Rules Tab Options Panel
- Rule Library Panel
- Deployment Panel

# **Rules Tab Options Panel**

In the **Rules** tab options panel to the left, you can view ESA rules in the Rule Library and create ESA rule deployments.

### What do you want to do?

| Role           | I want to                      | Show me how                   |
|----------------|--------------------------------|-------------------------------|
| Content Expert | View an ESA rule.              | Add Rules to the Rule Library |
| Content Expert | Create an ESA rule deployment. | ESA Rule Deployment Steps     |

### **Related Topics**

Working with Rules

### **Quick Look**

The following figure shows the options panel in the Rules tab.

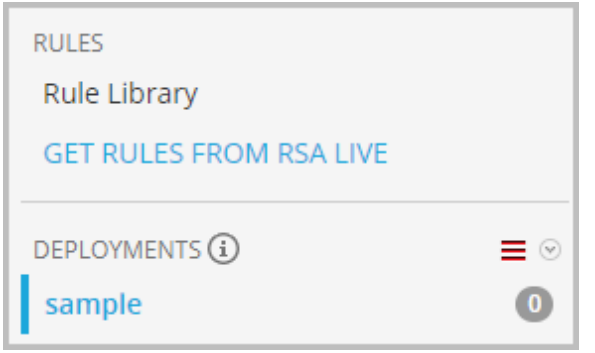

There are two sections in the options panel: Rules and Deployments.

### **Rules Section**

The Rules section contains two options. **Rule Library** is selected by default, and when it's selected, the Rule Library view is displayed within the tab. **Get Rules From RSA Live** navigates to the Live Search view, where you can search for rules.

### **Deployments Section**

The Deployments section lists ESA rule deployments and indicates whether there are updates to the deployments. From this section, deployments can be added, deleted, edited, and refreshed. Selecting a deployment from the list displays the Deployment panel within the tab. The following table describes the features of this section.

| Feature | Description                                                                                                    |
|---------|----------------------------------------------------------------------------------------------------|
|         | Displays a drop-down menu from which you can choose to add, edit, or delete an ESA rule deployment. You can also refresh the list of deployments to see if there are any new updates to the list. |
| 0       | Indicates whether there are any updates to the deployment.                                                                                                    |
| 3       | Indicates the number of rules in the deployment.                                                                                                    |

## **Rule Library Panel**

The Rule Library panel allows you to manage rules.

#### What do you want to do?

| Role           | I want to                               | Show me how                      |
|----------------|-----------------------------------------|----------------------------------|
| Content Expert | Add an ESA rule.                        | Add a Rule Builder Rule          |
| Content Expert | Edit, duplicate, or delete an ESA rule. | Edit, Duplicate or Delete a Rule |
| Content Expert | Import or export ESA rules.             | Import or Export Rules           |
| Content Expert | Filter the ESA rules list.              | Filter or Search for Rules       |

### **Related Topics**

• Add an Advanced EPL Rule

### **Quick Look**

To access this view, go to Configure) > ESA Rules. The Rules tab is displayed and the Rule Library panel is on the right.

The following figure shows the Rule Library panel.

| All | Event Stream Analysis (ESA) rules created or downloaded. A    | Add rules to a deployment to activate them. |              |              |         |
|-----|---------------------------------------------------------------|---------------------------------------------|--------------|--------------|---------|
| +   | ⊙ — ☑   🕛 🌞 ⊙                                                 | •                                           | 🎙 🛛 Filter   |              | ×       |
|     | Rule Name                                                     | Description                                 | Trial Rule 🗸 | Туре         | Actions |
|     | SAMPLE - Blacklist - From inside countries that are not the U | Monitors for non-SMTP traffic on TCP desti  | Yes          | Rule Builder | ♥ ⊙     |
|     | SAMPLE - Non SMTP Traffic on TCP Port 25 Containing Exec      | Monitors for non-SMTP traffic on TCP desti  | Yes          | Rule Builder | \$ ⊘    |
|     | ESA - Recon Enrichment                                        | test                                        | Yes          | Rule Builder | \$ ⊙    |
|     | ESA: ip.src not null - Custom Enrichment                      | , wolverine, adamantium_claws               | No           | Rule Builder | ♥ ⊙     |
|     | ESA - GeolP                                                   | This is not a trial rule                    | No           | Rule Builder | ♥ ⊙     |
|     | ESA Events for every source ip                                | Description from ESA Rule goes here.        | No           | Rule Builder | \$ ⊙    |
|     | ESA - IP Enrichment Data                                      | This is a test                              | No           | Rule Builder | \$ ⊙    |
|     | ESA - In memory enrichment                                    | Enrichment data from csv                    | No           | Rule Builder | \$ ⊙    |
|     | UserName Enrichment                                           | Enrichment data from csv                    | No           | Rule Builder | \$ ⊙    |

The Rule Library panel includes the following components:

- Rule Library toolbar
- Rule Library list

#### **Rule Library Toolbar**

The Rule Library toolbar allows you to add, delete, edit, duplicate, filter, export, and import ESA rules. The following figure shows the icons for these actions.

+ ⊙ - ☑ | 🔋 🔅 ⊙ 💎 ⊙ Filter 🗙

#### **Rule Library List**

The following figure shows the Rule Library list.

|   | Rule Name                                                     | Description                                | Trial Rule 🗸 | Туре              | Actions     |
|---|---------------------------------------------------------------|--------------------------------------------|--------------|-------------------|-------------|
|   | SAMPLE - Blacklist - From inside countries that are not the U | Monitors for non-SMTP traffic on TCP desti | Yes          | Rule Builder      | <b>☆</b> ⊙  |
|   | SAMPLE - Non SMTP Traffic on TCP Port 25 Containing Exec      | Monitors for non-SMTP traffic on TCP desti | Yes          | Rule Builder      | ♥ ⊙         |
|   | ESA - Recon Enrichment                                        | test                                       | Yes          | Rule Builder      | \$ ⊙        |
|   | ESA: ip.src not null - Custom Enrichment                      | , wolverine, adamantium_claws              | No           | Rule Builder      | \$ ⊙        |
|   | ESA - GeolP                                                   | This is not a trial rule                   | No           | Rule Builder      | \$ ⊙        |
|   | ESA Events for every source ip                                | Description from ESA Rule goes here.       | No           | Rule Builder      | \$ ⊙        |
|   | ESA - IP Enrichment Data                                      | This is a test                             | No           | Rule Builder      | \$ ⊙        |
|   | ESA - In memory enrichment                                    | Enrichment data from csv                   | No           | Rule Builder      | \$ ⊙        |
|   | UserName Enrichment                                           | Enrichment data from csv                   | No           | Rule Builder      | <b>⇔</b> •  |
| « | Page 1 of 1   >>>>   C Page Size                              | 100 🗸                                      |              | Displaying 1 - 12 | of 12 rules |

The Rule Library list shows all of the ESA rules. The following table lists the columns in the Rule Library list and their description.

| Column           | Description                                                                                                   |
|------------------|----------------------------------------------------------------------------------------------------|
| Rule Name        | Purpose of the ESA rule.                                                                                      |
| Description      | Summary of what the ESA rule detects.                                                                         |
| Trial Rule       | Deployment mode to see if the rule runs efficiently.                                                          |
| Туре             | The type of rule. For more information, see ESA Rule Types.                                                   |
| Actions<br>(🏠 💿) | Menu to delete, edit, duplicate, or export the selected rule.                                                 |
| Severity         | Threat level of alert triggered by the rule.                                                                  |
| Email            | Indicates whether an alert notification for the rule is sent by email. This column is not visible by default. |

| Column           | Description                                                                                                    |
|------------------|----------------------------------------------------------------------------------------------------|
| SNMP             | Indicates whether an alert notification for the rule is sent using SNMP. This column is not visible by default. (ESA SNMP notifications are not supported in NetWitness version 11.3 and later.) |
| Syslog           | Indicates whether an alert notification for the rule is sent using Syslog. This column is not visible by default.                                                                                |
| Script           | Indicates whether an alert notification for the rule executes a script. This column is not visible by default.                                                                                   |
| Last<br>Modified | The date and time when the ESA rule was last modified. This column is not visible by default.                                                                                                    |

To display columns which aren't visible by default, hover over the title of a column and click the v on the right. This opens a drop-down menu in which you can sort the contents of the column or choose which columns you want to see in the Rule Library list.

| Description | ~  |                 |   |               |
|-------------|----|-----------------|---|---------------|
|             | ŧ  | Sort Ascending  |   |               |
|             | ŧ≣ | Sort Descending |   |               |
|             |    | Columns         | > | 🗹 Rule Name   |
|             |    |                 |   | 🗹 Description |
|             |    |                 |   | 🗹 Trial Rule  |
|             |    |                 |   | Severity      |
|             |    |                 |   | 🗹 Type        |
|             |    |                 |   | 🗌 Email       |
|             |    |                 |   | 🗌 Snmp        |
|             |    |                 |   | Syslog        |
|             |    |                 |   | Script        |
|             |    |                 |   | Last Modified |

# **Rule Builder Tab**

The Rule Builder tab enables you to define a Rule Builder rule.

#### What do you want to do?

| Role              | I want to                   | Show me how                                               |
|-------------------|-----------------------------|-----------------------------------------------------------|
| Content<br>Expert | Define a Rule Builder rule. | Add a Rule Builder RuleStep 1. Name and Describe the Rule |
| Content<br>Expert | Define rule criteria.       | Step 2. Build a Rule Statement                            |
| Content<br>Expert | Add conditions to the rule. | Step 3. Add Conditions to a Rule Statement                |
| Content<br>Expert | Test the ESA rule logic.    | Validate an ESA Rule                                      |

### **Related Topics**

• Add an Advanced EPL Rule

### **Quick Look**

To access the Rule Builder tab:

- 1. Go to Configure) > ESA Rules. The Rules tab opens by default.
- In the Rule Library toolbar, select + Solution > Rule Builder.
   The Rule Builder tab is displayed.

The following figure shows the Rule Builder tab.

| * NETWITNESS     | Investigate      | Respond U        | lsers Hosts     | Files Dashb     | oard Reports      |               |          |             |                | Ö           | û ≅ % (?) ac   | dmin 🗸 |
|------------------|------------------|------------------|-----------------|-----------------|-------------------|---------------|----------|-------------|----------------|-------------|----------------|--------|
| LIVE CONTENT     | SUBSCRIPTI       | ονς ινς          | IDENT RULES     | INCIDENT        | NOTIFICATION      | S ESA RI      | ULES     | CUSTON      | 1 FEEDS        | EVENT RULES | LOG PARSER RUL |        |
| Rules Servic     | es Setting       | gs New R         | tule 🛛          |                 |                   |               |          |             |                |             |                |        |
| Rule Builder     | and draw and a   |                  |                 |                 |                   |               |          |             |                |             |                | ^      |
| Rule Name *      | g-and-drop and a | uto-complete ti  | SOIS.           |                 |                   |               |          |             |                |             |                |        |
| Description      |                  |                  |                 |                 |                   |               |          |             |                |             |                | 1.     |
|                  |                  |                  |                 |                 |                   |               |          |             |                |             |                |        |
|                  |                  |                  |                 |                 |                   |               |          |             |                |             |                |        |
| Trial Rule       |                  |                  |                 |                 |                   |               |          |             |                |             |                |        |
| Memory Threshold | 100              | ≎ MB             |                 |                 |                   |               |          |             |                |             |                |        |
| Alert            |                  |                  |                 |                 |                   |               |          |             |                |             |                |        |
| Severity *       | Low              | ~                |                 |                 |                   |               |          |             |                |             |                |        |
| Conditions *     | + - 🗹            |                  |                 | 0               | C                 | Constantion T |          |             | Investigation  | 1           |                |        |
|                  | statement        | t                |                 | Occurs          | Connector         | Correlation   | /pe M    | leta        | Meta           |             |                |        |
|                  |                  |                  |                 | Please add at l | east one statemen | t.            |          |             |                |             |                |        |
|                  | Group By         |                  |                 |                 | ~                 |               |          |             |                |             |                |        |
|                  | Occurs Within    | 0 min            | utes            |                 |                   |               |          |             |                |             |                | 5      |
| Notifications    | + ⊙ −            | Notific          | ation           | Not             | ification Server  |               | Template | Globa       | I Notification | 5           |                |        |
|                  | output           |                  |                 | Negara          | matars to adit    |               | remplace |             |                |             |                |        |
|                  |                  |                  |                 | No para         | neters to edit.   |               |          |             |                |             |                |        |
|                  | U Output Supp    | pression of ever | y minute        | 5               |                   |               |          |             |                |             |                |        |
| Enrichments      | + ⊙ -            |                  |                 |                 |                   |               |          |             | Setting        | 5           |                |        |
|                  | Output           |                  | Enrichment Sour | ce              | ESA Event Stream  | Vleta         | Enrichr  | ment Source | Column Name    |             |                |        |
|                  |                  |                  |                 | No para         | meters to edit.   |               |          |             |                |             |                |        |
| Debug            |                  |                  |                 |                 |                   |               |          |             |                |             |                |        |
|                  |                  |                  |                 |                 |                   |               |          |             |                |             |                | *      |

| X NETWITNESS  | Investigate Re | espond Us       | ers Hosts F            | iles Dashb      | oard Reports               |               |          |                        |             | 🗘 🗊 % 🕐 admin    |
|---------------|----------------|-----------------|------------------------|-----------------|----------------------------|---------------|----------|------------------------|-------------|------------------|
| LIVE CONTENT  | SUBSCRIPTIO    |                 | IDENT RULES            | INCIDENT        | NOTIFICATIONS              | ESA RU        | LES      | CUSTOM FEEDS           | EVENT RULES | LOG PARSER RULES |
| Rules Servi   | ces Settings   | New R           | ule ⊗                  |                 |                            |               |          |                        |             |                  |
| Notifications | + ⊙ -          |                 |                        |                 |                            |               |          | Global Notificatio     | ins         | <b>^</b>         |
|               | Output         | Notifica        | tion                   | Not             | ification Server           | Т             | emplate  |                        |             |                  |
|               |                |                 |                        | No parar        | neters to edit.            |               |          |                        |             |                  |
|               | Output Suppre  | ssion of every  | minutes                |                 |                            |               |          |                        |             |                  |
| Enrichments   | + ⊙ -          |                 |                        |                 |                            |               |          | Settir                 | igs         |                  |
|               | Output         |                 | Enrichment Source      |                 | ESA Event Stream Meta      |               | Enrich   | ment Source Column Nam | e           |                  |
|               |                |                 |                        | No parar        | neters to edit.            |               |          |                        |             |                  |
| Debug         |                |                 |                        |                 |                            |               |          |                        |             |                  |
| Test Rule     | Get immedia    | te feedbac      | k on how the ru        | le runs         |                            |               |          |                        | ^           |                  |
|               | ESA Service    | ESA Correlation |                        |                 |                            |               |          |                        |             |                  |
|               | Input Data     | Enter input     | events to test the     | rule            |                            |               |          |                        |             |                  |
|               |                |                 |                        |                 |                            |               |          |                        |             |                  |
|               |                |                 |                        |                 |                            |               |          |                        |             |                  |
|               |                |                 |                        |                 |                            |               |          |                        |             |                  |
|               |                |                 |                        |                 |                            |               |          |                        |             |                  |
|               |                |                 |                        |                 |                            |               |          |                        |             |                  |
|               |                |                 |                        |                 |                            |               |          |                        |             |                  |
|               |                |                 |                        |                 |                            |               |          | Test Rule              |             |                  |
|               |                |                 |                        |                 |                            |               |          |                        | _           |                  |
|               | Output         | No output cu    | urrently available. Se | lect an ESA ser | vice, enter events, and cl | ick Test Rule | e to see | rule output            |             |                  |
|               |                |                 |                        |                 |                            |               |          |                        |             |                  |
| Save C        | Iose Show S    | syntax *=       | required field         |                 |                            |               |          |                        |             | -                |

The following figure shows the Rule Builder tab scrolled down with the Test Rule section in view.

The following table lists the parameters in the Rule Builder tab.

| Field               | Description                                                                                                    |  |  |  |  |
|---------------------|----------------------------------------------------------------------------------------------------|--|--|--|--|
| Rule Name           | Purpose of the ESA rule.                                                                                                    |  |  |  |  |
| Description         | Summary of what the ESA rule detects.                                                                                                    |  |  |  |  |
| Trial Rule          | Deployment mode to see if the rule runs efficiently.                                                                                                    |  |  |  |  |
| Memory<br>Threshold | (This option applies to version 11.5 and later.) The maximum memory usage allowed for this rule in MB. Add Memory Thresholds to ESA rules that use memory. For example, if a rule contains windows or pattern matching, configure a memory threshold for that rule. If the configured memory threshold is exceeded, it gets disabled individually and an error is displayed for that rule on the (Configure) > ESA Rules > Services tab.<br>New rules default to a 100 MB memory threshold. Rules that existed before version 11.5 do not have a default value and a memory threshold is not set. |  |  |  |  |
| Alert               | (This option applies to version 11.3 and later.) When selected, the alert is sent to Respond. If the checkbox is cleared, an alert will not be sent to Respond. To turn alerts on or off for ALL rules, see the <i>ESA Configuration Guide</i> .                                                                                                    |  |  |  |  |

#### Field Description

Severity Threat level of alert triggered by the rule.

The Rule Builder includes the following components:

- Conditions Section
- Notifications Section
- Enrichments Section
- Debug Option
- Test Rule Section

### **Conditions Section**

In the Conditions section of the Rule Builder tab, you define what the rule detects.

The following figure shows the Conditions section.

| Conditions * | + - 🛛 |                |                            |        |             |                  |      |      |
|--------------|-------|----------------|----------------------------|--------|-------------|------------------|------|------|
|              |       | Statement      |                            |        | Connector   | Correlation Type | Meta | Meta |
|              |       | ] Failures     |                            | 5      | followed by |                  |      |      |
|              |       | Success        |                            | 1      | AND         |                  |      |      |
|              |       | ModifyPassword |                            | 1      |             |                  |      |      |
|              | Gro   | up By          | user_dst 🕲 ip_src 🕲        |        | ~           |                  |      |      |
|              | Occi  | urs Within     | 5 🗘 minutes Event Sequence | Strict | O Loose     |                  |      |      |

The following table lists the parameters of the Conditions section.

| Parameter | Description                                                                                                    |
|-----------|----------------------------------------------------------------------------------------------------|
| +         | Add a statement.                                                                                                    |
| -         | Remove selected statement.                                                                                                    |
|           | Edit selected statement.                                                                                                    |
| Statement | Logical group of conditions for one operation.                                                                                                    |
| Occurs    | Alert frequency if the condition is met. This specifies that there must be at least that many events that satisfy the criteria in order to trigger an alert. The time window in minutes binds the Occurs count. |

| Parameter                   | Description                                                                                                    |
|-----------------------------|----------------------------------------------------------------------------------------------------|
| Connector                   | <ul> <li>Options to specify relationship among the statements:</li> <li>followed by</li> <li>not followed by</li> <li>AND</li> <li>OR</li> <li>The Connector joins two statements with AND, OR, followed by, or not followed by.<br/>When followed by is used, it specifies that there is a sequencing of those events. AND and OR build one large criteria. The followed by creates distinct criteria that occurs in sequence.</li> </ul>                                                                                                    |
| Correlation<br>Type         | <b>Correlation Type</b> applies only to <b>followed by</b> and <b>not followed by</b> . If you choose a correlation type of SAME, select one meta to correlate on, and if you choose a correlation type of JOIN, select two meta to correlate on. You may want to use JOIN if you are trying to correlate on meta from two different data sources. For example, say you want to correlate an AV alert with an IDS alert.                                                                                                    |
| Meta                        | Enter the meta condition if choosing a correlation type of SAME or JOIN (as described above).                                                                                                    |
| Meta                        | Enter the second meta condition if choosing a correlation type of JOIN (as described above). For example, The destination IP address from the AV alert and source IP address for the workstation from the IDS alert are joined to allow you to view the same entities across different sources.                                                                                                    |
| occurs<br>within<br>minutes | Time window within which the conditions must occur.                                                                                                    |
| Event<br>Sequence           | Choose whether the pattern must follow a <i>strict</i> match or a <i>loose</i> match. If you specify a strict match, this means that the pattern must occur in the <i>exact</i> sequence you specified with no additional events occurring in between.<br>For example, if the sequence specifies five failed logins (F) followed by a successful login (S), this pattern will only match if the user executes the following sequence: F,F,F,F,F,S. If you specify a loose match, this means that other events may occur within the sequence, but the rule will still trigger if all of the specified events also occur. For example, five failed login attempts (F), followed by a successful login attempt might create the following pattern: F,S,F,S,F,S,F,S,F,S,F,S,F,S,F,S,F,S,F,S |
| Group By                    | Select the meta key by which to group results from the dropdown list.<br>For example, suppose that there are three users; Joe, Jane, and John and you use the<br>Group By meta, <b>user_dst</b> (user_dst is the meta field for the user destination account).<br>The result will show events grouped under the user destination accounts, Joe, Jane, and<br>John.<br>You can also group by multiple keys. For example, you might want to group by user and<br>machine to see if a user logged in from the same machine attempts to log into an<br>account multiple times. To do this, you might group by user_dst and ip_src.                                                                                                    |

### **Notifications Section**

In the Notifications section, you can choose how to be notified when ESA generates an alert for the rule. For more information on the alert notifications, see <u>Add Notification Method to a Rule</u>.

The following figure shows the Notifications section.

| Notifications | + | ⊘ −               | Global Notifications |                     |                         |  |
|---------------|---|-------------------|----------------------|---------------------|-------------------------|--|
|               |   | Output            | Notification         | Notification Server | Template                |  |
|               |   | SYSLOG            | Local_SysLog         | localhost-514       | Default Syslog Template |  |
|               |   | Output Suppressio | n of every minutes   |                     |                         |  |

| Parameter                   | Description                                                                                                    |
|-----------------------------|----------------------------------------------------------------------------------------------------|
| + 🛛                         | To add an alert notification type.                                                                                                    |
| -                           | To delete the selected alert notification.                                                                                                    |
| Output                      | <ul> <li>Alert notification type. Options are:</li> <li>Email</li> <li>SNMP (This option is not supported in NetWitness version 11.3 and later.)</li> <li>Syslog</li> <li>Script</li> </ul> |
| Notification                | Name of previously configured output, such as an email distribution list.                                                                                                    |
| Notification Server         | Name of server that sends the output.                                                                                                    |
| Template                    | Name of template for the alert notification.                                                                                                    |
| Output Suppression of every | Option to specify alert frequency.                                                                                                    |
| Minutes                     | Alert frequency in minutes.                                                                                                    |

#### **Enrichments Section**

In the Enrichments section, you can add a data enrichment source to a rule. For more information on the enrichments, see <u>Add an Enrichment to a Rule</u>. The following figure shows the Enrichments section.

| Enrichments | + ⊙ − Settin |                                                       |                          |            |                               |  |  |
|-------------|--------------|-------------------------------------------------------|--------------------------|------------|-------------------------------|--|--|
|             |              | Output Enrichment Source ESA Event Stream Meta Enrich |                          |            | Enrichment Source Column Name |  |  |
|             |              | In-Memory Table                                       | Select Enrichment Source | Enter Meta | Enter Column Name             |  |  |
|             |              | GeoIP                                                 | Select Enrichment Source | Enter Meta | ipv4                          |  |  |
| Parameter                              | Description                                                                                                    |
|----------------------------------------|----------------------------------------------------------------------------------------------------|
| + ⊙                                    | To add an enrichment.                                                                                                    |
| -                                      | To delete the selected enrichment.                                                                                                    |
| Output                                 | <ul> <li>Enrichment source type. Options are:</li> <li>In-Memory Table (Ad hoc only - Recurring In-Memory Tables are no longer supported in version 11.3 and later.)</li> <li>GeoIP</li> </ul>                                                                                                    |
| Enrichment<br>Source                   | Name of previously configured enrichment source, such as a .CSV filename for an In-<br>Memory Table.                                                                                                    |
| ESA Event<br>Stream Meta               | ESA meta key whose value will be used as one operand of join condition.                                                                                                    |
| Enrichment<br>Source<br>Column<br>Name | Enrichment source column name whose value will be used as the other operand of the join condition.<br>For an in-memory table, If you configured a key when creating a .CSV-based enrichment, this column automatically populates with the selected key. However, you can change it if you like. For a GeoIP enrichment source, ipv4 is automatically selected. |

## **Debug Option**

Select the Debug option to print alerts to the ESA logs for troubleshooting. This adds an @Audit ('stream') annotation to the rule. This is useful when debugging the Esper rules.

### **Test Rule Section**

Note: The Test Rule section is available in NetWitness Platform 11.5 and later.

In the Test Rule section, you can validate your ESA rule to determine if the rule logic is working as expected before deploying the rule.

| Test Rule | Get immedi  | ate feedbad                      | k on how                                                                      | the rule             | runs                |                 |       |                   |                   |                   | <u>^</u>      |
|-----------|-------------|----------------------------------|-------------------------------------------------------------------------------|----------------------|---------------------|-----------------|-------|-------------------|-------------------|-------------------|---------------|
|           | ESA Service | ESA- ESA C                       | orrelation                                                                    |                      |                     |                 | ~     |                   |                   |                   |               |
|           | Input Data  | ],<br>" <br>"c<br>],<br>"s<br>], | p.dst": [<br>"10.100.<br>direction": [<br>"inbound<br>service.nam<br>"telnet" | 10.1"<br>d"<br>e": [ |                     |                 |       |                   |                   |                   | •             |
|           | Output      | Test comple                      | te<br>successfully v<br>ded input is v                                        | validated<br>valid   |                     |                 |       |                   |                   |                   | Fest Rule     |
|           |             | Engine S                         | itats                                                                         | ,                    |                     |                 |       |                   |                   |                   |               |
|           |             | Engine Ver                       | sion                                                                          |                      | Even                | ts Offered      |       |                   | Offered Ra        | te Run            | time Errors   |
|           |             | 0.4.0                            |                                                                               |                      | 5670                |                 |       |                   | 0                 |                   |               |
|           |             |                                  |                                                                               |                      |                     |                 |       |                   |                   |                   |               |
|           |             | Rule Sta                         | ts                                                                            |                      |                     |                 |       |                   |                   |                   |               |
|           |             | Rule Sta                         | tS<br>Statement:<br>Fired                                                     | Alerts<br>Fired      | Events in<br>Memory | Memory<br>Usage | CPU % | Events<br>Matched | Alerted<br>Events | Runtime<br>Errors | Debug<br>Logs |

| Field       | Description                                                                                                    |
|-------------|----------------------------------------------------------------------------------------------------|
| ESA Service | Select the ESA Correlation service to process the rule.                                                                                                    |
| Input Data  | Enter the input events to test the rule. Download the events from the Investigate view in JSON format, copy the events, and paste them in this field.                                                                                                    |
| Output Data | After you select an ESA Correlation service, input data, and click the Test Rule button, you can view the output of the rule here and verify that the rule is working according to your requirements. You can view the alerts in the output, but this test does not send any alert notifications. |

The following table describes the test rule output Engine Stats.

| Field             | Description                              |
|-------------------|------------------------------------------|
| Engine<br>Version | Esper version running on the ESA service |

| Field             | Description                                                                                                    |
|-------------------|----------------------------------------------------------------------------------------------------|
| Events<br>Offered | Number of events processed by the ESA service since the last service start                                      |
| Offered<br>Rate   | The rate that the ESA service processes current events / The maximum rate that the ESA service processed events |
| Runtime<br>Errors | If applicable, this field can contain a link to runtime error messages related to the ESA rule deployment.      |

The following table describes the test rule output Rule Stats.

| Field               | Description                                                                                                    |
|---------------------|----------------------------------------------------------------------------------------------------|
| Deployed            | A green checkmark indicates that the rule is deployed on the selected ESA service.                                                                                                    |
| Statements<br>Fired | The number of statements that fired the alerts                                                                                                    |
| Alerts<br>Fired     | The number of alerts generated from the test data                                                                                                    |
| Events in<br>Memory | The number of events placed in memory by the rule                                                                                                    |
| Memory<br>Usage     | The total amount of memory used by the rule                                                                                                    |
| CPU %               | The percentage of the deployment CPU used by the rule. For example, a deployment with 1 rule shows 100% CPU usage for that rule and a deployment with two equally CPU heavy rules show 50% each. |
| Events<br>Matched   | The number of events that matched the rule                                                                                                    |
| Alerted<br>Events   | If applicable, this field can contain a link to events that caused an alert.                                                                                                    |
| Runtime<br>Errors   | If applicable, this field can contain a link to runtime error messages related to the rule.                                                                                                    |
| Debug<br>Logs       | This field contains a link to Esper debug (audit) logs.                                                                                                    |

### **Syntax**

Click **Show Syntax** to view the EPL syntax of conditions, statements, and debugging parameters. It also provides a warning when the syntax is invalid. For more information, see <u>Rule Syntax Dialog</u>.

# **Build a Statement Dialog**

The Build a Statement dialog allows you to construct a condition statement when creating a new Rule Builder rule.

# What do you want to do?

| Role           | I want to                   | Show me how                                |
|----------------|-----------------------------|--------------------------------------------|
| Content Expert | Configure a rule statement. | Step 2. Build a Rule Statement             |
| Content Expert | Add conditions to the rule. | Step 3. Add Conditions to a Rule Statement |

# **Related Topics**

• Add a Rule Builder Rule

# **Quick Look**

To access the Build a Statement dialog:

1. Go to Configure) > ESA Rules.

The Configure ESA Rules view is displayed with the Rules tab open.

- In the Rule Library toolbar, select + > Rule Builder.
   A New Rule tab is displayed..
- In the Conditions section, click +.
   The Build a Statement dialog is displayed.

| uild a Statement                                                                |                                                     |                                                          |                                            |                                         | 0                     |
|---------------------------------------------------------------------------------|-----------------------------------------------------|----------------------------------------------------------|--------------------------------------------|-----------------------------------------|-----------------------|
| Define a rule condition by adding or<br>If the contents of the value field incl | ne or more statements. F<br>ude more than one value | or each statement, define<br>e, you must specify that it | the keys, operators<br>should be evaluated | s, and values that wi<br>d as an array. | ill trigger the rule. |
| if all conditions are met                                                       | ~ + ⊙ -                                             | •                                                        |                                            |                                         |                       |
| Key                                                                             | Operator                                            | Value                                                    |                                            | Ignore Case?                            | Array?                |
| event.ec_outcome                                                                | is                                                  | Failure                                                  |                                            |                                         |                       |
| -                                                                               |                                                     |                                                          |                                            |                                         |                       |
|                                                                                 |                                                     |                                                          |                                            |                                         |                       |
|                                                                                 |                                                     |                                                          |                                            |                                         |                       |
|                                                                                 |                                                     |                                                          |                                            |                                         |                       |
|                                                                                 |                                                     |                                                          |                                            |                                         |                       |
|                                                                                 |                                                     |                                                          |                                            |                                         |                       |
|                                                                                 |                                                     |                                                          |                                            | Cance                                   | Save                  |

The following table describes the parameters in the Build a Statement dialog.

| Parameter | Description                                                                                                    |
|-----------|----------------------------------------------------------------------------------------------------|
| Name      | Purpose of the statement.                                                                                                    |
| Select    | <ul><li>Conditions the rule requires. There are two options:</li><li>If all conditions are met</li><li>If any of these conditions are met</li></ul> |
| Key       | Key for ESA to check in the rule statement.                                                                                                    |

| Parameter       | Description                                                                                                    |
|-----------------|----------------------------------------------------------------------------------------------------|
| Operator        | <ul> <li>Relationship between the meta key and value for the key: <ul> <li>is</li> <li>is not</li> </ul> </li> <li>is not null <ul> <li>is greater than (&gt;)</li> <li>is greater than or equal to (&gt;=)</li> <li>is less than or equal to (&lt;=)</li> <li>is less than or equal to (&lt;=)</li> <li>is one of (For array type meta)</li> <li>is not one of (For array type meta)</li> <li>contains</li> <li>not contains</li> <li>begins with</li> <lu> <li>ends with</li> </lu></ul> </li> </ul> |
| Value           | Value for ESA to look for in the key.                                                                                                    |
| Ignore<br>Case? | This field is designed for use with string and array of string values. By choosing the <b>Ignore Case</b> field, the query will treat all string text as a lowercase value. This ensures that a rule that searches for the user named Johnson would trigger if the event contains "johnson," "JOHNSON," or "JoHnSoN."                                                                                                    |
| Array?          | <ul><li>Choice to indicate if contents of Value field represent one value or multiple values:</li><li>Select the box to indicate multiple values.</li><li>Clear the box to indicate one value.</li></ul>                                                                                                    |
| +               | Add a statement. You can add a meta condition, whitelist condition, or blacklist condition.                                                                                                    |
| -               | Delete selected statement.                                                                                                    |
| Save            | Add statement to the Conditions section of the Rule Builder tab.                                                                                                    |

The following table shows the operators you can use in the Rule Builder:

| Operator | Required Value        | Usage                                            | Example                         | Meaning                                            |
|----------|-----------------------|--------------------------------------------------|---------------------------------|----------------------------------------------------|
| is       | Singular string value | The meta key is equal to the <i>value</i> field. | <i>user_dst</i> is<br>John Doe. | <i>user_dst</i> is equal to the string "John Doe". |

| Operator                                  | Required Value            | Usage                                                                                                    | Example                                                                    | Meaning                                                                                                    |
|-------------------------------------------|---------------------------|----------------------------------------------------------------------------------------------------|----------------------------------------------------------------------------|----------------------------------------------------------------------------------------------------|
| is                                        | Array string value        | The meta key is equal to<br>one of the elements of<br>the <i>value</i> field.                                   | <i>user_dst</i> is<br>John, Doe,<br>Smith.                                 | <i>user_dst</i> is equal either to<br>the string "John" or to the<br>string "Doe" or to the<br>string "Smith" (Note, the<br>spaces are stripped.). |
| is not                                    | Singular string value     | The meta key is not equal to the <i>value</i> field.                                                            | <i>size</i> is not 200.                                                    | <i>size</i> is not equal to the number 200 (size is a numeric value).                                                                              |
| is not                                    | Array string value        | The meta key is not<br>equal to any of the<br>elements of the <i>value</i><br>field.                            | <i>size</i> is not 200, 300, 400.                                          | <i>size</i> is equal neither to 200 nor to 300 nor to 400.                                                                                         |
| is not null                               | N/A (looks for any value) | The meta key value is not null.                                                                                 | <i>user_dst</i> is not null.                                               | <i>user_dst</i> is a meta that contains a value.                                                                                                   |
| is greater<br>than (>)                    | Number                    | The numeric value of<br>the meta key is greater<br>than the number in the<br><i>value</i> field.                | <i>payload</i> is greater than 7000.                                       | <i>payload</i> is a numeric value that is greater than 7000.                                                                                       |
| is greater<br>than or<br>equal to<br>(>=) | Number                    | The numeric value of<br>the meta key is greater<br>than or equal to the<br>number in the <i>value</i><br>field. | <i>payload</i> is<br>greater<br>than or<br>equal to<br>7000.               | <i>payload</i> is a numeric value that is greater than or equal to 7000.                                                                           |
| is less than<br>(<)                       | Number                    | The numeric value of<br>the meta key is less than<br>the number in the <i>value</i><br>field.                   | <i>ip_dstport</i><br>is less<br>than 1024.                                 | <i>ip_dstport</i> is a numeric value that is less than the numeric value 1024.                                                                     |
| is less than<br>or equal to<br>(<=)       | Number                    | The numeric value of<br>the meta key is less than<br>or equal to the number<br>in the <i>value</i> field.       | <i>ip_dstport</i><br>is less than<br>or equal to<br>1024.                  | <i>ip_dstport</i> is a numeric value that is less than or equal to numeric value 1024.                                                             |
| is one of                                 | Array string value        | The meta key is one of<br>the array string values<br>in the <i>value</i> field.                                 | <i>alias_host</i><br>is one of<br>Facebook,<br>UTube,<br>Instagram.        | <i>alias_host</i> is one of the array string values <i>Facebook</i> , <i>UTube</i> , <i>Instagram</i> .                                            |
| is not one<br>of                          | Array string value        | The meta key is not one<br>of the array string<br>values in the <i>value</i> field.                             | <i>alias_host</i><br>is not one<br>of<br>Facebook,<br>UTube,<br>Instagram. | <i>alias_host</i> is not one of the array string values <i>Facebook</i> , <i>UTube</i> , <i>Instagram</i> .                                        |

| Operator        | Required Value                  | Usage                                                                                                    | Example                                                     | Meaning                                                                              |
|-----------------|---------------------------------|----------------------------------------------------------------------------------------------------|-------------------------------------------------------------|--------------------------------------------------------------------------------------|
| contains        | String                          | The <i>value</i> field is a substring of the meta key. (This operator is only available for a string-valued meta key).              | <i>ec_</i><br><i>outcome</i><br>contains<br>failure.        | <i>ec_outcome</i> is a string that contains the substring <i>"failure"</i> .         |
| not<br>contains | String                          | The <i>value</i> field is not a substring of the meta key (This operator is only available for a string-valued meta key).           | <i>ec_</i><br><i>outcome</i><br>not<br>contains<br>failure. | <i>ec_outcome</i> is a string that does not contain the substring" <i>failure</i> ". |
| begins<br>with  | String                          | The <i>value</i> field is the<br>beginning of the meta<br>key (This operator is<br>only available for a<br>string-valued meta key). | <i>ip_</i><br><i>dst</i> begins<br>with 127.0.              | <i>ip_dst</i> is a string that starts with "127.0".                                  |
| ends with       | String                          | The <i>value</i> field is the<br>end of the meta key<br>(This operator is only<br>available for a string-<br>valued meta key).      | <i>user_dst</i><br>ends with<br>son.                        | <i>user_dst</i> is a string that ends in "son".                                      |
| Note: Term      | ns in <i>bold italics</i> are M | leta that may not exist in a                                                                                                    | ll customer en                                              | vironments.                                                                          |

# Advanced EPL Rule Tab

The Advanced EPL Rule tab enables you to define rule criteria with an Event Processing Language (EPL) query.

### What do you want to do?

| Role              | I want to                                          | Show me how                        |
|-------------------|----------------------------------------------------|------------------------------------|
| Content<br>Expert | Define an Advanced EPL rule.                       | Add an Advanced EPL Rule           |
| Content<br>Expert | Test the Advanced EPL rule logic.                  | Validate an Advanced EPL Rule      |
| Content<br>Expert | See examples of an Advanced EPL Rule.              | Example Advanced EPL Rules         |
| Content<br>Expert | See best practices for writing Advanced EPL Rules. | ESA Rule Writing Best<br>Practices |

# **Related Topics**

- Add a Rule Builder Rule
- Enrichment Sources

## **Quick Look**

To access the Advanced EPL Rule tab:

1. Go to Configure) > ESA Rules.

The Configure view is displayed with the Rules tab open by default.

In the Rule Library toolbar, select + > Advanced EPL.
 The Advanced EPL Rule tab is displayed.

The following figure shows the Advanced EPL Rule tab.

| NETWITNESS                                                           | Investigate Resp<br>SUBSCRIPTIONS                 | ond Users Hosts Files                     | Dashboard Reports         | ESA RULES | CUSTOM FEEDS             | Ö<br>EVENT RULES | û I % (?) admin ✔ |  |
|----------------------------------------------------------------------|---------------------------------------------------|-------------------------------------------|---------------------------|-----------|--------------------------|------------------|-------------------|--|
| Rules Servio                                                         | ces Settings                                      | New Advanced EPL Rule 🛛                   |                           |           |                          |                  |                   |  |
| Advanced EF<br>Write a rule in Event P<br>Rule Name *<br>Description | DL<br>rocessing Language.<br>Basic Alert RUle w   | ith single statement evaluation type      | is not and value an array |           |                          |                  | Ì                 |  |
| Trial Rule<br>Memory Threshold<br>Alert<br>Severity *                | ⊠<br>100 ≎<br>⊻<br>Low ~                          | мв                                        |                           |           |                          |                  |                   |  |
| <u>Query *</u>                                                       | @audit('stream')<br>@R5AAlert<br>SELECT * FROM Ev | rent((ip_src NOT IN ( '1.1.1.1' , '2.2.2. | 2' ])):                   |           |                          |                  |                   |  |
| Notifications                                                        | + ⊙ -                                             |                                           |                           |           | Global Notification      | 15               |                   |  |
|                                                                      | Output                                            | Notification                              | Notification Server       | Template  | e                        |                  |                   |  |
|                                                                      |                                                   | N                                         |                           |           |                          |                  |                   |  |
|                                                                      | Output Suppression of every minutes               |                                           |                           |           |                          |                  |                   |  |
| Enrichments                                                          | +⊙ -                                              |                                           |                           |           | Setting                  | s                |                   |  |
|                                                                      | Output                                            | Enrichment Source                         | ESA Event Stream Meta     | Enrich    | nment Source Column Name |                  |                   |  |
| Tact Dula                                                            | Cot immediate                                     | foodback op bow the rule rup              |                           |           |                          |                  | •                 |  |

The following figure shows the Advanced EPL Rule tab scrolled down with the Test Rule section in view.

| X NETWITNESS  | Investigate Re | spond U       | sers Hosts Fil           | es Dashbo       | oard Reports            |                  |           |                        | Ŏ           | ↓ z % (    | ?) admin 🗸 |
|---------------|----------------|---------------|--------------------------|-----------------|-------------------------|------------------|-----------|------------------------|-------------|------------|------------|
| LIVE CONTENT  | SUBSCRIPTIO    |               | IDENT RULES              |                 | NOTIFICATIONS           | ESA RU           | JLES      | CUSTOM FEEDS           | EVENT RULES | LOG PARSER | RULES      |
| Rules Servio  | ces Settings   | New A         | dvanced EPL Rule (       | 8               |                         |                  |           |                        |             |            | •          |
| Notifications | + ⊙ -          |               |                          |                 |                         |                  |           | Global Notificatio     | ns          |            |            |
|               | Output         | Notifica      | ation                    | Noti            | fication Server         | 1                | Template  |                        |             |            |            |
|               |                |               |                          | No paran        | neters to edit.         |                  |           |                        |             |            |            |
|               | Output Suppre  | ssion of ever | y minutes                |                 |                         |                  |           |                        |             |            |            |
| Enrichments   | + ⊙ -          |               |                          |                 |                         |                  |           | Settin                 | igs         |            |            |
|               | Output         |               | Enrichment Source        |                 | ESA Event Stream M      | eta              | Enrich    | ment Source Column Nam | e           |            |            |
|               |                |               |                          | No paran        | neters to edit.         |                  |           |                        |             |            |            |
| Test Rule     | Get immedia    | te feedbad    | k on how the rule        | e runs          |                         |                  |           | :                      | ^           |            | 1          |
|               | ESA Service    | ESA Correl    | ation                    |                 | ~                       |                  |           |                        |             |            | - 11       |
|               | Input Data     | Enter inpu    | t events to test the n   | ule             |                         |                  |           |                        |             |            |            |
|               | Output         | No output c   | urrently available. Sele | ect an ESA serv | vice, enter events, and | d click Test Rul | le to see | Test Rule              |             |            |            |
| Save          | ose Show S     | yntax *=      | required field           |                 |                         |                  |           |                        |             |            | Ŧ          |

The following table lists the parameters in the Advanced EPL Rule tab.

| Parameters          | Description                                                                                                    |
|---------------------|----------------------------------------------------------------------------------------------------|
| Rule Name           | Purpose of the ESA rule.                                                                                                    |
| Description         | Summary of what the ESA rule detects.                                                                                                    |
| Trial Rule          | Deployment mode to see if the rule runs efficiently.                                                                                                    |
| Memory<br>Threshold | (This option applies to version 11.5 and later.) The maximum memory usage allowed<br>for this rule in MB. Add Memory Thresholds to ESA rules that use memory. For<br>example, if a rule contains windows or pattern matching, configure a memory<br>threshold for that rule. If the configured memory threshold is exceeded, it gets<br>disabled individually and an error is displayed for that rule on the reference (Configure) ><br>ESA Rules > Services tab.<br>New rules default to a 100 MB memory threshold. Rules that existed before version<br>11.5 do not have a default value and a memory threshold is not set. |

| Parameters | Description                                                                                                    |
|------------|----------------------------------------------------------------------------------------------------|
| Alert      | (This option applies to version 11.3 and Later.) When selected, the alert is sent to Respond. If the checkbox is cleared, an alert will not be sent to Respond. To turn alerts on or off for ALL rules, see the <i>ESA Configuration Guide</i> . |
| Severity   | Threat level of alert triggered by the rule.                                                                                                    |
| Query      | EPL query that defines rule criteria.                                                                                                    |

### **Notifications Section**

In the Notifications section, you can choose how to be notified when ESA generates an alert for the rule. For more information on the alert notifications, see <u>Add Notification Method to a Rule</u>. The following figure shows the Notifications section.

| Notifications | +            | ⊙ —               |                    |                     | Global Notifications    |
|---------------|--------------|-------------------|--------------------|---------------------|-------------------------|
|               |              | Output            | Notification       | Notification Server | Template                |
|               | $\checkmark$ | SYSLOG            | Local_SysLog       | localhost-514       | Default Syslog Template |
|               |              | Output Suppressio | n of every minutes |                     |                         |

| Parameter                   | Description                                                                                                    |
|-----------------------------|----------------------------------------------------------------------------------------------------|
| +                           | To add an alert notification type.                                                                                                    |
| -                           | To delete the selected alert notification type.                                                                                                    |
| Output                      | <ul> <li>Alert notification type. Options are:</li> <li>Email</li> <li>SNMP (This option is not supported in NetWitness version 11.3 and later.)</li> <li>Syslog</li> <li>Script</li> </ul> |
| Notification                | Name of previously configured output, such as an email distribution list.                                                                                                    |
| Notification Server         | Name of server that sends the output.                                                                                                    |
| Template                    | Name of template for the alert notification.                                                                                                    |
| Output Suppression of every | Option to specify alert frequency.                                                                                                    |
| Minutes                     | Alert frequency in minutes.                                                                                                    |

# **Enrichments Section**

In the Enrichments section, you can add a data enrichment source to a rule.

For more information on the enrichments, see <u>Add an Enrichment to a Rule</u>. The following figure shows the Enrichments section.

| + | ⊚ −             |                          |                                                                                                    | Settings                                                                                                    |
|---|-----------------|--------------------------|----------------------------------------------------------------------------------------------------|----------------------------------------------------------------------------------------------------|
|   | Output          | Enrichment Source        | ESA Event Stream Meta                                                                                                    | Enrichment Source Column Name                                                                                                    |
|   | In-Memory Table | Select Enrichment Source | Enter Meta                                                                                                    | Enter Column Name                                                                                                    |
|   | GeoIP           | Select Enrichment Source | Enter Meta                                                                                                    | ipv4                                                                                                    |
|   | +               | ←                        | + ∞       -         Output       Enrichment Source         In-Memory Table       Select Enrichment Source         ✓       GeolP       Select Enrichment Source | + ∞       -         Output       Enrichment Source       ESA Event Stream Meta         □       In-Memory Table       Select Enrichment Source       Enter Meta         ✓       GeolP       Select Enrichment Source       Enter Meta |

| Parameter                        | Description                                                                                                    |
|----------------------------------|----------------------------------------------------------------------------------------------------|
| +                                | To add an enrichment.                                                                                                    |
| -                                | To delete the selected enrichment.                                                                                                    |
| Output                           | <ul> <li>Enrichment source type. Options are:</li> <li>In-Memory Table (Ad hoc only - Recurring In-Memory Tables are no longer supported in version 11.3 and later.)</li> <li>GeoIP</li> </ul> |
| Enrichment Source                | Name of previously configured enrichment source, such as a .CSV filename for an In-Memory Table.                                                                                               |
| ESA Event Stream<br>Meta         | ESA meta key whose value will be used as one operand of join condition.                                                                                                    |
| Enrichment Source<br>Column Name | Enrichment source column name whose value will be used as the other operand of the join condition.                                                                                             |

### **Test Rule Section**

Note: The Test Rule section is available in NetWitness Platform 11.5 and later.

In the Test Rule section, you can validate your ESA rule to determine if the rule logic is working as expected before deploying the rule.

|  | ESA Service | ESA-ESA C                                                                                                    | orrelation                                                                                            |                                             |                     |                               | ~     |                   |                                      |                                  |                              |
|--|-------------|----------------------------------------------------------------------------------------------------|----------------------------------------------------------------------------------------------------|---------------------------------------------|---------------------|-------------------------------|-------|-------------------|--------------------------------------|----------------------------------|------------------------------|
|  | Input Data  | ],<br>"1<br>"1<br>1,<br>"1                                                                                    | "Authent<br>ec.outcome"<br>"Failure"<br>reference.id<br>"605004"<br>event.desc":<br>"Login de         | ication"<br>": [<br>": [<br>[<br>enied"     |                     |                               |       |                   |                                      |                                  |                              |
|  |             |                                                                                                    |                                                                                                    |                                             |                     |                               |       |                   |                                      |                                  |                              |
|  | Output      | Test comple                                                                                                   | tte<br>successfully v<br>ded input is v<br>an successfu                                               | ralidated<br>ralid<br>Ily                   |                     |                               |       |                   |                                      |                                  | Test Rule                    |
|  | Output      | Test comple<br>C Rule :<br>Provi<br>Test r<br>Engine S<br>Engine Ver                                          | tte<br>successfully v<br>ded input is v<br>an successfu<br>Stats<br>sion                              | ralidated<br>ralid<br>illy                  | Fuen                | ts Offered                    |       |                   | Offered Pa                           | te Pur                           | Test Rule                    |
|  | Output      | Test comple<br>Ø Rule:<br>Ø Provi<br>Ø Test r<br>Engine Se<br>8.4.0                                           | te<br>successfully v<br>ded input is v<br>an successfu<br>Stats<br>sion                               | /alidated<br>/alid<br>Illy                  | Even<br>9           | ts Offered                    |       |                   | Offered Ra<br>0                      | te Rur                           | Test Rule<br>time Errors     |
|  | Output      | Test comple<br>Comparison Rule :<br>Comparison Provi<br>Test r<br>Engine S<br>Engine Ver<br>8.4.0<br>Rule Sta | tte<br>successfully \<br>ded input is \<br>an successfu<br>Stats<br>sion<br>ts                        | ralidated<br>ralid<br>Illy                  | Even<br>9           | ts Offered                    |       |                   | Offered Ra<br>0                      | te Rur                           | Test Rule                    |
|  | Output      | Test comple<br>Comparison Rule :<br>Comparison Provi<br>Comparison Rule Stan<br>Deployed                      | tte<br>successfully v<br>ded input is v<br>an successfu<br>Stats<br>sion<br>tS<br>Statements<br>Fired | alidated<br>alid<br>Illy<br>Alerts<br>Fired | Events in<br>Memory | ts Offered<br>Memory<br>Usage | CPU % | Events<br>Matched | Offered Ra<br>0<br>Alerted<br>Events | te Run<br>-<br>Runtime<br>Errors | time Errors<br>Debug<br>Logs |

| Field       | Description                                                                                                    |
|-------------|----------------------------------------------------------------------------------------------------|
| ESA Service | Select the ESA Correlation service to process the rule.                                                                                                    |
| Input Data  | Enter the input events to test the rule. You can download the events<br>from the Investigate view in JSON format, copy the events, and paste<br>them in this field.                                                                                                    |
| Output Data | After you select an ESA Correlation service, input data, and click the Test Rule button, you can view the output of the rule here and verify that the rule is working according to your requirements. You can view the alerts in the output, but this test does not send any alert notifications. If you want to view all of the debug information for the test, include an @Audit('stream') annotation to your rule query. |

The following table describes the test rule output Engine Stats.

| Field             | Description                              |
|-------------------|------------------------------------------|
| Engine<br>Version | Esper version running on the ESA service |

| Field             | Description                                                                                                    |
|-------------------|----------------------------------------------------------------------------------------------------|
| Events<br>Offered | Number of events processed by the ESA service since the last service start                                      |
| Offered<br>Rate   | The rate that the ESA service processes current events / The maximum rate that the ESA service processed events |
| Runtime<br>Errors | If applicable, this field can contain a link to runtime error messages related to the ESA rule deployment.      |

The following table describes the test rule output Rule Stats.

| Field               | Description                                                                                                    |
|---------------------|----------------------------------------------------------------------------------------------------|
| Deployed            | A green checkmark indicates that the rule is deployed on the selected ESA service.                                                                                                    |
| Statements<br>Fired | The number of statements that fired the alerts                                                                                                    |
| Alerts<br>Fired     | The number of alerts generated from the test data                                                                                                    |
| Events in<br>Memory | The number of events placed in memory by the rule                                                                                                    |
| Memory<br>Usage     | The total amount of memory used by the rule                                                                                                    |
| CPU %               | The percentage of the deployment CPU used by the rule. For example, a deployment with 1 rule shows 100% CPU usage for that rule and a deployment with two equally CPU heavy rules show 50% each. |
| Events<br>Matched   | The number of events that matched the rule                                                                                                    |
| Alerted<br>Events   | If applicable, this field can contain a link to events that caused an alert.                                                                                                    |
| Runtime<br>Errors   | If applicable, this field can contain a link to runtime error messages related to the rule.                                                                                                    |
| Debug<br>Logs       | This field contains a link to Esper debug (audit) logs.                                                                                                    |

### **Syntax**

Click **Show Syntax** to view the EPL syntax of conditions, statements, and debugging parameters. It also provides a warning when the syntax is invalid. For more information, see <u>Rule Syntax Dialog</u>.

# **Rule Syntax Dialog**

This topic describes the features of the Rule Syntax dialog. The Rule Syntax dialog displays the EPL syntax of conditions, statements, and debugging parameters, and provides a warning when the syntax is invalid.

### **Quick Look**

To access this dialog:

- 1. Go to (Configure) > ESA Rules.
- 2. In the Rule Library view, do one of the following:
  - a. Click  $+ \odot$  and select Advanced EPL or Rule Builder.
  - b. Double-click an existing rule.
  - c. Select an existing rule and click  $\square$  in the **Rule Library** toolbar.
  - d. In the row of an existing rule, select > Edit.
     The new or existing rule is displayed in a new tab, available to edit.
- 3. Click Show Syntax at the bottom of the tab.

The following figure shows an example of the Rule Syntax dialog showing a valid rule.

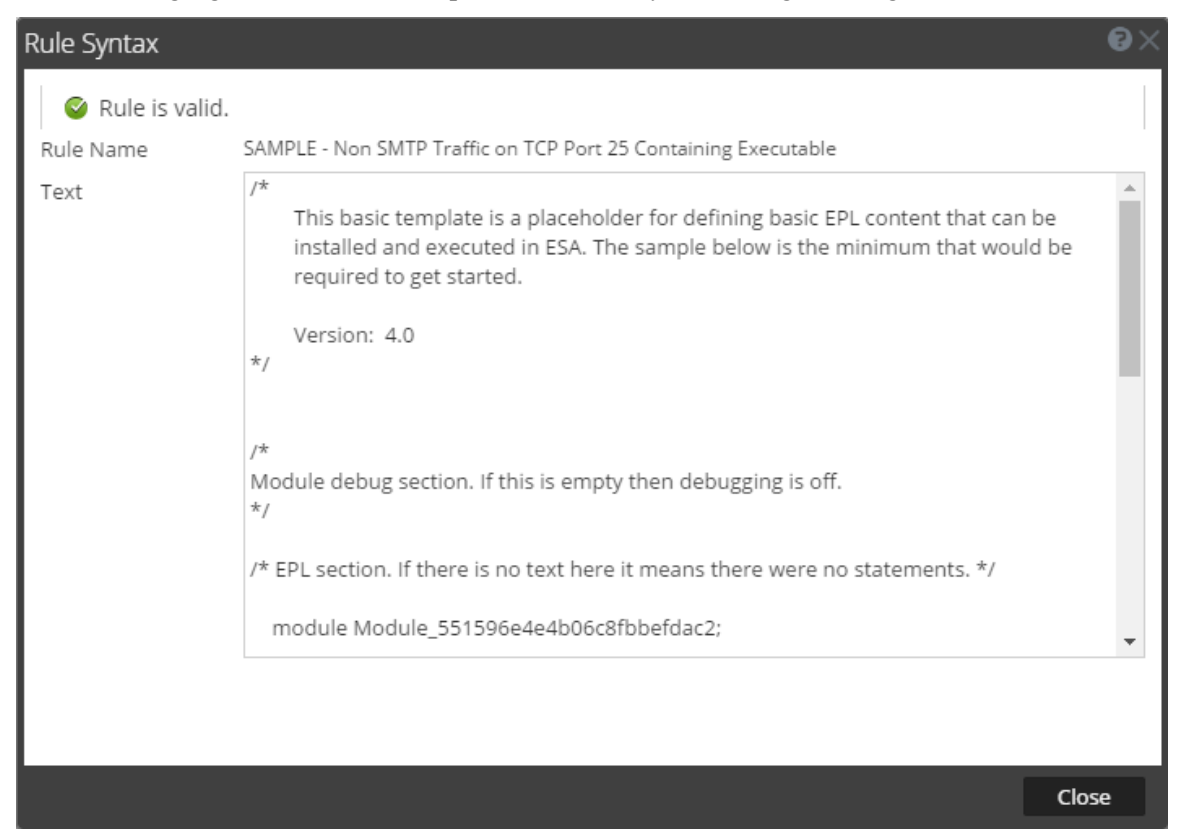

The following table describes the Rule Syntax dialog parameters.

| Parameters                                           | Description                                                                                       |
|------------------------------------------------------|---------------------------------------------------------------------------------------------------|
| Rule is valid <sub>or</sub> Validation error in rule | Indicates whether the rule syntax is valid or needs to be changed.                                |
| Rule Name                                            | Displays the name of the rule.                                                                    |
| Text                                                 | Displays the EPL syntax of conditions, statements, and debugging parameters if the rule is valid. |

# **Deployment Panel**

ESA rule deployments map rules from your rule library to the appropriate ESA Services and data

sources. The Deployment panel ( Configure) > ESA Rules > Rules tab) enables you to create and configure ESA rule deployments that specify:

- ESA Services
- Data Sources (This is available in NetWitness version 11.3 and later.)
- ESA Rules

When you are ready to start aggregating data and generating alerts from an ESA rule deployment, you deploy the ESA rule deployment to activate it.

**Note:** An ESA rule deployment can have only one ESA service. You can, however, use the same ESA service in multiple deployments.

In NetWitness Platform version 11.2 and earlier, the ESA service is the Event Stream Analysis service. In version 11.3 and later, it is the ESA Correlation service.

## What do you want to do?

| Role           | I want to                   | Show me how                               |
|----------------|-----------------------------|-------------------------------------------|
| Content Expert | Add an ESA rule deployment. | ESA Rule Deployment Steps                 |
| Content Expert | Manage deployments.         | Additional ESA Rule Deployment Procedures |

## **Related Topics**

• View Stats for an ESA Service

# **Quick Look**

The following figure shows the Deployment panel.

| X NETWITNESS Investigat                                                     | e Respond Users Hosts Files Dashboard Reports                                                                                                    |                                                                      |                                                            |                                              |                             | ڻ ڻ         | <b>.</b>   | % (?) ad              | min 🗸 |
|-----------------------------------------------------------------------------|----------------------------------------------------------------------------------------------------|----------------------------------------------------------------------|------------------------------------------------------------|----------------------------------------------|-----------------------------|-------------|------------|-----------------------|-------|
| LIVE CONTENT SUBSCRIPTIONS IN                                               | CIDENT RULES INCIDENT NOTIFICATIONS ESA RULES CUSTOM FEEDS EVENT                                                                                                    |                                                                      |                                                            |                                              |                             |             |            |                       |       |
| Rules Services Settings                                                     |                                                                                                    |                                                                      |                                                            |                                              |                             |             |            |                       |       |
| RULES 1<br>GET RULES FROM RSA LIVE<br>DEPLOYMENTS 0 = 0<br>Deployment A 3 0 | Deployment - Deployment A       3         Deployments map rules from your rule library to the appropriate ESA Services. Choose Rules, Services and I         ESA Services       4         Choose from available ESA Services. Remove services from other deployments before adding to a         +       - | 2<br>rule execution method.<br>new one.                              |                                                            |                                              |                             |             |            |                       | Î     |
| Deployment B                                                                | Status Name ^                                                                                                    | Address                                                              |                                                            |                                              | Ve                          | sion        | Last De    | ployment Date         |       |
|                                                                             | Deployed ESA - ESA Correlation                                                                                                    | 10.100.100.65                                                        |                                                            |                                              | 11                          | 5.0.0       | 2020-03    | 1-02 19:41:16         |       |
|                                                                             | Add at least one Distributive to use with ESA Correlation                                                                                                    | e them.                                                              |                                                            | Type<br>Concentrator                         | 6                           | Show 1 U    | pdates     | 1 Deploy Nov          |       |
|                                                                             | T - Contrar - Rede Marrie e                                                                                                    | Trial B                                                              | Bula Sauarity Tu                                           |                                              | Y fam                       | • Filter    | feelas     | Last Medified         | ^     |
|                                                                             |                                                                                                    | India                                                                | Rule Severity IV                                           | je c                                         | nan sring                   | a ayanag    | script     | Last mounted          | •     |
|                                                                             | Deployed SAMPLE - Non SMTP Traffic on TCP Port 25 Containing Executable                                                                                                    | Yes                                                                  | Low Ru                                                     | le Builder                                   | 0 0                         | 0           | 0          | 2020-02-19 16:20:3    | 7     |
|                                                                             | Deployed SAMPLE - P2P Software as Detected by an Intrusion Detection Device                                                                                                    | Yes                                                                  | Low Ru                                                     | le Builder                                   | 0 0                         | 0           | 0          | 2020-02-19 16:20:3    | 7     |
|                                                                             | Added SAMPLE - User Added to Admin Group Same User su sudo                                                                                                    | Yes                                                                  | Medium Ru                                                  | le Builder                                   | 0 0                         | 0           | 0          | 2020-02-19 16:20:3    | 7     |
|                                                                             | ≪ <   Page 1 of 1   > >>>   C Page Size 100 ▼                                                                                                    |                                                                      |                                                            |                                              |                             |             | Displa     | aying 1 - 4 of 4 rule | es    |
|                                                                             | Date Source Filter (Optional)         8           To improve performance, you can add a filter query to forward only the data relevant to this depl         Caution: The data source filter is for advanced users familiar with Decoder application rules. Imp           +         -                      | oyment to ESA. The filter is con<br>roper filtering can cause the re | mprised of application rule<br>required data to not be for | es, which are applied<br>warded to and analy | to the Decor<br>zed by ESA. | lers mapped | to your se | elected data source   | 5.    |
|                                                                             | Status Filter Query                                                                                                    |                                                                      |                                                            | Last Modified                                |                             |             |            |                       |       |
|                                                                             | Deployed select * where ((alert.id = 'accountilogon-success') or (alert.id = 'accountilogon-failure'))                                                                                                    |                                                                      |                                                            | 2020-03-02 1                                 | 4:37:25                     |             |            |                       | *     |

- 1 Shows the options panel. Click the deployment in the options panel to view the deployment in the Deployment panel on the right.
- 2 Shows the Deployment panel.
- 3 Shows the ESA rule deployment name.
- 4 The ESA Services section shows the ESA Correlation service that processes the ESA rules and creates alerts.
- 5 The Data Sources section shows the data sources, such as Concentrators, that provide the data for the deployment.
- 6 The deployment options enable you to view the changes to the deployment (Show Updates) and deploy the ESA rule deployment on ESA (Deploy Now). The 📰 (Configure) > ESA Rules >
- Services tab shows the status of the deployment after it is deployed.
- 7 The ESA Rules section shows the rules that are used to trigger alerts in the deployment.
- 8 The Data Source Filter (Optional) section enables you to add a filter query to forward only the data relevant to this deployment to ESA. The data source filter is for advanced users familiar with Decoder application rules.

### **ESA Services Section**

In the ESA Services section, you can manage each ESA service in the deployment.

The following table describes the actions you can perform in the ESA Services section.

Task Description

- + Adds an ESA service to the deployment.
- **\_** Removes the selected ESA service from the deployment.

The following table describes the columns in the ESA Services section.

| Title   | Description                                                                |
|---------|----------------------------------------------------------------------------|
| Status  | Indicates if the deployment status is Added, Deployed, Updated, or Failed. |
| Name    | Name of the ESA service.                                                   |
| Address | IP address of the host where the ESA service is installed.                 |
| Version | Version of the ESA service.                                                |
|         |                                                                            |

Last Deployment Date The date and time when the ESA service was last deployed.

### **Data Sources Section**

Note: This option is available in NetWitness Platform version 11.3 and later.

In the Data Sources section, you can select one or more data sources, such as Concentrators, to use for your selected ESA Service.

The following table describes the actions you can perform in the Data Sources section.

| Task | Description                                                                                                    |
|------|----------------------------------------------------------------------------------------------------|
| +    | Adds a data source for the selected ESA service to the deployment.                                                                                                    |
| -    | Removes a data source for the selected ESA service from the deployment.                                                                                                    |
|      | (This option is available in NetWitness Platform version 11.3.0.2 and later.) Enables you to change the configuration of a data source in an ESA rule deployment. You can change the data source password, SSL, port, and compression settings. When a data source password changes, it is important to change the password on the data source so that ESA can continue to communicate with the data source.                                                    |
|      | Note: If you make any ESA service, data source, or ESA rule changes to an ESA rule deployment, you need to redeploy the deployment. For example, if you change the configuration of a data source in an ESA rule deployment, you must redeploy all the ESA rule deployments that contain that data source.<br>When you set the compression level for a Concentrator on ESA, it sets the same compression level for that Concentrator for ESA Correlation Rules. |

The following table describes the columns in the Data Sources section.

| Title    | Description                                                                                                    |
|----------|----------------------------------------------------------------------------------------------------|
| (Status) | Shows the status of the data source. A solid colored green circle indicates a running service and a white circle indicates a stopped service.                                                                                                    |
| Name     | Shows the name of the data sources used by the selected ESA service. You can specify the data sources separately for each ESA rule deployment.                                                                                                    |
| Туре     | Shows the type of the data sources. Data sources can be Concentrators or Decoders. It is important that you choose data sources that have the appropriate data for the rules in the deployment. For example, if you have NetWitness Endpoint and you want to deploy the Endpoint Risk Scoring Rules Bundle, you must choose endpoint data sources. |
| Note: Yo | ou can add a Log Decoder as a data source for ESA, but it is better to add a Concentrator to                                                                                                    |

**Note:** You can add a Log Decoder as a data source for ESA, but it is better to add a Concentrator to take advantage of undivided aggregation as the Decoder may have other processes aggregating from it.

### **Position Tracking Information**

The ESA Correlation service continuously streams data from the data sources like decoders (log and network), and concentrators. ESA retrieves events from the data sources, and applies rules to generate alerts to detect malicious activities. When you deploy a data source, ESA starts processing information from the latest available session, by default. Position Tracking Information enables you to visualize the progress of the sessions that ESA has processed, and provides information on the session IDs and the time/date when the events were processed.

Edit Position Tracking Information enables you to:

- Visualize the number of sessions that a particular ESA data source has already analyzed, review the number of sessions ESA would process after you edit the position tracking, and plan your work.
- Edit the tracking position information based on:
  - Date and Time (Collection Time)
  - Session ID
- Edit position tracking for multiple data sources before you deploy them.
- Calculate the number of sessions that the ESA Correlation Service is scheduled to process for a particular data source to either process, reprocess, or skip sessions with respect to the current position of the data source.

Note: The Edit Position tracking feature with the Date and Time option works based on the profile time settings in the Netwitness UI. This time-zone based time from the UI is converted to UTC, and is sent to the core, to retrieve the corresponding session ID for that time stamp. Example: If the UI follows IST, the UI converts it to UTC and sends it to the core. The session ID is fetched for the specific UTC time stamp, and set to position tracking at deployment.

#### **Editing Position Tracking Information**

The following figure shows the Edit Position Tracking window.

| Edit Service loghybrid -                                                                                 | Concentrate                                           | or                                                 |                                                     |             |
|----------------------------------------------------------------------------------------------------|-------------------------------------------------------|----------------------------------------------------|-----------------------------------------------------|-------------|
| Trusted Authentication<br>Please provide administrate                                                    | credentials for                                       | or the service:                                    |                                                     |             |
| Username                                                                                                 | admin                                                 |                                                    |                                                     |             |
| Password                                                                                                 |                                                       |                                                    |                                                     |             |
| Please configure the SSL se SSL $\widehat{i}$                                                            | ttings for this s                                     | ervice:                                            |                                                     |             |
| Port Number                                                                                              | 50005                                                 | ¢                                                  |                                                     |             |
| Compression                                                                                              |                                                       |                                                    |                                                     |             |
| Compression Level                                                                                        | 6                                                     | \$                                                 |                                                     |             |
| Test Connection                                                                                          |                                                       |                                                    |                                                     |             |
| - 🔿 Position Tracking Info                                                                               | rmation                                               |                                                    |                                                     |             |
| Last session (Session ID<br>Edit Tracking 🗹                                                              | ): 72) was aggre                                      | gated on 2021                                      | 1-02-03 09:06:2                                     | 26          |
| Enter a date and time o                                                                                  | r session ID to                                       | edit the positi                                    | on tracking da                                      | ta:         |
| Go To Date and tir                                                                                       | ne 🗸                                                  | 2021-02-11                                         | 09:11:18                                            |             |
| Editing position tracking<br>Use "Calculate sessions<br>processed or skipped to<br>update the positions. | g may cause los<br>" below to see<br>o get to current | ss of data or in<br>how many ses<br>session ID. Th | npact perform<br>sions will be<br>nis action will n | ance.<br>ot |
| Calculate Sessions                                                                                       |                                                       |                                                    |                                                     |             |

To edit position tracking information:

1. Select the specific data source from the Data Source menu.

2. Click 🗾 .

The Edit Service window is displayed.

3. Select the **Trusted Authentication** check-box, or enter your administrative credentials (username and password).

4. In the Position Tracking Information menu, click the Edit Tracking check-box to select it.

a. If you want to edit the position tracking information based on date and time stamp:

In the Go To text field, select Date and Time and enter the date and time.

The ESA Correlation service starts processing the events from the date and time that you entered.

b. If you want to edit the position tracking information, based on the session ID: In the **Go To** text field, select **Session ID** and enter the session ID. The ESA Correlation service starts processing the events from the session ID that you entered.

5. Click **Calculate Sessions** to calculate the number of sessions that will be processed with respect to the existing position of the data source, if any.

6. Click OK.

#### 7. Click **Deploy Now**.

The tracking position information will be deployed to the ESA Correlation service, only when the deployment is successfully completed.

| Note: After you | deploy, in the Data So | ources menu, click on | $\mathbf{Z}$ , to view the edit tracking |  |
|-----------------|------------------------|-----------------------|------------------------------------------|--|
|                 |                        |                       |                                          |  |

information. The default time-out associated with this information is 1 minute.

#### **Use Case Scenario**

This section provides information about how you can use position tracking information in a real world scenario.

If you have deployed a data source with a total of 72 sessions that ESA has already processed, and if you want to start processing the events from the beginning, or go back with respect to the time or sessions ID.

- 1. Click Edit Tracking.
- 2. Enter 1 in the **Session ID** text box.
- 3. Click Calculate Sessions.
- All the 72 sessions will be reprocessed.

The following image shows the use case scenario.

| Enter a d                          | late and time or ses                                                          | sion ID to edit the                    | position tracking data                          | a: |
|------------------------------------|-------------------------------------------------------------------------------|----------------------------------------|-------------------------------------------------|----|
| Go To                              | Session ID                                                                    | ~                                      |                                                 |    |
| Use "Calo<br>processe<br>update t  | culate sessions" belo<br>d or skipped to get<br>he positions.                 | ow to see how ma<br>to current session | iny sessions will be<br>ID. This action will no | ot |
| Use "Cale<br>processe<br>update ti | culate sessions" bel<br>ed or skipped to get<br>he positions.<br>ate Sessions | ow to see how ma<br>to current session | ny sessions will be<br>ID. This action will no  | ot |

4. Enter a future Session ID.

The No sessions remaining to be processed message is displayed.

| Last session (Session ID: 72) was aggregated on 2021-02-03 09:06:26<br>Edit Tracking Sector ID to edit the position tracking data:                                                                                                    |            |   |    |  |  |
|----------------------------------------------------------------------------------------------------|------------|---|----|--|--|
| Go To                                                                                                    | Session ID | ~ | 73 |  |  |
| Editing position tracking may cause loss of data or impact performance.<br>Use "Calculate sessions" below to see how many sessions will be<br>processed or skipped to get to current session ID. This action will not<br>update the positions. |            |   |    |  |  |
| Calculat                                                                                                    | e Sessions |   |    |  |  |
| No sessions remaining to be processed                                                                                                    |            |   |    |  |  |
|                                                                                                    |            |   |    |  |  |
|                                                                                                    |            |   |    |  |  |

**Note:** Editing the tracking information is optional. If you add a new data source to an existing ESA deployment, and you do not edit the tracking information, ESA follows the default behavior to process events.

#### **Importing Position Tracking Information**

You can migrate the settings of position tracking for one or more data sources at the same time from an existing deployment, using the import function.

To import position tracking information from an existing deployment:

- 1. Go to **Configure** > **ESA Rules** > **Deployment** tab.
- 2. Create a new deployment. See ESA Rule Deployment Steps
- 3. Add ESA Services. See Step 2. Add an ESA Service

The Data Sources panel will be enabled.

4. Add Data Sources. See Step 3. Add Data Sources

5. In the Data Sources tab, click + to add a configured data source. The Available Configured Data Sources window appears.

6. Select the Data Sources and click **Save**. The Data Sources window displays the data sources that are already in use by the other deployments.

The following figure shows the Import functionality.

| Data Source already in use X                                                           |                                                                                              |                                        |  |  |  |  |
|----------------------------------------------------------------------------------------|----------------------------------------------------------------------------------------------|----------------------------------------|--|--|--|--|
| An ESA Correlation other deployments.                                                  | An ESA Correlation in this deployment is already using these Data Sources other deployments. |                                        |  |  |  |  |
| Data Sources                                                                           |                                                                                              | Deployments                            |  |  |  |  |
| packethybrid - Cor                                                                     | ncentrator                                                                                   | Basic-Advanced-rules-ESA,sample        |  |  |  |  |
| Would you like to<br>deployment?<br>Import                                             | import the positior                                                                          | n tracking attributes from an existing |  |  |  |  |
| Deployment                                                                             | Select a deployr                                                                             | ment 🗸                                 |  |  |  |  |
| Please note using Data sources in multiple deployments can lead to performance issues. |                                                                                              |                                        |  |  |  |  |
|                                                                                        |                                                                                              | Cancel OK                              |  |  |  |  |

7. Select the **Import** check-box.

8. In the **Deployment** dropdown box, select the deployment from which you want to import the position tracking attributes from an existing deployment. The dropdown menu lists all of the deployments with which data sources are shared. Review the list of data sources in the **Data Sources** menu, and click **OK**.

9. Add an ESA Rule. See Step 4. Add and Deploy Rules

10. In the Data Sources tab, click **Deploy Now**.

The deployment retrieves the position tracking information from the selected pre-existing deployment, and applies it to the new deployment.

**Note:** Ensure that you do not delete the deployment from where you imported the position tracking information, before you perform **Deploy Now** on the newly created or edited deployment. The import position tracking information function is disabled by default. Sharing data sources between multiple deployments can lead to performance issues.

### **Deployment Options**

There are two deployment options below the Data Sources section. These options apply to the entire ESA rule deployment.

The following table describes these deployment options.

| Task            | Description                                                                                                    |
|-----------------|----------------------------------------------------------------------------------------------------|
| Show<br>Updates | Enables you to view a history of updates to the deployment.                                                                                                    |
| Deploy<br>Now   | Activates the ESA rule deployment. The selected ESA service starts aggregating data and generating alerts using the specified ESA rules in the deployment. You need to add ESA Rules to the deployment before deploying the ESA rule deployment. |

# **ESA Rules Section**

In the ESA Rules section, you manage rules in the deployment. This section lists all rules that are currently in the deployment.

The following table describes the actions you can perform in the ESA Rules section.

| Task       | Description                                                     |
|------------|-----------------------------------------------------------------|
| +          | Opens the Deploy ESA Rules dialog, where you can select a rule. |
| -          | Removes the selected ESA rules from the deployment.             |
| <b>?</b> 📀 | Filters the list of rules.                                      |
| Filter     | Enables you to search for a rule.                               |

The following table describes the columns in the ESA Rules section.

| Title                                                        | Description                                                                                                    |  |  |  |  |
|--------------------------------------------------------------|----------------------------------------------------------------------------------------------------|--|--|--|--|
| Status                                                       | Indicates the rule status:                                                                                                    |  |  |  |  |
|                                                              | • <b>Deployed</b> - the rule is deployed.                                                                                                    |  |  |  |  |
|                                                              | • Updated - the rule has been updated since the last deployment.                                                                                                    |  |  |  |  |
| • Added - the rule has been added since the last deployment. |                                                                                                    |  |  |  |  |
|                                                              | • <b>Disabled</b> - the rule is disabled due to an error in the rule or an error during the deployment of the rule.                                                                                                    |  |  |  |  |
|                                                              | In NetWitness Platform version 11.3.0.2 and later, if a disabled rule has an error message, it shows <b>1</b> in the Status field. Hover over the rule to view the error message tooltip.                                                                |  |  |  |  |
|                                                              | Lateral Movement Suspected Windows                                                                                                    |  |  |  |  |
|                                                              | Image: Second system       Failed to resolve event type: Event type or class named         'Host_Whitelist' was not found       'Host_Whitelist' was not found         Image: Deployed       Malicious Account Creation Followed by Failed Authorization |  |  |  |  |
| Rule Name                                                    | Describes the purpose of the ESA rule.                                                                                                    |  |  |  |  |
| Trial Rule                                                   | Indicates whether the rule is Deployment mode to see if the rule runs efficiently.                                                                                                    |  |  |  |  |
| Severity                                                     | Shows the threat level of alert triggered by the rule.                                                                                                    |  |  |  |  |
| Туре                                                         | Shows the type of the ESA rule. For more information, see ESA Rule Types.                                                                                                    |  |  |  |  |

| Title                             | Description                                                                                                    |
|-----------------------------------|----------------------------------------------------------------------------------------------------|
| Email,<br>SNMP,<br>Syslog, Script | Indicates which notification types are used for alerts generated by the rules. (ESA SNMP notifications are not supported in NetWitness version 11.3 and later.) |
| Last<br>Modified                  | Shows the date and time when the ESA rule was last modified.                                                                                                    |

### **Data Source Filter (Optional) Section**

Note: This option is available in NetWitness version 11.5 and later.

The data source filter is optional. If you have a medium to large NetWitness Platform deployment and you have high throughputs, you can add a filter query to forward only the data relevant to this deployment to ESA. This helps to filter out certain types of traffic that does not add value to the analysis of the data in the ESA rule deployment.

**Caution:** The data source filter is intended for advanced users familiar with Decoder application rules. Improper filtering can cause the required data to not be forwarded to and analyzed by ESA.

Using a data source filter can be performance intensive for data aggregation. A filter slows the event aggregation rate, but when you are filtering a large amount of traffic, it can have performance benefits on ESA Correlation server. However, if you use a complex filter and do not filter a large amount of traffic, the event aggregation rate may be lower than expected.

**IMPORTANT:** If an application rule linked to a data source filter is modified on a Decoder, the filter must be removed, added again, and redeployed. The changes take effect on ESA after the deployment is redeployed.

| Data Source Filter (Optional) |                                                                                                    |                                                                                                    |                     |  |  |
|-------------------------------|----------------------------------------------------------------------------------------------------|----------------------------------------------------------------------------------------------------|---------------------|--|--|
| To<br>Ca<br>+                 | To improve performance, you can add a filter query to forward only the data relevant to this deployment to ESA. The filter is comprised of application rules, which are applied to the Decoders mapped to your selected data sources.<br><b>Caution:</b> The data source filter is for advanced users familiar with Decoder application rules. Improper filtering can cause the required data to not be forwarded to and analyzed by ESA.<br>+ - |                                                                                                    |                     |  |  |
|                               | Status                                                                                                    | Filter Query                                                                                                    | Last Modified       |  |  |
|                               | Added                                                                                                    | select * where ( [alert.id = 'accountologon-failure') or (alert.id = 'accountologon-success') or (alert.id = 'accountagroup-management') or (alert.id = 'accountagroup-management') or (alert.id = 'accountagroup-management') or (alert.id = 'accountagement') or (alert.id = 'accountagement') or (aler | 2020-03-02 15:22:17 |  |  |

The following table describes the columns in the Data Source Filter (Optional) section.

| Title  | Description                                                                                          |
|--------|----------------------------------------------------------------------------------------------------|
|        | Enables you to select and remove a data source filter.                                               |
| Status | Indicates the data source filter status:                                                             |
|        | • Added - the filter is added to the deployment, but it is not yet deployed.                         |
|        | • <b>Deployed</b> - the filter is actively streaming only the relevant data as defined in the filter |

• **Deployed** - the filter is actively streaming only the relevant data as defined in the fi query.

| Title           | Description                                                                                                    |
|-----------------|----------------------------------------------------------------------------------------------------|
| Filter<br>Query | Shows the query that contains the application rules. Each application rule query is separated by an "or" condition. You can use either the simple or advanced option to create the data source filter. You can only have one data source filter per deployment for your selected data sources. |
| Last            | Shows the date that the filter was added to the ESA rule deployment.                                                                                                    |

Modified

#### **Create Data Source Filter Dialog - Simple**

When you create the data source filter, you select application rules to be included in the filter query. The application rules that you select must be enabled on the Decoders that feed the data sources in this deployment. ESA Correlation uses the filtered event data to process the ESA rules.

**Caution:** The data source filter is for advanced users familiar with Decoder application rules. Improper filtering can cause the required data to not be forwarded to and analyzed by ESA.

| Crea              | reate Data Source Filter X                               |                                                             |                      |                   |  |  |  |
|-------------------|----------------------------------------------------------|-------------------------------------------------------------|----------------------|-------------------|--|--|--|
| Simple O Advanced |                                                          |                                                             |                      |                   |  |  |  |
| 5-1               |                                                          |                                                             |                      |                   |  |  |  |
| agg               | regated by ESA.                                          | irred for this deployment. Any application rule that is not | included in this fil | ter does not get  |  |  |  |
| The               | application rules that you select must be enabled on the | Decoders that feed the data sources in this deployment.     | ESA Correlation u    | ises the filtered |  |  |  |
| eve               | nicotian Bules for Selected Deployment                   |                                                             |                      |                   |  |  |  |
| -Ap               |                                                          |                                                             |                      |                   |  |  |  |
|                   |                                                          |                                                             |                      |                   |  |  |  |
|                   | Application Rule Name                                    | Alert Field                                                 | Present On           | Absent On         |  |  |  |
|                   | account:deleted                                          | alert.id                                                    | 2                    | 0                 |  |  |  |
|                   | account:modified                                         | alert.id                                                    | 2                    | 0                 |  |  |  |
|                   | config:config-changes                                    | alert.id                                                    | 2                    | 0                 |  |  |  |
|                   | config:fw-config-changes                                 | alert.id                                                    | 2                    | 0                 |  |  |  |
|                   | config:router-change                                     | alert.id                                                    | 2                    | 0                 |  |  |  |
|                   | encryption:failures                                      | alert.id                                                    | 2                    | 0                 |  |  |  |
|                   | encryption:key-gen-and-changes                           | alert.id                                                    | 2                    | 0                 |  |  |  |
|                   | fw:categories                                            | alert.id                                                    | 2                    | 0                 |  |  |  |
|                   | fw:inbound-network-traffic                               | action                                                      | 2                    | 0                 |  |  |  |
|                   | fw:outbound-network-traffic                              | action                                                      | 2                    | 0                 |  |  |  |
|                   | host:windows:account-disabled                            | alert.id                                                    | 2                    | 0                 |  |  |  |
|                   | intrusion:all-activity                                   | alert.id                                                    | 2                    | 0                 |  |  |  |
|                   | ssl-lh2                                                  | alert.id                                                    | 1 <b>O</b>           | 10                |  |  |  |
|                   | ssi-lh1                                                  | alert.id                                                    | 1 9                  | 10 -              |  |  |  |
|                   |                                                          |                                                             | 40                   | $\times$          |  |  |  |
|                   | rsa-nw-11.4-lh1 - Log Decoder                            |                                                             |                      |                   |  |  |  |
|                   |                                                          |                                                             |                      |                   |  |  |  |
|                   |                                                          |                                                             | Car                  | cel Save          |  |  |  |
|                   |                                                          |                                                             | Cui                  |                   |  |  |  |

The following table describes the columns in the Create Data Source Filter dialog.

| Title                 | Description                                                                                                    |
|-----------------------|----------------------------------------------------------------------------------------------------|
| Filter                | Enables you to search for a rule. For example, you can type "account" to search for application rules that contain that word.                                                                                                    |
| Application Rule Name | Shows the names of the application rules on the Decoders mapped to the data sources in this deployment.                                                                                                    |
| Alert Field           | Shows the meta key used in the alert.                                                                                                    |
| Present On            | Shows the number of Decoders mapped to the data sources in this deployment that <i>have</i> the listed application rule. If the rule is not present on all of the Decoders, you can hover over the $0$ icon to view the names of the Decoders that contain the rule.                   |
| Absent On             | Shows the number of Decoders mapped to the data sources in this deployment that <i>do not have</i> the listed application rule. If a rule is not present on all of the Decoders, you can hover over the $\bullet$ icon to view the names of the Decoders that do not contain the rule. |

For more information, see "Configure Application Rules" in the *Decoder and Log Decoder Configuration Guide*.

#### **Create Data Source Filter - Advanced**

If necessary, you can use the advanced filter instead of the simple filter to add your data source filter query directly. The individual application rule queries must be separated by an "or" condition. For more information on creating and writing Decoder rules, see "Configure Application Rules" in the *Decoder and Log Decoder Configuration Guide*.

**Caution:** The data source filter is for advanced users familiar with Decoder application rules. Improper filtering can cause the required data to not be forwarded to and analyzed by ESA.

| Create Data Source Filter                                                                                                    |                                        | ×                        |
|----------------------------------------------------------------------------------------------------|----------------------------------------|--------------------------|
| ○ Simple ● Advanced                                                                                                    |                                        |                          |
| A data source filter can improve performance by only aggregating the data that is relevant to an ESA rule deployment. For th<br>rules must be enabled on the mapped Decoders to apply the meta keys required for this filter. After saving the filter, it must<br>effect. | e filter to work, a<br>be deployed for | pplication<br>it to take |
| Caution: The data source filter is for advanced users familiar with Decoder application rules. Improper filtering can<br>not be forwarded to and analyzed by ESA.                                                                                                    | cause the requi                        | red data to              |
| Data Source Filter                                                                                                    |                                        |                          |
| <pre>select * where ( (alert.id = 'account:logon-success') or (alert.id = 'account:logon-failure') ) Example : Example : </pre>                                                                                                    |                                        |                          |
| select * where service = 443                                                                                                    |                                        |                          |
|                                                                                                    | Cancel                                 | Save                     |

# **Deploy ESA Services Dialog**

The Deploy ESA Services dialog displays all ESA services available to be added to an ESA rule deployment.

### What do you want to do?

| Role           | I want to                                                | Show me how               |
|----------------|----------------------------------------------------------|---------------------------|
| Content Expert | Configure an ESA rule deployment.                        | ESA Rule Deployment Steps |
| Content Expert | Add a service.                                           | ESA Rule Deployment Steps |
| Content Expert | Add data sources. (This is available in 11.3 and later.) | ESA Rule Deployment Steps |
| Content Expert | Add and deploy rules.                                    | ESA Rule Deployment Steps |

# **Related Topics**

- Additional ESA Rule Deployment Procedures
- View Stats for an ESA Service

# **Quick Look**

To access this dialog:

- 1. Go to (Configure) > ESA Rules. The Rules tab opens by default.
- 2. In the options panel, under the **Deployment** section, select or add a deployment.
- In the ESA Services panel, click +. The Deploy ESA Services dialog is displayed.

The following figure is an example of this dialog.

| Dep                      | oloy ESA Services |                 |             |
|--------------------------|-------------------|-----------------|-------------|
|                          | Name ^            | Туре            | Deployment  |
| $\mathbf{\underline{N}}$ | ESA Correlation   | ESA Correlation |             |
|                          |                   |                 |             |
|                          |                   |                 |             |
|                          |                   |                 |             |
|                          |                   |                 |             |
|                          |                   |                 |             |
|                          |                   |                 |             |
|                          |                   |                 |             |
|                          |                   |                 |             |
|                          |                   |                 |             |
|                          |                   |                 |             |
|                          |                   |                 |             |
|                          |                   |                 |             |
|                          |                   |                 | Cancel Save |

The following table describes the parameters of the Deploy ESA Services dialog.

| Parameters | Description                                                                    |
|------------|--------------------------------------------------------------------------------|
| Name       | Displays the name of configured ESA services.                                  |
| Deployment | Displays the ESA rule deployments to which the service has already been added. |

# **Deploy ESA Rules Dialog**

The Deploy ESA Rules dialog enables you to filter and select rules to deploy to an ESA service.

### What do you want to do?

| Role           | I want to                         | Show me how                        |
|----------------|-----------------------------------|------------------------------------|
| Content Expert | Configure an ESA rule deployment. | Step 1. Add an ESA Rule Deployment |
| Content Expert | Deploy a rule                     | Step 4. Add and Deploy Rules       |

## **Related Topics**

<u>Additional ESA Rule Deployment Procedures</u>

# **Quick Look**

To access this dialog:

- 1. Go to (Configure) > ESA Rules. The Rules tab opens by default.
- 2. In the options panel, under the **Deployment** section, select or add a new deployment by clicking  $\equiv \bigcirc > Add$ .
- 3. If you add a new deployment, type the name of the deployment in the box in the options panel.
- In the ESA Rules panel, click +. The Deploy ESA Rules dialog is displayed.

The following figure shows an example of this dialog.

| Dep | Deploy ESA Rules                                             |                                                                |            |                     |
|-----|--------------------------------------------------------------|----------------------------------------------------------------|------------|---------------------|
|     |                                                              |                                                                |            |                     |
|     |                                                              | 💎 ⊙ Filter                                                     |            | ×                   |
|     | Rule Name ^                                                  | Description                                                    | Trial Rule | Туре                |
|     | Endpoint Risk Scoring Rule Bundle                            | This bundle contains many rules which are used for ris         | No         | Endpoint Rule B     |
|     | SAMPLE - $Blacklist$ - $From$ inside countries that are not  | Monitors for non-SMTP traffic on TCP destination port $\ldots$ | Yes        | Rule Builder        |
|     | SAMPLE - Non SMTP Traffic on TCP Port 25 Containing $\ldots$ | Monitors for non-SMTP traffic on TCP destination port          | Yes        | Rule Builder        |
|     | SAMPLE - P2P Software as Detected by an Intrusion De         | P2P software as detected by an intrusion detection dev         | Yes        | Rule Builder        |
|     | SAMPLE - User Added to Admin Group Same User su s            | Alert when user is upgraded to one of admin groups (c          | Yes        | Rule Builder        |
|     | SAMPLE - Whitelist - From outside of Germany, P2P Sof        | Whitelist Germany from P2P software as detected by a           | Yes        | Rule Builder        |
|     |                                                              |                                                                |            |                     |
|     |                                                              |                                                                |            |                     |
| <   | 《   Page 1 of 1   》 》》   C Page S                            | ize 100 ¥                                                      | Displayir  | ng 1 - 6 of 6 rules |
|     |                                                              |                                                                | Cano       | cel Save            |

The following table describes the parameters of the Deploy ESA Rules dialog.

| Parameters  | Description                                                                                                    |
|-------------|----------------------------------------------------------------------------------------------------|
| <b>?</b> ©  | Filters the list of rules based on severity and type. The text box beside this icon filters based on rule name. |
| Rule Name   | Displays the name of the rule.                                                                                  |
| Description | Describes the rule.                                                                                             |
| Trial Rule  | Indicates whether or not the rule is a trial rule.                                                              |
| Туре        | Indicates the type of rule: RSA Live ESA, Advanced EPL, or Rule Builder.                                        |

# **Updates to the Deployment Dialog**

The Updates to the Deployment dialog displays changes made to the deployment, such as adding a rule or service. Deployment updates are indicated by the update icon (1) next to the name of the deployment in the Rules tab options panel.

### What do you want to do?

| Role              | I want to                              | Show me how                                              |
|-------------------|----------------------------------------|----------------------------------------------------------|
| Content<br>Expert | Deploy rules to run on ESA.            | ESA Rule Deployment Steps                                |
| Content<br>Expert | Edit or delete an ESA rule deployment. | Edit the ESA Rule Deployment Name or Delete a Deployment |
| Content<br>Expert | View deployment updates.               | Show Updates to an ESA Rule Deployment                   |

## **Related Topics**

- Replace an ESA Service in an ESA Rule Deployment
- Add or Remove a Data Source
- Edit or Delete a Rule in a Deployment

## **Quick Look**

To access this dialog:

- 1. Go to Configure) > ESA Rules. The Rules tab opens by default.
- 2. In the options panel, under the Deployments section, select or add a deployment.
- 3. In the **Deployment** panel, click **Show Updates**. The Updates to the Deployment dialog is displayed.

| Updates to the Dep  | oloyment | <u> </u>                                                                     | × |
|---------------------|----------|------------------------------------------------------------------------------|---|
| 3 Updates           |          |                                                                              |   |
| Date ~              | User     | Action                                                                       |   |
| 2020-06-02 21:30:09 | admin    | Data Source Filter 'select * where ( (alias.ip = 'Name') )' was added        |   |
| 2020-06-02 21:29:22 | admin    | Rule 'SAMPLE - Blacklist - From inside countries that are not the US, Non SM |   |
| 2020-06-02 21:29:00 | admin    | Data Source 'LH2 - Concentrator' was added                                   |   |
|                     |          |                                                                              |   |
|                     |          |                                                                              |   |
|                     |          |                                                                              |   |
|                     |          |                                                                              |   |
|                     |          |                                                                              |   |
|                     |          |                                                                              |   |
|                     |          |                                                                              |   |
|                     |          |                                                                              |   |
|                     |          | Close                                                                        | 1 |

The following figure is an example of this dialog.

The Updates to the Deployment dialog displays the number of updates at the top of the dialog. The following table describes the parameters of this dialog.

| Parameters | Description                              |
|------------|------------------------------------------|
| Date       | Displays the day and time of the update. |
| User       | Displays the user who made the update.   |
| Action     | Describes the update.                    |
# Services Tab

This topic provides an overview of the (Configure) > ESA Rules > Services tab. The Services tab shows the status of the deployments on each ESA service.

### What do you want to do?

| Role           | I want to                                 | Show me how                   |
|----------------|-------------------------------------------|-------------------------------|
| Content Expert | Troubleshoot Services Tab.                | Troubleshoot ESA              |
| Content Expert | View deployment Stats for an ESA Service. | View Stats for an ESA Service |

## **Related Topics**

• View a Summary of Alerts

### **Quick Look**

The following figure shows the Services tab:

| NETWITNESS Investigate       | Respond<br>s inciden                                                                                                    | Users Hosts<br>TRULES INCIDE                  | Files Dashboa                                                               | rd Reports<br>ESA RULES C                                       |                   | DS EVENT RULES |               | PARSER RUL                                  |                       |         | 3 %                     |                   | admin 🗸      |
|------------------------------|----------------------------------------------------------------------------------------------------|-----------------------------------------------|-----------------------------------------------------------------------------|-----------------------------------------------------------------|-------------------|----------------|---------------|---------------------------------------------|-----------------------|---------|-------------------------|-------------------|--------------|
| Rules Services Settings      | esaSecor                                                                                                    | ndary - ESA Co                                | rrelation                                                                   |                                                                 |                   |                |               |                                             |                       |         |                         |                   | 0            |
| esaPrimary - ESA Correlation | Deployment<br>Engine Sta<br>Esper Versid<br>Time<br>Events Offe<br>Offered Rat<br>Status                                              | A Deployment B<br>ats<br>on<br>red<br>te      | 8.4.0<br>2020-05-05T19:44:43<br>74750<br>0 per second / 8,557 max<br>Active | Rule Stats<br>Rules Enabled<br>Rules Disabled<br>Events Matched |                   |                | 75<br>0<br>29 | Alert Stats<br>Notifications<br>Message Bus |                       |         |                         |                   | 0            |
|                              | Enable Enable                                                                                                    | Disable                                       |                                                                             | Rule Type                                                       | Trial Rule        | Last Detected  | Events Ma     | See Healt                                   | h & Wellness t        | o monit | or overall              | memor             | y usage.     |
|                              |                                                                                                    | AWS Critical VM Modif                         | ied<br>lified Followed By Instan                                            | Esper<br>Esper                                                  | Yes               | Lasi Deletteu  | 0<br>0        | Inched                                      | 0 bytes               | s       |                         | 0.017             |              |
|                              | Account Added to Administ Account Removals From Pre Aggressive Internal Databas Aggressive Internal NetBIO Aggressive Internal NetBIO |                                               | ninistrators Group and<br>m Protected Groups on                             | Esper Yes<br>Esper Yes                                          | Yes<br>Yes        |                | 0             |                                             | 168 bytes<br>64 bytes |         | 0.134<br>0.047          |                   |              |
|                              |                                                                                                    |                                               | Vatabase Scan<br>VetBIOS Scan<br>Web Portal Scan                            | Esper<br>Esper<br>Esper                                         | Yes<br>Yes<br>Yes |                | 0             | 64 byte<br>4.22 KE<br>1016 byt              | :                     |         | 0.087<br>0.851<br>0.253 |                   |              |
|                              |                                                                                                    | BYOD Mobile Web Age<br>Backdoor Activity Dete | ent Detected                                                                | Esper<br>Esper                                                  | Yes<br>Yes        |                | 0             |                                             | 64 byte<br>0 bytes    |         |                         | 0.079             |              |
|                              | Ш                                                                                                    | ige 1 of 1   )                                | >>>   Page Size 100                                                         | bsper                                                           | Yes               |                | U             |                                             | 896 byte              | s       | Displayi                | 0.314<br>ng 1 - 7 | •<br>5 of 75 |

(This option is available in NetWitness version 11.3 and later.) If an ESA Correlation service has multiple deployments, under the service name, you will see a tab for each deployment. In the above example, there are two deployment tabs, Deployment A and Deployment B. Each tab displays information specific to that deployment.

The Services tab has the following sections:

- ESA Services panel (on the left)
- General Stats panel (top right)
- Deployed Rule Stats panel (bottom right)

### **ESA Services Panel**

The ESA Services panel lists the name of each ESA service added to NetWitness.

| Rules                  | Services               | Settings |  |  |  |  |  |
|------------------------|------------------------|----------|--|--|--|--|--|
|                        |                        |          |  |  |  |  |  |
| ESA SERVIC             | ES                     |          |  |  |  |  |  |
| ESA <sup>-</sup> - ESA | ESA - ESA Correlation  |          |  |  |  |  |  |
| SESA - ES              | SESA - ESA Correlation |          |  |  |  |  |  |
|                        |                        |          |  |  |  |  |  |
|                        |                        |          |  |  |  |  |  |

### **General Stats Panel**

The General Stats panel provides information on the Esper engine, rules, and alerts.

The General Stats panel contains the following sections:

- Engine Stats
- Rule Stats
- Alert Stats

The following figure shows the General Stats panel.

| esaSecondary - ESA Correlation |                          |                |    |               |   |  |  |
|--------------------------------|--------------------------|----------------|----|---------------|---|--|--|
| Deployment A Deployment B      |                          |                |    |               |   |  |  |
| Engine Stats                   |                          | Rule Stats     |    | Alert Stats   |   |  |  |
| Esper Version                  | 8.4.0                    | Rules Enabled  | 75 | Notifications | 0 |  |  |
| Time                           | 2020-05-05T19:44:43      | Rules Disabled | 0  | Message Bus   | 1 |  |  |
| Events Offered                 | 74750                    | Events Matched | 29 |               |   |  |  |
| Offered Rate                   | 0 per second / 8,557 max |                |    |               |   |  |  |
| Status                         | Active                   |                |    |               |   |  |  |

The following table lists and describes the parameters in each section.

| Sections     | Parameter         | Description                                                                                                    |
|--------------|-------------------|----------------------------------------------------------------------------------------------------|
| Engine Stats | Esper<br>Version  | Esper version running on the ESA service                                                                                                    |
|              | Time              | Time when the last event was sent to Esper Engine                                                                                                    |
|              | Events<br>Offered | Number of events processed by the ESA service since the last service start                                                                                                    |
|              | Offered Rate      | The rate that the ESA service processes current events / The maximum rate that the ESA service processed events.                                                                                                    |
|              | Status            | Shows the status of the deployment. A status of <b>Active</b> means that the deployment is active. A status of <b>Inactive</b> means that there was probably an error starting the deployment. Check the error log file for more information:<br>/var/log/netwitness/correlation-<br>server/correlation-server.log. |
| Rule Stats   | Rules<br>Enabled  | Number of rules enabled                                                                                                    |
|              | Rules<br>Disabled | Number of rules disabled                                                                                                    |
|              | Events<br>Matched | Total number of events matched to all rules on the ESA service                                                                                                    |
| Alert Stats  | Notifications     | The total number of notifications sent by email, SNMP, syslog, or script for the deployment. (ESA SNMP notifications are not supported in NetWitness Platform version 11.3 and later.)                                                                                                    |
|              | Message Bus       | The total number of alerts sent to Respond for the deployment                                                                                                    |

## **Deployed Rule Stats Panel**

The Deployed Rule Stats panel provides details on the rules that are deployed on the ESA service. The following figure shows the Deployed Rule Stats panel.

| De                       | Deployed Rule Stats                                                     |                                                    |                                                                                                    |     |  |   |            |         |  |
|--------------------------|-------------------------------------------------------------------------|----------------------------------------------------|----------------------------------------------------------------------------------------------------|-----|--|---|------------|---------|--|
| •                        | Enable O Disable See Health & Wellness to monitor overall memory usage. |                                                    |                                                                                                    |     |  |   |            |         |  |
|                          | Enabled                                                                 | Name ^                                             | Name ^     Rule Type     Trial Rule     Last Detected     Events Matched     Memory Usage     CPU % |     |  |   |            |         |  |
| $\mathbf{\underline{N}}$ | ٠                                                                       | AWS Critical VM Modified                           | Esper                                                                                               | Yes |  | 0 | 0 bytes    | 0.017   |  |
|                          | ٠                                                                       | AWS Permissions Modified Followed By Instan        | Esper                                                                                               | Yes |  | 0 | 168 bytes  | 0.069   |  |
|                          | ٠                                                                       | Account Added to Administrators Group and $\ldots$ | Esper                                                                                               | Yes |  | 0 | 168 bytes  | 0.134   |  |
|                          | ٠                                                                       | Account Removals From Protected Groups on          | Esper                                                                                               | Yes |  | 0 | 64 bytes   | 0.047   |  |
|                          | ٠                                                                       | Aggressive Internal Database Scan                  | Esper                                                                                               | Yes |  | 0 | 64 bytes   | 0.087   |  |
|                          | ٠                                                                       | Aggressive Internal NetBIOS Scan                   | Esper                                                                                               | Yes |  | 0 | 4.22 KB    | 0.851   |  |
|                          | ٠                                                                       | Aggressive Internal Web Portal Scan                | Esper                                                                                               | Yes |  | 0 | 1016 bytes | 0.253   |  |
|                          | ٠                                                                       | BYOD Mobile Web Agent Detected                     | Esper                                                                                               | Yes |  | 0 | 64 bytes   | 0.079   |  |
|                          | ٠                                                                       | Backdoor Activity Detected                         | Esper                                                                                               | Yes |  | 0 | 0 bytes    | 0.014   |  |
|                          | ٠                                                                       | Cerber Ransomware                                  | Esper                                                                                               | Yes |  | 0 | 896 bytes  | 0.314 🗸 |  |
| <<                       | (( ) Page 1 of 1 ) ))     Page Size 100 •                               |                                                    |                                                                                                    |     |  |   |            |         |  |

| Parameters                | Description                                                                                                    |  |  |  |  |  |
|---------------------------|----------------------------------------------------------------------------------------------------|--|--|--|--|--|
| Enable                    | Enables a rule that was disabled.                                                                                                    |  |  |  |  |  |
| O Disable                 | Disables a rule that was enabled.                                                                                                    |  |  |  |  |  |
| Health &<br>Wellness link | Enables you to monitor overall memory usage and health of your ESA Correlation service.                                                                                                    |  |  |  |  |  |
| Enabled                   | Indicates whether the rule is enabled or disabled.<br>A green circle icon • indicates that the rule is enabled.<br>A white circle icon • indicates that the rule is disabled.<br>If a disabled rule has an error message, it shows • in the Enabled field. Hover over<br>the icon to view the error message tooltip. The following example shows that the rule<br>was disabled because it exceeded the configured memory threshold for that rule.<br>I Enabled Name • Rule Type<br>new-rule-1 Esper<br>Memory usage of 1.94 MB exceeded the threshold of 1 |  |  |  |  |  |
|                           | MB                                                                                                    |  |  |  |  |  |
| Name                      | Name of the ESA rule.                                                                                                    |  |  |  |  |  |
| Rule Type                 | (This field applies to version 11.3 and later.) <b>Endpoint</b> indicates a rule from the Endpoint Risk Scoring Bundle and <b>Esper</b> indicates Esper-specific rules, such as Rule Builder and Advanced EPL rules.                                                                                                    |  |  |  |  |  |
| Trial Rule                | Indicates if the rule is running in trial rule mode.                                                                                                    |  |  |  |  |  |
| Last Detected             | The last time alert was triggered for the rule.                                                                                                    |  |  |  |  |  |
| Events<br>Matched         | The total number of events that matched the rule.                                                                                                    |  |  |  |  |  |
| Memory                    | The total amount of memory used by the rule.                                                                                                    |  |  |  |  |  |
| Usage                     | Note: The Endpoint Risk Scoring Rules Bundle rules do not show memory usage.                                                                                                    |  |  |  |  |  |
| CPU %                     | The percentage of the deployment CPU used by the rule. For example, a deployment with 1 rule shows 100% CPU usage for that rule and a deployment with two equally CPU heavy rules show 50% each. (This field is available in version 11.5 and later.)                                                                                                    |  |  |  |  |  |
|                           | Trole: The Endpoint Risk Scoring Rules Bundle rules do not snow CPO usage.                                                                                                    |  |  |  |  |  |

The table lists the various parameters in the view and their description.

# **Settings Tab**

This topic describes the components of the Settings tab, you can perform the following tasks:

- MetaKey Referances
- Viewing the List of Meta Entities
- Enabling Meta Entity in the ESA Correlation Server
- Building Rules with Custom Meta Entities
- Configure a data enrichment source

### What do you want to do?

| Role              | I want to                                                                                                    | Show me how                                                |
|-------------------|----------------------------------------------------------------------------------------------------|------------------------------------------------------------|
| Content<br>Expert | Configure an in-memory table as an enrichment source.<br>(Recurring In-Memory Tables are no longer supported in version 11.3 and later.) | Configure an In-Memory<br>Table as an Enrichment<br>Source |
| Content<br>Expert | Configure a Context Hub list as an enrichment source.                                                                                    | Configure a Context Hub<br>List as an Enrichment<br>Source |

## **Related Topics**

- Add a Data Enrichment Source
- <u>Rule Builder Tab.</u>

### **Quick Look**

The following figure shows the Meta Key References section in the Settings tab.

| NETWITNESS Investigate R             | espond Users Hosts Files Dashboard Reports      | Ö 🗘 🗷 💥 (?) admin 🗸                          |
|--------------------------------------|-------------------------------------------------|----------------------------------------------|
| LIVE CONTENT SUBSCRIPTIONS           | INCIDENT RULES INCIDENT NOTIFICATIONS ESA RULES | CUSTOM FEEDS EVENT RULES LOG PARSER RULES    |
| Rules Services Settings              |                                                 |                                              |
| MISCELLANEOUS<br>Meta Key References | Meta Key References                             | C ♥ ⊗ Search X                               |
| Enrichment Sources                   | Name ^                                          | Туре                                         |
|                                      | os                                              | string[]                                     |
|                                      | access_point                                    | string                                       |
|                                      | accesses                                        | string                                       |
|                                      | action                                          | string[]                                     |
|                                      | ad_computer_dst                                 | string                                       |
|                                      | ad_computer_src                                 | string                                       |
|                                      | ad_domain_dst                                   | string                                       |
|                                      | ad_domain_src                                   | string                                       |
|                                      | ad_username_dst                                 | string                                       |
|                                      | ad_username_src                                 | string                                       |
|                                      | agent_id                                        | string                                       |
|                                      | alert                                           | string[]                                     |
|                                      | alert_id                                        | string[]                                     |
|                                      | alias_host                                      | string[]                                     |
|                                      | alias_ip                                        | string[]                                     |
|                                      | alias_ipv6                                      | string[]                                     |
|                                      |                                                 | Displaying 1 - 25 of 530 Meta Key References |

### **Meta Key References**

The Meta Key References section lists each Meta key used by the ESA Correlation server and the type of value the key requires.

Meta key entities are configured to be a part of Event Schema. After you upgrade from NetWitness® Platform 11.5, or previous releases to NetWitness® Platform 11.6, you can enable the string [] meta keys entities. You can create rules and configure alerts based on the meta key entities that you select. You can also add meta entities to create rules. The meta entities retrieves data from the data sources to trigger alerts.

Note: Only the meta keys comprising of string [] are supported.

### **Viewing the List of Meta Entities**

Perform the following steps to view the list of meta entities that are available in the system:

1. Click to Configure > ESA RULES > Settings > Meta Key References.

The Meta Key References page displays all the meta keys that are enabled.

2. Enter the name of the meta key in the Search text box to view specific meta entities.

### **Enabling Meta Entity in the ESA Correlation Server**

After an upgrade to NetWitness 11.6 or later, you need to enable the meta entities in the ESA Correlation server to create rules and configure alerts based on the meta key entities.

To enable meta entities in the ESA Correlation server:

1. Click (Admin) Admin > Services.

2. In the Services view, select the ESA Correlation service.

3. Click the settings icon and go to **View** > **Explore**.

The ESA Correlation Configuration page lists all the services.

| 🚓 Change Service 🔰 esaprimary - ESA Correlation 📔 Explore |                                        |                                                                                         |  |  |  |  |  |
|-----------------------------------------------------------|----------------------------------------|-----------------------------------------------------------------------------------------|--|--|--|--|--|
| esaprimary - ESA Cor.                                     | /rsa/correlation/stream                | esaprimary - ESA Correlation                                                            |  |  |  |  |  |
|                                                           | dots-to-underscores                    | true                                                                                    |  |  |  |  |  |
| esaprimary - ESA Correlation (CORREL                      | enable-meta-entity                     | true                                                                                    |  |  |  |  |  |
| C configuration                                           | event-batch-size                       | 1000                                                                                    |  |  |  |  |  |
| C1 content                                                | event-enrichment-queue-size            | 10                                                                                      |  |  |  |  |  |
| Correlation                                               | event-enrichment-thread-pool-size      | 8                                                                                       |  |  |  |  |  |
| data/control                                              | event-polling-timeout-in-milli-seconds | 1000                                                                                    |  |  |  |  |  |
| 🖬 🗋 filesystem                                            | event-source-id                        | true                                                                                    |  |  |  |  |  |
| 🗋 health                                                  | filter                                 |                                                                                         |  |  |  |  |  |
| Iogging                                                   | idle-retry-interval                    | 10                                                                                      |  |  |  |  |  |
| metrics                                                   | lag-time                               | 15 MINUTES                                                                              |  |  |  |  |  |
| migration                                                 | lowercase                              |                                                                                         |  |  |  |  |  |
| notification                                              | max-sessions                           | 10000                                                                                   |  |  |  |  |  |
| process                                                   | mechanism                              | AGGREGATION                                                                             |  |  |  |  |  |
| V vacanda latvaana                                        | meta-entities                          | checksum.all , compromise.all , domain.all , host.all , ip.all , outcome.all , user.all |  |  |  |  |  |

4. Click enable-meta-entity and set it to true.

**Note:** By default, **enable-meta-entity** is set to **false**. Ensure that you enable only the specific meta entitiy using which you want to build a rule. Enabling multiple meta entities affects the system performance.

5. Add custom meta entities by appending or editing the meta-entities field values under explore view.

In the Explore view node list for the ESA Correlation service, select **Correlation** > **Stream**.All the stream settings are listed. You can add custom meta entities to the list as per the requirement. Once you enable custom meta entities, you can view them under Meta Key References. Once you enable the custom meta key entities, the rules will start evaluating the meta key entities and start to evaluate and trigger alerts as per the configured conditions. For more information, see <u>Viewing the List of Meta</u> Entities

The following meta entities are listed in the ESA Correlation Configuration page:

- checksum.all
- compromise.all
- domain.all
- host.all
- ip.all
- outcome.all
- user.all

#### Meta Entity Usage Example

*ip\_all*, and *host\_all* are some of the examples of meta entities.

For example, the *ip\_all* meta entity can be used to check for any malicious IPs. It combines all the IPv4 meta keys (*ip\_src,alias\_ip*, *ip\_dst*, and *forward\_ip*) and creates a string array to retrieve information and trigger alerts.

Note: You can add and enable custom meta entities (string arrays) to the list.

### **Building Rules with Custom Meta Entities**

This topic provides instructions to define rule criteria in Rule Builder by adding statements. A statement is a logical grouping of rule criteria in the Rule Builder. You add statements to define what a rule detects.

The following graphic shows an example of a Rule Builder statement using meta entities.

Every statement contains a key and value. Then, you build logic around the pair by selecting an option in each other field.

| Build a Statement                                                                                                    |                                                             |                                                                                       |                                             | 0×                   |
|----------------------------------------------------------------------------------------------------|-------------------------------------------------------------|---------------------------------------------------------------------------------------|---------------------------------------------|----------------------|
| Define a rule condition by adding one or mo<br>If the contents of the value field include mor<br>Name *<br>Select any or all | re statements. For e<br>e than one value, yo<br>• + · · · - | each statement, define the keys, operato<br>ou must specify that it should be evaluar | ors, and values that wi<br>ted as an array. | ll trigger the rule. |
| Key                                                                                                    | Operator                                                    | Value                                                                                 | Ignore Case?                                | Array?               |
| ☑ ip_all 🗸                                                                                                    | Select Operat                                               | Enter Value                                                                           |                                             |                      |
|                                                                                                    |                                                             |                                                                                       |                                             |                      |
|                                                                                                    |                                                             |                                                                                       |                                             |                      |
|                                                                                                    |                                                             |                                                                                       |                                             |                      |
|                                                                                                    |                                                             |                                                                                       |                                             |                      |
|                                                                                                    |                                                             |                                                                                       |                                             |                      |
|                                                                                                    |                                                             |                                                                                       | Caper                                       | L Savo               |
|                                                                                                    |                                                             |                                                                                       | Cance                                       | Save                 |

#### **Prerequisites**

To build a rule statement, you must know the meta key and the meta value. For a complete list of meta keys, go to **Configure** > **ESA Rules** > **Settings** > **Meta Key References**. For more information about building rules with meta entities, see <u>Rule Builder Tab</u>.

### **Enrichment Sources**

In the Enrichment Sources section, you can use the following external data sources:

- GeoIP
- In-Memory Table (Add hoc only Recurring In-Memory Tables are no longer supported in version 11.3 and later.)
- Context Hub

The following figure shows the Enrichment Sources section in the Settings tab.

| XNETWITNESS Invest    | tigate Respond | Users Hosts     | Files Dashboard | Reports   |           |                         |                           | û ≣ %               | 🕐 admin 🗸     |
|-----------------------|----------------|-----------------|-----------------|-----------|-----------|-------------------------|---------------------------|---------------------|---------------|
| LIVE CONTENT SUBSCRIP |                | NT RULES INCIE  |                 | ESA RULES |           |                         | LOG PARSER RULES          |                     |               |
| Rules Services Set    | ttings         |                 |                 |           |           |                         |                           |                     |               |
|                       |                |                 |                 |           |           |                         |                           |                     |               |
| MISCELLANEOUS         | Enrichm        | nent Sources    |                 |           |           |                         |                           |                     |               |
| Meta Key References   | + 0 - 0        | ⊿   🖲 💠 ⊙       |                 |           |           |                         | 💎 👳 Search                |                     | ×             |
| Enrichment Sources    | Enabled        | d Name ^        |                 | Туре      | Descripti | ion                     |                           | Last Modified       | Actions       |
|                       |                | Default GeoIP   |                 | GeolP     | Default ( | Geo IP Enrichment Sourc | e. This cannot be edited. | 2020-06-02 04:57:36 | \$ ⊙          |
|                       |                |                 |                 |           |           |                         |                           |                     |               |
|                       |                |                 |                 |           |           |                         |                           |                     |               |
|                       |                |                 |                 |           |           |                         |                           |                     |               |
|                       |                |                 |                 |           |           |                         |                           |                     |               |
|                       |                |                 |                 |           |           |                         |                           |                     |               |
|                       |                |                 |                 |           |           |                         |                           |                     |               |
|                       |                |                 |                 |           |           |                         |                           |                     |               |
|                       |                |                 |                 |           |           |                         |                           |                     |               |
|                       |                |                 |                 |           |           |                         |                           |                     |               |
|                       |                |                 |                 |           |           |                         |                           |                     |               |
|                       |                |                 |                 |           |           |                         |                           |                     |               |
|                       | <b>«</b> < 1   | Page 1 of 1   ) | » ∣ C Page Size | 100 👻     |           |                         |                           | Displayir           | ng 1 - 1 of 1 |